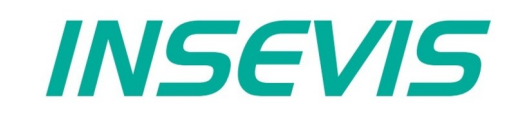

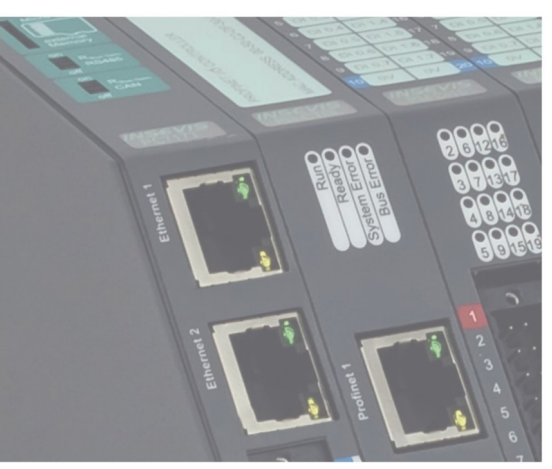

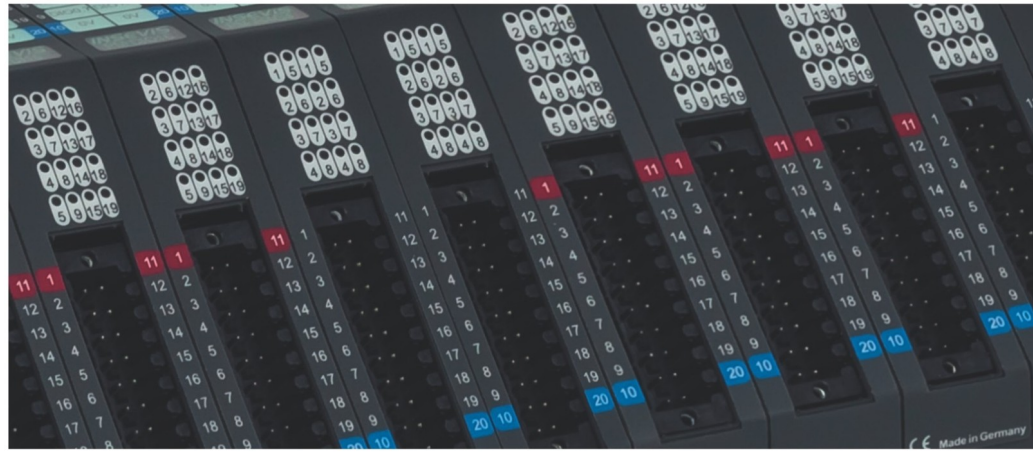

# S7-Kompakt-SPS Handbuch

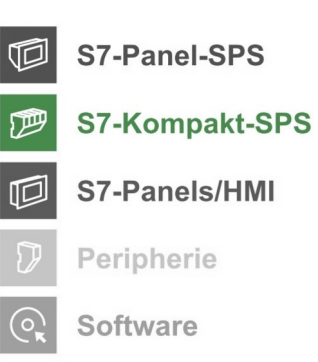

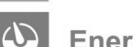

Energiemanagement

# Inhaltsverzeichnis

| Allgemeine Hinweise                                                  | <u>8</u>        |
|----------------------------------------------------------------------|-----------------|
| Über INSEVIS                                                         | 9               |
| Produktfamilie S7-Kompakt-SPS                                        | 10              |
| Kommunikationsübersicht                                              | 10              |
| S7 CPL is in den Kompakt SPS                                         | 11              |
| could a memoripate or o                                              |                 |
|                                                                      |                 |
| <u>CPU-1</u>                                                         | <u>12</u>       |
| Abgesetzte Bedieneinheiten für die Kompakt-SPS                       | <u>13</u>       |
| Peripherie für die Kompakt-SPS                                       | <u>14</u>       |
| Kommunikation SPS zu Peripherie                                      | 14              |
| Zubehör SZ-Kompakt-SPS                                               | 16              |
| Beschaltung der CPII-V                                               | 17              |
| Beschaltung der CPUT                                                 | 10              |
|                                                                      | 10              |
| Aligenetices                                                         | <u>19</u>       |
| Speicherorganisation                                                 | <u></u> 19      |
| Kommunikation                                                        | <u>20</u>       |
| Ethernet                                                             | <u>20</u>       |
| IP-Adresse im Simatic®-Manager einstellen                            | 21              |
| Anlegen der CPU und der Ethernet-Verbindung im Simatic®-Manager      |                 |
| IP Konfiguration der SPS mit dem SFB 129 "IP CEG"                    | 24              |
| Madhur TCP (Sonor)                                                   | 24              |
| Modulus Tor (Server)                                                 | <u>24</u><br>25 |
| S7 Aktive verbindungen zu Partner-SPSen (RFC1008).                   |                 |
| Daten lesen von einer Partner-SPS mit SFB 120 "GE1"                  | <u>25</u>       |
| Daten schreiben an eine Partner-SPS mit SFB 121 "PUT"                | <u>27</u>       |
| Lesen der IP-Konfiguration mit dem SFB 131 "IP GET" (CPU-T)          | 29              |
| Schreiben der IP-Konfiguration mit dem SFB 132 "IP SET" (CPU-T)      |                 |
| TCP Send/Receive-Verbindung (REC 793)                                | 31              |
| Daten senden über TCP mit dem SEB 122 "TSEND"                        | 31              |
| Dates amfangan über TCD mit den SED 122 "TDEC\/"                     |                 |
| Daten emplangen uber FCF mit dem SFD 123 TRECV                       |                 |
| Beenden der TCP-verbindung mit dem SFB 124 TDISCON                   | <u>35</u>       |
| Konfiguration der Partnerparameter bei TCP mit dem SFB 125 "TCONFIG" | <u>36</u>       |
| Statusabfrage bei der TCP-Verbindung mit dem SFB 126 "TSTATUS"       | <u>37</u>       |
| UDP Send/Receive-Verbindung (RFC 768)                                |                 |
| Daten senden über UDP mit dem SFB 127 "USEND"                        |                 |
| Daten empfangen über UDP mit dem SEB 128 "UBECV"                     | 40              |
| Profine IO Controller                                                | 43              |
| Fromforunting in SimotioManager                                      |                 |
|                                                                      |                 |
| Konfiguration Im TIA-Portal.                                         | <u>45</u>       |
| Status-LEDs                                                          | <u></u> 47      |
| Profibus DP                                                          | <u>48</u>       |
| Profibus DP-Master                                                   | 48              |
| Konfiguration des DP-Master                                          | 48              |
| Profibus DP-Slave                                                    | 49              |
| Kastigurativa                                                        | 40              |
| Normigulation des DF-siares                                          |                 |
| DP Master Konfiguration für INSEVIS Profibus DP-Slave                |                 |
| Struktur der DP-Slave Diagnosetelegramme                             | <u></u> 52      |
| DP-Slave Adressierung mit SFC 75 "SET_ADDR"                          | <u>55</u>       |
| DP-Slave-Adress- und Baudrateneinstellung mit SFC 76 "SET DPS"       | 56              |
| Profibus DP                                                          |                 |
| Profibus DP-Master                                                   | 57              |
| Konfiguration des DP-Master                                          |                 |
| Drafibus DD Claud                                                    |                 |
| riulius Dr-Siave                                                     |                 |
| Nonitiguration des DF-Slaves                                         |                 |
| DP Master Konfiguration für INSEVIS Profibus DP-Slave                | <u>60</u>       |
| Struktur der DP-Slave Diagnosetelegramme                             | <u>61</u>       |
| DP-Slave Adressierung mit SFC 75 .SET ADDR"                          | 64              |
| DP-Slave-Adress- und Baudrateneinstellung mit SEC 76 SET DPS*        | 65              |
|                                                                      | 88<br>88        |
| Senden von Daten mit SER 60 "SEND_PTP" froise ASCII Brotokoli        |                 |
|                                                                      |                 |
| Emplang von Daten mit SFB 61 KCV PIP-, Ireles ASCII-Protokoll.       |                 |
| Senden von Daten mit SFB 60 "SEND_PTP", Modbus RTU (Client)          | 68              |
| Empfang von Daten mit SFB 61 "RCV_PTP", Modbus RTU (Client)          | <u>69</u>       |
| Modbus RTU (Server)                                                  | 70              |
| Empfang über RS232 mit Endeerkennung                                 |                 |
| Bearbeiten der LIART-Konfiguration mit SEB 130 "CEG PTP"             | 71              |
|                                                                      |                 |
|                                                                      | 12              |
| CANopen <sup>-</sup> -Koniiguration mit der ConfigStage              | <u>12</u>       |
| Freie CAN-Programmierung (Expertenievel)                             | 74              |
| Senden von CAN-Telegrammen SFB105                                    | 74              |
|                                                                      |                 |

| Empfang von CAN-Telegrammen SFB106                                                                                                    | 74                                                                                                    |
|----------------------------------------------------------------------------------------------------|----------------------------------------------------------------------------------------------------|
| Empfangsereignis OB106                                                                                                    | 74                                                                                                    |
| CANopen - Hilfsfunktionen (utilities)                                                                                                    | 75                                                                                                    |
| Lesen und Schreiben von CANopen-Variablen (Objekten) per SDO-Transfer SFB107                                                                                                    | 75                                                                                                    |
| FB107 SDO upload                                                                                                    | 75                                                                                                    |
| FB108 SDO download                                                                                                    | 75                                                                                                    |
| FB109 SDO upload                                                                                                    | 75                                                                                                    |
| EB110 SDC download                                                                                                    | 76                                                                                                    |
| EP111 SDC upload                                                                                                    | <u></u> 70<br>76                                                                                                    |
| EP112 SDO upload                                                                                                    | 70                                                                                                    |
| FB112 SDO download.                                                                                                    |                                                                                                    |
| FB113 SDO Transfer String                                                                                                    | <u></u>                                                                                                    |
| Alternative Funktion des SFB107                                                                                                    |                                                                                                    |
| CAN Statusabfrage SFB114                                                                                                    | <u></u> 77                                                                                                    |
| Fehlerereignis OB186                                                                                                    | <u></u> 77                                                                                                    |
| Automatische Wiederkehr                                                                                                    | 77                                                                                                    |
| Konfiguration mit der Software "ConfigStage"                                                                                                    | 79                                                                                                    |
| Grundlegende Einstellungen                                                                                                    | 79                                                                                                    |
| Änderung der Geräte-IP-Adresse                                                                                                    | 80                                                                                                    |
| Wechsel des Zielzerätes                                                                                                    | 80                                                                                                    |
| Adressierung der Onboard Berinherie                                                                                                    | 80                                                                                                    |
| Autosalerung der Onbolder erhnene.                                                                                                    | 00                                                                                                    |
| Standardadiessierung in den inservis- se sen.                                                                                                    |                                                                                                    |
| Abweichende Adressierungen in SPSen und Adressierungen von dezentraler Peripherie                                                                                                    | 81                                                                                                    |
|                                                                                                    | 81                                                                                                    |
| WebServer                                                                                                    | <u>83</u>                                                                                                    |
| Uhrzeiteinstellungen (Zeitzone, Sommerzeit, NTP-Server)                                                                                                    | 83                                                                                                    |
| Kommunikationseinstellungen                                                                                                    | 84                                                                                                    |
| RS232 und RS485                                                                                                    |                                                                                                    |
| Ethernet                                                                                                    |                                                                                                    |
| Profinet                                                                                                    | 87                                                                                                    |
|                                                                                                    |                                                                                                    |
|                                                                                                    | 07                                                                                                    |
|                                                                                                    | 01                                                                                                    |
| Dezentrale Fremoperipherie manueli kontigurieren.                                                                                                    | 88                                                                                                    |
| Bibliothekselemente aus eigenen CAN-Slaves erstellen.                                                                                                    |                                                                                                    |
| Dezentrale Fremdperipherie per EDS konfigurieren                                                                                                    | <u>90</u>                                                                                                    |
| Dezentrale Fremdperipherie - vordefiniert                                                                                                    | <u>91</u>                                                                                                    |
| Allgemeine Beispiele für CANopen Fremdgeräte                                                                                                    | <u>92</u>                                                                                                    |
| Allgemeine Beispiele für CANopen Fremdgeräte                                                                                                    | 94                                                                                                    |
| System funktionen.                                                                                                    | 96                                                                                                    |
| Organisationshausteine (OB)                                                                                                    | 96                                                                                                    |
| Orranisationsbaustaine (OB) - kompatibal zu STEP®7 von Siemens                                                                                                    | 90                                                                                                    |
| Organizationsbaustaine (OB) - Kompander zu STEP®7 von Stemans                                                                                                    | 06                                                                                                    |
| Organisationsbausteine (OED) - In Erweiterung zu STEF / Von Siemens.                                                                                                    | 90                                                                                                    |
| Systemiunktionsbausterine (SFB)                                                                                                    |                                                                                                    |
| Systemfunktionsbaustelne (SFB) - kompatibel zu STEP <sup>2</sup> 7 von Siemens                                                                                                    | <u>96</u>                                                                                                    |
| Systemfunktionsbausteine (SFB)                                                                                                    | <u>96</u>                                                                                                    |
| die bei der INSEVIS-CPU noch NICHT vorhanden und nur auf Anfrage erhältlich sind                                                                                                    | <u>96</u>                                                                                                    |
| Systemfunktionsbausteine (SFB) - in Erweiterung zu STEP®7 von Siemens                                                                                                    | <u>98</u>                                                                                                    |
| Systemfunktionen (SFC)                                                                                                    |                                                                                                    |
| Systemfunktionen (SFC) - kompatibel zu STEP®7 von Siemens                                                                                                    | 98                                                                                                    |
| Systemfunktionen (SEC) -                                                                                                    | 99                                                                                                    |
| die bei der INSEVIS-CPI Looch NICHT vorbanden und nur auf Anfrage erhältlich sind                                                                                                    | 00<br>QQ                                                                                                    |
| Systemfunktionen (SEC) - in Erweiterung zu STEP®7 von Siemens                                                                                                    | <u>00</u>                                                                                                    |
| Import der INSEVIS-7usstzbausteine in das 97 Projekt                                                                                                    | 100                                                                                                    |
|                                                                                                    |                                                                                                    |
| Import der Mos-Zusatzbausteine in das 30-in jekturgen auf in der sons in der Kingen der Kingen der | 400                                                                                                    |
| Installation der INSEVIS-S7-Bibliothek im Simatic <sup>®</sup> -Manager                                                                                                    | 100                                                                                                    |
| Installation der INSEVIS-S7-Bibliothek im Simatic <sup>®</sup> -Manager<br>Installation der INSEVIS-S7-Bibliothek im TIA-Portal <sup>®</sup>                                                                                                    | 100                                                                                                    |
| Installation der INSEVIS-S7-Bibliothek im Simatic <sup>®</sup> -Manager.<br>Installation der INSEVIS-S7-Bibliothek im TIA-Portal <sup>®</sup><br>Übersicht über SFCs zur Datensicherung und -wiederherstellung.                                                                                                    | <u>100</u><br><u>100</u><br><u>101</u><br><u>102</u>                                                                                                   |
| Installation der INSEVIS-S7-Bibliothek im Simatic <sup>®</sup> -Manager<br>Installation der INSEVIS-S7-Bibliothek im TIA-Portal <sup>®</sup><br>Übersicht über SFCs zur Datensicherung und -wiederherstellung<br>Datenbausteine nach ROM/ ins Flash sichern                                                                                                    | 100<br>100<br>101<br>102<br>102                                                                                                    |
| Installation der INSEVIS-S7-Bibliothek im Simatic <sup>®</sup> -Manager.<br>Installation der INSEVIS-S7-Bibliothek im TIA-Portal <sup>®</sup> .<br>Übersicht über SFCs zur Datensicherung und -wiederherstellung.<br>Datenbausteine nach ROM/ ins Flash sichern.<br>Life-Backup für Geräteaustausch → vom Gerät auf Micro-SD-Karte.                                                                                                    | 100<br>100<br>101<br>102<br>102<br>102                                                                                                    |
| Installation der INSEVIS-S7-Bibliothek im Simatic <sup>®</sup> -Manager.<br>Installation der INSEVIS-S7-Bibliothek im TIA-Portal <sup>®</sup> .<br>Übersicht über SFCs zur Datensicherung und -wiederherstellung.<br>Datenbausteine nach ROM/ ins Flash sichern.<br>Life-Backup für Geräteaustausch → vom Gerät auf Micro-SD-Karte.<br>Manuelles Programm-Backup für Gerätehersteller → von ServiceStage auf PC.                                                                                                    | 100<br>100<br>101<br>102<br>102<br>102<br>102                                                                                                    |
| Installation der INSEVIS-S7-Bibliothek im Simatic <sup>®</sup> -Manager.<br>Installation der INSEVIS-S7-Bibliothek im TIA-Portal <sup>®</sup> .<br>Übersicht über SFCs zur Datensicherung und -wiederherstellung.<br>Datenbausteine nach ROM/ ins Flash sichern.<br>Life-Backup für Geräteaustausch → vom Gerät auf Micro-SD-Karte.<br>Manuelles Programm-Backup für Gerätehersteller → von ServiceStage auf PC.<br>Manuelles Programm-Restore auf einer SD-Karte erstellen.                                                                                                    | 100<br>100<br>101<br>102<br>102<br>102<br>102<br>102<br>102                                                                                            |
| Installation der INSEVIS-S7-Bibliothek im Simatic <sup>®</sup> -Manager<br>Installation der INSEVIS-S7-Bibliothek im TIA-Portal <sup>®</sup><br>Übersicht über SFCs zur Datensicherung und -wiederherstellung<br>Datenbausteine nach ROM/ ins Flash sichern<br>Life-Backup für Geräteaustausch → vom Gerät auf Micro-SD-Karte<br>Manuelles Programm-Backup für Gerätehersteller → von ServiceStage auf PC<br>Manuelles Programm-Restore auf einer SD-Karte erstellen<br>S7-Programm-Restore für beide Backup-Methoden                                                                                                    | 100<br>100<br>101<br>102<br>102<br>102<br>102<br>102<br>102<br>102                                                                                     |
| Installation der INSEVIS-S7-Bibliothek im Sinaic®-Manager.<br>Installation der INSEVIS-S7-Bibliothek im TIA-Portal®<br>Übersicht über SFCs zur Datensicherung und -wiederherstellung.<br>Datenbausteine nach ROM/ ins Flash sichern.<br>Life-Backup für Geräteaustausch → vom Gerät auf Micro-SD-Karte.<br>Manuelles Programm-Backup für Gerätehersteller → von ServiceStage auf PC.<br>Manuelles Programm-Restore auf einer SD-Karte erstellen.<br>S7-Programm-Restore für beide Backup-Methoden.<br>Daten archivieren /dearchivieren (zurücklesen)                                                                                                    | 100<br>100<br>101<br>102<br>102<br>102<br>102<br>102<br>102<br>102<br>102<br>102                                                                       |
| Installation der INSEVIS-S7-Bibliothek im Simatic <sup>®</sup> -Manager.<br>Installation der INSEVIS-S7-Bibliothek im TIA-Portal <sup>®</sup><br>Übersicht über SFCs zur Datensicherung und -wiederherstellung.<br>Datenbausteine nach ROM/ ins Flash sichern.<br>Life-Backup für Geräteaustausch → vom Gerät auf Micro-SD-Karte<br>Manuelles Programm-Backup für Gerätehersteller → von ServiceStage auf PC.<br>Manuelles Programm-Restore auf einer SD-Karte erstellen.<br>S7-Programm-Restore für beide Backup-Methoden<br>Daten archivieren /dearchivieren (zurücklesen).                                                                                                    | 100<br>100<br>101<br>102<br>102<br>102<br>102<br>102<br>102<br>102<br>103                                                                              |
| Installation der INSEVIS-S7-Bibliothek im Simatic <sup>®</sup> -Manager.<br>Installation der INSEVIS-S7-Bibliothek im TIA-Portal <sup>®</sup><br>Übersicht über SFCs zur Datensicherung und -wiederherstellung.<br>Datenbausteine nach ROM/ ins Flash sichern.<br>Life-Backup für Geräteaustausch → vom Gerät auf Micro-SD-Karte.<br>Manuelles Programm-Backup für Gerätehersteller → von ServiceStage auf PC.<br>Manuelles Programm-Restore auf einer SD-Karte erstellen.<br>S7-Programm-Restore für beide Backup-Methoden.<br>Daten archivieren /dearchivieren (zurücklesen).<br>Daten zurücklesen aus am PC editerter CSV-Archivdatei.                                                                                                    | 100<br>100<br>101<br>102<br>102<br>102<br>102<br>102<br>102<br>103<br>103                                                                              |
| Installation der INSEVIS-S7-Bibliothek im Simatic <sup>®</sup> -Manager.<br>Installation der INSEVIS-S7-Bibliothek im TIA-Portal <sup>®</sup><br>Übersicht über SFCs zur Datensicherung und -wiederherstellung.<br>Datenbausteine nach ROM/ ins Flash sichern.<br>Life-Backup für Geräteaustausch → vom Gerät auf Micro-SD-Karte.<br>Manuelles Programm-Backup für Gerätehersteller → von ServiceStage auf PC.<br>Manuelles Programm-Restore auf einer SD-Karte erstellen.<br>S7-Programm-Restore für beide Backup-Methoden.<br>Daten archivieren /dearchivieren (zurücklesen).<br>Daten zurücklesen aus am PC editierter CSV-Archivdatei.<br>Archivieren von Daten mit dem SFC 207 "ARCHIVE".                                                                                                    | 100<br>100<br>101<br>102<br>102<br>102<br>102<br>102<br>102<br>102<br>103<br>103<br>103<br>103                                                         |
| Installation der INSEVIS-S7-Bibliothek im Simatic <sup>®</sup> -Manager.<br>Installation der INSEVIS-S7-Bibliothek im TIA-Portal <sup>®</sup><br>Übersicht über SFCs zur Datensicherung und -wiederherstellung.<br>Datenbausteine nach ROM/ ins Flash sichern.<br>Life-Backup für Geräteaustausch → vom Gerät auf Micro-SD-Karte.<br>Manuelles Programm-Backup für Gerätehersteller → von ServiceStage auf PC.<br>Manuelles Programm-Restore auf einer SD-Karte erstellen.<br>S7-Programm-Restore für beide Backup-Methoden.<br>Daten archivieren /dearchivieren (zurücklesen).<br>Daten zurücklesen aus am PC editierter CSV-Archivdatei.<br>Archivieren von Daten mit dem SFC 207 "ARCHIVE".<br>Backup mit dem SFC 208 "BACKUP".                                                                                                    | 100<br>100<br>101<br>102<br>102<br>102<br>102<br>102<br>103<br>103<br>103<br>103<br>103<br>108                                                         |
| Installation der INSEVIS-S7-Bibliothek im Simatic <sup>®</sup> -Manager.<br>Installation der INSEVIS-S7-Bibliothek im TIA-Portal <sup>®</sup><br>Übersicht über SFCs zur Datensicherung und -wiederherstellung.<br>Datenbausteine nach ROM/ ins Flash sichern.<br>Life-Backup für Geräteaustausch → vom Gerät auf Micro-SD-Karte.<br>Manuelles Programm-Backup für Gerätehersteller → von ServiceStage auf PC.<br>Manuelles Programm-Restore auf einer SD-Karte erstellen.<br>S7-Programm-Restore für beide Backup-Methoden.<br>Daten archivieren /dearchivieren (zurücklesen).<br>Daten zurücklesen aus am PC editierter CSV-Archivdatei.<br>Archivieren von Daten mit dem SFC 207 "ARCHIVE"<br>Backup mit dem SFC 208 "BACKUP".<br>Rücklesen von Daten von Micro-SD-Karte mit SFC 209 "READFILE".                                                                                                    | 100<br>100<br>101<br>102<br>102<br>102<br>102<br>102<br>103<br>103<br>103<br>103<br>103<br>108<br>110                                                  |
| Installation der INSEVIS-S7-Bibliothek im Simatic <sup>®</sup> -Manager.<br>Installation der INSEVIS-S7-Bibliothek im TIA-Portal <sup>®</sup><br>Übersicht über SFCs zur Datensicherung und -wiederherstellung.<br>Datenbausteine nach ROM/ ins Flash sichern.<br>Life-Backup für Geräteaustausch → vom Gerät auf Micro-SD-Karte.<br>Manuelles Programm-Backup für Gerätehersteller → von ServiceStage auf PC.<br>Manuelles Programm-Restore auf einer SD-Karte erstellen.<br>S7-Programm-Restore für beide Backup-Methoden.<br>Daten archivieren /dearchivieren (zurücklesen)<br>Daten zurücklesen aus am PC editierter CSV-Archivdatei<br>Archivieren von Daten mit dem SFC 207 "ARCHIVE".<br>Backup mit dem SFC 208 "BACKUP".<br>Rücklesen von Daten von Micro-SD-Karte mit SFC 209 "READFILE"<br>DB kopieren vom Arbeits- in den Ladespeicher mit SFC 210 "COPY_DBL".                                                                                                    | 100<br>100<br>101<br>102<br>102<br>102<br>102<br>102<br>103<br>103<br>108<br>110<br>111                                                                |
| Import der INSE/US-2dsa2badsteine in das GY-Intojekt.         Installation der INSE/US-S7-Bibliothek im Simatic®-Manager.         Installation der INSE/US-S7-Bibliothek im TIA-Portal®.         Übersicht über SFCs zur Datensicherung und -wiederherstellung.         Datenbausteine nach ROM/ ins Flash sichern.         Life-Backup für Geräteaustausch → vom Gerät auf Micro-SD-Karte.         Manuelles Programm-Backup für Gerätehersteller → von ServiceStage auf PC.         Manuelles Programm-Restore auf einer SD-Karte erstellen.         S7-Programm-Restore für beide Backup-Methoden.         Daten archivieren /dearchivieren (zurücklesen).         Daten zurücklesen aus am PC editierter CSV-Archivdatei.         Archivieren von Daten mit dem SFC 207 "ARCHIVE"         Backup mit dem SFC 208 "BACKUP".         Rücklesen von Daten von Micro-SD-Karte mit SFC 210 "COPY_DBL".         DB kopieren vom Lade- in den Arbeitsspeicher mit SFC 211 "COPY_DBW".                                                                                                    | 100<br>100<br>101<br>102<br>102<br>102<br>102<br>102<br>103<br>103<br>103<br>110<br>111<br>113                                                         |
| Installation der INSE/IS-ZISatZbatzbatzene in das 07-4 rojekt.<br>Installation der INSE/IS-S7-Bibliothek im Simatic <sup>®</sup> -Manager.<br>Installation der INSE/IS-S7-Bibliothek im TIA-Portal <sup>®</sup><br>Übersicht über SFCs zur Datensicherung und -wiederherstellung.<br>Datenbausteine nach ROM/ ins Flash sichern.<br>Life-Backup für Geräteaustausch → vom Gerät auf Micro-SD-Karte.<br>Manuelles Programm-Backup für Gerätehersteller → von ServiceStage auf PC.<br>Manuelles Programm-Restore auf einer SD-Karte erstellen.<br>S7-Programm-Restore für beide Backup-Methoden.<br>Daten archivieren /dearchivieren (zurücklesen).<br>Daten zurücklesen aus am PC editierter CSV-Archivdatei.<br>Archivieren von Daten mit dem SFC 207 "ARCHIVE"<br>Backup mit dem SFC 208 "BACKUP".<br>Rücklesen von Daten von Micro-SD-Karte mit SFC 209 "READFILE".<br>DB kopieren vom Arbeits- in den Ladespeicher mit SFC 210 "COPY DBL".<br>DB kopieren vom Lade- in den Arbeitsspeicher mit SFC 213 "READ CSV".                                                                                                    | 100<br>100<br>101<br>102<br>102<br>102<br>102<br>102<br>103<br>103<br>103<br>110<br>111<br>113<br>115                                                  |
| Installation der INSEVIS-S7-Bibliothek im Simatic <sup>®</sup> -Manager.<br>Installation der INSEVIS-S7-Bibliothek im TIA-Portal <sup>®</sup><br>Übersicht über SFCs zur Datensicherung und -wiederherstellung.<br>Datenbausteine nach ROM/ ins Flash sichern.<br>Life-Backup für Geräteaustausch → vom Gerät auf Micro-SD-Karte.<br>Manuelles Programm-Backup für Gerätehersteller → von ServiceStage auf PC.<br>Manuelles Programm-Restore auf einer SD-Karte erstellen.<br>S7-Programm-Restore für beide Backup-Methoden.<br>Daten archivieren /dearchivieren (zurücklesen).<br>Daten zurücklesen aus am PC editierter CSV-Archivdatei.<br>Archivieren von Daten mit dem SFC 207 "ARCHIVE"<br>Backup mit dem SFC 208 "BACKUP".<br>Rücklesen von Daten von Micro-SD-Karte mit SFC 209 "READFILE"<br>DB kopieren vom Arbeits- in den Ladespeicher mit SFC 210 "COPY_DBL".<br>DB kopieren vom Lade- in den Arbeitsspeicher mit SFC 213 "READ_CSV".<br>Übersicht über SFCs für ein DateiManagementSvstem.                                                                                                    | 100<br>100<br>101<br>102<br>102<br>102<br>102<br>102<br>103<br>103<br>103<br>103<br>110<br>111<br>1113<br>115<br>117                                   |
| Import der INSE VIS-Zdaatzbausteine in das Or-Frojekt.<br>Installation der INSE VIS-S7-Bibliothek im Simatic <sup>®</sup> -Manager<br>Installation der INSE VIS-S7-Bibliothek im TIA-Portal <sup>®</sup><br>Übersicht über SFCs zur Datensicherung und -wiederherstellung.<br>Datenbausteine nach ROM/ ins Flash sichern.<br>Life-Backup für Geräteaustausch → vom Gerät auf Micro-SD-Karte.<br>Manuelles Programm-Backup für Gerätehersteller → von ServiceStage auf PC.<br>Manuelles Programm-Restore auf einer SD-Karte erstellen.<br>S7-Programm-Restore für beide Backup-Methoden.<br>Daten archivieren /dearchivieren (zurücklesen).<br>Daten zurücklesen aus am PC editierter CSV-Archivdatei.<br>Archivieren von Daten mit dem SFC 207 "ARCHIVE"<br>Backup mit dem SFC 208 "BACKUP".<br>Rücklesen von Daten von Micro-SD-Karte mit SFC 209 "READFILE".<br>DB kopieren vom Arbeits- in den Ladespeicher mit SFC 210 "COPY_DBL".<br>DB kopieren vom Lade- in den Arbeitsspeicher mit SFC 211 "COPY_DBW".<br>Daten lesen aus csv-formatierter Archivdatei (SD) mit SFC 213 "READ_CSV".<br>Übersicht über SFCs für ein DateiManagementSystem.<br>Erstellen von Ordnern auf Micro-SD mit SFC 203 "CRFATF"                                                                                                    | 100<br>100<br>102<br>102<br>102<br>102<br>102<br>102<br>102<br>102<br>102<br>103<br>103<br>103<br>103<br>103<br>113<br>111<br>115<br>117<br>118        |
| Import der INSE VIS-S7-Bibliothek im Sinatic <sup>®</sup> -Manager.<br>Installation der INSEVIS-S7-Bibliothek im TIA-Portal <sup>®</sup> .<br>Übersicht über SFCs zur Datensicherung und -wiederherstellung.<br>Datenbausteine nach ROM/ ins Flash sichern.<br>Life-Backup für Geräteaustausch → vom Gerät auf Micro-SD-Karte.<br>Manuelles Programm-Backup für Gerätehersteller → von ServiceStage auf PC.<br>Manuelles Programm-Restore auf einer SD-Karte erstellen.<br>S7-Programm-Restore für beide Backup-Methoden.<br>Daten archivieren /dearchivieren (zurücklesen).<br>Daten zurücklesen aus am PC editierter CSV-Archivdatei.<br>Archivieren von Daten mit dem SFC 207 "ARCHIVE"<br>Backup mit dem SFC 208 "BACKUP".<br>Rücklesen von Daten von Micro-SD-Karte mit SFC 210 "COPY_DBL".<br>DB kopieren vom Lade- in den Arbeitsspeicher mit SFC 211 "COPY_DBW"<br>Daten lesen aus csv-formatierter Archivdatei (SD) mit SFC 213 "READ_CSV".<br>Übersicht über SFCs für ein DateiManagementSystem.<br>Erstellen von Ordnern auf Micro-SD mit SFC 223 "CCEATE".<br>Kopieren von Datein auf Micro-SD mit SFC 223 "CCEATE".                                                                                                    | 100<br>100<br>101<br>102<br>102<br>102<br>102<br>102<br>102<br>102<br>102<br>102<br>103<br>103<br>103<br>103<br>113<br>115<br>115<br>117<br>118<br>118 |

| Informationen zu Ordnern/ Dateien auf Micro-SD mit SFC 224 "INFO"      | 121         |
|------------------------------------------------------------------------|-------------|
| Abfrage von Dateigröße und -name auf Micro-SD mit SFC 225 "FILEINFO"   |             |
| Löschen von Ordnern/Dateien auf Micro-SD mit SFC 221 "DELETE"          | 123         |
| LCD-Hinterleuchtungseinstellung mit dem SFC 214 "LCD BRIG"             |             |
| Von RAM nach ROM kopieren mit dem SFC 254 "RAM2ROM"                    |             |
| Betriebssystem in der SPS updaten                                      |             |
| Hardwareseitiges Urlöschen                                             |             |
| Remotezugang mit der Software "RemoteStage"                            |             |
| Allgemeines                                                            |             |
| Auswahl der Remote-Steuerung                                           |             |
| Eingabe des Passwortes                                                 |             |
| Benutzen und Einstellen des Remote-Bildschirmes                        |             |
| Abspeichern der remote (auf dem PC) archivierten Daten                 |             |
| Einlesen, Konvertieren und Abspeichern der Archivdaten                 |             |
| Ereignis- oder Alarmarchivdarstellung und -export                      |             |
| Trenddarstellung und -export                                           |             |
| Rezepturhandling                                                       |             |
| Datenarchivhandling                                                    |             |
| Kommandozeilenbefehle für RemoteStage - Visualisierungsmodus           |             |
| Automatisches Verbinden zum Remote-Gerät nach Start                    |             |
| Automatisches Wiederverbinden zum Remote-Gerät nach Verbindungsabbruch |             |
| Einstellen der TCP-Portnummer für die S7-Kommunikation                 |             |
| Vollbildschirm nach Start                                              |             |
| Kommandozeilenbefehle für RemoteStage - Archivierungsmodus             |             |
| Lesen (Upload) der Meldungs- (Alarme und Ereignisse) und Trendarchive  |             |
| Lesen (Upload) der Rezepturarchive vom Remote-Gerät                    |             |
| Zurückschreiben (Download) der Rezepturarchive in das Remote-Gerät     |             |
| Lesen (Upload) der Daten (DB-) Archive vom Remote-Gerät                |             |
| Zurückschreiben (Download) der Daten (DB-) Archive in das Remote-Gerät | 139         |
| Rückgabewerte                                                          | 140         |
| Arbeiten mit der Software "ServiceStage"                               | 141         |
| Funktionsübersicht                                                     | 141         |
| Allgemeine Informationen                                               | 141         |
| Betriebszustand                                                        | 141         |
| Datum und Uhrzeit                                                      | <u>141</u>  |
| Speicher                                                               | 142         |
| Diagnosepuffer                                                         | <u>142</u>  |
| Block Update                                                           |             |
| Backupdateien erstellen (Online Backup)                                | 143         |
| Know-how-Schutz                                                        | <u></u> 143 |
| Beobachtungstabelle                                                    | 144         |

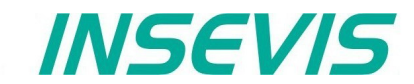

# Änderungen zu vorhergehenden Versionen des Handbuches

| <b>Rev. 02 / 2012:</b><br>neu:<br>geändert: | SFB130 (Modbus), SFC75 (Profibus DP Slave), SFC254 (RAM nach ROM)<br>SFB125/126 (TCP)-Beschreibung, SFB127/128 (UDP)-Beschreibung,<br>Profibus-Beschreibung, SFB/SFC-Übersicht                                                                                                    |
|---------------------------------------------|----------------------------------------------------------------------------------------------------|
| <b>Rev. 03 / 2012:</b><br>geändert:         | SFB60/61 (UART) Parameterbezeichnung, Kapitel Alarmhandling,<br>Beschreibung SFBs 122/127 korrigiert, ConfigStage komplett neu                                                                                                    |
| <b>Rev. 04 / 2012:</b><br>geändert:         | Beschreibung der Profibus-Signale an Siemens-Beschreibung angepasst,<br>Zykluszeitenbeschreibung erweitert (Kapitel "ConfigStage")                                                                                                    |
| <b>Rev. 01 / 2013:</b><br>neu:<br>geändert: | IP-Adresse ändern mit ConfigStage 1.0.14.5 und BS 2.0.35<br>Beschreibung Ethernet UPD-Empfangen (SFB128), Profibus-Slave Subnetze                                                                                                    |
| Rev. 02 / 2013:<br>neu:                     | ServiceStage beschrieben                                                                                                    |
| <b>Rev. 03 / 2013:</b><br>geändert:         | Speicheraufteilung beschrieben, CAN überarbeitet                                                                                                    |
| <b>Rev. 04 / 2013:</b><br>geändert:         | Beschreibung von ConfigStage: PDO-/ SDO-Mapping, Adressübersichtsliste (ab ConfigStage 1.0.14.7)                                                                                                    |
| Rev. 05 / 2013:<br>neu:                     | neue Remote-Funktionen; (DB-) Archivierungen auslesen/ speichern (Ab RemoteStage 1.0.3.7),<br>neue SPS-Funktionen: SFC207: Archivierung von DBs , (ab SPS-BS 2.0.41 und HMI-BS 1.0.11)                                                                                                    |
| <b>Rev. 06 / 2013:</b><br>neu:<br>geändert: | ServiceStage 1.0.1.1 mit Know-how-Schutz, ConfigStage 1.14.9 mit EDS-Import, SFC208 Backup&Restore ab Betriebssystem 2.1.0 und S7-Lib 2_1_0 und ab HMI-Firmware 1.1.0 Beschreibung CAN SFB114 ergänzt                                                                                                    |
| <b>Rev. 07 / 2013:</b><br>geändert:         | Beschreibung S7-Lib in Projekt einbetten in Systemfunktionen verschoben                                                                                                    |
| <b>Rev. 08 / 2013:</b><br>neu:<br>geändert: | ConfigStage 1.0.14.10: Wechsel des Zielgerätes eingebracht<br>Beschreibung UART SFB60/61 verbessert                                                                                                    |
| <b>Rev. 01 / 2014:</b><br>neu<br>geändert:  | SPS-Firmware 2.1.5: SFC209 READFILE, SFC2010 LOAD_DBL, SFC2011 LOAD_DBW neu Backup&Restore- Zusammenfassung bei Systemfunktionen erstellt                                                                                                    |
| Rev. 02 / 2014:<br>geändert:                | S7-Programmierbeispiele eingefügt für alle SFCs und die Ethernet-SFBs, diese Programmzeilen können direkt<br>in den SimaticManager reinkopiert werden, Hinweise auf VIDEOS eingefügt                                                                                                    |
| Rev. 03 / 2014:<br>geändert:                | Verbesserung der Beschreibung zu SFB 120 Get und SFB 121 Put in einer Verbindung,<br>Verbesserung der Beschreibung zu SFB 208 (Ablage der Passwortdatei)                                                                                                    |
| <b>Rev. 01 / 2015:</b><br>geändert:         | ConfigStage: Beschreibung TSAPs verbessert, änderbar ab Firmware 2.2.1 und ConfigStage 1.0.14.15                                                                                                    |
| Rev. 02 / 2015:<br>geändert:                | Systemfunktionen: Erweiterung der Übersicht OBs, SFBs, SFCs, Erläuterung zur Erstellung WLD-Datei ausführlicher, UART: Empfang RS232 mit Ende-Erkennung beschrieben                                                                                                    |
| <b>Rev. 03 / 2015:</b><br>neu:<br>geändert: | CPU-T-Geräte mit aufgenommen, Anpassungen (Erweiterungen) für CPU-T-Funktionen vorgenommen,<br>CAN: SFB107 + automatische Wiederkehr beschrieben, neue ServiceStage-Funktion Firmwareupdate mit ETH,<br>WLD-Erstellen beschrieben<br>gilt ab Firmware 2.3.0 (CPU-V/P/T), ConfigStage 1.0.14.21, ServiceStage 1.0.1.5, RemoteStage 1.0.4.13 |
| <b>Rev. 01 / 2016:</b><br>neu:<br>geändert: | Profinet-Handling (bei CPU-T-Geräten) eingefügt<br>Systemfunktionen: SFC208-Beschreibung verbessert, Bild eingefügt in manuelles Backup , allgemeine Fehlerbereinigung                                                                                                    |
| <b>Rev. 02 / 2016:</b><br>neu:<br>geändert: | SFC214 "LCD_BRIG" für Regelung der Helligkeit durch S7-Programm<br>Systemfunktionen: manuelles Backup Beschreibung geändert                                                                                                    |
|                                             |                                                                                                    |

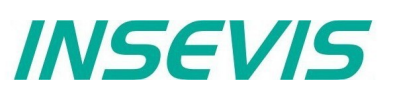

# Änderungen zu vorhergehenden Versionen des Handbuches

| Rev. 03 / 2016:<br>neu:                     | Datensätze ändern am PC, zurückschreiben und löschen möglich, neue Up- und Downloads im Kommandozeilenmodul der<br>RemoteStage, Online-Backup bei ServiceStage, ab SPS-Firmware 2.3.9 (alle CPUs)                                                 |
|---------------------------------------------|----------------------------------------------------------------------------------------------------|
| Rev. 04 / 2016:<br>geändert:                | RemoteStage: Beschreibung bei Download Rezepturen und Datenarchive in Remote-Gerät verbessert, ServiceStage: Beschreibung Online Backup erweitert                                                                                                 |
| Rev. 05 / 2016:<br>geändert:                | Systemfunktionen: Beschreibung Hardware-Reset erweitert, ServiceStage: Beschreibung Online Backup nochmal erweitert Grafikdesign geändert                                                                                                    |
| Rev. 06 / 2016:<br>neu:                     | ConfigStage 1.0.14.32: WebServer für alle CPU-T-SPSen, ab Firmware 2.4.6 (Kompakt-/Panel-SPS mit CPU-T                                                                                                    |
| Rev. 01 / 2017:<br>neu:                     | SFC215 zum Wechseln des Benutzer-Levels, ab Firmware 2.4.8 für Kompakt-SPS mit CPU-T für Nutzung<br>in Panels mit CPU-T ab Firmware 1.3.5,<br>SFC75 Einstellen von Profibus-Slave-Adresse UND Baudrate für Kompakt-SPSen mit CPU-V/-P ab BS 2.4.5 |
| <b>Rev. 02 / 2017:</b><br>neu:<br>geändert: | Ethernet; Info zu Kommunikationseinstellungen mit S7-1200/1500 - Einstellungen für TIA-Portal erklärt<br>CAN-Kapitel: Tabelle mit Leitungslängen / Baudraten eingebracht                                                                          |
| <b>Rev. 01 / 2018:</b><br>geändert:         | RemoteStage-Beispiele für Batchfiles erweitert                                                                                                    |
| Rev. 02 / 2018:<br>neu:                     | SFC 220224 für DateiManagementSystem auf Micro-SD-Karte ergänzt (Systemfunktionen)                                                                                                    |
| <b>Rev. 01 / 2019:</b><br>neu:<br>geändert: | SFBs 131 und SFB132 zum getrennten Einstellen der Ethernet-Schnittstellen bei CPU-T<br>Screenshots angepasst auf neues Design der 2019er Stages und Windows 10                                                                                    |
| Rev. 02 / 2019:<br>neu:                     | Fester und variablen lokaler Port bei Ethernet-TCP, Firmware: CPU-V/P 2.4.9 / CPU-T 2.6.2, ConfigStage ab 1.0.14.39                                                                                                    |
| Rev. 03 / 2019:<br>neu:                     | SFC225: "FILEINFO" für SPSen mit CPU-T:, Firmware: CPU-T 2.6.6                                                                                                    |
| <b>Rev. 04 / 2019:</b><br>geändert:         | Profinet-Konfiguration mit TIA-Portal hinzugefügt                                                                                                    |
| Rev. 01 / 2020:<br>neu                      | SFB52, 53, 54 hinzugefügt, Zeiteinstellungen, Sommerzeit, NTP-Server hinzugefügt, ConfigStage 1.0.14.41, Firmware 2.7.2                                                                                                    |
| <b>Rev. 01 / 2021:</b><br>geändert          | Profinet-LED-Bedeutung präzisiert, Modbus Server Konfiguration angepasst                                                                                                    |
| <b>Rev. 01 / 2022:</b><br>geändert          | Lösehebelstecker Stecker als abgekündigt deklariert, Produktbilder Panel HMI erneuert, Fehlerbehebungen                                                                                                    |
| Rev. 01 / 2023<br>neu:                      | VisuStage 2.2.0.1 NEU: Bildbausteine, erfordert RemoteStage 1.0.4.51                                                                                                    |
| geändert                                    | Ergänzungen zu Backup und Restorefunktionen, sowie dem Restore von SD-Karte nach dem Urlöschen.                                                                                                    |
| Rev. 01 / 2024:<br>neu                      | ServiceStage 1.0.4.0 Beobachtungstabelle für Variablen, Systemfunktionen SFC207 Informationen hinzugefügt                                                                                                    |
| Rev. 03/ 2024:                              | INSEVIS Vertriebs GmbH                                                                                                    |

# Hinweis zum besseren Verständnis durch Videoerklärungen

Auf dem deutschen **INSEVIS De** Youtube-Kanal stehen für sie Tutorial Videos für einzelne Themen dieses Handbuchs in Playlists geordnet bereit.

Bitte nutzen Sie diese als Ergänzung zum vorliegenden Handbuch. So können Sie sich noch leichter mit den INSEVIS-Funktionen vertraut machen.

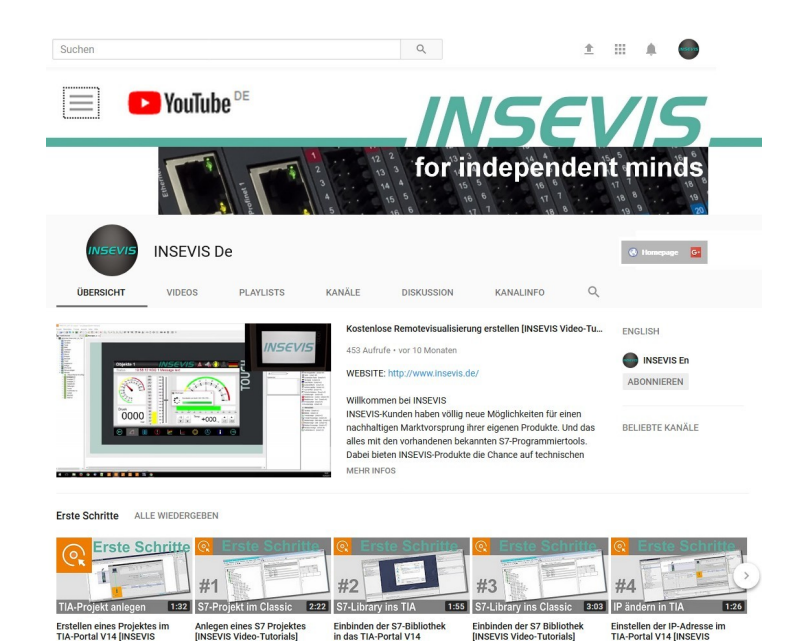

# **Allgemeine Hinweise**

### Hinweise zur Sicherheit

Dieses Handbuch beinhaltet Hinweise, die zur Vermeidung von Sachschäden und zu Ihrer persönlichen Sicherheit beachten werden müssen. Diese Hinweise sind durch ein Warndreieck mit Ausrufezeichen sowie einem Signalwort gekennzeichnet.

| Gefahr   | Tod, schwere Körperverletzungen oder Sachschäden werden eintreten, wenn die<br>entsprechenden Vorsichtsmaßnahmen nicht getroffen werden.        |
|----------|----------------------------------------------------------------------------------------------------|
| Warnung  | Tod oder schwere Körperverletzungen oder Sachschäden können eintreten, wenn die entsprechenden Vorsichtsmaßnahmen nicht getroffen werden.       |
| Vorsicht | Körperverletzungen oder Sachschäden können eintreten, wenn die entsprechenden Vorsichts maßnahmen nicht getroffen werden.                       |
| Achtung  | bedeutet, dass ein unerwünschtes Ergebnis oder Zustand eintreten kann, wenn der<br>entsprechende Hinweis nicht beachtet wird.                   |
| Wichtig  | bedeutet die Verpflichtung zu einem besonderen Verhalten oder einer Tätigkeit für den sicherheitsgerechten Umgang mit der Steuerung / Maschine. |

#### **Qualifiziertes Personal**

Die in diesem Handbuch beschriebenen Geräte dürfen nur in Verbindung mit dieser Dokumentation eingerichtet und betrieben werden. Installation, Inbetriebnahme und Betrieb der Geräte dürfen nur von qualifiziertem Personal (fachlich ausgebildete Personen, die die Berechtigung nachgewiesen haben, Geräte, Systeme und Stromkreise nach allgemeinen gültigen Standards in Betrieb zu nehmen, zu erden und zu kennzeichnen) vorgenommen werden.

#### Bestimmungsgemäßer Gebrauch

Das Gerät darf nur für die in der Dokumentation vorgesehenen Einsatzfälle und nur in Verbindung mit zugelassenen Fremdgeräten und -komponenten verwendet werden. Der einwandfreie und sichere Betrieb des Produktes setzt sachgemäßen Transport, Lagerung, sowie Aufstellung, Montage und Wartung voraus. Die im jeweiligen Einsatzgebiet geltenden Sicherheits- und Unfallverhütungsvorschriften sind zu einzuhalten. Das Netzteil ist an einem zentralem Massepunkt (sternförmig) anzuschließen.

#### Instandhaltung

Modifikationen/ Reparaturen an von INSEVIS gelieferten Geräten dürfen nur von durch INSEVIS-Personal geschulten Fachkräften oder von INSEVIS-Personal selbst in EMV-gerechter Umgebung durchgeführt werden. Jegliche unautorisierten Änderungen können zu Schäden führen.

Bei unautorisierter Öffnung der Geräte erlischt die Gewährleistungsverpflichtung von INSEVIS.

#### Hinweise zur Datensicherheit

Jeder Kunde muss die technischen Mittel zur Absicherung gegen illegales Eindringen in sein Ethernet-Netzwerk selbst bestimmen, installieren und pflegen. INSEVIS ist nicht verantwortlich für Schäden, die aufgrund ungenügender Absicherung gegen Eindringen unberechtigter Dritter in das Ethernet-Netzwerk entstehen. Im Zweifelsfall fragen Sie einen externen vertrauenswürdigen IT-Spezialisten nach den erforderlichen Schutzmaßnahmen für Ihr IT-System.

#### Copyright

Diese Dokumentation sowie sämtliche gelieferte oder auf den INSEVIS-Webseiten zum Download bereitgehaltene Dokumentation und Software sind urheberrechtlich geschützt. Die Vervielfältigung dieser Dokumentation in irgendeiner Art und Weise ohne ausdrückliche Genehmigung der Firma INSEVIS GmbH ist nicht erlaubt. Die Eigentums- und Urheberrechte an der Dokumentation und Software und jeder der von Ihnen erstellten Kopie bleiben der INSEVIS GmbH vorbehalten.

#### Marken

INSEVIS weißt darauf hin, dass die in der Dokumentation verwendeten Markennamen der jeweiligen Firmen wie

- STEP®, SIMATIC®, TiA-Portal® und andere als eingetragene Warenzeichen der Siemens AG.
- Windows® und andere als eingetragene Warenzeichen der Microsoft AG
- CANopen® und andere als eingetragene Warenzeichen der CAN in Automation eG

und weitere eingetragene Warenzeichen den jeweiligen Inhabern gehören und als solche dem allgemeinen markenrechtlichen Schutz unterliegen.

#### Haftungsausschluss

Alle technischen Angaben in dieser Dokumentation wurden von der INSEVIS GmbH mit größter Sorgfalt erstellt. Dennoch können Fehler nicht ganz ausgeschlossen werden, so dass INSEVIS keine Gewähr für die vollständige Richtigkeit übernimmt. Die Dokumentation wird regelmäßig überprüft, nötige Korrekturen werden in nachfolgenden Revisionen berücksichtigt.

#### Erforderliche Grundkenntnisse und Geltungsbereich des Handbuches

Für das Verständnis dieser Dokumentation sind grundlegende Kenntnisse der Automatisierungstechnik allgemein sowie der Programmierung unter STEP®7 nötig. Diese Dokumentation gilt für alle S7-Kompakt-SPSen der INSEVIS Serie "CCxxxx" mit CPU-V ab Hardware-AS 3.0 und Firmware 2.0.0. und mit CPU-T ab Hardware-AS 2.0 und Firmware 2.3.0

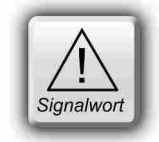

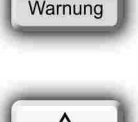

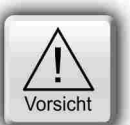

# Über INSEVIS

#### S7-Systemkomponenten für die industrielle Automatisierungstechnik

Die INSEVIS- Produktpalette ermöglicht eine durchgehende, einfach zu realisierende Steuerungslösung für kleine und mittlere Anwendungen in aktuellster Technologie, äußerst hoher Qualität und mit leicht zu konfigurierenden zusätzlichen Anbindungen wie z.B. CANopen<sup>®</sup> und Modbus.

Die einfache Integration der INSEVIS-Produkte in die S7-Welt gilt mittlerweile als vorbildlich. Komplexe Kommunikationseinstellungen werden einfach und intuitiv grafisch vorgenommen, so dass damit die S7-Welt problemlos erweitert werden kann. Eine umfangreiche, multilinguale Visualisierung in einem zeitgemäßen Design ist mit wenigen Handgriffen und bekannten Abläufen erstellt, simuliert und auf der Anlage jederzeit remote erreichbar.

Die S7-CPUs -V und -P bilden die Basis für die erfolgreichen INSEVIS Produktfamilien mit Profibus DP Master/Slave. Mit der S7-CPU-T stehen Panel-SPS und Kompakt-SPSen mit VNC- und Webserver und mit Profinet IO Controller zur Verfügung.

### Step<sup>®</sup>7-Programmierbarkeit

Die INSEVIS-S7-CPUs sind mit STEP 7<sup>®</sup> - AWL, KOP, FUP, S7-SCL, S7-Graph von Siemens zu programmieren und im wesentlichen befehlskompatibel zur CPU S7-315-2PNDP. Eigene Bausteine erweitern den Funktionsumfang und erlauben dadurch besondere Lösungen. Daher erfolgt die S7-Programmierung immer mit dem bekannten Siemens-Tools SIMATIC<sup>®</sup>-Manager oder mit dem TIA-Portal<sup>®</sup> (oder kompatiblen).

### Unabhängigkeit

INSEVIS-Produkte basieren nicht auf Windows oder Linux, sondern haben eine eigene Firmware. Damit kann die Hard- und Software exakt auf minimale Leistungsaufnahme und optimalen Ablauf von Steuer- und Regelungsalgorithmen abgestimmt werden. Bootzeiten von weniger als 4 Sekunden, der völlige Verzicht auf Run-Time-Lizenzen und Stromaufnahmen von <100mA @ 24V sind das Ergebnis.

### Lizenzfreiheit der Software

INSEVIS steht für klare, ehrliche Lizenzpolitik, die Kunden nachhaltige Kostenvorteile verschafft. Die Hoheit über das BIOS, die eigene Firmware und eine eigene Zusatzsoftware erlauben INSEVIS die klarste Form der Lizenzpolitik: den vollkommen Verzicht auf Lizenzen. Daher bietet INSEVIS seinen Kunden das komplette Softwarepaket kostenlos an. Lediglich für die Firmenlizenz der umfangreichen Vollversion der Visualisierungssoftware wird einmalig ein kleiner Einmalbetrag erhoben.

### **Quality-Made in Germany**

Entwicklung, Leiterplattenfertigung, Bestückung, Test und Montage aller INSEVIS-Produkte - alles erfolgt in Deutschland. Teils im Stammhaus, teils bei zertifizierten und sorgfältig ausgewählten Fertigungspartnern. Damit wird jedes Produkt eine Verbindung deutscher Ingenieurskunst mit Wirtschaftlichkeit und mit einem Ursprungszeugnis mit Präferenzursprung Deutschland versehen.

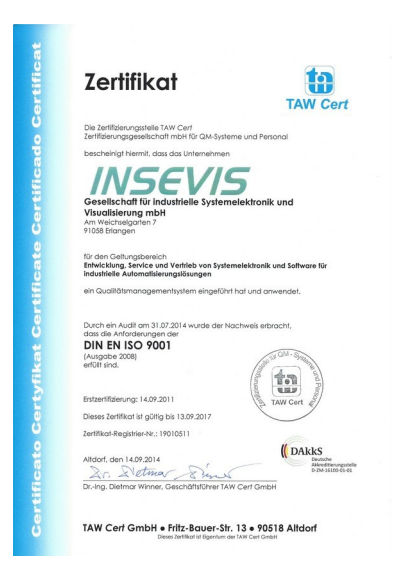

INSEVIS betreibt ein jährlich zertifiziertes Qualitätsmanagementsystem nach DIN EN ISO 9001:2015.

Diesen Qualitätsgedanken verpflichten sich auch alle Lieferanten von INSEVIS und tragen so mit zu dem hohem Qualitätsniveau der INSEVIS-Produkte bei.

Bereits bei der Entwicklung der INSEVIS-Produktfamilien stand vor den technologischen Aspekten das Ziel, höchste Qualität und Ergonomie in die Produkte fest zu integrieren.

Sämtliche Produkte wurden umfangreichen Tests unterzogen, bevor sie in ausgewählten und zertifizierten Fertigungen in Deutschland hergestellt werden.

# **INSEVIS - Made in Germany**

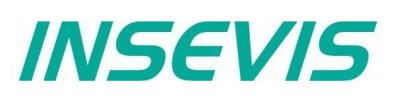

# Produktfamilie S7-Kompakt-SPS

## Kommunikationsübersicht

INSEVIS-S7-Kompalt-SPS verfügen über vielseitige Möglichkeiten für die Anbindung von Peripherien und zur Kommunikation mit anderen Geräten. Viele Protokolle sind bereits implementiert, andere können mit den INSEVIS-S7-SFBs und SFCs einfach vom Anwender selbst erstellt werden.

| Onboard-Perinherie                                                                                         | Dezentrale Perinherie                                                                                |
|----------------------------------------------------------------------------------------------------|----------------------------------------------------------------------------------------------------|
| - digitale E/As<br>(24/0,5A / 230V/5A)<br>- analoge E/As<br>(U,I,R / 12-16 Bit)<br>- schnelle Zähler A,B,Z | digitale E/As<br>(24/0,5A / 230V/5A)<br>analoge E/As<br>(U,I,R / 12-16 Bit)<br>schnelle Zähler A,B,Z |
| (5/24V/RS422, 125kHz)                                                                                      | (5/24V/RS422, 125kHz)<br>alle CANopen-fähigen Fremdgeräte<br>(z.B. E/As, FUs, Antriebe; etc.)        |
| Ethernet                                                                                                   | S7-Kommunikation                                                                                     |
| - S7-Kommunikation<br>(RFC1006)                                                                            | S7-12xx/3xx/4xx/15xx, S7-HMIs,<br>OPC-Server, S7-PG, CP343, etc.                                     |
| - Modbus over TCP                                                                                          | Remote-Zugang, ServiceStage                                                                          |
| - TCP / UDP                                                                                                | Modbus over TCP                                                                                      |
|                                                                                                    | Modbus-TCP-fähige Geräte<br>TCP / UDP                                                                |
|                                                                                                    | Anwenderkommunikation<br>(z.B. IEC60870-5-104-Teile)                                                 |
| Profibus                                                                                                   | Master / Slave                                                                                       |
| - DP-V0-Master / -Slave<br>(nur CPU-V/ -P)                                                                 | S7-CPUs, ET200S und<br>andere Profibus-Teilnehmer                                                    |
| Profinet                                                                                                   | I/O-Controller                                                                                       |
| - I/O-Controller<br>(nur CPU-T)                                                                            | S7-CPUs, ET200PN und<br>andere Profinet-Devices                                                      |
| CAN                                                                                                    | CANopen                                                                                              |
| - CANopen                                                                                                  | alle CANopen-fähigen Fremdgeräte                                                                     |
| - CAN-Layer 2                                                                                              | Layer 2<br>Anwenderkommunikation<br>(z.B. nicht CANopen-konforme Partn                               |
| RS485                                                                                                    | Modbus-RTU                                                                                           |
| - Modbus RTU<br>- Freies ASCII                                                                             | Modbus-RTU-fähige Geräte<br>Freies ASCII                                                             |
|                                                                                                    | Anwenderkommunikation<br>(z.B. Barcodescanner, Drucker)                                              |
| RS232                                                                                                    | Freies ASCII                                                                                         |
| - Freies ASCII                                                                                             | Anwenderkommunikation<br>(z.B. Barcodescanner, Drucker)                                              |

## **Externe Speicherkarte**

Jede Kompakt-SPS besitzt einen Slot für eine optionale Micro-SD-Karte im handelsüblichen FAT32-Format. Es befinden sich keine S7-Programmdaten (im Ladespeicher-Flash = fest) oder Prozessdaten (im batteriegepufferten RAM = flüchtig) auf dieser Karte. Diese Karte ist nur zur Archivierung von Daten aus DBs bzw. zum Restore nötig und kann auch zum S7-Programm- und Firmwareupdate genutzt werden.

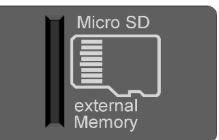

## Wichtigste Eigenschaften in Stichpunkten

### S7-Programmierung

Bestehende Siemens-S7-Programmierumgebung weiter nutzen; entweder den SIMATIC<sup>®</sup>-Manager oder TIA-Portal<sup>®</sup> in den Programmiersprachen KOP, FUP, AWL, SCL. Auch FB´s wie z.B. für Analogverarbeitung weiterverwendbar.

## Datenarchiverung

Prozessdaten auf die Speicherkarte archivieren und nach dem S7-Programmupdate zurücklesen – ganz ohne Programmiergerät – durch INSEVIS- Zusatzbausteine. Damit S7-Kundenprogramme auch noch nach Jahren aktualisieren können.

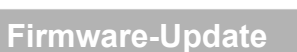

Die neue Firmware wird einfach unter das S7-Programm "druntergeschoben", ohne diese Daten zu beeinflussen. Alles ist in einer Minute erledigt. Natürlich ist ein Firmwareupdate ein Geräteleben lang kostenlos

## **Gateway-Funktion**

Ethernet mit TCP, UDP, RFC1006 oder Modbus TCP auf 1 oder 2 Ports, Profibus-DP V0 Master/Slave oder Profinet IO, CANopen<sup>®</sup> oder Layer2, freies ASCII auf RS232 und RS485 und Modbus RTU - die INSEVIS-S7-SPS - ein Kommunikationstalent.

# **S7-CPUs in den Kompakt-SPS**

## CPU-V

Tx OV Lo OV PE CA

Geräte mit CPU-V sind ideal geeignet für kleine Anwendungen im LowCost-Bereich von Kompakt-SPSen mit vielfältigen Kommunikationsaufgaben. Profibus steht optional zur Verfügung.

| Stop                                                                      | Eigenschaft                                                                                                    | Technische Daten                                                                                                    |
|---------------------------------------------------------------------------|----------------------------------------------------------------------------------------------------|----------------------------------------------------------------------------------------------------|
| Micro SD<br>External<br>Micro SD<br>External<br>Memory<br>on<br>Read-Torm | OB, FC, FB, DB<br>Lokaldaten<br>Anzahl Eingänge, Ausgänge<br>Prozessabbild<br>Anzahl Merkerbytes<br>Anzahl Taktmerker<br>Anzahl Zeiten, Zähler<br>Schachtelungstiefe | je 1.024<br>32kByte (2kByte pro Baustein)<br>je 2.048 Byte (16.384 Bit) adressierbar<br>je 2.048 Byte (128 Byte voreingestellt)<br>2.048 (Remanenz einstellbar, 015 voreingestellt)<br>8 (1 Merkerbyte)<br>je 256 (jeweils Remanenz einstellbar, 0 voreingestellt)<br>bis zu 16 Codebausteine |
| on Br                                                                     | Echtzeituhr<br>Betriebsstundenzähler                                                                                                    | ja (akkugepufferte Hardware-Uhr)<br>1 (32Bit, Auflösung 1h)                                                                                                    |
| CAN<br>off                                                                | Programmiersprachen<br>Programmiersystem                                                                                                    | STEP 7 <sup>®</sup> - AWL, KOP, FUP, S7-SCL, S7-Graph von Siemens<br>SIMATIC <sup>®</sup> Manager ab V5.5, TIA-Portal <sup>®</sup> ab V12 von Siemens                                                                                                    |
| R <sub>Bus-Term</sub><br>Profibus<br>off                                  | Betriebssystem<br>Referenzbaugruppe                                                                                                    | kompatibel zu S7-300 <sup>®</sup> von Siemens<br>CPU 315-2DP/PN (6ES7 315-2EH14-0AB0 ab Firmware V3.1)                                                                                                    |
| INSEVIS<br>CPU-V / -P                                                     |                                                                                                    | Kommunikation                                                                                                    |
| Ethernet<br>232 RS485<br>Power (L+ 24VDC)<br>0 0 A<br>B                   | Serieller CP / onboard<br>(Protokolle)                                                                                                    | 1x RS 232 (freies ASCII) – Leitung geschirmt<br>1x RS 485 (freies ASCII, Modbus-RTU)                                                                                                    |
|                                                                           | Ethernet / onboard<br>(Protokolle)                                                                                                    | 1x ETHERNET: 10/100 MBit mit CP343 Teil-Funktionalität<br>(RFC1006 "S7-Kommunikation" bzw. "aktives Ethernet",<br>TCP, UDP, Modbus-TCP)                                                                                                    |
|                                                                           | CAN / onboard<br>(Protokolle)                                                                                                    | 1x CANopen <sup>®</sup> kompatibler Master/Slave 10 kBaud 1 MBaud<br>CAN-Telegramme (Layer 2),                                                                                                    |
|                                                                           | Schnittstellen / optional<br>(Protokolle)                                                                                                    | Profibus DP V0<br>Master/Slave / 9,6kBaud 12 MBaud                                                                                                    |
| ah VP<br>Ctrl.                                                            |                                                                                                    | Peripherieanbindung                                                                                                    |
| N DP                                                                      | dezentrale Peripherie                                                                                                    | <ul> <li>INSEVIS-Peripherie (mit automatischer Konfiguration)</li> <li>diverse Fremdperipherie über Modbus RTU/TCP, CAN</li> <li>alle CANopen<sup>®</sup> Slaves nach DS401</li> <li>alle Profibus DP-V0-Slaves</li> </ul>                                                                    |
|                                                                           |                                                                                                    |                                                                                                    |

| Speicherausbau                           | CPU-V                       |
|------------------------------------------|-----------------------------|
| Arbeitsspeicher<br>(davon akkugepuffert) | 512kB<br>256 kByte remanent |
| Ladespeicher                             | 2MB Flash (nicht flüchtig)  |
| externer Speicher                        | Micro SD, bis max. 8 GB     |

## Wichtigste Eigenschaften in Stichpunkten

#### S7-Programmierung

Bestehende Siemens-S7-Programmierumgebung weiter nutzen; entweder den SIMATIC<sup>®</sup>-Manager oder TIA-Portal<sup>®</sup> in den Programmiersprachen KOP, FUP, AWL, SCL. Auch FB´s wie z.B. für Analogverarbeitung weiterverwendbar.

### **Know-how-Schutz**

Sein Know-how effektiv schützen und Neugierige fernhalten. Mit der kostenlosen ServiceStage unüberwindbare Lese- und Schreibschutzstufen setzen. (Siemens-Passwortfunktionen weiterhin aktivierbar.)

### Systembootzeit 4 Sekunden

INSEVIS

Kein Windows-Betriebssystem heißt, in weniger als 4 Sekunden booten und vor allem: keine Lizenzen. Aber auch keine Run-Time-Beschränkungen für Tags. Damit heutige Modelle auch noch in 10 Jahren aktualisiert werden können.

### Gateway-Funktion

Ethernet mit TCP, UDP, RFC1006 oder Modbus TCP, Profibus-DP V0 Master/Slave oder Profinet IO, CANopen<sup>®</sup> oder Layer2, freies ASCII auf RS232 und RS485 und Modbus RTU - die INSEVIS-S7-SPS - ein Kommunikationstalent.

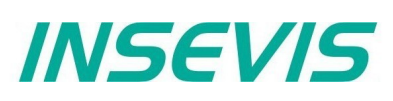

# **S7-CPUs in den Kompakt-SPS**

## CPU-T

Geräte mit **CPU-T** haben noch mehr Speicher, eine deutlich höhere Abarbeitungsgeschwindigkeit und sind ideal für mittlere bis große Lösungen. Zwei getrennte Ethernet-Ports für verschiedene Netze sind bereits onboard. Profinet steht optional zur Verfügung.

|                  | on<br>Rauser<br>Micro SD<br>Wicro SD<br>WICRO SD<br>WICRO SD<br>WI |
|------------------|----------------------------------------------------------------------------------------------------|
| Ethernet 1       |                                                                                                    |
| Ethernet 2       |                                                                                                    |
| RxD<br>TxD<br>PE | (L+ 24VDC) Stress of the second second secon                                                                                                    |

| Eigenschaft                                                                                                    | Technische Daten                                                                                                    |
|----------------------------------------------------------------------------------------------------|----------------------------------------------------------------------------------------------------|
| OB, FC, FB, DB<br>Lokaldaten<br>Anzahl Eingänge, Ausgänge<br>Prozessabbild<br>Anzahl Merkerbytes<br>Anzahl Taktmerker<br>Anzahl Zeiten, Zähler<br>Schachtelungstiefe | je 2.048<br>32kByte (2kByte pro Baustein)<br>je 4.096 Byte (32.768 Bit) adressierbar<br>je 4.096 Byte (128 Byte voreingestellt)<br>4.096 (Remanenz einstellbar, 015 voreingestellt)<br>(wegen TIA-Kompatibilität jedoch nur 2.096 einstellbar,)<br>8 (1 Merkerbyte)<br>je 512 (jeweils Remanenz einstellbar, 0 voreingestellt)<br>bis zu 16 Codebausteine |
| Echtzeituhr<br>Betriebsstundenzähler                                                                                                    | ja (akkugepufferte Hardware-Uhr)<br>1 (32Bit, Auflösung 1h)                                                                                                    |
| Programmiersprachen<br>Programmiersystem                                                                                                    | STEP 7 <sup>®</sup> - AWL, KOP, FUP, S7-SCL, S7-Graph von Siemens<br>SIMATIC <sup>®</sup> Manager ab V5.5, TIA-Portal <sup>®</sup> ab V12 von Siemens                                                                                                    |
| Betriebssystem<br>Referenzbaugruppe                                                                                                    | kompatibel zu S7-300 <sup>®</sup> von Siemens<br>CPU 315-2DP/PN (6ES7 315-2EH14-0AB0 ab Firmware V3.1)                                                                                                    |
|                                                                                                    | Kommunikation                                                                                                    |
| Serieller CP / onboard<br>(Protokolle)                                                                                                    | 1x RS 232 (freies ASCII) – Leitung geschirmt<br>1x RS 485 (freies ASCII, Modbus-RTU)                                                                                                    |
| Ethernet / onboard<br>(Protokolle)                                                                                                    | 2x ETHERNET (Switch oder getrennte Ports möglich):<br>10/100 MBit mit CP343 Teil-Funktionalität: (RFC1006 "S7-<br>Kommunikation" bzw. "aktives Ethernet", TCP, UDP, Modbus-TCP)                                                                                                    |
| CAN / onboard<br>(Protokolle)                                                                                                    | 1x CANopen <sup>®</sup> kompatibler Master/Slave 10 kBaud 1 MBaud CAN-Telegramme (Layer 2),                                                                                                    |
| Schnittstellen / optional<br>(Protokolle)                                                                                                    | Profinet IO<br>Controller                                                                                                    |
|                                                                                                    | Peripherieanbindung                                                                                                    |
| dezentrale Peripherie                                                                                                    | <ul> <li>INSEVIS-Peripherie (mit automatischer Konfiguration)</li> <li>diverse Fremdperipherie über Modbus RTU/TCP, CAN</li> <li>alle CANopen<sup>®</sup> Slaves nach DS401</li> <li>alle Profinet-IO-Devices</li> </ul>                                                                                                    |
|                                                                                                    |                                                                                                    |

| Speicherausbau                           | CPU-T                       |
|------------------------------------------|-----------------------------|
| Arbeitsspeicher<br>(davon akkugepuffert) | 1MB<br>(512 kByte remanent) |
| Ladespeicher                             | 8MB Flash (nicht flüchtig)  |
| externer Speicher                        | Micro SD, bis max. 8 GB     |

## Wichtigste Eigenschaften in Stichpunkten

## **S7-Programmierung**

Bestehende Siemens-S7-Programmierumgebung weiter nutzen; entweder den SIMATIC<sup>®</sup>-Manager oder TIA-Portal<sup>®</sup> in den Programmiersprachen KOP, FUP, AWL, SCL. Auch FB´s wie z.B. für Analogverarbeitung weiterverwendbar.

## Know-how-Schutz

Sein Know-how effektiv schützen und Neugierige fernhalten. Mit der kostenlosen ServiceStage unüberwindbare Lese- und Schreibschutzstufen setzen. (Siemens-Passwortfunktionen weiterhin aktivierbar.)

## 2 Ethernet-Ports

Exclusiv bei der CPU-T: Mit den beiden Ethernetschnittstellen als getrennte Ports mit eigenen IP-Adresskreisen die Steuerung als Verbindung zwischen Büronetzwerk und Maschinennetzwerk verwenden.

## **Gateway-Funktion**

Ethernet mit TCP, UDP, RFC1006 oder Modbus TCP, Profibus-DP V0 Master/Slave oder Profinet IO, CANopen® oder Layer2, freies ASCII auf RS232 und RS485 und Modbus RTU - die INSEVIS-S7-SPS - ein Kommunikationstalent.

# Abgesetzte Bedieneinheiten für die Kompakt-SPS

## Allgemein

INSEVIS-Panej.-HMIs sind die idealen abgesetzten Bedieneinheiten für die Kompakt-SPSen. Pro Kompakt-SPS kännen bis zu 5 Panel-HMI angeschlossen werden.

Durch den Einsatz von TFT-Farb-Displays wird eine hervorragende Brillanz in Bezug auf Farbechtheit, Helligkeit und Blickwinkel gewährt. Die Hinterleuchtung mit energiesparenden LEDs garantiert nicht nur typische Halbwertszeiten von 50.000h, sondern lässt den Betriebstemperaturbereich auf -20°C bis +60°C (ohne Betauung) wachsen. Dabei sind sämtliche Panel- SPSen vertikal und horizontal verwendbar. Der resisitive Touch wird durch eine laminierte IP65-dichte Frontfolie zuverlässig geschützt.

Es stehen elektropolierte Edelstahlfronten für den Lebensmittelbereich auf Anfrage zur Verfügung. Kundenspezifische Logos können front- und rückseitig leicht angebracht werden. Es sind auch Betriebssysteme mit Kundenlogo verfügbar. Damit können INSEVIS- Produkte ganz ohne Initialkosten harmonisch in die eigene Produktfamilie integriert werden.

## Mit CPU-V und CPU-P

Die S7-Panel-HMIs mit den CPU-V und -P verfügen über folgende Displaydiagonalen:

- 3,5" mit QVGA- Auflösung (320x240Pixel)
   → im 4:3-Format für den Fronttafeleinbau
   → in der Höhe der Normeinbaugehäuse von 96mm
- 5,7" mit QVGA- Auflösung (320x240Pixel) und → im 4:3-Format für den Fronttafeleinbau
- 7" mit WVGA- Auflösung (800x480Pixel)
   → im 16:9-Format f
  ür den Fronttafeleinbau
- → im 16:9-Format für den Fronttafeleinbau (abgekündigt)

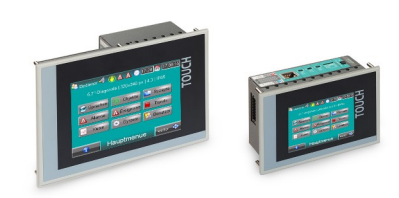

INSEVIS

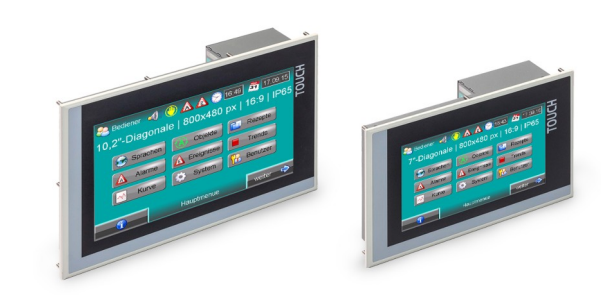

## Mit CPU-T

Die S7-Panel-HMIs mit den CPU-T verfügen über folgende Displaydiagonalen:

- 4,3" mit Auflösung 480x272Pixel

   → im 16:9-Format f
  ür den Fronttafeleinbau
   → in der H
  öhe der Normeinbaugeh
  äuse von 96mm
- 7" mit WVGA- Auflösung (800x480Pixel)
   → im 16:9-Format für den Fronttafeleinbau und
   → einbaukompatibel zu 7" der Generation I
- •
- 10,1" mit Auflösung 1024x600 Pixel
   → im 16:9-Format für den Fronttafeleinbau und
   → einbaukompatibel zu 10,1" der Generation I
- 15,6" mit Auflösung 1366x768 Pixel

   → im 16:9-Format f
  ür den Fronttafeleinbau
   (dieses Produkt nur 0...50°C)

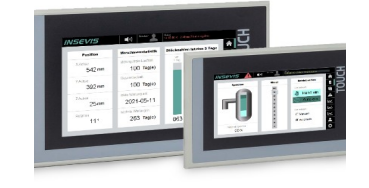

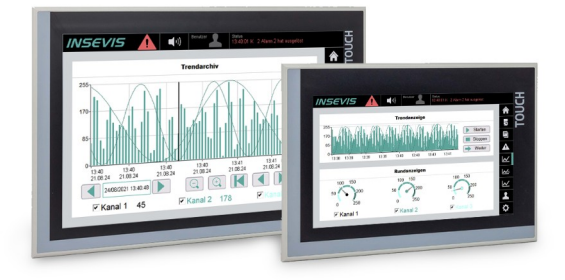

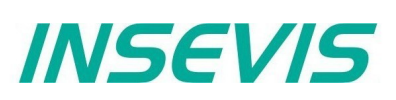

# Peripherie für die Kompakt-SPS

## Kommunikation SPS zu Peripherie

Während die Onboard-Periphere über den integrierten Rückwandbus direkt auf die INSEVIS-CPUs zugreift, kommunizieren die Kopfstationen der dezentralen Peripherie über ein CANopen<sup>®</sup>- kompatibles Protokoll mit den SPSen.

Bei den INSEVIS-S7-CPUs wurde diese Ansteuerung kinderleicht gemacht; einfach die Knotennummer eintragen und schon ist die dezentrale Peripherie wie Onboard- Peripherie zu verwenden. Jedes Fehladressieren wird zudem von der kostenlosen Konfigurationssoftware automatisch angezeigt. Und: es ist definitiv kein CAN- Wissen nötig.

Onboard-Peripherie - digitale E/As (24/0,5A / 230V/5A) - analoge E/As (U,I,R / 12-16 Bit) - schnelle Zähler A,B,Z (5/24V/RS422, 125kHz)

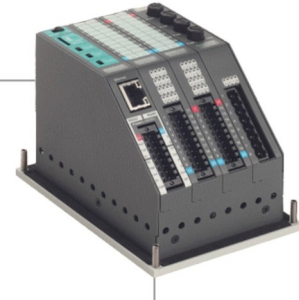

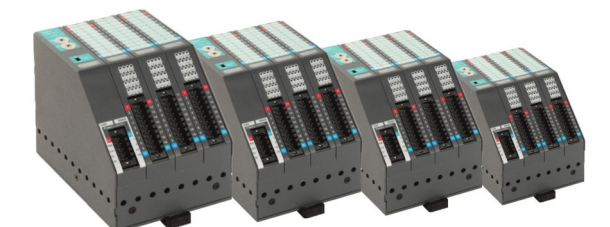

1...127x Dezentrale Peripherie DP3xxC

digitale E/As (24/0,5A / 230V/5A) analoge E/As (U,I,R / 12-16 Bit) schnelle Zähler A,B,Z (5/24V/RS422, 125kHz) alle CANopen-fähigen Fremdgeräte (z.B. E/As, FUs, Antriebe; etc.)

### Peripheriebaugruppen, allgemein

## Dezentrale Kopfstationen DP303C/DP307C/DP311C

mit 3 / 7 / 11 Slots für folgende Peripheriemodule

- DI16 / (16 Digitaleingänge 24V)
- DIO16 / (16 Digitalein- oder ausgänge 24V / 0,5A)
- DO4-R / (4 Relaisausgänge230V / 3A)
- MIO84 / (8 Digital- und 4 Analogein-/ ausgänge)
- Al4O4 / (4 Analogein- und 4 Analogausgänge)
- Al8O2 / (8 Analogein- und 2 Analogausgänge)
- Al8 (8 Analogeingänge)
- RTD8O2 / (8 Analogein- und 2 Analogausgänge)
- DIO8-Z / (2 Geberkanäle A,B,Z + 2 Digitalein- oder Ausg.)

Für alle Baugruppen stehen 20polige, farbig pinmarkierte Steckverbinder mit Lösehebeln oder Schraubflansch zur Verfügung (Ausnahme PM-DO4-R).

#### Für alle Baugruppen geltende Daten:

| Eigenschaft                                                 | Technische Daten                                                                                                    |
|-------------------------------------------------------------|----------------------------------------------------------------------------------------------------|
| Betriebstemperatur-<br>bereich<br>Lagertemperaturbereich    | -20°C +60°C<br>(ohne Betauung)<br>-30°C +80°C                                                                                   |
| Abmessungen B x H x T<br>Gewicht                            | 20 x 108 x 70 mm<br>ca. 150 g                                                                                                   |
| Leitungslänge<br>- ungeschirmt (max.)<br>- geschirmt (max.) | 30 m<br>100 m                                                                                                    |
| Anschlusstechnik                                            | Steckverbinder mit Zug-<br>federkontakt für Quer-<br>schnitte max. 1,5mm <sup>2</sup><br>- mit Lösehebel oder<br>Schraubflansch |

## Wichtigste Eigenschaften in Stichpunkten

#### Hohe Packungsdichte

Durch nur < 20mm Breite pro Modul viele E/As auf geringer Fläche verarbeiten. Zum Kabelkanal geneigte Steckerebene. Pinmarkierte Käfigzugfeder-Steckerbinder erlauben die Verwendung vorab gefertigter Kabelsätze.

## Hohe Auflösungen

Mindestens 12Bit haben alle INSEVIS- Analogmodule. Das PM-Al4O4 kann mit ein wenig mehr Integrationszeit bis zu 16Bit auflösen. Natürlich ohne Aufpreis -So fair wie die gesamte INSEVIS- Philisophie

## Einfache Kopfstationen

Dezentrale Kopfstationen lediglich über eine Knotennummer an zwei Drehschaltern einstellen. Dann die dezentralen Peripheriemodule ansprechen wie die Onboardmodule. Vorbildlich einfach - wie das gesamte INSEVIS-Handling.

#### Intelligente Konfiguration

Per Software für jedes einzelne Bit konfigurieren, ob ein Ein- oder Ausgang verarbeitet werden soll. Möglich durch rücklesbare Ausgänge. Mit dem PM-DIO16 immer genügend Reserven haben - für alle Fälle

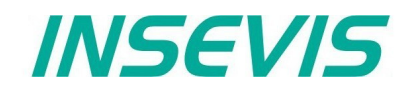

# Software für die Kompakt-SPS

Die INSEVIS Software Tools sind kostenlos, laufen auf Windows PCs und können wahlweise in deutsch oder englisch ausgeführt werden.

#### Konfiguration

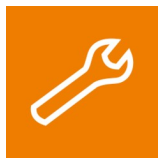

Mit dem Konfigurationsstool "ConfigStage" werden die Zusatzfunktionen der INSEVIS-CPUs parametriert und in die SPS geladen. Die onboard- bzw. dezentrale INSEVIS-Peripherie wird per Drag n Drop auf die Steckplätze gezogen, parametriert und Adressbereiche werden vergeben.

Alternativ zur Siemens-Programmiersoftware kann man auch hier die S7-Steuerungsparameter der S7-CPU (Anlaufverhalten, Passwortschutz, Zykluszeitüberwachung, Remanenz, Uhrzeit- und Weckalarme) einstellen. Diverse S7-Bausteine für Motion-Control-Funktionen intelligenter CAN-Antriebe und Beispielkonfigurationen für Fremdperipherien stehen dokumentiert auf unserer Webseite zum freien Download zur Verfügung.

Mit der "ConfigStage"-Software können folgende Schnittstellen konfiguriert werden:

- RS232 mit freiem ASCII,
- RS485 mit freiem ASCII und ModbusRTU,
- Ethernet-Verbindung (S7-Verbindung, TCP, UDP, Modbus-TCP, INSEVIS-Panel-HMI),
- CAN (CANopen® über voreingestellte Parametersätze oder Import von EDS-Dateien),
- Ein Webserver ist bei allen SPSen mit CPU-T aktivierbar.

#### Remotezugang

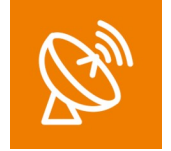

Mit der Software "RemoteStage" kann aus der bereits vorhandenen Visualisierung für die INSEVIS-Panel-SPSen eine Remote-Visualisierung auf dem Arbeitsplatzrechner erzeugt werden. Das Programm steht als direkt ausführbare Datei zur Verfügung (auch zum Erstellen von Batch Dateien nutzbar). Die Software kommuniziert via S7 Kommunikation (Put/Get) mit den S7 CPUs. Von dort werden Prozessdaten eingelesen, die Remote visualisiert werden können.

In einer zweiten Instanz können Archivdaten (Alarme, Ereignisse, Trends, DBs) sowie Rezepturdatensätze von der Micro-SD-Karte des Remotegerätes per Ethernet eingelesen, angezeigt und in csv-Dateien abgespeichert werden. Dieser Vorgang lässt sich auch in automatische Abläufe einbinden. Dieses Programms kann mehrfach nebeneinander ausgeführt werden, so dass mehrere Remotegeräte gleichzeitig visualisiert werden können (Leitwartenfunktion).

#### Servicetool

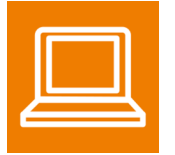

Die "ServiceStage" ist in einer Minute installiert, intuitiv bedienbar und stellt die für Service und Wartungsarbeiten benötigten Funktionen zur Verfügung. Das spart im Vergleich zum Einsatz umfangreicher Programmiertools Zeit und reduziert die Komplexität.

- Auslesen gerätespezifische Daten und Aktualisieren der Firmware (CPU-T),
- Änderung des Betriebszustandes RUN ↔ STOP,
- Setzen und Synchronisieren von Datum / Uhrzeit,
- Speicherdiagnose und -komprimierung,
- Auslesen und Speichern des CPU-Diagnosepuffers,
- Download des S7-Programms, der Visualisierungs- und Konfigurationsdaten,
- Setzen der Know-how-Schutzstufen,
- Erstellen von OnlineBackups.

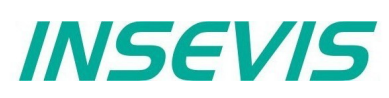

# Zubehör für die Kompakt-SPS

## Zubehör S7-Kompakt-SPS

Für den Anschluss von INSEVIS-Geräten stehen pinmarkierte Stecker mit seitlichen Schraubflanschen zur Verfügung. Das erlaubt eine eindeutige Zuordnung der Pins zu den Signalen und erleichtert die Verdrahtung. Die Kontaktierung erfolgt mit wartungsfreien Zugfeder-Kontakten für max. 1,5mm<sup>2</sup> Querschnitte ohne Aderendhülsen. (Die Stecker mit Lösehebeln der Reihe E-CON XX sind abgekündigt und wurden durch die Stecker mit Schraubflanschen der Reihe E-CONS XX ersetzt.)

Jeder Lieferung liegen Befestigungsmaterial und eine Erdungskralle bei. Bei Bestellungen mit Onboard-Peripheriemodulen werden diese werksseitig vormontiert mit zugehöriger Rückfolie und Kennzeichnungsstreifen.

| Abbildung Zubehör                                                                                                    | Zubehör                                                                                                    |
|----------------------------------------------------------------------------------------------------|----------------------------------------------------------------------------------------------------|
| Stecker                                                                                                    | Für CPU V:<br>Steckverbinder 2x8polig, Schraubflansch<br>Ab 2023 sind die Markierungen seitlich am Stecker<br>aufgebracht.<br>Profibus-Adapter für 12MBaud-Netze     |
| E-CONS10<br>(pinmarkierte Stecker für max. 1,5mm² Anschluss)                                                                             | Für CPU T:<br>Steckverbinder 2x5polig, Schraubflansch<br>Ab 2023 sind die Markierungen seitlich am Stecker<br>aufgebracht.                                           |
| Externer Speicher Hinweis: Das S7-Programm läuft auch ohne diese Speicherkarten, die nur für Archivierungen und Rezepturen nötig sind.   | Micro SD-Karte 1GB (externer Speicher)<br>Micro SD-Karte 2GB (externer Speicher)<br>Micro SD-Karte 4GB (externer Speicher)<br>Micro SD-Karte 8GB (externer Speicher) |
| Kundenspezifisches Labeln<br>Hinweis:<br><sup>1)</sup> Verpackungseinheit von 100 Stück<br><sup>2)</sup> Einmalkosten, keine Stückkosten | Einschubstreifen H mit Kundenlogo rückseitig<br>Einschubstreifen V mit Kundenlogo rückseitig                                                                         |
| Software<br>Hinweis:<br>Software im Internet downloadbar                                                                                 | ConfigStage<br>RemoteStage<br>ServiceStage                                                                                                    |
| Ersatzteile<br>Hinweis:<br>Eine Erdungskralle ist in jedem Lieferumfang enthalten.<br><sup>4)</sup> Verpackungseinheit von 10 Stück      | Zusätzlicher Satz mit 10 Erdungskrallen                                                                                                    |

Anbauteile und Sonderkonstruktionen auf Anfrage.

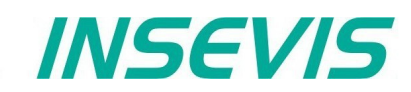

# **Beschaltung der CPU-V**

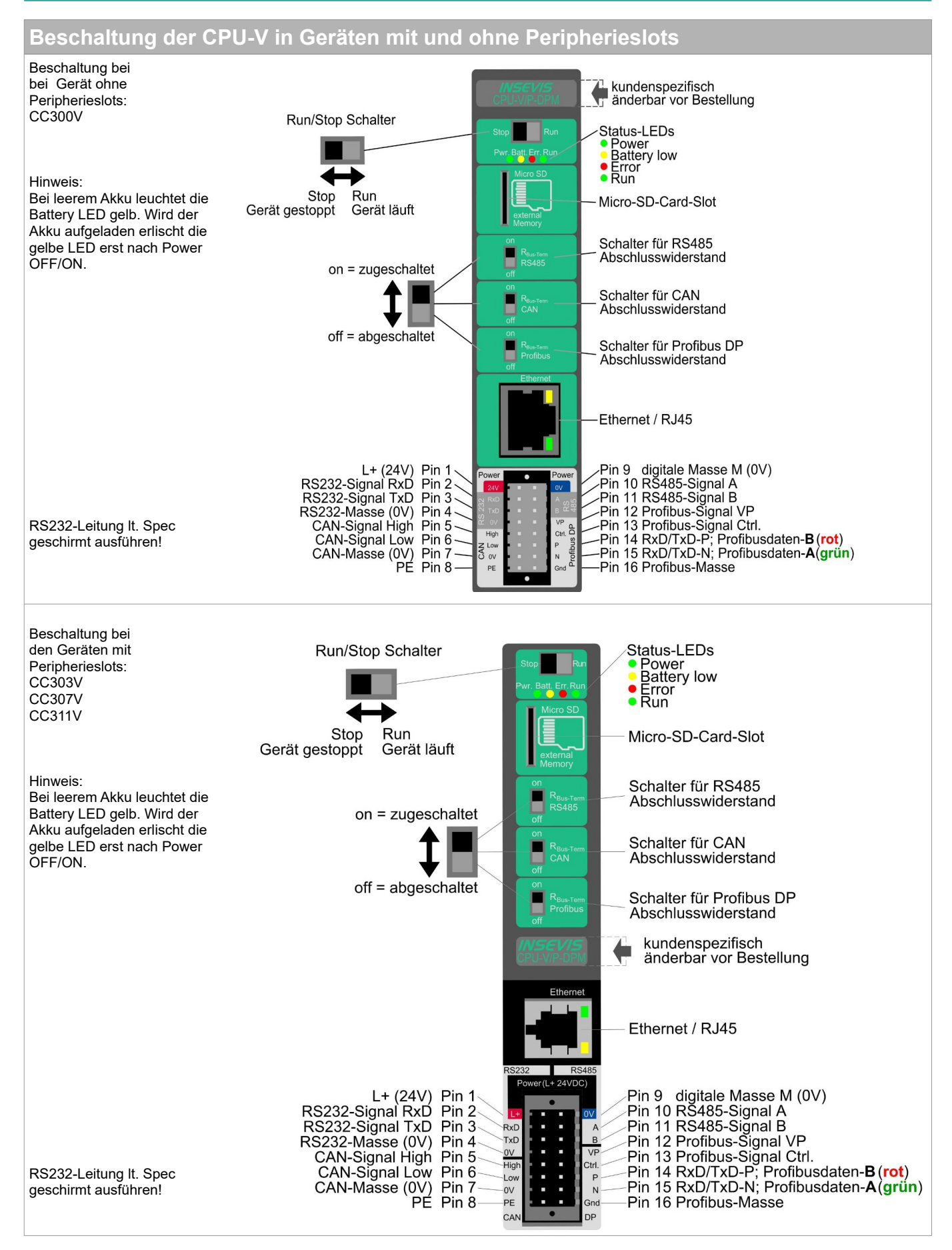

# Beschaltung der CPU-T

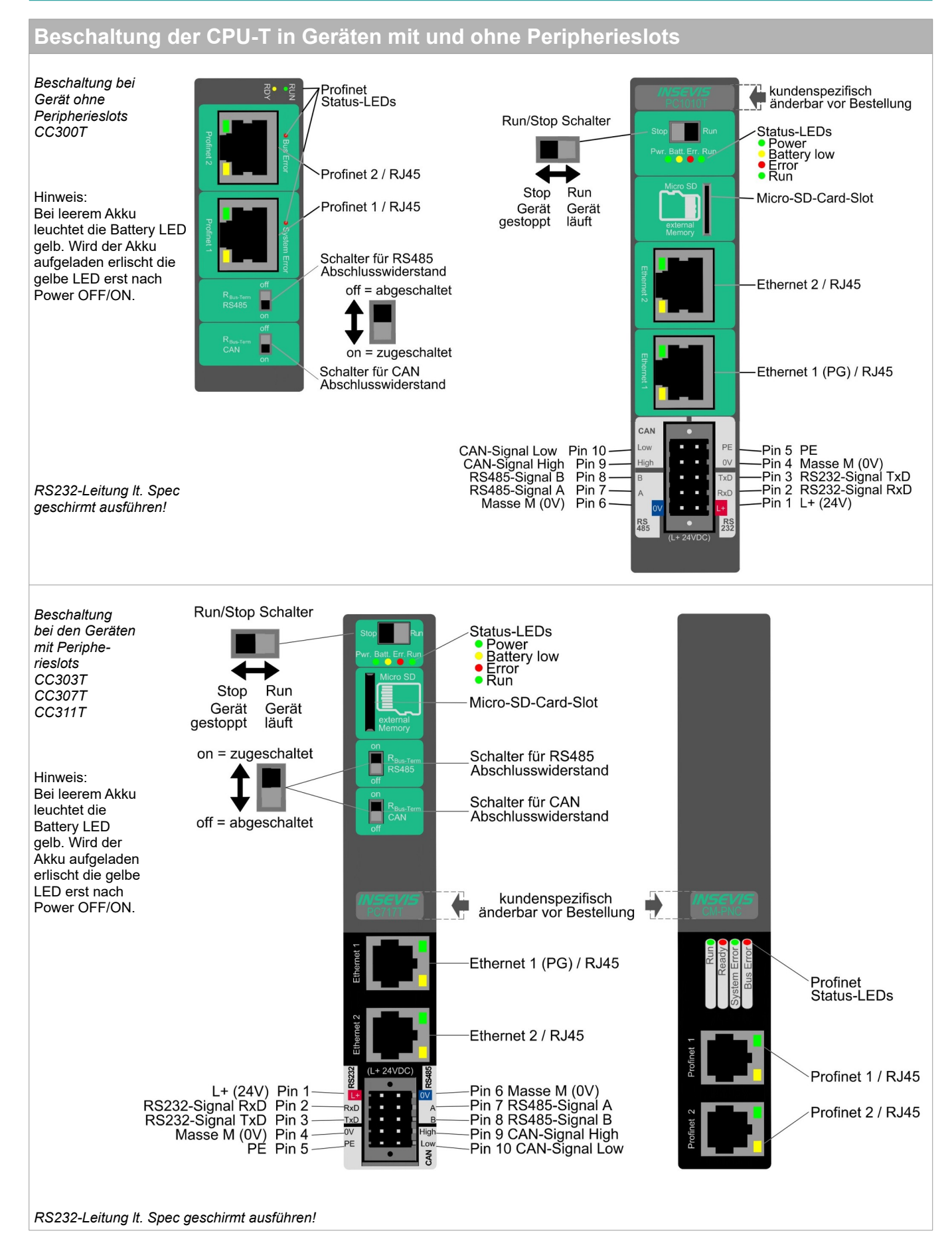

# Allgemeines

# Speicherorganisation

Die Speicheraufteilung entspricht im Wesentlichen denen der Siemens S7-CPUs. Das S7-Programm bleibt im Flash und wird vom INSEVIS- Betriebssystem in das RAM kopiert.

Ein Akku hält die Daten im akkugepufferten RAM ca. 3 Monate. Daher wird vor längerem Ausschalten empfohlen, die Daten vom Arbeitsspeicher (RAM) mit dem SFC 254 "RAM2ROM" in den Ladespeicher (Flash=ROM) zu kopieren.

Bei leerem Akku wird nach dem Einschalten "Batteriefehler" in den Diagnosepuffer eingetragen und die gelbe Battery-LED auf der Rückseite der SPS leuchtet.

Das Betriebssystem kopiert alle Blöcke aus dem Lade- in den Arbeitsspeicher und als remanent konfigurierte Merker, Timer und Zähler werden zurückgesetzt. Dann wechselt die CPU in den Run-Modus.

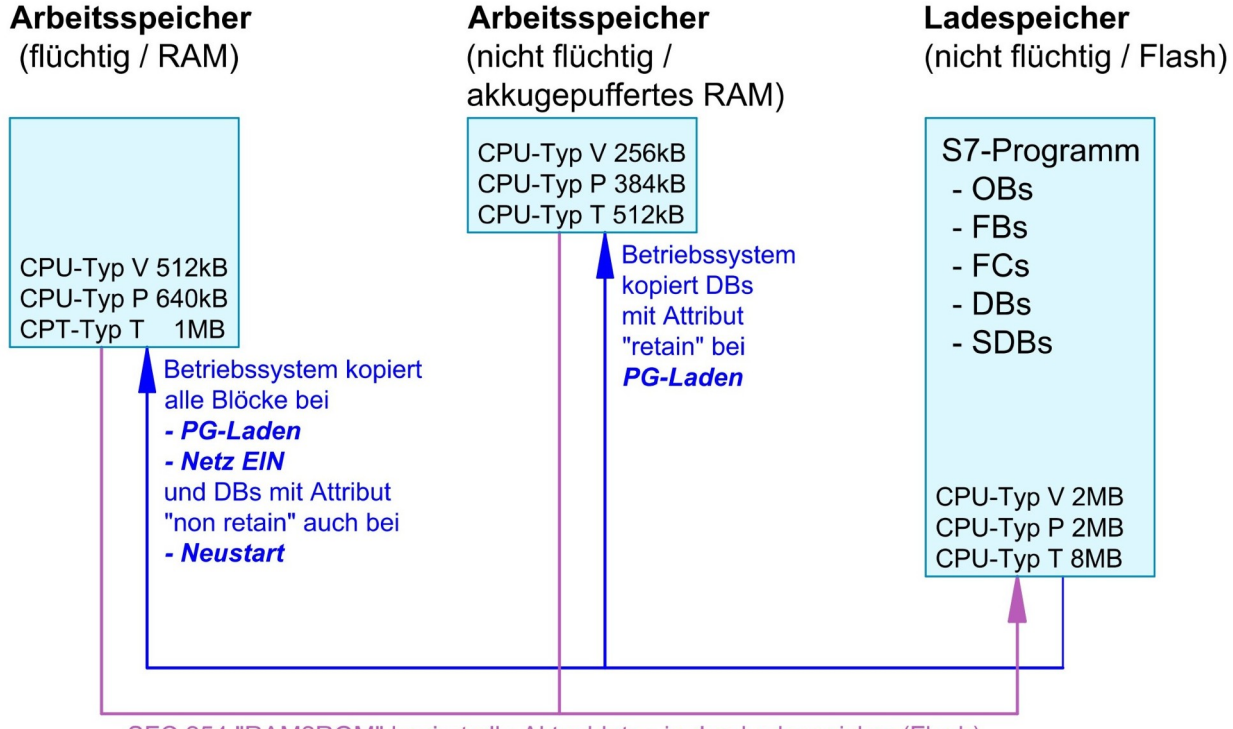

SFC 254 "RAM2ROM" kopiert alle Aktualdaten in den Ladespeicher (Flash)

# Kommunikation

# Ethernet

Die Verbindung zum zum Simatic<sup>®</sup>-Manager / TIA<sup>®</sup>-Portal erfolgt über Ethernet TCP/IP. Dabei wird die Panel-SPS über eine eigene IP-Adresse identifiziert.

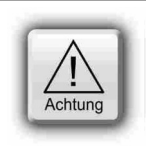

#### ACHTUNG:

Die INSEVIS- (Panel- oder Kompakt-) SPSen werden mit den IP-Adressen **192.168.80.50 (CPU-V-P)** oder **192.168.80.55 (CPU-T)** ausgeliefert. Ändern Sie die IP-Adresse der SPS, bevor Sie die Kommunikation einrichten. Bei Panel-SPSen ist im Lieferzustand eine Visualisierung mit einem S7-Programm aufgespielt, mit der Sie am Panel die IP-Adresse zur Laufzeit einstellen können.

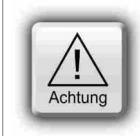

#### ACHTUNG bei TIA®-Portal:

Um die Kommunikation mit CPUs der Serien 1200 und 1500 zu gewährleisten muss für diese die PUT/GET Kommunikation aktiviert werden. Führen Sie dazu die folgenden Schritte in Ihrem TIA<sup>®</sup>-Projekt aus:

- Markieren Sie Ihre CPU.
   Wählen Sie "Figenschaften".
- Wählen Sie "Eigenschaften".
   Selektieren Sie "Schutz & Security" -> Verbindungsmechanismen
- 4. Aktivieren Sie die Option:
  - "Zugriff über PUT/GET-Kommunikation durch entfernte Partner (PLC, HMI, OPC, ...) erlauben".

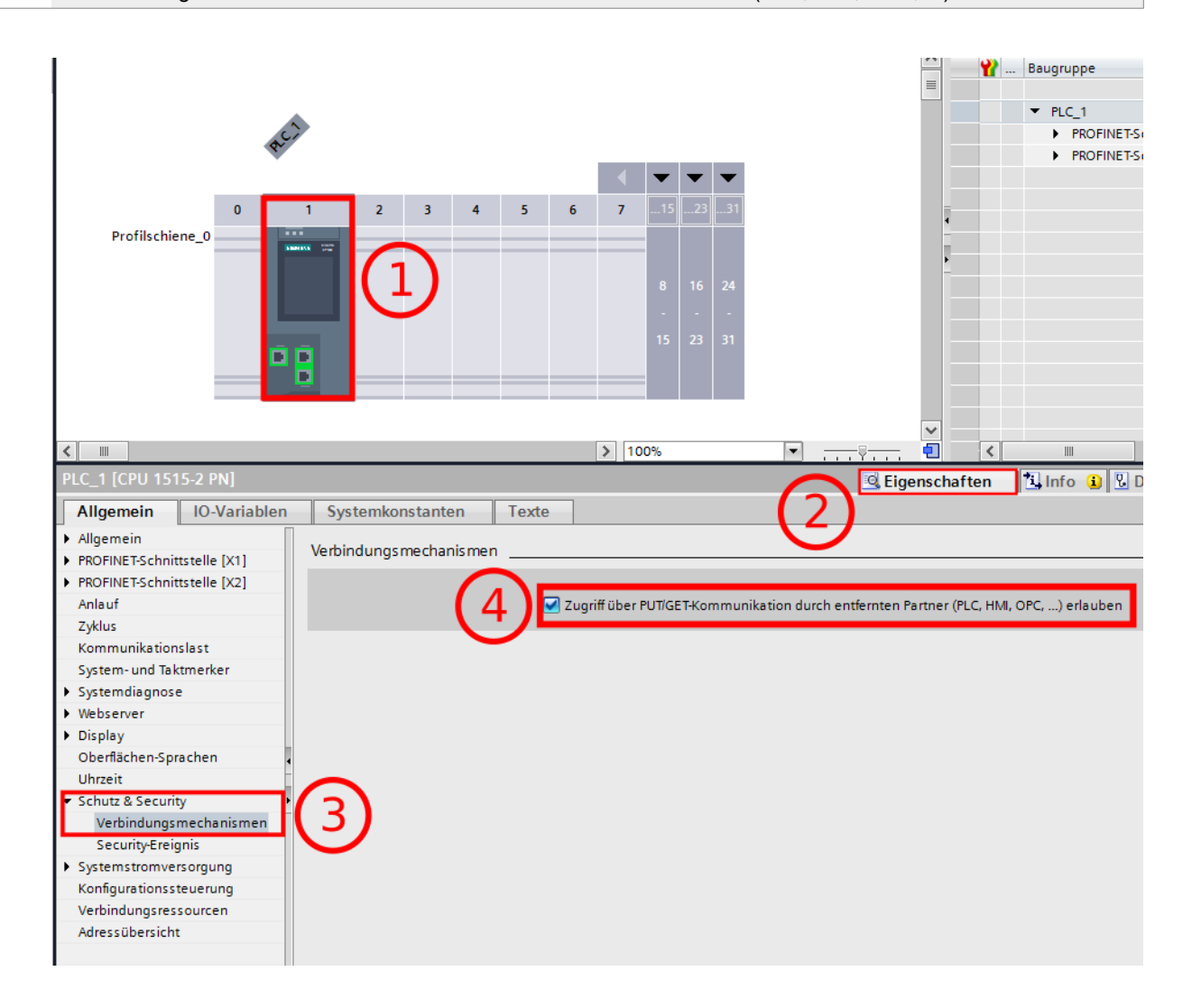

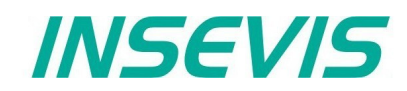

## IP-Adresse im Simatic<sup>®</sup>-Manager einstellen

#### Benötigte Ausrüstung

PC mit Simatic<sup>®</sup>-Manager ab Version 5.4 SP5 (PG) INSEVIS-SPS (AG) Netzteil 24V Patchkabel oder Crossover-patchkabel

#### Vorgehensweise

PC mit AG verbinden AG Power on Starten Simatic<sup>®</sup> Manager

#### PG/PC-Schnittstelle einstellen:

→ Extras

- $\rightarrow$  PG/PC-Schnittstelle einstellen
- → Reiter "Zugriffsweg" wählen
- → TCP/IP auswählen
- → mit "OK" bestätigen

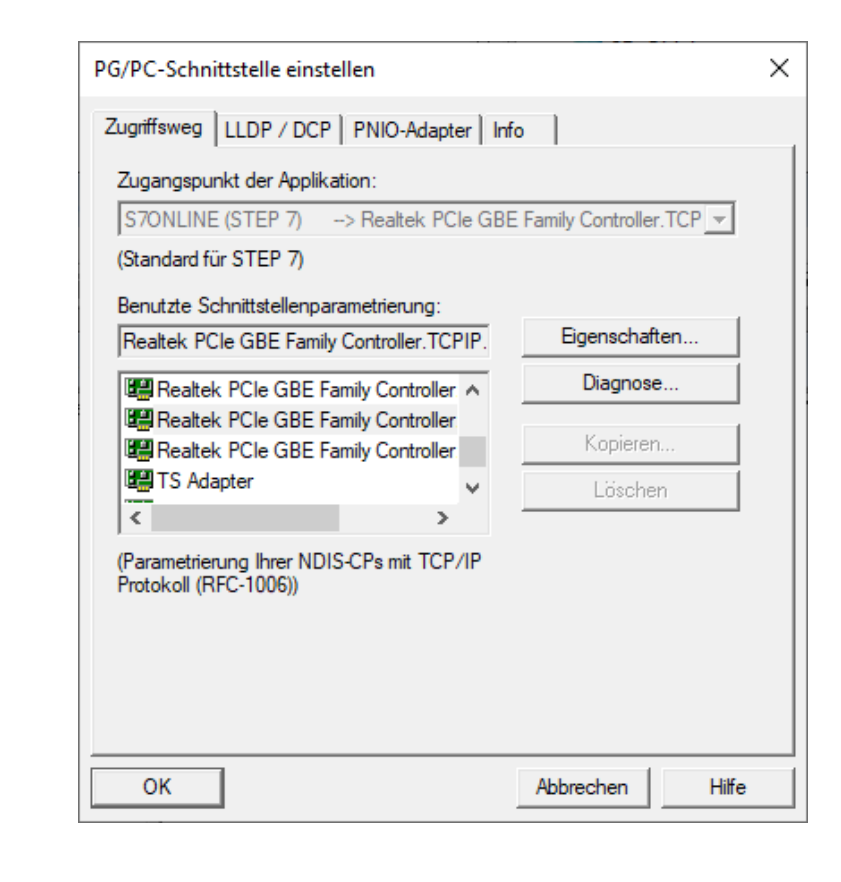

#### Steuerung anwählen

#### $\rightarrow$ Zielsystem

- $\rightarrow$  Erreichbare Teilnehmer anzeigen
  - (Meldung als INSEVIS Gerätename) z.B. INSEVIS PC430T auswählen / markieren
- $\rightarrow$  Zielsystem
- $\rightarrow$  Ethernet Teilnehmer bearbeiten

| SIMATIC Manager - Erreichbare Te | ilnehmer                           |                    |
|----------------------------------|------------------------------------|--------------------|
| Datei Bearbeiten Einfugen Ziels  | ystem Ansicht Extras Fenster Hilfe | J y 13 @ 14 🖬 🗂 K? |
| Erreichbare Teilnehmer INI       | DUSTRIAL ETHERNET                  |                    |
| Erreichbare Teilnehmer           | INSEVIS PC35xV 🛐 INSEVIS PC430T    |                    |

# **Kommunikation - Ethernet**

| IP-Adresse ändern                                | Ethernet-Teilnehme     | r bearbeiten                                                              |                                                            | ×     |  |  |
|--------------------------------------------------|------------------------|---------------------------------------------------------------------------|------------------------------------------------------------|-------|--|--|
| → weiter in Box<br>"IP-Konfiguration einstellen" | - Ethernet Teilnehmer  |                                                                           |                                                            |       |  |  |
| "IP-Parameter anwählen"                          | Ethemetremenn          | CI                                                                        | Online erreichbare Teilnehmer                              |       |  |  |
| $\rightarrow$ IP-Adresse eintragen               | MAC Advance            |                                                                           | Durationalism                                              |       |  |  |
| → Subnetmaske eintragen                          | MAC-Adlesse:           | 00-00-02-01-30-62                                                         | Durchsuchen                                                |       |  |  |
| → Bullon drucken.<br>IP-Konfiguration zuweisen"  |                        |                                                                           |                                                            |       |  |  |
| → mit "OK" bestätigen                            | □ IP-Konfiguration ei  | nstellen                                                                  |                                                            |       |  |  |
|                                                  | IP-Parameter v         | verwenden                                                                 |                                                            |       |  |  |
| IP-Adresse aktualisieren                         |                        |                                                                           | NI-1-13                                                    |       |  |  |
| kann                                             | IP-Adresse:            | 192 168 80 50                                                             |                                                            |       |  |  |
| muss diese neu gesucht werden:                   |                        | 102.100.00.00                                                             | <ul> <li>Keinen Router verwenden</li> </ul>                |       |  |  |
| → Zielsystem                                     | Subnetzmaske:          | 255.255.255.0                                                             | C Router verwenden                                         |       |  |  |
| → Erreichbare Teilnehmer                         |                        |                                                                           | Adresse: 192.168.80.53                                     |       |  |  |
| ODER.                                            | CIRAL                  |                                                                           |                                                            |       |  |  |
| → Mit "F5" aktualisieren                         | U IP-Adresse vo        | n einem DHUP-Server beziehen                                              |                                                            |       |  |  |
|                                                  | identifiziert über     | _                                                                         | _                                                          |       |  |  |
| Kontrolle IP-Adresse                             | Client-ID              | C MAC-Adresse                                                             | C Gerätename                                               |       |  |  |
| $\rightarrow$ Erreichbare Teilnehmer             | Client-ID:             |                                                                           |                                                            |       |  |  |
| anzeigen                                         |                        |                                                                           |                                                            |       |  |  |
| $\rightarrow$ rechte Maustaste                   | Geräte                 | e, die an ein Firmennetzwerk oder a                                       | n das Internet angeschlossen we                            | rden, |  |  |
| $\rightarrow$ Objekteigenschaften                | Verwe                  | n gegen unberugten Zugnin angem<br>ndung von Firewalls und Netzwerk:      | essen geschutzt sein, z.b. aurch<br>segmentierung.         | ale   |  |  |
|                                                  | Weite                  | rführende Informationen über Indust<br>/www.siemens.com/industrialsecurit | trial Security finden Sie unter<br>tu                      |       |  |  |
|                                                  | ID K - u Course Course |                                                                           | v.                                                         |       |  |  |
|                                                  | IP-Konfiguration       | n zuweisen                                                                |                                                            |       |  |  |
|                                                  | Gerätename ver         | thernet-Teilnehmer bearbeiten                                             | (4502:703)                                                 | ×     |  |  |
|                                                  |                        |                                                                           |                                                            |       |  |  |
|                                                  | Gieratename:           | Die Parameter wurden<br>Beachten Sie bitte die                            | erfolgreich ubertragen.<br>Hinweise in der Hilfe zu dieser |       |  |  |
|                                                  |                        | Meldung.                                                                  |                                                            |       |  |  |
|                                                  | - Rücksetzen auf       |                                                                           |                                                            |       |  |  |
|                                                  |                        |                                                                           |                                                            |       |  |  |
|                                                  |                        | OK                                                                        | Hilfe                                                      |       |  |  |
|                                                  | Schließen              |                                                                           |                                                            | Hilfe |  |  |
|                                                  |                        |                                                                           |                                                            |       |  |  |

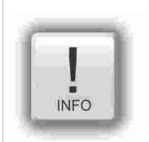

#### Hinweis:

Weitere Einstellungen, wie Netzmaske und Router-Adresse werden ausschließlich in der INSEVIS-Konfigurationssoftware ConfigStage bei den Ethernet-Einstellungen der CPU vorgenommen. Aus der Siemens-HW-Config werden keine anderen Daten außer die IP-Adresse der SPS übernommen!

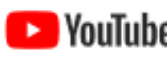

#### VIDEO-Tutorial verfügbar

Für dieses Beispiel ist auf den INSEVIS-Download-Seiten ein Link auf ein entsprechendes Video bei YouTube<sup>®</sup> verfügbar für Simatic<sup>®</sup> Manager UND TIA<sup>®</sup>-Portal).

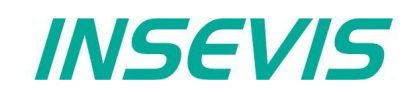

## Anlegen der CPU und der Ethernet-Verbindung im Simatic<sup>®</sup>-Manager

Anlegen der INSEVIS-CPU im Simatic®-Manager:

Baugruppe: CPU315-2PN/DP

**Bestellnummer:** 6ES7315-2EH14-0AB0

Firmware: V 3.1

(diese CPU ist erst ab V5.4 SP5 des Simatic<sup>®</sup>-Managers verfügbar, ggf. ist ein Update auf V5.5 bzw. V5.6 nötig.

Auswahl der Ethernet-Kommunikation im Simatic<sup>®</sup>-Manager:

- Doppelklick auf PN-IO
- Auf "Eigenschaften" gehen
- IP-Adresse einstellen und mit "OK" bestätigen
- Kompilieren und speichern

| 📲 HW Konfig - [SIMATIC 300(1) (Konfiguration) P( Eigenschaften - PN-IO (I | R0/S2.2) ×                                      |
|---------------------------------------------------------------------------|-------------------------------------------------|
| Station Bearbeiten Einfügen Zielsystem Allgemein Adressen F               | PROFINET Synchronisation Uhrzeitsynchronisation |
| D 😂 📽 🖼 🐘 🎒 🗈 💼 🖬 🏜 📲 Kurzbezeichnung:                                    | PN-IO                                           |
| Gerätename:                                                               | PN-IO                                           |
| 코(0) UR                                                                   |                                                 |
| 1<br>CPU 315-2PN/DP<br>X1 MPI/DP<br>Gerätetausch ohne                     | : Wechselmedium unterstützen                    |
| X2 Schnittstelle                                                          |                                                 |
| X2 P1 Port 1 Iyp: E                                                       | Ethemet                                         |
| Geratenummer: C                                                           | U<br>100 100 00 51                              |
| Adresse:                                                                  | 192.168.80.51                                   |
| Vemetzt: r                                                                | nein Eigenschaften                              |
| Kompentar                                                                 |                                                 |
|                                                                           | ^                                               |
| <                                                                         |                                                 |
|                                                                           | V                                               |
| (0) UR                                                                    |                                                 |
| Steckplatz Baugruppe Bestellnummer OK                                     | Abbrechen Hilfe                                 |
|                                                                           |                                                 |
| 2 CPU 315-2PN/DP 6ES7 315-2EH14-0AB0 V3.1 2                               | EPU 315-2 PN/DP                                 |
| x2 FW-10                                                                  | 2047 EES7 315-2EH13-0AB0                        |
| X2P1 Rott 1                                                               | 2045 EES7 315-2EH14-0AB0                        |
| X2P2 Rat 2                                                                | 2044 6ES7 315-2EH14-0AB0                        |
|                                                                           | Arbeitsspeicher 384KB; 0,05ms/kAW;              |
|                                                                           | (ladbare FBs/FCs); PROFINET IO-                 |
| Einfügen möglich                                                          | Änd //                                          |

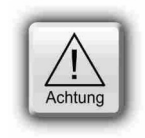

#### ACHTUNG bei Verbindungsproblemen:

Ihre Firewall verhindert die Verbindungsaufnahme → Bitte Firewall(s) rekonfigurieren IP-Adresse des PC und der SPS müssen in einem gemeinsamen Netz ein (im Beispiel 192.168.80.xxx) → Mit dem Kommandozeilenbefehl "ipconfig" können Sie die aktuelle IP-Konfiguration Ihres PC's abfragen.

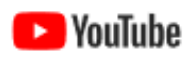

#### VIDEO-Tutorial verfügbar

VouTube Für dieses Beispiel ist auf den INSEVIS-Download-Seiten ein Link auf ein entsprechendes Video bei YouTube® verfügbar für Simatic®-Manager UND TIA®-Portal).

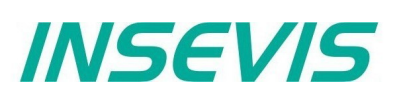

# IP Konfiguration der SPS mit dem SFB 129 "IP\_CFG"

INSEVIS-Steuerungen bieten den SFB 129 "IP\_CFG", um die IP-Konfigurationsparameter der SPS abzufragen oder zu überschreiben. Damit wird die bisher gültige Konfiguration überschrieben.

| Parameter | Bezeichnung | Datentyp | Beschreibung                                                                        |  |
|-----------|-------------|----------|-------------------------------------------------------------------------------------|--|
| SET       | INPUT       | BOOL     | TRUE = Überschreiben der IP-Konfiguration,<br>FALSE = Abfragen der IP-Konfiguration |  |
| DONE      | OUTPUT      | BOOL     | TRUE = Erfolgreich konfiguriert<br>FALSE = Konfiguration fehlgeschlagen             |  |
| ERROR     | OUTPUT      | BOOL     | TRUE = Konfiguration fehlgeschlagen                                                 |  |
| STATUS    | OUTPUT      | WORD     | Statuscode                                                                          |  |
| IP_ADDR   | IN_OUT      | DWORD    | IP-Adresse z.B. 192.168.80.50 => DW#16#C0A85032                                     |  |
| NETMASK   | IN_OUT      | DWORD    | Netmask. z.B. 255.255.255.0 => DW#16#FFFFF00                                        |  |
| ROUTER    | IN_OUT      | DWORD    | Router IP-Adresse. DW#16#0 - Kein Router                                            |  |

DONE, ERROR und STATUS Parameterbedeutung

| DC | ONE | ERROR | STATUS<br>W#16# | Beschreibung                    |
|----|-----|-------|-----------------|---------------------------------|
| 1  |     | 0     | 0               | Erfolgreich konfiguriert        |
| 0  |     | 1     | 8000            | Parameter IP_ADDR nicht korrekt |

**Hinweis:** Dieser Funktionsblock ist für SPSen mit den CPUs-V/P und für SPSen mit der CPU-T und als Switch konfigurierten Ethernet-Pots. Für CPU-T-Geräte mit getrennt konfigurierten Ethernet Ports stehen die SFB 131 "IP\_GET" und SFB 132 "IP\_SET" zur Verfügung.

# Modbus TCP (Server)

Zur Verwendung des Protokolls Modbus TCP als Server (Slave) muss dieser in der Config Stage konfiguriert sein.

- Modbus-TCP-Server aktivieren (Häkchen setzen)
- Mapping auf (vorhandene!) S7-Operanden definieren
- Dabei werden die definierten S7-Operandenbereiche auf die Modbus-Register bzw. -Bits ab **Index 0** abgebildet. Die Anzahl unterstützter Modbus-Indices ergibt sich aus der angegebenen Länge.

folgende Kommandos werden unterstützt:

- 01 (0x01) Read Coils
- 02 (0x02) Read Discrete Inputs
- 03 (0x03) Read Holding Registers
- 04 (0x04) Read Input Registers
- 05 (0x05) Write Single Coil
- 06 (0x06) Write Single Register
- 15 (0x0F) Write Multiple Coils
- 16 (0x10) Write Multiple Registers

In S7 muss nichts programmiert werden. Die Daten werden im Hintergrund kontrollpunktsynchron vom Betriebssystem bearbeitet.

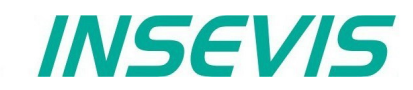

## S7 Aktive Verbindungen zu Partner-SPSen (RFC1006)

Alle Verbindungen müssen in der ConfigStage konfiguriert und in die lokale SPS geladen werden.

Maximal 16 Verbindungen können konfiguriert werden. Während der Konfiguration werden die Verbindungsparameter wie Verbindungstyp, Partneradresse, Port-Nummer, etc. zugewiesen.

Die konfigurierte Verbindungs-ID-Nummer muss an die ID-Parameter der SFB's 120/121 übergeben werden.

Die INSEVIS S7-SPSen bieten folgende SFBs zum Datenaustausch mit anderen Ethernet-fähigen Kommunikationspartnern durch das Anwenderprogramm an.

- SFB 120 "GET" Daten Lesen von einer Partner-SPS
- SFB 121 "PUT" Daten Schreiben an eine Partner-SPS

## Daten lesen von einer Partner-SPS mit SFB 120 "GET"

Durch die Benutzung des SFB 120 "GET" können Sie Daten von einer Partner-SPS (z.B. INSEVIS, SIEMENS, VIPA oder anderer RFC1006-fähiger SPSen) lesen. Dieses Programm steuert das Lesen der Variablen und benötigt keine zusätzlichen Kommunikationsfunktionen im Anwenderprogramm des Kommunikationspartners.

Die Parameter ID, ADDR, RD werden übertragen und der Datenaustausch startet bei der positiven Flanke des Parameters REQ.

Der neue Auftrag kann nur übertragen werden, wenn der alte Auftrag abgearbeitet wurde und nur an einer steigenden Flanke bei REQ.

Die Beendigung des Auftrages wird angezeigt durch den NDR- oder ERROR-Parameter.

Versichern Sie sich, dass die mit den ADDR- und RD-Parametern definierten Bereiche in der Festlegung der Nummern, Länge und Datentyp zusammenpassen.

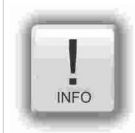

#### Hinweis zu Get und Put in einer Verbindung

Jede Verbindung hat einen Auftragspuffer. Wenn ein Auftrag (SFB 120 "Get" oder SFB 121 "Put") in Bearbeitung ist, wird kein weiterer Auftrag akzeptiert.

Wenn man z.B. hintereinander bei einer Verbindung den SFB 120 "Get" und SFB 121 "Put" aufruft, wird SFB 121 "Put" nicht akzeptiert, mit Fehlermeldung W#16#8003 zurückgegeben und beendet.

Man muss hier die Beendigung des ersten Auftrages abwarten, bevor man den zweiten Auftrag startet oder mit 2 parallelen Verbindungen arbeiten, wenn der Partner das ermöglicht.

| Parameter | Bezeichnung | Datentyp | Beschreibung                                                                                        |
|-----------|-------------|----------|----------------------------------------------------------------------------------------------------|
| REQ       | INPUT       | BOOL     | Anforderung des Datenaustausches bei steigender Flanke                                              |
| ID        | INPUT       | INT      | Verbindungs-ID-Nummer, welche in in der ConfigStage konfiguriert wurde                              |
| NDR       | OUTPUT      | BOOL     | TRUE = Auftrag erfolgreich abgeschlossen,<br>FALSE = Auftrag ist in Abarbeitung oder fehlgeschlagen |
| ERROR     | OUTPUT      | BOOL     | TRUE = Auftrag fehlgeschlagen                                                                       |
| STATUS    | OUTPUT      | WORD     | Code des Auftragsstatus                                                                             |
| ADDR      | IN_OUT      | ANY      | ANY-Pointer zum Bereich, wo die Partner-SPS lesbar ist.                                             |
| RD        | IN_OUT      | ANY      | ANY-Pointer zum Bereich der lokalen SPS, wo die gelesenen Daten eingetragen werden.                 |

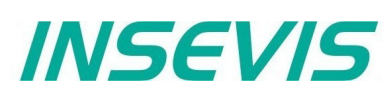

#### NDR, ERROR und STATUS Parameterbedeutung

| NDR | ERROR | STATUS<br>W#16# | Beschreibung                                                                                                    |
|-----|-------|-----------------|----------------------------------------------------------------------------------------------------|
| 1   | 0     | 0               | Auftrag erfolgreich abgeschlossen.                                                                                                    |
| 0   | 0     | 7000            | <ul> <li>Auftrag wurde nicht aktiviert, weil:</li> <li>es der erste Aufruf mit REQ=0 ist oder weil</li> <li>ein anderer Auftrag (Put) noch aktiv ist</li> </ul> |
| 0   | 0     | 7001            | Erster Aufruf mit REQ=1. Auftrag wurde aktiviert und ist in Bearbeitung.                                                                                        |
| 0   | 0     | 7002            | Zwischenzeitlicher Aufruf (REQ irrelevant). Auftrag in Bearbeitung.                                                                                             |
| 0   | 0     | 7003            | Auftragsaktivierung wird ausgeführt in einer Klasse mit niedriger Priorität (Verschachtelungsaufruf).                                                           |
| 0   | 1     | 8001            | Parameter-ID ist nicht korrekt.                                                                                                    |
| 0   | 1     | 8002            | Verbindung mit ID ist nicht konfiguriert oder inkorrekter Verbindungstyp.                                                                                       |
| 0   | 1     | 8003            | Auftrag kann nicht aktiviert werden, solange vorhergehender Auftrag nicht abgearbeitet wurde.                                                                   |
| 0   | 1     | 8004            | Parameter RD ist nicht korrekt.                                                                                                    |
| 0   | 1     | 8005            | Partner-SPS konnte nicht verbunden werden.                                                                                                    |
| 0   | 1     | 8006            | Auftrag kann nicht aktiviert wegen des Verbindungsstatus'.                                                                                                    |
| 0   | 1     | 8007            | Auftrag fehlgeschlagen wegen Verbindungsproblem (Kabel abgezogen, Kommunikation durch Partner zurückgewiesen).                                                  |
| 0   | 1     | 8008            | Auftrag fehlgeschlagen wegen einer negativen Antwort vom Partner.                                                                                               |
| 0   | 1     | 8009            | Auftrag fehlgeschlagen wegen wegen eines Zugriffsfehlers zum Partnerbereich.                                                                                    |
| 0   | 1     | 800A            | Auftrag fehlgeschlagen wegen eines Zugriffsfehlers zum lokalen Bereich.                                                                                         |
| 0   | 1     | 800B            | Parameter ADDR ist nicht korrekt.                                                                                                    |

## S7-Programmbeispiel für die Verwendung des SFB120

Ziel: Lesen von 20Byte Daten, beginnend mit MB500, von einer Partner-CPU und Schreiben in den MB200 in lokaler CPU

| CALL | SFB1  | 20, DB120        |    |                                                    |
|------|-------|------------------|----|----------------------------------------------------|
| REQ  | :=M   | 600.0            | 11 | TRUE = Lese Daten von Partner S7-CPU               |
| ID   | :=1   |                  | 11 | In ConfigStage konfigurierte Verbindungs-ID-Nummer |
| NDR  | :=M   | 600.1            | 11 | TRUE = Neue Daten verfügbar                        |
| ERRO | R :=M | 600.2            | 11 | TRUE = Fehler aufgetreten                          |
| STAT | US:=M | W602             | 11 | Ergebnis / Rückgabewert                            |
| ADDR | :=P   | #M 500.0 BYTE 20 | 11 | 20 Byte lesen von Partner S7-CPU                   |
| RD   | :=P   | #M 200.0 BYTE 20 | 11 | Schreiben in Merkerbereich,                        |
|      |       |                  | // | beginnend bei MB 200 in lokaler CPU                |
| 0    | М     | 600.1            | 11 | Wenn erfolgreich gelesen wurde                     |
| 0    | М     | 600.2            | 11 | oder Fehler aufgetreten sind, dann                 |
| R    | М     | 600.0            | 11 | setze Anforderungssignal zurück.                   |
|      |       |                  |    |                                                    |

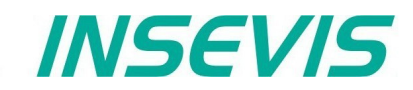

#### Daten schreiben an eine Partner-SPS mit SFB 121 "PUT"

Mit dem SFB 121 "PUT" können Sie Daten an eine Partner-SPS (z.B. INSEVIS, SIEMENS, VIPA oder oder andere RFC1006fähige SPSen) senden. Dieses Programm steuert das Schreiben der Variablen und benötigt keine zusätzlichen Kommunikationsfunktionen im Anwenderprogramm des Kommunikationspartners.

Die Parameter ID, ADDR, SD werden übertragen und der Datenaustausch startet bei der positiven Flanke des Parameters REQ.

Der neue Auftrag kann nur übertragen werden, wenn der alte Auftrag abgearbeitet wurde und nur an einer steigenden Flanke bei REQ.

Die Beendigung des Auftrages wird angezeigt durch den DONE- oder ERROR-Parameter.

Versichern Sie sich, dass die mit den ADDR- und SD-Parametern definierten Bereiche in der Festlegung der Nummern, Länge und Datentyp zusammenpassen.

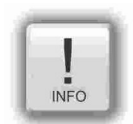

#### Hinweis zu Get und Put in einer Verbindung

Jede Verbindung hat einen Auftragspuffer. Wenn ein Auftrag (SFB 120 "Get" oder SFB 121 "Put") in Bearbeitung ist, wird kein weiterer Auftrag akzeptiert.

Wenn man z.B. hintereinander bei einer Verbindung den SFB 120 "Get" und SFB 121 "Put" aufruft, wird SFB 121 "Put" nicht akzeptiert, mit Fehlermeldung W#16#8003 zurückgegeben und beendet.

Man muss hier die Beendigung des ersten Auftrages abwarten, bevor man den zweiten Auftrag startet oder mit 2 parallelen Verbindungen arbeiten, wenn der Partner das ermöglicht.

| Parameter | Bezeichnung | Datentyp | Beschreibung                                                                                        |
|-----------|-------------|----------|----------------------------------------------------------------------------------------------------|
| REQ       | INPUT       | BOOL     | Anforderung des Datenaustausches bei steigender Flanke                                              |
| ID        | INPUT       | INT      | Verbindungs-ID-Nummer, welche in in der ConfigStage konfiguriert wurde                              |
| DONE      | OUTPUT      | BOOL     | TRUE = Auftrag erfolgreich abgeschlossen,<br>FALSE = Auftrag ist in Abarbeitung oder fehlgeschlagen |
| ERROR     | OUTPUT      | BOOL     | TRUE = Autrag fehlgeschlagen                                                                        |
| STATUS    | OUTPUT      | WORD     | Code des Auftragsstatus                                                                             |
| ADDR      | IN_OUT      | ANY      | ANY-Pointer zum Bereich, in den die Daten geschrieben werden sollen.                                |
| SD        | IN_OUT      | ANY      | ANY-Pointer zum Bereich der lokalen SPS, in dem die zu sendenden Daten bereitgehalten werden.       |

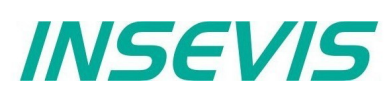

#### DONE, ERROR und STATUS Parameterbedeutung

| DONE | ERROR | STATUS<br>W#16# | Beschreibung                                                                                                    |
|------|-------|-----------------|----------------------------------------------------------------------------------------------------|
| 1    | 0     | 0               | Auftrag erfolgreich abgeschlossen.                                                                                                    |
| 0    | 0     | 7000            | <ul> <li>Auftrag wurde nicht aktiviert, weil:</li> <li>es der erste Aufruf mit REQ=0 ist oder weil</li> <li>ein anderer Auftrag (Get) noch aktiv ist</li> </ul> |
| 0    | 0     | 7001            | Erster Aufruf mit REQ=1. Autrag wurde aktiviert und ist in Bearbeitung.                                                                                         |
| 0    | 0     | 7002            | Zwischenzeitlicher Aufruf (REQ irrelevant). Auftrag in Bearbeitung.                                                                                             |
| 0    | 0     | 7003            | Auftragsaktivierung wird ausgeführt in einer Klasse mit niedriger Priorität (Verschachtelungsaufruf).                                                           |
| 0    | 1     | 8001            | Parameter-ID ist nicht korrekt.                                                                                                    |
| 0    | 1     | 8002            | Verbindung mit ID ist nicht konfiguriert oder inkorrekter Verbindungstyp.                                                                                       |
| 0    | 1     | 8003            | Auftrag kann nicht zugewiesen werden solange vorhergehender Auftrag nicht abgearbeitet wurde.                                                                   |
| 0    | 1     | 8004            | Parameter RD ist nicht korrekt.                                                                                                    |
| 0    | 1     | 8005            | Partner-SPS konnte nicht verbunden werden.                                                                                                    |
| 0    | 1     | 8006            | Auftrag kann nicht aktiviert werden wegen des Verbindungsstatus´.                                                                                               |
| 0    | 1     | 8007            | Auftrag fehlgeschlagen wegen Verbindungsproblem (Kabel abgezogen, Kommunikation durch Partner zurückgewiesen).                                                  |
| 0    | 1     | 8008            | Auftrag fehlgeschlagen wegen einer negativen Antwort vom Partner.                                                                                               |
| 0    | 1     | 8009            | Auftrag fehlgeschlagen wegen eines Zugriffsfehlers zum Partnerbereich.                                                                                          |
| 0    | 1     | 800A            | Auftrag fehlgeschlagen wegen eines Zugriffsfehlers zum lokalen Bereich.                                                                                         |
| 0    | 1     | 800B            | Parameter ADDR ist nicht korrekt.                                                                                                    |

## S7-Programmbeispiel für die Verwendung des SFB121

Ziel: Schreiben von 20Byte Daten, beginnend mit MB200, aus einer lokalen CPU in eine Partner-CPU, beginnend bei MB500

| REÇ                    | 2 :=   | M600.0            | // TRUE = Schreibe Daten an Partner S7-CPU             |
|------------------------|--------|-------------------|--------------------------------------------------------|
| ID                     | :=     | 1                 | // In ConfigStage konfigurierte Verbindungs-ID-Nummer  |
| DON                    | JE :=  | M600.1            | // TRUE = Erfolgreich geschrieben                      |
| ERF                    | ROR := | M600.2            | // TRUE = Fehler aufgetreten                           |
| STA                    | ATUS:= | MW602             | // Ergebnis / Rückgabewert                             |
| ADD                    | DR :=  | P#M 500.0 BYTE 20 | // 20 Byte schreiben an Partner S7-CPU                 |
| SD :=P#M 200.0 BYTE 20 |        |                   | // 20 Byte Daten beginnend von MB200 in lokaler S7-CPU |
| 0                      | М      | 600.1             | // Wenn erfolgreich geschrieben wurde                  |
| 0                      | М      | 600.2             | // oder Fehler aufgetreten sind, dann                  |
| R                      | М      | 600.0             | // setze Anforderungssignal zurück.                    |

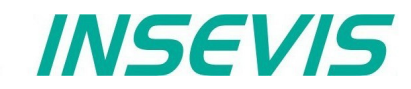

## Lesen der IP-Konfiguration mit dem SFB 131 "IP\_GET" (CPU-T)

Der SFB131 "IP\_GET" wird benutzt, um die Einstellungen und den Modus der Ethernet-Ports einzulesen.

| Hinweis:                                                    |
|-------------------------------------------------------------|
| Dieser FB ist nur für SPSen mit der CPU-T verfügbar.        |
| Für CPU-V/P-SPSen steht der SFB 129 "IP_CFG" zur Verfügung. |

| Parameter | Bezeichnung | Datentyp          | Beschreibung                                                                                                    |
|-----------|-------------|-------------------|----------------------------------------------------------------------------------------------------|
| REQ       | INPUT       | BOOL              | TRUE: Erhalte die Ethernet-Einstellungen                                                                                                    |
| PORT      | INPUT       | INT               | Portnummer. 1=Ethernet 1; 2=Ethernet 2                                                                                                    |
| DONE      | OUTPUT      | BOOL              | TRUE: Auftrag erfolgreich ausgeführt                                                                                                    |
| ERROR     | OUTPUT      | BOOL              | TRUE: Auftrag fehlgeschlagen                                                                                                    |
| STATUS    | OUTPUT      | WORD              | Statuscode                                                                                                    |
| IP_ADDR   | OUTPUT      | DWORD             | IP-Adresse des Ethernet-Ports<br>z.B. 192.168.80.50 => DW#16#C0A85032                                                                                                    |
| NETMASK   | OUTPUT      | DWORD             | Netzmaske des Ethernet-Ports<br>z.B. 255.255.255.0 => DW#16#FFFFF00                                                                                                    |
| ROUTER    | OUTPUT      | DWORD             | IP-Adresse des Routers DW#16#0 - Kein Router                                                                                                    |
| MAC       | OUTPUT      | ARRAY[16] OF BYTE | MAC-Adresse des Ethernet-Ports                                                                                                    |
| PHYMODE   | OUTPUT      | BYTE              | Ethernet-Port-Modus<br>Bit 7: 1 = Modus ist gültig, 0 = Modus ist ungültig<br>Bit 3: 1 = Autonegotiation ist aktiviert, 0 = Manueller Modus<br>Bit 2: Link-Status 1 = Link, 0 = Kein Link<br>Bit 1: Geschwindigkeit 1 = 100M, 0 = 10M<br>Bit 0: Duplex-Modus 1 = Voll, 0 = Halb |

#### Parameterbedeutung:

| STATUS    | DONE | ERROR | Beschreibung                                   |
|-----------|------|-------|------------------------------------------------|
| W#16#0000 | 1    | 0     | Einstellungen erfolgreich erhalten             |
| W#16#7000 | 0    | 0     | REQ ist FALSE                                  |
| W#16#8000 | 0    | 1     | Ungültige Portnummer. Port muss 1 oder 2 sein. |

## S7-Programmbeispiel: Lesen der IP-Einstellungen und des Modus' des Ethernet-Ports 1

| CALL SFB 13                    | 31 , DB131 |                    |
|--------------------------------|------------|--------------------|
| REQ :=M15                      | j02.5      |                    |
| PORT :=1                       |            |                    |
| DONE :=M10                     | 02.0       |                    |
| ERROR :=M10                    | 02.1       |                    |
| STATUS :=MW1                   | 000        |                    |
| IP ADDR:=MD2                   | 2030       |                    |
| NETMASK:=MD2                   | 2034       |                    |
| ROUTER :=MD2                   | 2038       |                    |
| MAC :=#Ma                      | acAddr     |                    |
| PHYMODE:=MB1                   | 800        |                    |
|                                |            |                    |
| CLR                            |            |                    |
| = M 150                        | )2.5       |                    |
| U M 100                        | )2.0 //    | if successful done |
| BEB                            | //         | end the function   |
| L MW 100                       | )0 //      | error occurred     |
| <pre>// error evaluation</pre> | 1          |                    |
| //                             |            |                    |
| BEA                            | //         | end of function    |
|                                | ,,         |                    |

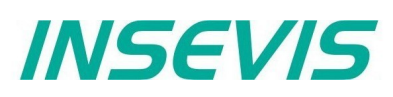

## Schreiben der IP-Konfiguration mit dem SFB 132 "IP\_SET" (CPU-T)

Der SFB132 "IP\_GET" wird benutzt, um die Einstellungen und den Modus der Ethernet-Ports zu überschreiben.

#### Hinweis:

Dieser FB ist nur für SPSen mit der CPU-T verfügbar. Für CPU-V/P-SPSen steht der SFB 129 "IP\_CFG" zur Verfügung.

| Parameter | Bezeichnung | Datentyp | Beschreibung                                                          |
|-----------|-------------|----------|-----------------------------------------------------------------------|
| REQ       | INPUT       | BOOL     | TRUE: Anfrage um die IP-Einstellungen zu schreiben                    |
| PORT      | INPUT       | INT      | Portnummer. 1=Ethernet 1; 2=Ethernet 2                                |
| IP_ADDR   | OUTPUT      | DWORD    | IP-Adresse des Ethernet-Ports<br>z.B. 192.168.80.50 => DW#16#C0A85032 |
| NETMASK   | OUTPUT      | DWORD    | Netzmaske des Ethernet-Ports<br>e.g 255.255.255.0 => DW#16#FFFFF00    |
| ROUTER    | OUTPUT      | DWORD    | IP-Adresse des Routers DW#16#0 - Kein Router                          |
| DONE      | OUTPUT      | BOOL     | TRUE: Auftrag erfolgreich ausgeführt                                  |
| ERROR     | OUTPUT      | BOOL     | TRUE: Auftrag fehlgeschlagen                                          |
| STATUS    | OUTPUT      | WORD     | Statuscode                                                            |

#### Parameterbedeutung:

| STATUS    | DONE | ERROR | Beschreibung                                   |  |
|-----------|------|-------|------------------------------------------------|--|
| W#16#0000 | 1    | 0     | Einstellungen erfolgreich geschrieben          |  |
| W#16#7000 | 0    | 0     | REQ ist FALSE                                  |  |
| W#16#8000 | 0    | 1     | Ungültige Portnummer. Port muss 1 oder 2 sein. |  |

## S7-Programmbeispiel: Schreiben der IP-Einstellungen des Ethernet-Ports 1

```
CALL SFB 132 , DB132
      REQ :=M1502.6
      PORT :=1
      IP ADDR:=MD2030
      NETMASK:=MD2034
      ROUTER :=MD2038
      DONE :=M1002.0
      ERROR :=M1002.1
      STATUS :=MW1000
     CLR
           M 1502.6
     =
     U
           M 1002.0
                                       // if successful done
     BEB
                                       // end the function
           MW 1000
     L
                                      // error occurred
// error evaluation
// ...
                                       // end of function
     BEA
```

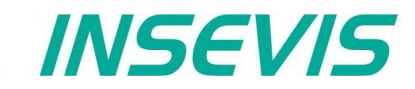

## TCP Send/Receive-Verbindung (RFC 793)

INSEVIS-Steuerungen bieten folgende Systemfunktionsblöcke (SFB) für den programmierbaren Datenaustausch über TCP (RFC 793) mit anderen ethernetfähigen Kommunikationspartnern;

- Daten senden über die TCP Send/Receive-Verbindung SFB 122 "TSEND"
- Daten erhalten über die TCP Send/Receive-Verbindung SFB 123 "TRECV"
- SFB 124 "TDISCON" Beenden der TCP Send/Receive-Verbindung SFB 125 "TCONFIG" Konfiguration der Partnerparameter der TCP Send/Receive-Verbindung •
- SFB 126 "TSTATUS" Statusabfrage der TCP Send/Receive-Verbindung

Die Verbindung muss in der ConfigStage konfiguriert und anschließend in die SPS geladen werden. In der Konfiguration muss der Verbindungsaufbautyp (aktiv oder passiv) zugewiesen werden.

Aktive Verbindungen initiieren den Verbindungsaufbau selbst, die mit passiven warten auf einen Aufbau seitens des Verbindungspartners.

Bei der aktiven Verbindung sollten die Partnerparameter zugewiesen sein, sie können aber auch zur Laufzeit mit dem SFB 125 "TCONFIG" geändert werden.

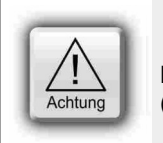

#### ACHTUNG:

Bei passiven Verbindungen muss die lokale Port-Nummer zugewiesen und eindeutig (einmalig vergeben) sein.

## Daten senden über TCP mit dem SFB 122 "TSEND"

Mit dem SFB 122 "TSEND" können Sie über TCP (RFC 793) zu einem Remote-Partner Daten senden. Dieses funktioniert asynchron, d.h., die Abarbeitung erfolgt über mehrere SFB-Aufrufe.

Die Parameter ID, LEN, DATA werden übertragen, die Übertragung beginnt mit der steigenden Flanke bei REQ. Der neue Auftrag kann nur akzeptiert werden, wenn der vorherige Auftrag beendet wurde und bei der steigenden Flanke bei REQ.

Die Abarbeitung des Auftrages wird signalisiert durch DONE oder ERROR Parameter.

| Parameter | Bezeichnung | Datentyp | Beschreibung                                                                                                    |
|-----------|-------------|----------|----------------------------------------------------------------------------------------------------|
| REQ       | INPUT       | BOOL     | Anforderung des Datenaustausches bei steigender Flanke                                                                            |
| ID        | INPUT       | INT      | Verbindungs-ID-Nummer, welche in in der ConfigStage konfiguriert wurde                                                            |
| LEN       | INPUT       | INT      | Anzahl der zu sendenden Bytes                                                                                                    |
| DONE      | OUTPUT      | BOOL     | TRUE = Auftrag erfolgreich abgeschlossen,<br>FALSE = Auftrag ist in Abarbeitung oder fehlgeschlagen                               |
| BUSY      | OUTPUT      | BOOL     | TRUE = Auftrag in Abarbeitung                                                                                                    |
| ERROR     | OUTPUT      | BOOL     | TRUE = Auftrag fehlgeschlagen                                                                                                    |
| STATUS    | OUTPUT      | WORD     | Code des Auftragsstatus'                                                                                                    |
| DATA      | IN_OUT      | ANY      | ANY-Pointer auf den Sendebereich, Adresse verweist auf:<br>Eingangsabbild (E), Ausgangsabbild (A), Merker (M), Datenbaustein (DB) |

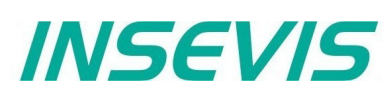

| DONE | BUSY | ERROR | STATUS<br>W#16# | Beschreibung                                                                                                   |
|------|------|-------|-----------------|----------------------------------------------------------------------------------------------------|
| 1    | 0    | 0     | 0               | Auftrag erfolgreich abgeschlossen.                                                                             |
| 0    | 0    | 0     | 7000            | Erster Aufruf mit REQ=0. Auftrag wurde nicht aktiviert.                                                        |
| 0    | 1    | 0     | 7001            | Erster Aufruf mit REQ=1. Auftrag wurde aktiviert und ist in Bearbeitung.                                       |
| 0    | 1    | 0     | 7002            | Zwischenzeitlicher Aufruf (REQ irrelevant). Auftrag in Bearbeitung.                                            |
| 0    | 0    | 0     | 7003            | Auftragsaktivierung wird ausgeführt in einer Klasse mit niedriger Priorität (Verschachtelungsaufruf).          |
| 0    | 0    | 1     | 8001            | Parameter-ID ist nicht korrekt.                                                                                |
| 0    | 0    | 1     | 8002            | Verbindung mit ID ist nicht konfiguriert oder inkorrekter Verbindungstyp.                                      |
| 0    | 0    | 1     | 8003            | Parameter DATA ist nicht korrekt. Nur E, A, M, DB Bereiche erlaubt                                             |
| 0    | 0    | 1     | 8004            | Parameter DATA ist nicht korrekt. z.B. DB nicht geladen                                                        |
| 0    | 0    | 1     | 8005            | Parameter LEN ist 0 oder größer als angegeben unter Parameter DATA                                             |
| 0    | 0    | 1     | 8006            | Keine Verbindung zu Partner aufgebaut                                                                          |
| 0    | 0    | 1     | 8007            | Auftrag fehlgeschlagen wegen Verbindungsproblem (Kabel abgezogen, Kommunikation durch Partner zurückgewiesen). |

#### DONE, BUSY, ERROR und STATUS Parameterbedeutung

## S7-Programmbeispiel für die Verwendung des SFB122

Ziel: Senden von 20Byte Daten, beginnend mit MB200, an einen Partner

| REÇ    | 2 :=   | м600.0            | // TRUE = Senden der Daten an den Partner             |
|--------|--------|-------------------|-------------------------------------------------------|
| ID :=1 |        |                   | // In ConfigStage konfigurierte Verbindungs-ID-Nummer |
| LEN    | 1 :=   | 20                | // 20 Byte Daten zu senden                            |
| DON    | JE :=  | M600.1            | <pre>// TRUE = Erfolgreich gesendet</pre>             |
| BUS    | SY :=  | м600.2            | // TRUE = In Abarbeitung                              |
| ERF    | ROR := | м600.3            | // TRUE = Fehler aufgetreten                          |
| STA    | ATUS:= | MW602             | // Ergebnis / Rückgabewert                            |
| DAI    | TA :=  | P#M 200.0 BYTE 20 | // 20 Byte Daten, beginnend von MB200 in lokaler CPU  |
| 0      | М      | 600.1             | // Wenn erfolgreich gesendet wurde                    |
| 0      | М      | 600.3             | // oder Fehler aufgetreten sind,                      |
| R      | М      | 600.0             | // setze Anforderungssignal zurück.                   |

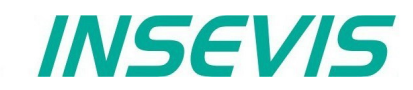

## Daten empfangen über TCP mit dem SFB 123 "TRECV"

Mit dem SFB 123 "TRECV" können Sie über TCP (RFC 793) von einem Remote-Partner Daten empfangen. Dieses funktioniert asynchron, d.h., die Abarbeitung erfolgt über mehrere SFB-Aufrufe.

Die Parameter ID, LEN, DATA werden ausgewertet und starten den Empfang bei EN\_R = TRUE. Der neue Auftrag kann nur akzeptiert werden, wenn der vorherige Auftrag beendet wurde und bei EN\_R = TRUE. Die Abarbeitung des Auftrages wird signalisiert durch NDR oder ERROR Parameter.

Wenn die Länge der zu empfangenden Daten (LEN-Parameter) größer ist als die gerade empfangenen, wird der SFB die empfangenen Daten in den Empfangsbereich (DATA-Parameter) kopieren und NDR wird erst TRUE, wenn die durch den LEN-Parameter vorgegebene Länge erreicht wurde.

Wenn die Länge der zu empfangenden Daten (LEN-Parameter) kleiner ist als die gerade empfangenen, wird der SFB soviele Bytes der empfangenen Daten in den Empfangsbereich (DATA-Parameter) kopieren, wie im LEN-Parameter voreingestellt wurde. NDR wird auf TRUE gesetzt und in den Parameter LEN\_R wird die Länge der empfangenen Daten geschrieben. Mit jeden weiteren Aufruf wird der Rest der Daten empfangen.

Wenn der LEN-Parameter = 0, wird der SFB die empfangenen Daten in den Empfangsbereich (DATA parameter) kopieren und sofort NDR auf TRUE setzen.

| Parameter | Bezeichnung | Datentyp | Beschreibung                                                                                                    |
|-----------|-------------|----------|----------------------------------------------------------------------------------------------------|
| EN_R      | INPUT       | BOOL     | Datenempfang aktivieren                                                                                                    |
| ID        | INPUT       | INT      | Verbindungs-ID-Nummer, welche in in der ConfigStage konfiguriert wurde                                                               |
| LEN       | INPUT       | INT      | Erwartete Empfangsdatengröße in Bytes                                                                                                |
| NDR       | OUTPUT      | BOOL     | TRUE = Auftrag erfolgreich abgeschlossen,<br>FALSE = Auftrag ist in Abarbeitung oder fehlgeschlagen                                  |
| BUSY      | OUTPUT      | BOOL     | TRUE = Auftrag in Abarbeitung                                                                                                    |
| ERROR     | OUTPUT      | BOOL     | TRUE = Auftrag fehlgeschlagen                                                                                                    |
| STATUS    | OUTPUT      | WORD     | Code des Auftragsstatus                                                                                                    |
| LEN_R     | OUTPUT      | INT      | Anzahl der aktuell empfangenen Bytes                                                                                                 |
| DATA      | IN_OUT      | ANY      | ANY-Pointer auf den Empfangsbereich, Adresse verweist auf:<br>Eingangsabbild (E), Ausgangsabbild (A), Merker (M), Datenbaustein (DB) |

DONE, BUSY, ERROR und STATUS Parameterbedeutung

| DONE | BUSY | ERROR | STATUS<br>W#16# | Beschreibung                                                                                                   |
|------|------|-------|-----------------|----------------------------------------------------------------------------------------------------|
| 1    | 0    | 0     | 0               | Auftrag erfolgreich abgeschlossen.                                                                             |
| 0    | 0    | 0     | 7000            | Erster Aufruf mit EN_R=0. Auftrag wurde nicht aktiviert.                                                       |
| 0    | 1    | 0     | 7001            | Erster Aufruf mit EN_R=1. Auftrag wurde aktiviert und ist in Bearbeitung.                                      |
| 0    | 1    | 0     | 7002            | Zwischenaufruf (EN_R irrelevant). Auftrag ist in Abarbeitung.                                                  |
| 0    | 0    | 0     | 7003            | Auftragsaktivierung wird ausgeführt in einer Klasse mit niedriger Priorität (Verschachtelungsaufruf).          |
| 0    | 0    | 1     | 8001            | Parameter ID ist nicht korrekt.                                                                                |
| 0    | 0    | 1     | 8002            | Verbindung mit ID ist nicht konfiguriert oder inkorrekter Verbindungstyp.                                      |
| 0    | 0    | 1     | 8003            | Parameter DATA ist nicht korrekt. Nur E, A, M, DB Bereiche erlaubt                                             |
| 0    | 0    | 1     | 8004            | Parameter DATA ist nicht korrekt. z.B. DB nicht geladen                                                        |
| 0    | 0    | 1     | 8005            | Parameter LEN größer als angegeben unter Parameter DATA                                                        |
| 0    | 0    | 1     | 8006            | Keine Verbindung zu Partner aufgebaut                                                                          |
| 0    | 0    | 1     | 8007            | Auftrag fehlgeschlagen wegen Verbindungsproblem (Kabel abgezogen, Kommunikation durch Partner zurückgewiesen). |

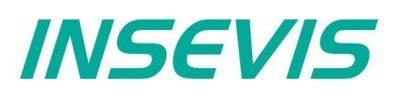

## S7-Programmbeispiel für die Verwendung des SFB123

Ziel: Empfangen von Daten von Partner und Schreiben in Puffer, beginnend bei MB200 und 200 Bytes lang.

| CALL SFB123, DB123        |                                                         |
|---------------------------|---------------------------------------------------------|
| EN_R :=M600.0             | // TRUE = Aktivieren, um Daten zu empfangen             |
| ID :=1                    | // In ConfigStage konfigurierte Verbindungs-ID-Nummer   |
| LEN :=0                   | // 0 = Wenn Daten empfangen, dann sofort NDR setzen und |
|                           | // nach DATA kopieren                                   |
| NDR :=M600.1              | // TRUE = Neue Daten verfügbar                          |
| BUSY :=M600.2             | // TRUE = In Abarbeitung                                |
| ERROR :=M600.3            | // TRUE = Fehler aufgetreten                            |
| STATUS:=MW602             | // Ergebnis / Rückgabewert                              |
| LEN_R :=MW604             | // Anzahl der Bytes, welche nach DATA kopiert wurden    |
| DATA :=P#M 200.0 BYTE 200 | // Empfangspufferbereich                                |
| 0 M 600.1                 | // Wenn erfolgreich empfangen wurde                     |
| O M 600.3                 | // oder Fehler aufgetreten sind,                        |
| R M 600.0                 | // setze Anforderungssignal zurück.                     |
|                           |                                                         |

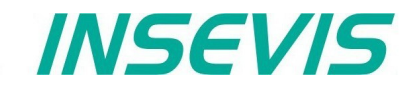

## Beenden der TCP-Verbindung mit dem SFB 124 "TDISCON"

Der SFB 124 "TDISCON" beendet eine Kommunikation der Verbindungsart TCP oder S7 Client Verbindung. Dieses funktioniert asynchron, d.h., die Abarbeitung erfolgt über mehrere SFB-Aufrufe.

| Parameter | Bezeichnung | Datentyp | Beschreibung                                                                                        |  |  |  |
|-----------|-------------|----------|----------------------------------------------------------------------------------------------------|--|--|--|
| REQ       | INPUT       | BOOL     | Anforderung, die Beendigung der Verbindung bei TRUE zu starten                                      |  |  |  |
| ID        | INPUT       | INT      | Verbindungs-ID-Nummer, welche in in der ConfigStage konfiguriert wurde                              |  |  |  |
| DONE      | OUTPUT      | BOOL     | TRUE = Auftrag erfolgreich abgeschlossen,<br>FALSE = Auftrag ist in Abarbeitung oder fehlgeschlagen |  |  |  |
| BUSY      | OUTPUT      | BOOL     | TRUE = Auftrag in Abarbeitung                                                                       |  |  |  |
| ERROR     | OUTPUT      | BOOL     | TRUE = Auftrag fehlgeschlagen                                                                       |  |  |  |
| STATUS    | OUTPUT      | WORD     | Code des Auftragsstatus                                                                             |  |  |  |

#### DONE, BUSY, ERROR und STATUS Parameterbedeutung

| DONE | BUSY | ERROR | STATUS<br>W#16# | Beschreibung                                                              |  |
|------|------|-------|-----------------|---------------------------------------------------------------------------|--|
| 1    | 0    | 0     | 0               | Auftrag erfolgreich abgeschlossen.                                        |  |
| 0    | 0    | 0     | 7000            | Erster Aufruf mit REQ=0. Auftrag wurde nicht aktiviert.                   |  |
| 0    | 1    | 0     | 7001            | Erster Aufruf mit REQ=1. Auftrag wurde aktiviert und ist in Bearbeitung.  |  |
| 0    | 1    | 0     | 7002            | Zwischenzeitlicher Aufruf (REQ irrelevant). Auftrag in Bearbeitung.       |  |
| 0    | 0    | 1     | 8001            | Parameter ID ist nicht korrekt.                                           |  |
| 0    | 0    | 1     | 8002            | Verbindung mit ID ist nicht konfiguriert oder inkorrekter Verbindungstyp. |  |

## S7-Programmbeispiel für die Verwendung des SFB124

#### Ziel: Verbindung unterbrechen

| CALL | SFB   | 124, DB124 |    |                                                    |
|------|-------|------------|----|----------------------------------------------------|
| REQ  | :=    | M600.0     | // | TRUE = Unterbreche die Verbindung                  |
| ID   | :=    | 1          | // | In ConfigStage konfigurierte Verbindungs-ID-Nummer |
| DONE | :=    | M600.1     | // | TRUE = Erfolgreich                                 |
| BUSY | :=    | M600.2     | // | TRUE = In Abarbeitung                              |
| ERRC | DR := | M600.3     | 11 | TRUE = Fehler aufgetreten                          |
| STAT | TUS:= | MW602      | // | Ergebnis / Rückgabewert                            |
| 0    | М     | 600.1      | 11 | Wenn erfolgreich unterbrochen wurde                |
| 0    | М     | 600.3      | // | oder Fehler aufgetreten sind,                      |
| R    | М     | 600.0      | 11 | setze Anforderungssignal zurück.                   |
|      |       |            |    |                                                    |

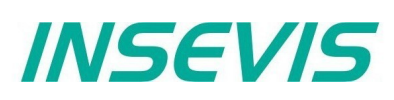

## Konfiguration der Partnerparameter bei TCP mit dem SFB 125 "TCONFIG"

Mit dem SFB 125 "TCONFIG" können Sie die Partnerparameter (Port-Nummer und IP Adresse, bei der S7 Client Verbindung auch die TSAP-Nummer) spezifizieren.

Bitte beachten, dass vor der Konfiguration die Ethernet-Verbindung zum Partner automatisch getrennt wird. Die neuen Konfigurationsparameter sind mit dem nächsten Send/Receive-Auftrag gültig.

| Parameter | Bezeichnung | Datentyp | Beschreibung                                                                                        |  |  |
|-----------|-------------|----------|----------------------------------------------------------------------------------------------------|--|--|
| REQ       | INPUT       | BOOL     | Anforderung, die Beendigung der Verbindung bei TRUE zu starten                                      |  |  |
| ID        | INPUT       | INT      | Verbindungs-ID-Nummer, welche in in der ConfigStage konfiguriert wurde                              |  |  |
| PORT      | INPUT       | WORD     | Partner-Port/TSAP-Nummer<br>z.B. Port 2000 <sub>dec</sub> , eingeben als W#16#7D0                   |  |  |
| IPADDR    | INPUT       | DWORD    | Partner-IP-Adresse<br>z.B. Adresse 192.168.80.50, eingeben als DW#16#C0A85032                       |  |  |
| TCONN     | INPUT       | WORD     | Reserviert, muss 0 sein                                                                             |  |  |
| TRESP     | INPUT       | WORD     | Reserviert, muss 0 sein                                                                             |  |  |
| DONE      | OUTPUT      | BOOL     | TRUE = Auftrag erfolgreich abgeschlossen,<br>FALSE = Auftrag ist in Abarbeitung oder fehlgeschlagen |  |  |
| BUSY      | OUTPUT      | BOOL     | TRUE = Auftrag in Abarbeitung                                                                       |  |  |
| ERROR     | OUTPUT      | BOOL     | TRUE = Auftrag fehlgeschlagen                                                                       |  |  |
| STATUS    | OUTPUT      | WORD     | Code des Auftragsstatus                                                                             |  |  |

DONE, BUSY, ERROR und STATUS Parameterbedeutung

| DONE | BUSY | ERROR | STATUS<br>W#16# | Beschreibung                                                                 |  |
|------|------|-------|-----------------|------------------------------------------------------------------------------|--|
| 1    | 0    | 0     | 0               | Auftrag (Konfiguration) erfolgreich abgeschlossen.                           |  |
| 0    | 0    | 0     | 7000            | Erster Aufruf mit REQ=0. Auftrag wurde nicht aktiviert.                      |  |
| 0    | 1    | 0     | 7001            | Erster Aufruf mit REQ=1. Auftrag wurde aktiviert und ist in Bearbeitung.     |  |
| 0    | 1    | 0     | 7002            | Zwischenzeitlicher Aufruf (REQ irrelevant). Auftrag in Bearbeitung.          |  |
| 0    | 0    | 1     | 8001            | Parameter ID ist nicht korrekt.                                              |  |
| 0    | 0    | 1     | 8002            | Verbindung mit ID ist nicht konfiguriert oder inkorrekter Verbindungstyp.    |  |
| 0    | 0    | 1     | 8003            | Parameter IPADDR ist nicht korrekt (z.B., 0 durch aktiven Verbindungsaufbau) |  |

## S7-Programmbeispiel für die Verwendung des SFB125

Ziel: Ändern der Partner-Konfiguration auf IP-Adresse 192.168.80.52 und Port-Nummer 2000

| CALL          | SFB12  | 25, DB125     |    |                                                    |
|---------------|--------|---------------|----|----------------------------------------------------|
| REQ           | :=M6   | 500.0         | // | TRUE = Ändere Partner-Konfiguration                |
| ID            | :=1    |               | // | In ConfigStage konfigurierte Verbindungs-ID-Nummer |
| PORT          | :=W#   | #16#7D0       | 11 | Partner-Port-Nummer z.B. 2000 (dez)                |
| IPADE         | DR:=DV | N#16#C0A85034 | 11 | Partner-IP-Adresse z.B. 192.168.80.52              |
| TCONN         | ı :=₩‡ | #16#0         | // | Reserviert, muss "0" sein                          |
| TRESE         |        | #16#0         | // | Reserviert, muss "0" sein                          |
| DONE          | :=M6   | 500.1         | // | TRUE = Erfolgreich                                 |
| BUSY :=M600.2 |        |               |    | TRUE = In Abarbeitung                              |
| ERROF         | R :=M6 | 600.3         | // | TRUE = Fehler aufgetreten                          |
| STATU         | JS:=MV | ₹602          | // | Ergebnis / Rückgabewert                            |
| 0             | М      | 600.1         | 11 | Wenn erfolgreich zugewiesenen wurde                |
| 0             | М      | 600.3         | 11 | oder Fehler aufgetreten sind,                      |
| R             | М      | 600.0         | // | setze Anforderungssignal zurück.                   |
|               |        |               |    |                                                    |
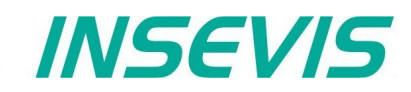

## Statusabfrage bei der TCP-Verbindung mit dem SFB 126 "TSTATUS"

Mit dem SFB 126 "TSTATUS" können Sie den aktuellen Status der Verbindung (TCP, S7 Client-Verbindung) abfragen.

| Parameter | Bezeichnung | Datentyp | Beschreibung                                                                                        |
|-----------|-------------|----------|----------------------------------------------------------------------------------------------------|
| ID        | INPUT       | INT      | Verbindungs-ID-Nummer, welche in in der ConfigStage konfiguriert wurde                              |
| DONE      | OUTPUT      | BOOL     | TRUE = Auftrag erfolgreich abgeschlossen,<br>FALSE = Auftrag ist in Abarbeitung oder fehlgeschlagen |
| ERROR     | OUTPUT      | BOOL     | TRUE = Auftrag fehlgeschlagen                                                                       |
| STATUS    | OUTPUT      | WORD     | Code des Auftragsstatus                                                                             |
| PORT      | OUTPUT      | WORD     | Partner-Port/TSAP-Nummer<br>z.B. Port 2000 <sub>dec</sub> , ausgegeben als W#16#7D0                 |
| IPADDR    | OUTPUT      | DWORD    | Partner-IP-Adresse<br>z.B. Adresse 192.168.80.50, ausgegeben als DW#16#C0A85032                     |

## DONE, ERROR und STATUS Parameterbedeutung

| DONE | ERROR | STATUS<br>W#16# | Beschreibung                                                                                                    |
|------|-------|-----------------|----------------------------------------------------------------------------------------------------|
| 1    | 0     | 0XYZ            | Auftrag erfolgreich abgeschlossen.                                                                                                    |
|      |       |                 | Bit 0-3: Status des Sendeauftrages<br>Bit 0: 1=Verbindung akzeptiert den Sendeauftrag<br>Bit 1: 1=Sendeauftrag in Abarbeitung<br>Bit 2: 1=Sendeauftrag erfolgreich abgeschlossen<br>Bit 3: 1=Sendeauftrag fehlgeschlagen                                                                                                    |
|      |       |                 | Bit 4-7: Status des Empfangsauftrages<br>Bit 4: 1=Verbindung akzeptiert den Empfangsauftrag<br>Bit 5: 1=Empfangsauftrag in Abarbeitung<br>Bit 6: 1=Empfangsauftrag erfolgreich abgeschlossen<br>Bit 7: 1=Empfangsauftrag fehlgeschlagen                                                                                                    |
|      |       |                 | Bit 8-10: Status der Verbindung<br>001 = Aktiver Aufbau in Bearbeitung<br>010 = Verbindungsbeendung<br>011 = Verbindung hergestellt/ verbunden mit Partner                                                                                                    |
|      |       |                 | Bit 11: 1=aktiver Verbindungsaufbau                                                                                                    |
|      |       |                 | Beispiel: W#16#B31 bedeutet:<br>1 = 0001 = Verbindung akzeptiert den Sendeauftrag<br>3 = 0011 = Verbindung akzeptiert den Empfangsauftrag + Empfangsauftrag in Abarbeitung<br>B = 1011 = Verbindung hergestellt/ verbunden mit Partner + aktiver Verbindungsaufbau<br>Die Parameter PORT_IPADDR beinhalten Partner-Portnummer und IP-Adresse |
| 0    | 0     | 7000            | Erster Aufruf mit REQ=0. Auftrag wurde nicht aktiviert.                                                                                                    |
| 0    | 0     | 7001            | Erster Aufruf mit REQ=1. Auftrag wurde aktiviert und ist in Bearbeitung.                                                                                                    |
| 0    | 0     | 7002            | Zwischenzeitlicher Aufruf (REQ irrelevant). Auftrag in Bearbeitung.                                                                                                    |
| 0    | 1     | 8001            | Parameter ID ist nicht korrekt.                                                                                                    |
| 0    | 1     | 8002            | Verbindung mit ID ist nicht konfiguriert oder inkorrekter Verbindungstyp.                                                                                                    |
| 0    | 1     | 8003            | Verbindung ist noch nicht aufgebaut                                                                                                    |

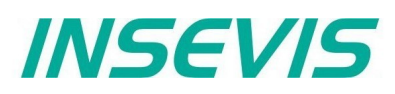

## S7-Programmbeispiel für die Verwendung des SFB126

Ziel: Abfrage des Verbindungsstatus

```
TRUE = Anforderung zu Abfrage des Verbindungsstatus
UN
       М
             600.0
                                        11
                                        // andernfalls Beenden der Funktion
BEB
       #TSTATUS
CALL
                                        // In ConfigStage konfigurierte Verbindungs-ID-Nummer
 ID
       :=1
 DONE :=M600.1
                                        // TRUE = Erfolgreich
                                        // TRUE = Fehler aufgetreten
 ERROR :=M600.3
                                        // Ergebnis / Rückgabewert
 STATUS:=MW602
                                        // Partner-Port-Nummer
 PORT :=MW604
                                        // Partner-IP-Adresse
 IPADDR:=MD606
             600.1
                                        // Wenn Abfrage erfolgreich
0
       М
             600.3
                                        // oder Fehler aufgetreten sind,
0
      М
             600.0
                                        // setze Anforderungssignal zurück.
R
      М
```

## UDP Send/Receive-Verbindung (RFC 768)

INSEVIS-Steuerungen bieten folgende Systemfunktionsblöcke (SFB) für den programmierbaren Datenaustausch über UDP (RFC 768) mit anderen ethernetfähigen Kommunikationspartnern;

- SFB 127 "USEND" Daten senden über UDP Send/Receive-Verbindung
- SFB 128 "URECV" Daten empfangen über UDP Send/Receive-Verbindung

Die Verbindung muss in der ConfigStage konfiguriert und anschließend in die SPS geladen werden.

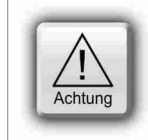

#### ACHTUNG:

Bei passiven Verbindungen muss die lokale Port-Nummer zugewiesen und eindeutig (einmalig vergeben) sein.

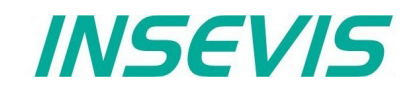

## Daten senden über UDP mit dem SFB 127 "USEND"

Mit dem SFB 127 "USEND" können Sie über UDP (RFC 768) zu einem Remote-Partner Daten senden. Dieses funktioniert asynchron, d.h., die Abarbeitung erfolgt über mehrere SFB-Aufrufe. Es können bis zu 1472 Bytes gesendet werden.

Die Parameter ID, LEN, R\_PORT, R\_ADDR, DATA werden übertragen, die Übertragung beginnt mit der steigenden Flanke bei REQ. Der neue Auftrag kann nur akzeptiert werden, wenn der vorherige Auftrag beendet wurde und bei der steigenden Flanke bei REQ.

Die Abarbeitung des Auftrages wird signalisiert durch DONE oder ERROR Parameter.

| Parameter | Bezeichnung | Datentyp | Beschreibung                                                                                                    |
|-----------|-------------|----------|----------------------------------------------------------------------------------------------------|
| REQ       | INPUT       | BOOL     | Anforderung des Datenaustausches bei steigender Flanke                                                                            |
| ID        | INPUT       | INT      | Verbindungs-ID-Nummer, welche in in der ConfigStage konfiguriert wurde                                                            |
| LEN       | INPUT       | INT      | Anzahl der zu sendenden Bytes                                                                                                    |
| R_PORT    | INPUT       | WORD     | Partner-Portnummer<br>z.B. Port 2000 <sub>dec</sub> , eingeben als W#16#7D0                                                       |
| R_ADDR    | INPUT       | DWORD    | Partner-IP-Adresse,<br>z.B. Adresse 192.168.80.50, eingeben als DW#16#C0A85032                                                    |
| DONE      | OUTPUT      | BOOL     | TRUE = Auftrag erfolgreich abgeschlossen,<br>FALSE = Auftrag ist in Abarbeitung oder fehlgeschlagen                               |
| BUSY      | OUTPUT      | BOOL     | TRUE = Auftrag in Abarbeitung                                                                                                    |
| ERROR     | OUTPUT      | BOOL     | TRUE = Auftrag fehlgeschlagen                                                                                                    |
| STATUS    | OUTPUT      | WORD     | Auftragsstatuscode                                                                                                    |
| DATA      | IN_OUT      | ANY      | ANY-Pointer auf den Sendebereich, Adresse verweist auf:<br>Eingangsabbild (E), Ausgangsabbild (A), Merker (M), Datenbaustein (DB) |

### DONE, BUSY, ERROR und STATUS Parameterbedeutung

| DONE | BUSY | ERROR | STATUS<br>W#16# | Beschreibung                                                                                          |
|------|------|-------|-----------------|----------------------------------------------------------------------------------------------------|
| 1    | 0    | 0     | 0               | Auftrag erfolgreich abgeschlossen.                                                                    |
| 0    | 0    | 0     | 7000            | Erster Aufruf mit REQ=0. Auftrag wurde nicht aktiviert.                                               |
| 0    | 1    | 0     | 7001            | Erster Aufruf mit REQ=1. Auftrag wurde aktiviert und ist in Bearbeitung.                              |
| 0    | 1    | 0     | 7002            | Zwischenzeitlicher Aufruf (REQ irrelevant). Auftrag in Bearbeitung.                                   |
| 0    | 0    | 0     | 7003            | Auftragsaktivierung wird ausgeführt in einer Klasse mit niedriger Priorität (Verschachtelungsaufruf). |
| 0    | 0    | 1     | 8001            | Parameter-ID ist nicht korrekt.                                                                       |
| 0    | 0    | 1     | 8002            | Verbindung mit ID ist nicht konfiguriert oder inkorrekter Verbindungstyp.                             |
| 0    | 0    | 1     | 8003            | Parameter DATA ist nicht korrekt. Nur I, Q, M, DB Bereiche erlaubt                                    |
| 0    | 0    | 1     | 8004            | Parameter DATA ist nicht korrekt. z.B. DB nicht geladen                                               |
| 0    | 0    | 1     | 8005            | Parameter LEN ist 0 oder größer als angegeben unter Parameter DATA oder ist größer als 1472           |
| 0    | 0    | 1     | 8006            | Parameter R_PORT oder R_IDDR ist nicht korrekt                                                        |
| 0    | 0    | 1     | 8007            | Auftrag fehlgeschlagen wegen Verbindungsproblem (Kabel abgezogen)                                     |

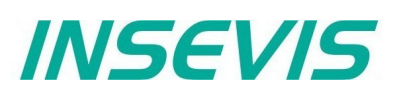

CALL

# Kommunikation - Ethernet

## S7-Programmbeispiel für die Verwendung des SFB127

Ziel: Senden von 20 Byte Daten mit UDP, beginnend bei MB200, zu Partner mit IP-Adresse 192.168.80.52 und UDP-Port-Nummer 2000

```
SFB127, DB127
                                       // TRUE = Sende Daten zum Partner
 REO
      :=M600.0
                                       // In ConfigStage konfigurierte Verbindungs-ID-Nummer
 ΤD
       :=1
                                       // 20 Byte Daten zum Senden
 LEN
      :=20
 R PORT:=W#16#7D0
                                       // Partner-UDP-Port-Nummer z.B. 2000 (dez)
 R ADDR:=DW#16#C0A85034
                                       // Partner-IP-Adresse z.B. 192.168.80.52
 DONE :=M600.1
                                       // TRUE = Erfolgreich
 BUSY :=M600.2
                                       // TRUE = In Abarbeitung
 ERROR :=M600.3
                                       // TRUE = Fehler aufgetreten
                                       // Ergebnis / Rückgabewert
 STATUS:=MW602
                                       // 20 Byte Daten, beginnend von MB200 in lokaler CPU
 DATA :=P#M 200.0 BYTE 20
                                       // Wenn erfolgreich gesendet
0
      М
            600.1
                                       // oder Fehler aufgetreten sind,
            600.3
Ο
      М
            600.0
                                       // setze Anforderungssignal zurück.
R
      М
```

## Daten empfangen über UDP mit dem SFB 128 "URECV"

Mit dem 128 "URECV" können Sie über UDP (RFC 768) von einem Remote-Partner Daten empfangen. Dieses funktioniert asynchron, d.h., die Abarbeitung erfolgt über mehrere SFB-Aufrufe.

Sie können einen Remote-Partner durch Zuweisen einer spezifischen Adresse und Portnummer für diesen Remote-Partner in R ADDR und/oder R PORT Parameter mit EN R = TRUE spezifizieren. Wenn Sie z.B. Daten nur von einem Partner mit der IP-Adresse 192.168.80.60 und jeder Portnummer erhalten wollen, dann setzen Sie

| L<br>T        | DW#16#C                                                                                      | COA8503C                                                                                             | // IP-/ | Adresse des Partners  |
|---------------|----------------------------------------------------------------------------------------------|----------------------------------------------------------------------------------------------------|---------|-----------------------|
| L<br>T<br>SET | 0<br>MW 52                                                                                   |                                                                                                    | // Por  | tnummer: 0=Alle Ports |
| =             | M0.0                                                                                         |                                                                                                    | // Sta  | rt des Empfangens     |
|               |                                                                                              |                                                                                                    |         |                       |
| CALL SF       | B128, DB<br>EN_R<br>ID<br>LEN<br>NDR<br>ERROR<br>STATUS<br>LEN_R<br>R_PORT<br>R_ADDR<br>DATA | 128<br>:= M0.0<br>:= 1<br>:= 0<br>:= M0.1<br>:= MW2<br>:= MW4<br>:= MW52<br>:= MD54<br>:= P#DB100.DE | 3X0.0   | BYTE 100              |

Wenn dem R ADDR Parameter DW#16#0 zugewiesen wird, erhält der SFB128 UDP-Pakete von jedem Remote-Partner genauso wie, wenn R PORT 0 zugewiesen wird, von jeder Portnummer.

Bitte beachten Sie, dass die R PORT- und R ADDR- Parameter Ein- und Ausgabe-Parameter sind. Nach dem Datenerhalt, überschreibt der SFB128 die Parameter mit der aktuellen Remote-Adresse, welche gesendet wurde und setzt den NDR-Parameter auf TRUE.

Die Parameter ID, LEN, R PORT, R ADDR, DATA werden ausgewertet und starten den Empfang bei EN R = TRUE. Der neue Auftrag kann nur akzeptiert werden, wenn der vorherige Auftrag beendet wurde und bei EN R = TRUE. Die Abarbeitung des Auftrages wird signalisiert durch NDR oder ERROR Parameter.

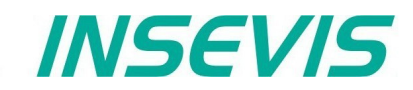

Wenn die Länge der zu empfangenden Daten (LEN-Parameter) größer ist als die gerade empfangenen, wird der SFB die empfangenen Daten in den Empfangsbereich (DATA-Parameter) kopieren und NDR wird erst TRUE, wenn die durch den LEN-Parameter vorgegebene Länge erreicht wurde.

Wenn die Länge der zu empfangenden Daten (LEN-Parameter) kleiner ist als die gerade empfangenen, wird der SFB soviele Bytes der empfangenen Daten in den Empfangsbereich (DATA-Parameter) kopieren, wie im LEN-Parameter voreingestellt wurde. NDR wird auf TRUE gesetzt und in den Parameter LEN\_R wird die Länge der empfangenen Daten geschrieben. Mit jeden weiteren Aufruf wird der Rest der Daten empfangen.

Wenn der LEN-Parameter = 0, wird der SFB die empfangenen Daten in den Empfangsbereich (DATA parameter) kopieren und sofort NDR auf TRUE setzen.

Sie können Partner spezifizieren durch Zuweisen von R\_PORT und/oder R\_ADDR ungleich "0" und dem Aufruf vom *SFB* mit EN\_R = TRUE.

Wenn Sie "0" zu R\_PORT und/oder R\_ADDR zuweisen, empfangen Sie Daten von Partnern mit allen Portnummern und/oder allen IP-Adressen.

R PORT und R ADDR Parameter (nur NDR = TRUE) zeigen die Parameter des Partners, der gesendet hat.

| Parameter | Bezeichnung | Datentyp | Beschreibung                                                                                                    |
|-----------|-------------|----------|----------------------------------------------------------------------------------------------------|
| EN_R      | INPUT       | BOOL     | Datenempfang aktivieren                                                                                                    |
| ID        | INPUT       | INT      | Verbindungs-ID-Nummer, welche in in der ConfigStage konfiguriert wurde                                                               |
| LEN       | INPUT       | INT      | Erwartete Empfangsdatengröße in Bytes                                                                                                |
| NDR       | OUTPUT      | BOOL     | TRUE = Auftrag erfolgreich abgeschlossen,<br>FALSE = Auftrag ist in Abarbeitung oder fehlgeschlagen                                  |
| BUSY      | OUTPUT      | BOOL     | TRUE = Auftrag in Abarbeitung                                                                                                    |
| ERROR     | OUTPUT      | BOOL     | TRUE = Auftrag fehlgeschlagen                                                                                                    |
| STATUS    | OUTPUT      | WORD     | Code des Auftragsstatus                                                                                                    |
| LEN_R     | OUTPUT      | INT      | Anzahl der aktuell empfangenen Bytes                                                                                                 |
| R_PORT    | IN_OUT      | WORD     | Partner-Portnummer<br>z.B.: Port 2000 <sub>dec</sub> , Eingabe oder Erhalt als W#16#7D0                                              |
| R_ADDR    | IN_OUT      | DWORD    | Partner-IP-Adresse<br>z.B. Adresse 192.168.80.50, Eingabe oder Erhalt als DW#16#C0A85032                                             |
| DATA      | IN_OUT      | ANY      | ANY-Pointer auf den Empfangsbereich, Adresse verweist auf:<br>Eingangsabbild (E), Ausgangsabbild (A), Merker (M), Datenbaustein (DB) |

DONE, BUSY, ERROR und STATUS Parameterbedeutung

| DONE | BUSY | ERROR | STATUS<br>W#16# | Beschreibung                                                                                          |
|------|------|-------|-----------------|----------------------------------------------------------------------------------------------------|
| 1    | 0    | 0     | 0               | Auftrag erfolgreich abgeschlossen.                                                                    |
| 0    | 0    | 0     | 7000            | Erster Aufruf mit EN_R=0. Auftrag wurde nicht aktiviert.                                              |
| 0    | 1    | 0     | 7001            | Erster Aufruf mit EN_R=1. Auftrag wurde aktiviert und ist in Bearbeitung.                             |
| 0    | 1    | 0     | 7002            | Zwischenaufruf (EN_R irrelevant). Auftrag ist in Abarbeitung.                                         |
| 0    | 0    | 0     | 7003            | Auftragsaktivierung wird ausgeführt in einer Klasse mit niedriger Priorität (Verschachtelungsaufruf). |
| 0    | 0    | 1     | 8001            | Parameter ID ist nicht korrekt.                                                                       |
| 0    | 0    | 1     | 8002            | Verbindung mit ID ist nicht konfiguriert oder inkorrekter Verbindungstyp.                             |
| 0    | 0    | 1     | 8003            | Parameter DATA ist nicht korrekt. Nur E, A, M, DB Bereiche erlaubt                                    |
| 0    | 0    | 1     | 8004            | Parameter DATA ist nicht korrekt. z.B. DB nicht geladen                                               |
| 0    | 0    | 1     | 8005            | Parameter LEN größer als angegeben unter Parameter DATA oder ist größer als 1472 bytes                |

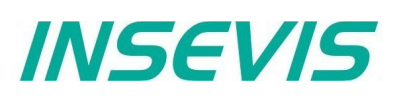

## S7-Programmbeispiel für die Verwendung des SFB128

**Ziel:** Empfangen von Daten über UDP von irgendeinen Host (unspezifizierten Partner) und Schreiben in den DB200 mit 2000 Bytes Länge.

```
0
                                           // Empfange Daten
Τ.
             606
                                          // von beliebigen Partner-UDP-Port
Т
       MW
                                          // Empfange Daten
       0
Τ.
             608
                                          // von beliebigen Partner
т
       MD
CALL SFB128, DB128
 EN R :=M600.0
                                           // TRUE = Aktivieren, um Daten zu empfangen
                                           // In ConfigStage konfigurierte Verbindungs-ID-Nummer
 ID
        :=1
                                          // 0 = Wenn Daten empfangen, dann sofort NDR setzen und
 LEN
        :=0
                                          // nach DATA kopieren
                                          // TRUE = Neue Daten verfügbar
 NDR
       :=M600.1
 BUSY :=M600.2
                                          // TRUE = In Abarbeitung
 ERROR :=M600.3
                                          // TRUE = Fehler aufgetreten
 STATUS:=MW602
                                          // Ergebnis / Rückgabewert
                                          // Anzahl von Bytes, die nach DATA kopiert wurden
 LEN R :=MW604
                                          // Partner-UDP-Port-Nummer
 R PORT:=MW606
                                          // Partner-IP-Adresse
 R ADDR:=MD608
                                          // Empfangspufferbereich
 DATA :=P#DB200.DBX 0.0 BYTE 2000
                                          // Wenn erfolgreich empfangen
0
       М
             600.1
0
       М
             600.3
                                          // oder Fehler aufgetreten sind,
R
       М
             600.0
                                          // setze Anforderungssignal zurück.
             600.1
UN
       М
                                          // Wenn Daten nicht empfangen, dann
BEB
                                          // Beenden der Funktion
T.
       MD
             608
                                          // Daten wurden empfangen von Partner mit IP-Adresse
Τ.
       MW
             606
                                          // und UDP-Port-Nummer
```

# **Kommunikation - Profinet IO Controller**

## **Profinet IO Controller**

Die INSEVIS- Steuerungen mit CPU-T können optional mit Profinet IO Controller ausgerüstet werden.

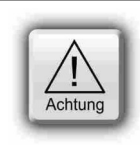

### ACHTUNG:

Die Konfiguration der CPU kann entweder im Simatic<sup>®</sup>- Manager oder in der ConfigStage vorgenommen werden. Beim Download überschreibt der Simatic<sup>®</sup>- Manager alle anderen SDBs mit. Bitte **ZUERST** Profinet und evtl. CPU im Simatic<sup>®</sup>- Manager konfigurieren und in die SPS downloaden, dann Ethernet, RS232/485, Modbus, CAN und (de)-zentrale Peripherie und evtl. alternativ die CPU mit der ConfigStage konfigurieren und **DANACH** downloaden. Dieser Download überschreibt nur die betreffenden SDBs und erhält die Profinet-Konfiguration.

## **Beschaltung**

Wenn die Option Profinet geliefert wurde, sind zwei zusätzliche RJ45-Schnittstellen (Profinet 1 und 2) bestückt. Diese können als Switch mit gemeinsamer IP-Adresse benutzt werden.

## Konfiguration im SimaticManager

Profinet ist bei INSEVIS als Option zusätzlich zur CPU verfügbar. Um diese Option auch in der Konfiguration im Simatic<sup>®</sup>-Manager darzustellen, ist es nötig, auch hier eine zusätzliche Baugruppe dafür zu verwenden. Diese Baugruppe ist der CP 343-1 (Siemens-Bestellnummer 6GK7 343-1EX30-0XE0 mit Version V2.4).

Die Konfiguration des Profinet in INSEVIS-Projekten ist ganz einfach:

- Auswahl der CPU 315-2 PN/DP (Siemens-Bestellnummer 6ES7 315-2EH14-0AB0) und Platzieren auf Slot 2
- Auswahl des CP 343-1 (Siemens-Bestellnummer 6GK7 343-1EX30-0XE0 mit Version V2.4) und Platzieren auf Slot 4.

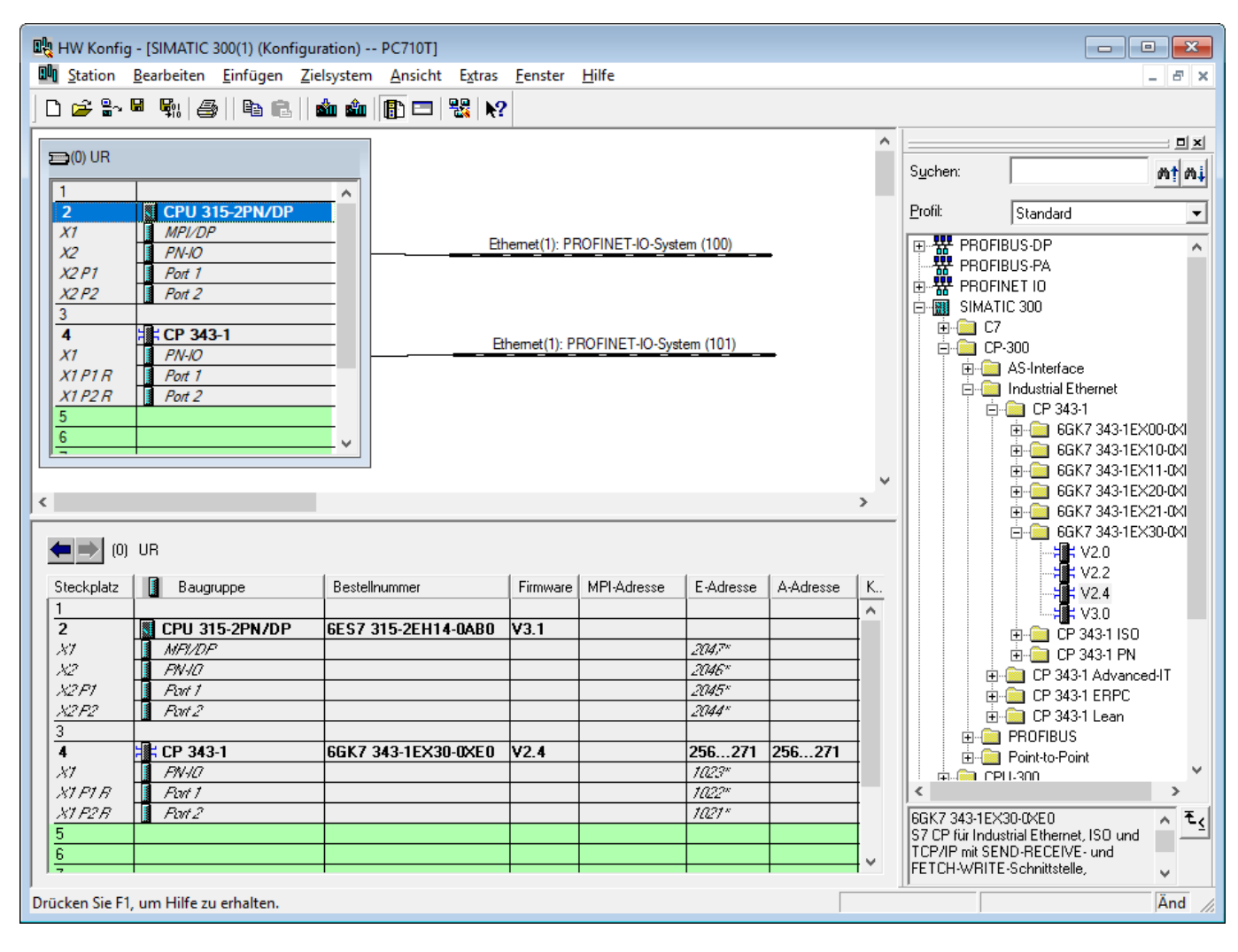

INSEVIS

# INSEVIS

# **Kommunikation - Profinet IO Controller**

Danach können die Profinet-Teilnehmer (-Devices) auf den Profinet-Bus gezogen werden, wie hier im Beispiel gezeigt.

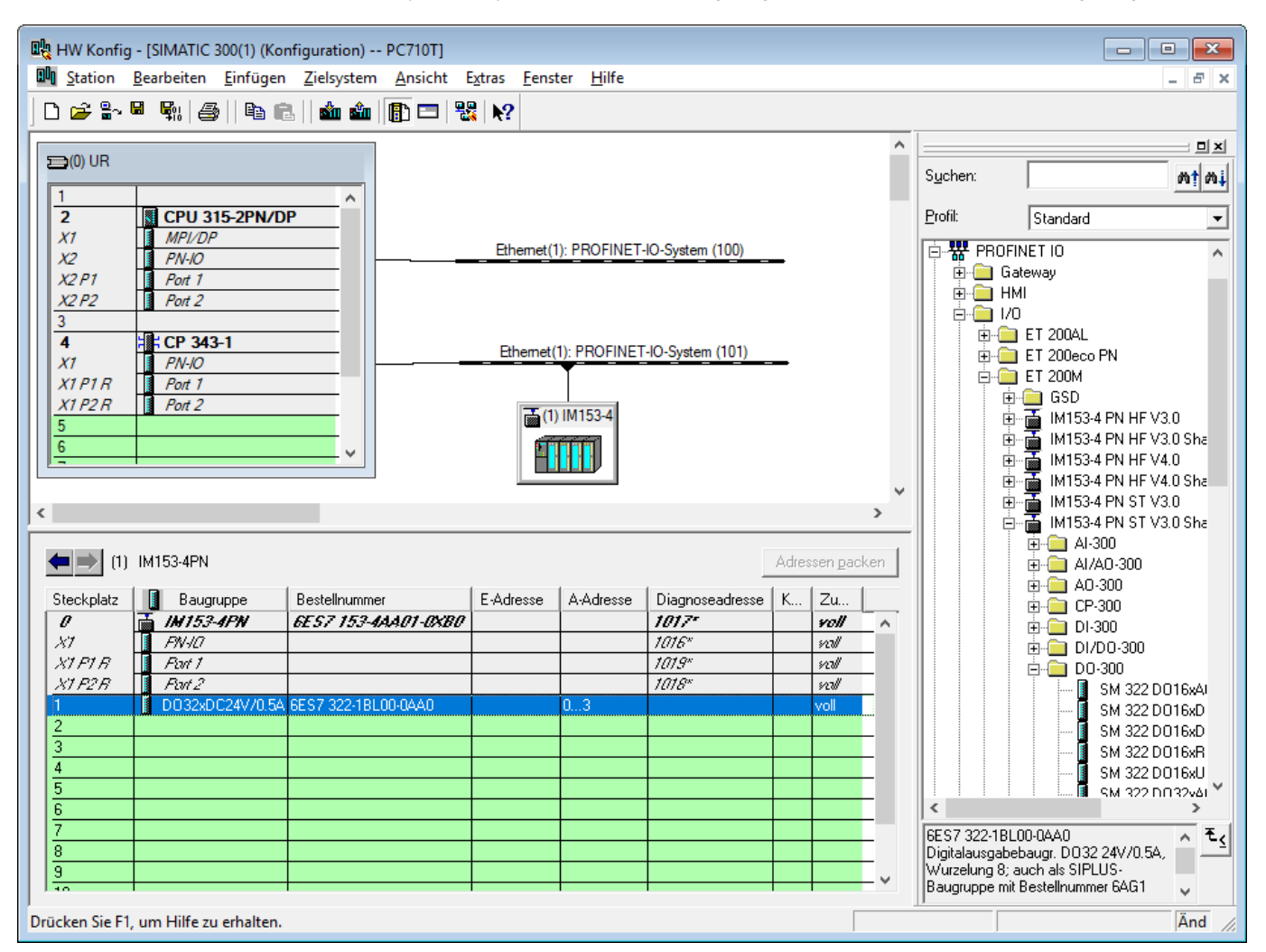

Obwohl die INSEVIS-Profinet-Schnittstelle wie eine CP343-1 konfiguriert wird, verhält sich das Handling bei der S7-Programmierung wie bei dem des Onboard-Profinets auf der S7-315-2 PN/DP.

Das heißt im besonderen:

- Es ist kein Prozessdatenaustausch zwischen der CPU und dem CP nötig
- Die Alarm-OBs werden von der CPU selbstständig aufgerufen

# **Kommunikation - Profinet IO Controller**

## **Konfiguration im TIA-Portal**

Profinet ist bei INSEVIS als Option zusätzlich zur CPU verfügbar. Um diese Option auch in der Konfiguration im TIA<sup>®</sup>-Portal darzustellen, ist es auch nötig, auch hier eine zusätzliche Baugruppe dafür zu verwenden. Diese Baugruppe ist der CP 343-1 (Siemens-Bestellnummer 6GK7 343-1EX30-0XE0 mit Version V2.4).

Die Konfiguration des Profinet in INSEVIS-Projekten in der Gerätesicht ist ganz einfach:

- Auswahl der CPU 315-2 PN/DP (Siemens-Bestellnummer 6ES7 315-2EH14-0AB0) und Platzieren auf Slot 2
- Auswahl des CP 343-1 (Siemens-Bestellnummer 6GK7 343-1EX30-0XE0 mit Version V2.4) und Platzieren auf Slot 4.

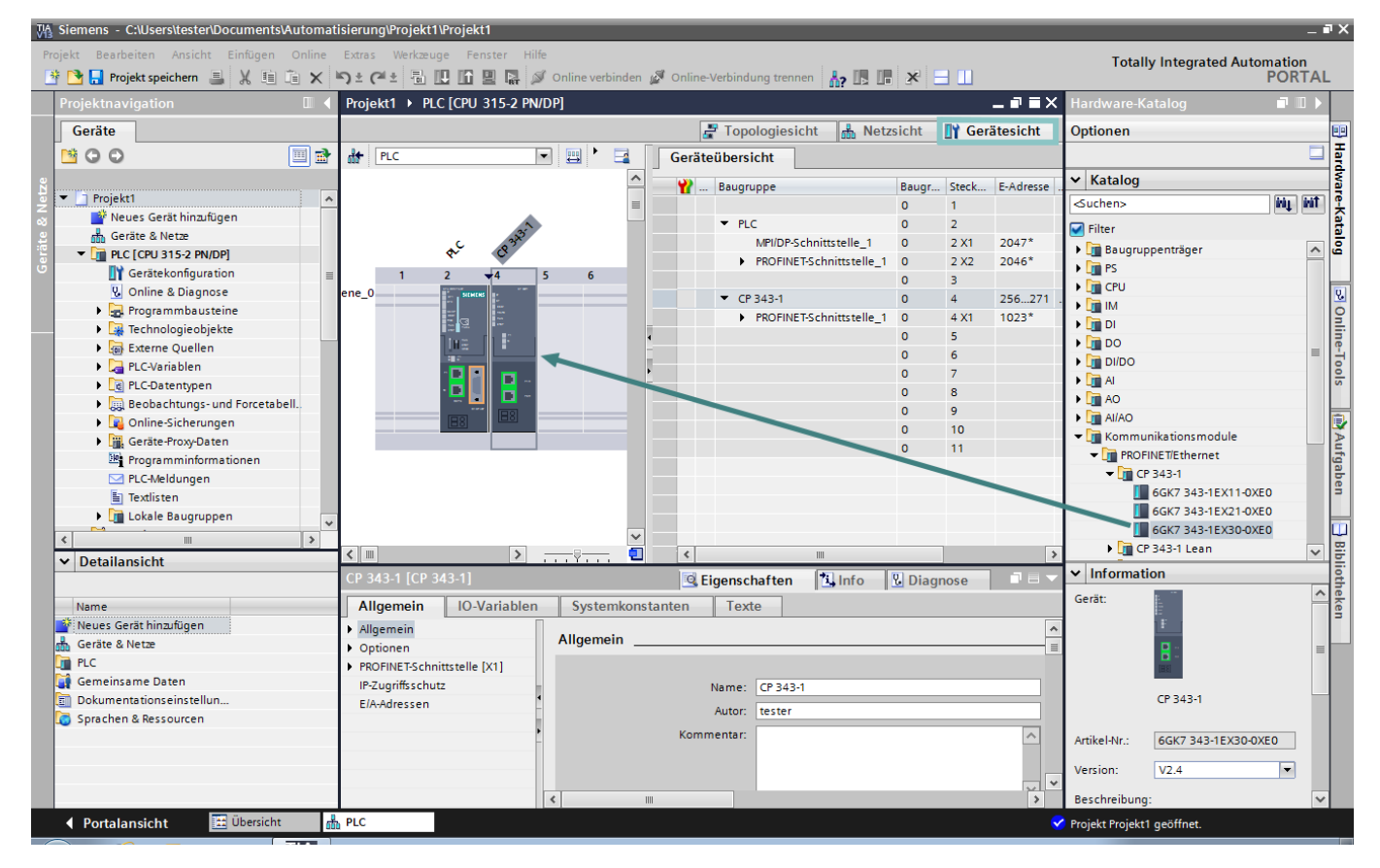

Auswahl des CP 343-1 (Siemens-Bestellnummer 6GK7 343-1EX30-0XE0 mit Version V2.4) und Platzieren auf Slot 4.

INSEVIS

# INSEVIS

# **Kommunikation - Profinet IO Controller**

Danach können in der Netzsicht die Profinet-Teilnehmer (-Devices) per PLC.PROFINET IO-System verbunden werden, wie hier im Beispiel gezeigt.

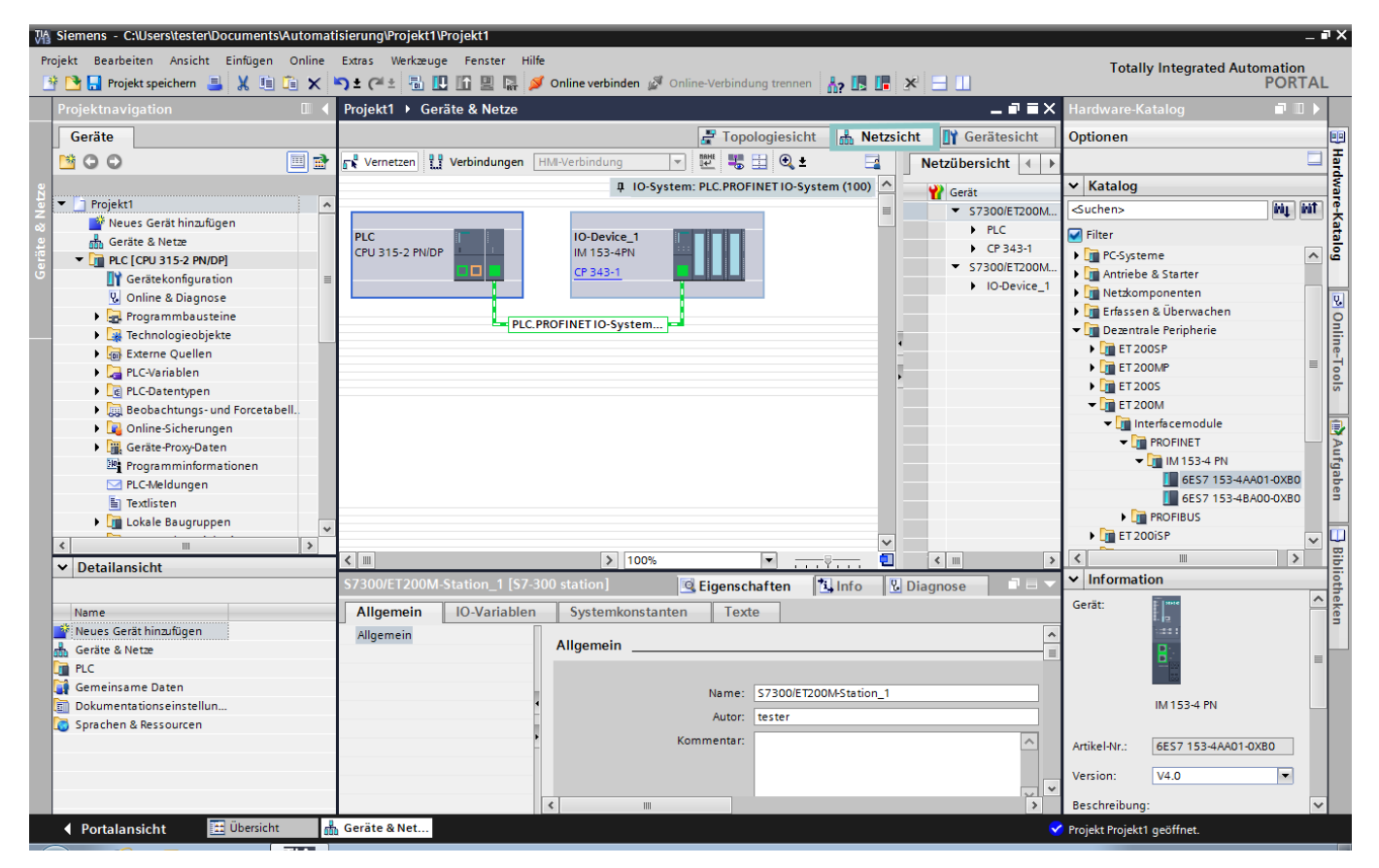

#### Bitte die richtige Verbindung einrichten!

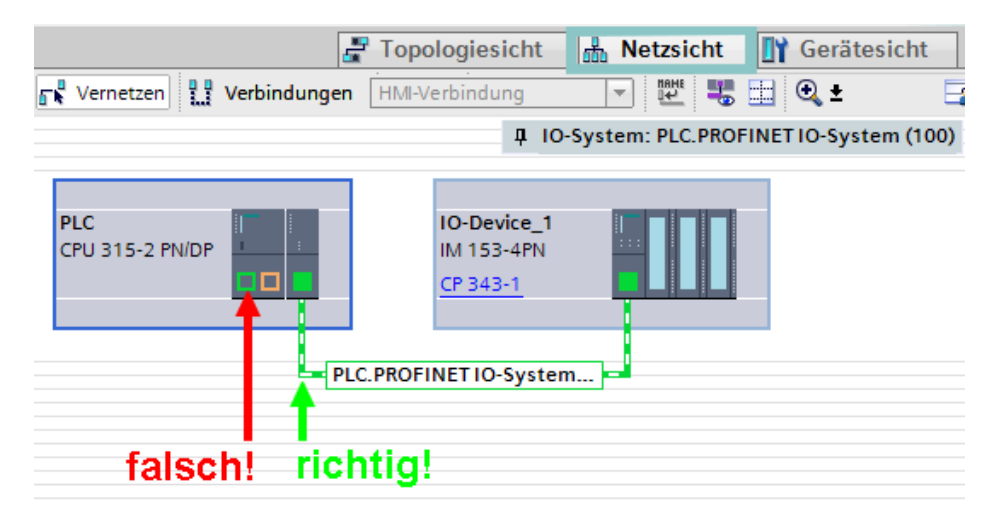

Obwohl die INSEVIS-Profinet-Schnittstelle wie eine CP343-1 konfiguriert wird, verhält sich das Handling bei der S7-Programmierung wie bei dem des Onboard-Profinets auf der S7-315-2 PN/DP.

Das heißt im besonderen:

- Es ist kein Prozessdatenaustausch zwischen der CPU und dem CP nötig
- Die Alarm-OBs werden von der CPU selbstständig aufgerufen

# **Kommunikation - Profinet IO Controller**

## Status-LEDs

Unten angeführt die Bedeutung der Status-LEDs bei Betrieb eines Profinet IO-Controllers:

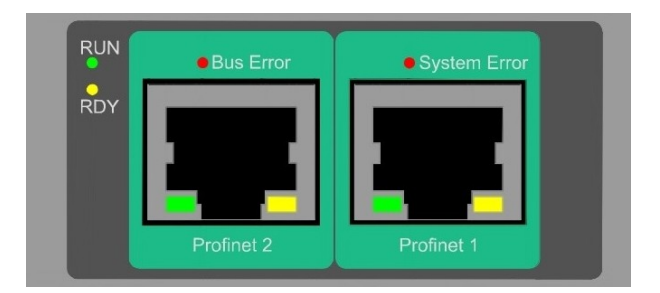

| LED                         | Farbe     | LED-Status   | Bedeutung                                                             |                                                                                                    |  |
|-----------------------------|-----------|--------------|-----------------------------------------------------------------------|----------------------------------------------------------------------------------------------------|--|
| RUN                         | grün      | dauerhaft an | Und RDY (gelb) aus:                                                   | Profinetsystem läuft                                                                                                    |  |
|                             |           | aus          | Und RDY (gelb) aus:<br>Und RDY (gelb) blinkend:<br>Und RDY (gelb) an: | Profinet-Systemfehler: Spannunsgausfall / Defekt<br>Profinet-Systemfehler: Boot Error<br>Profinet-Systemfehler:Boot Loader Waiting |  |
| RDY                         | gelb      | blinkend     | Und RUN (grün) aus:                                                   | Profinet-Systemfehler: Boot Error                                                                                                  |  |
|                             |           | dauerhaft an | Und RUN (grün) aus:                                                   | Profinet-Systemfehler: Boot Loader Waiting                                                                                         |  |
|                             |           | aus          | Und RUN (grün) aus:                                                   | Profinet-Systemfehler: Spannunsgausfall / Defekt                                                                                   |  |
| Bus Error                   | rot       | blinkend     | Profinet-Konfigurationsfehle                                          | er (z.B. nicht alle IO-Devices verbunden)                                                                                          |  |
|                             |           | dauerhaft an | Profinet-Verbindungsfehler                                            | No Link (z. B. Kein Kabel eingesteckt)                                                                                             |  |
|                             |           | aus          | Keine Busfehler                                                       |                                                                                                    |  |
| System Error                | rot       | blinkend     | Profinet-Systemfehler (z. B                                           | . Ungültige Konfiguration, Watchdog)                                                                                               |  |
|                             |           | dauerhaft an | Profinet Diagonsealarm be                                             | richtet (von mindestens einem IO-Device                                                                                            |  |
|                             |           | aus          | Keine Busfehler                                                       |                                                                                                    |  |
| Bus Error +<br>System Error | rot + rot | dauerhaft an | Keine oder fehlerhafte Profinet-Masterlizenz im Gerät                 |                                                                                                    |  |

INSEVIS

# INSEVIS

# Kommunikation - Profibus DP-Master

# Profibus DP

Die INSEVIS- Steuerungen mit CPU-V und -P können optional mit Profibus ausgerüstet werden. Dabei wird nur die Version DP-V0 unterstützt.

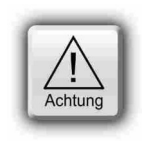

### ACHTUNG:

Die Konfiguration der CPU kann entweder im Simatic®- Manager oder in der ConfigStage vorgenommen werden. Beim Download überschreibt der Simatic®-Manager alle anderen SDBs mit. Bitte ZUERST Profibus und evtl. CPU im Simatic<sup>®</sup>- Manager konfigurieren und in die SPS downloaden, dann Ethernet, RS232/485, Modbus, CAN und (de)-zentrale Peripherie und evtl. alternativ die CPU mit der ConfigStage konfigurieren und DANACH downloaden. Dieser Download überschreibt nur die betreffenden SDBs und erhält die Profibus-Konfiguration.

## **Beschaltung**

| INSEVIS | Beschreibung, andere Bezeichnungen                                     |
|---------|------------------------------------------------------------------------|
| VP      | 5V-Versorgung für Repeater (bei Bedarf anschließen)                    |
| Ctrl    | Steuersignal für Repeater (bei Bedarf anschließen)                     |
| Р       | Signal RxD/TxD-P; PROFIBUS Datenleitung-B; Siemens-Farbcodierung: rot  |
| Ν       | Signal RxD/TxD-N; PROFIBUS Datenleitung-A; Siemens-Farbcodierung: grün |
| GND     | potentialfreies Profibus-Bezugspotential                               |

## **Profibus DP-Master**

Der von INSEVIS als Option angebotene Profibus DPV0 Master wird mit dem Simatic<sup>®</sup>-Manager konfiguriert.

## Konfiguration des DP-Master

Der Simatic®-Hardwarekonfigurator wird für die Konfiguration des DP-Master genutzt. Diese Konfiguration entspricht der der integrierten DP Schnittstelle der CPU315-2PN/DP als DP-Master.

## Besonderheiten

Die einzigen Abweichungen zur S7-315-2PN/DP- Zielsteuerung bei der Verwendung des Profibusses sind folgende:

- Der Profibus DP-Master startet die Parametrierung und Konfiguration der Profibus-DP-Slaves erst bei Neustart nach der Übertragung der Konfiguration oder PowerOn.
- Die Diagnoseadresse des Profibus DP-Masters ist fest auf 2047 (W#16#7FF) eingestellt. .
- Die Besonderheiten bei OB 86 und SFC 11 sind im Abschnitt "Systemfunktionen" beschrieben.

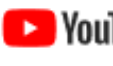

### VIDEO-Tutorial verfügbar

YouTube Für dieses Beispiel ist auf den INSEVIS-Download-Seiten ein Link auf ein entsprechendes Video bei YouTube<sup>®</sup> verfügbar für Simatic<sup>®</sup>-Manager.

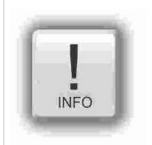

# Hinweis:

Bei dem INSEVIS Profibus-Anschaltungen steht Ihnen die "Hardware-Online-Diagnose" aus dem SimaticManager nicht zur Verfügung, die konfigurierten Slaves werden ausgegraut angezeigt.

## **Profibus DP-Slave**

Der von INSEVIS als Option angebotene Profibus DP V0 Slave wird mit dem Siemens-Simatic®-Manager konfiguriert.

Funktionen: max. 244 Byte zyklischer Eingangsdaten

- max. 244 Byte zyklischer Ausgangsdaten
- max. 24 konfigurierbare Steckplätze
- GSD-(Gerätestammdaten)-Datei "HIL 0C0F.GSD" für DP-Master Konfiguration

**DP-V0** Funktionsumfang

Unterschiede im Vergleich zur CPU315-2PN/DP:

Kein aktiver Service (Testing, Routing) Kein direkter Datenaustausch(DX)-Service

## Konfiguration des DP-Slaves

Der Simatic®-Hardware-Konfigurator wird für die Konfiguration des DP-Slaves genutzt. Diese Konfiguration entspricht der der integrierten DP- Schnittstelle der CPU315-2PN/DP als DP-Slave.

| • unter "Eigenschaften"                                                                                                    | Eigenschaften - MPI/DP - (R0/S2.1)                          | ×    |
|----------------------------------------------------------------------------------------------------|-------------------------------------------------------------|------|
| → Reiter "Allgemein" den integ-<br>rierten MPI/DP -Schnittstellentyp<br>als PROFIBUS setzen                                                                      | Allgemein Adressen Betriebsart Konfiguration Uhr            |      |
| <ul> <li>unter "Eigenschaften Profibus<br/>Schnittstelle" (wird automatisch geöffnet,</li> </ul>                                                                 | C kein DP                                                   |      |
| wenn nicht, auf "Eigen-schaften" drücken)<br>→ Reiter "Parameter":<br>Sotzon der DB Slove Adresse                                                                | C DP Master                                                 |      |
| (Hinweis: Adresse 2 ist meistens<br>für das PG reserviert!)                                                                                                    | Test, Inbetriebnahme, Routing                               |      |
| - Subnetz nicht vernetzen<br>(Hinweis: sonst Adresskonflikte<br>möglich!)                                                                                        | Master: Station<br>Baugruppe<br>Träger (R) / Steckplatz (S) |      |
| <ul><li>mit "OK" bestätigen</li><li>unter "Eigenschaften"</li></ul>                                                                                              | Diagnoseadresse: 2042                                       |      |
| → Reiter "Betriebsart" Setzen<br>der Schnittstelle als "DP-Slave"                                                                                                | Adresse für "Steckplatz" 2: 2041                            |      |
| Hinweise:                                                                                                    |                                                             |      |
| <ul> <li>Wählen Sie <u>nicht</u> "Test,</li> <li>Wählen Sie "nicht vernetzt" bei Subnetz<br/>an, da ein Subnetz zu Adresskonflikten<br/>führen bergel</li> </ul> |                                                             |      |
| tunren kann!                                                                                                    | OK                                                          | 1194 |

Über "Diagnoseadresse" diagnostiziert der DP-Slave den Ausfall oder die Wiederkehr vom DP-Master. Im Falle eines Ausfalles/ Wiederkehr des DP-Masters, (oder Stecker gezogen / gesteckt), ruft das Betriebssystem den OB86 als Stationsausfall (Ereignis W#16#39C4) / Wiederkehr (Ereignis W#16#38C4). Wenn der OB86 nicht geladen ist, geht die SPS in den STOP-Zustand.

OK

- Wenn kein DP-Slave-Modul bestückt ist, aber eine DP-Schnittstelle mit dem Hardwarekonfigurator konfiguriert wurde, erzeugt das Betriebssystem im Diagnosepuffer keine Einträge.
- Wenn ein DP-Slave-Modul bestückt ist, aber die DP-Schnittstelle als DP-Master im Hardwarekonfigurator konfiguriert wurde, erzeugt das Betriebssystem im Diagnosepuffer folgende Einträge:

| , 3                   |            |     |      |
|-----------------------|------------|-----|------|
| Ereignis:             | 16# BF02   |     |      |
| OB:                   | 16# 00     |     |      |
| PK:                   | 16# FF     |     |      |
| DatID 1/2:            | 16# 00 01  |     |      |
| Zusatzinfo 1 / 2 / 3: | 16# 0000 0 | 000 | 0000 |
|                       |            |     |      |

Wenn sich der CPU-Zustand des DP-Slaves ändert (RUN ↔ STOP), sendet der DP-Slave ein Diagnosediagramm zum DP-Master (Sie Struktur wird anschließend beschrieben)

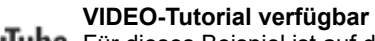

YouTube Für dieses Beispiel ist auf den INSEVIS-Download-Seiten ein Link auf ein entsprechendes Video bei YouTube<sup>®</sup> verfügbar für Simatic<sup>®</sup> Manager.

Abbrechen

Hilfe

INSEVIS

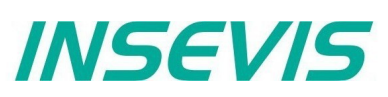

#### Konfiguration der Ein- und Ausgangssteckplätze des DP-Slave

Der DP-Master greift nicht auf die angeschlossenen Ein-/Ausgänge der INSEVIS-SPS mit DP-Slave zu, sondern auf Adressbereiche (Steckplätze)der INSEVIS-SPS. Das Anwenderprogramm der INSEVIS-SPS muss den Datenaustausch zwischen den Adressbereichen und den Ein-/ Ausgängen berücksichtigen Hinweis:

• Der konfigurierte Ein-/ Ausgangsbereich für den Datenaustausch zwischen Master und Slaves darf nicht von E/A-Modulen belegt werden.

Die virtuellen Ein-/ Ausgangs-Steckplätze unter "Eigenschaften" → Reiter "Konfiguration" im Hardwarekonfigurator.

| 🕂 HW Konfig - [SIMATIC 300(1) (Konfigurati                                                                                                    | on) PC710T]                                                                                                    | - 0 X |
|----------------------------------------------------------------------------------------------------|----------------------------------------------------------------------------------------------------|-------|
| <u>Station</u> <u>B</u> earbeiten <u>E</u> infügen <u>Z</u> ielsy                                                                                                    | stem <u>A</u> nsicht E <u>x</u> tras <u>F</u> enster <u>H</u> ilfe                                                                                                    | _ 8 × |
| D 🛎 🔓 🖳 🖏   🎒   🖬 🛍   🎪                                                                                                    | 💼 📳 📼 🛚 🞇 🔥 🤋                                                                                                    |       |
| 5)(0) UR                                                                                                    | Eigenschaften - MPI/DP - (R0/S2.1)                                                                                                    | ×     |
| 1     2     CPU 315-2PN/DP       X1     MPV/DP       X2     PN-IO       X2 P1     Port 1       X2 P2     Port 2       3     4       5     6       6     7       7     0                                                              | Allgemein       Adressen       Betriebsart       Konfiguration       Uhr         Zeile       Mode       Partner-DP-Adr       Partner-Adr       lokale Adr       Länge       Ko         1       MS       -       -       E 12       1 Wort       Eir         2       MS       -       -       A 12       1 Wort       Eir         Neu       Poatheiten       Lönghen       Lönghen       Lönghen | nheit |
| Steckplatz         Baugruppe         E           2         CPU 315-2PN/DP         6           X1         MFI/DF         4           X2         FW-40         4           X2F1         Fwr1         4           5         I         I | MS Master-Slave-Konfiguration<br>Master:<br>Station:<br>Kommentar:                                                                                                    | ÷     |
| Drücken Sie F1, um Hilfe zu erhalten.                                                                                                    | OK Abbrechen                                                                                                    | Hilfe |

## Hinweise:

INFO

- Maximal 21 virtuelle Steckplätze (Reihen) können konfiguriert werden.
- Der Modus "Direkter Datenaustausch" (DX) wird nicht unterstützt, nur Master- Slave- Konfiguration (MS).
- Bei Ausfall des DP-Masters (oder Abziehen des Kabels) und direktem Peripheriezugriff (z.B. L PEW 2) auf die konfigurierten Slots wird der Peripheriezugriffsfehler OB122 aufgerufen. Wenn der OB122 nicht programmiert ist, geht die SPS in den STOP- Zustand.

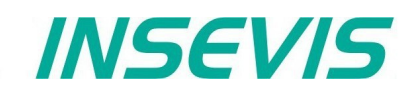

## DP Master Konfiguration für INSEVIS Profibus DP-Slave

Bitte beachten Sie, dass bei der Konfiguration des DP- Masters die GSD-(Gerätestammdaten)-Datei "HIL\_0C0F.GSD" verwendet wird, um die INSEVIS-SPS als DP-Slave zu konfigurieren. Benutzen Sie nicht die "CONFIGURED STATIONS  $\rightarrow$  CPU 31X" im Hardware Konfigurator.

- Ziehen des "COMX DP/DPS" Module vom "Hardware Katalog" → PROFIBUS DP → PROFIBUS DP → "Weitere Feldgeräte" → "Allgemein"
- Ablegen im DP-Master-System

| 🖳 HW Konfig - [    | SIMATIC 300(1) (   | (Konfiguration) PC710T]     |            |                  |           |       |                 |                 | <b>x</b>   |
|--------------------|--------------------|-----------------------------|------------|------------------|-----------|-------|-----------------|-----------------|------------|
| 🛄 Station Bea      | arbeiten Einfüg    | gen Zielsystem Ansicht      | Extras Fe  | nster Hilfe      |           |       |                 | -               | . 8 ×      |
| 🗋 🗅 🚅 🔓 🖬          | R:   #    R        | a 💼    💩 🎰   🚯 📼   🤻        | 🖁 💦        |                  |           |       |                 |                 |            |
|                    |                    |                             |            |                  |           | ^     |                 |                 |            |
| (0) UR             |                    |                             |            |                  |           |       | Suchen:         |                 | mt mi      |
| X1                 | MPI/DP             |                             | PROFIBUS   | 6(1): DP-Masters | ystem (1) | _     |                 |                 | mint       |
| X2                 | PN-10              |                             | Ť          |                  |           |       | <u>P</u> rofil: | Standard        | -          |
| X2P1               | Port 1             |                             | 17 (2) COM | V F              |           |       | 📋 🚊 Wei         |                 | •          |
| X2 P2              | Port 2             |                             | (3) COM    |                  |           |       |                 | Allgemein       |            |
| 3                  |                    |                             | DP-NOR     | vi               |           |       |                 | COMX DP/DPS     |            |
| 5                  |                    |                             |            | -                |           |       |                 | Universalmodul  |            |
|                    |                    |                             |            |                  |           | , × 1 |                 | blank space     |            |
|                    |                    |                             |            |                  |           |       |                 | 1 Byte In       |            |
| <b>A A A A</b>     |                    |                             |            |                  |           |       |                 | 1 Word In       |            |
|                    |                    |                             |            |                  |           | /     |                 | 1 Word Out      |            |
| Steckplatz [       | DP-Kennun          | Bestellnummer / Bezeichnung | E-Adresse  | A-Adresse        | Kom       |       |                 | — 🚺 2 Bytes In  |            |
| 1                  | 0                  | blank space                 |            |                  |           | ^     |                 | - 🚺 2 Bytes Out |            |
| 2                  | 0                  | blank space                 |            |                  |           |       |                 | 2 Words In      |            |
| 3                  | 0                  | blank space                 |            |                  |           | -     |                 | 2 Words Out     |            |
| 4                  | 160                | 1 Byte Out 🦰                |            | 256              |           | -     |                 | 3 Bytes In      | ×          |
|                    | 224                | 1 Word Uut                  | 256 257    | 297298           |           | -     | <               |                 | >          |
| 7                  | 144                | 1 Buteln                    | 258        |                  |           | -     |                 |                 | ₹ <u>≺</u> |
| 8                  | 111                | 1 530 11                    | 200        |                  |           | -     |                 |                 |            |
|                    |                    |                             |            |                  |           | ~     |                 |                 |            |
| Drücken Sie E1. un | n Hilfe zu erhalt. | en                          |            |                  |           | -     |                 |                 | Änd (      |
| Drucken sie P1, ur | in thire zu erhalt |                             |            |                  |           |       | 1               |                 | Anu //     |

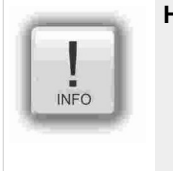

#### Hinweise:

- Die ersten 3 Steckplätze müssen leer bleiben (Platzhaltermodule)
- Ab dem 4. Steckplatz können die virtuellen Ein-/ Ausgänge konfiguriert werden (Drag ´n Drop, Bild) (Alternativ kann das Universalmodul auf einen freien Slot gezogen und manuell komplett parametriert werden, welches einen höheren Aufwand darstellt)
  - Maximal 21 Steckplätze können konfiguriert werden (ohne die ersten 3 Platzhaltermodule)

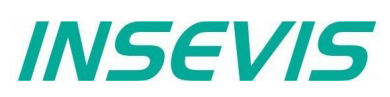

## DP-Slave Parameter einstellen in "Eigenschaften" $\rightarrow$ Reiter "Parametrieren"

| Parameter                       | Wert     |
|---------------------------------|----------|
| 🖃 🔄 Stationsparameter           |          |
| – DP-Alarm-Mode                 | DPV0     |
| 🔄 🔄 DPV1-Alarme                 |          |
| —                               |          |
| E Statusalarm (OB 55)           |          |
| —                               | Ц        |
| —                               |          |
| Tieben/Stecken-Alarm (OB 83)    |          |
| Allgemeine DP-Parameter         |          |
| + _ Gerätespezifische Parameter |          |
| Hex-Parametrierung              |          |
| – 🖹 DPV1_Status (0 bis 2)       | 80,00,00 |
| User_Prm_Data (3 bis 4)         | 00,00    |
|                                 |          |
|                                 |          |
|                                 |          |

#### Hinweise:

- Abwählen aller DP V1 Alarme
- Setzen des "DP Alarm Mode" als DP V0
- Setzen "User\_Prm\_Data (3 to 4)" als "00, 00"

## Struktur der DP-Slave Diagnosetelegramme

DP-Slave-Diagnosetelegramme bestehen aus

- Standard Diagnosedaten (die ersten 6 Byte),
- Moduldiagnose (identifikationsbezogene Diagnose) und
- Modulstatus (gerätebezogene Diagnose)

| Byte 0         | Stationstatusbyte 1                                     |
|----------------|---------------------------------------------------------|
| Byte 1         | Stationstatusbyte 2                                     |
| Byte 2         | Stationstatusbyte 3                                     |
| Byte 3         | Master ProfiBus Adresse                                 |
| Byte 4         | Hersteller ID (High byte) <b>0C</b>                     |
| Byte 5         | Hersteller ID (Low byte) <b>0F</b>                      |
| Byte 6         | Moduldiagnose (identifikationsbezogene Diagnose)        |
| <br>Byte x - 1 | (Länge hängt ab von Anzahl konfigurierter Steckplätze)  |
| Byte x         | Modulstatus (gerätebezogene Diagnose)                   |
| <br>Byte y     | (Länge hängt ab von Anzahl konfigurierter Steckplätze)) |

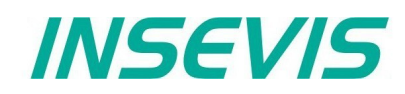

#### Stationstatusbyte 1

| Bit | Beschreibung                                                                                     | Maßnahme                                                   |
|-----|--------------------------------------------------------------------------------------------------|------------------------------------------------------------|
| 0   | 1: Die Station existiert nicht                                                                   | Überprüfung der Slaveadresse<br>Überprüfung der Busstecker |
| 1   | 1: Nicht bereit für Datenaustausch                                                               |                                                            |
| 2   | 1: Die vom DP-Master gesendeten Konfigurationsdaten sind inkonsistent                            | Überprüfung der Konfiguration                              |
| 3   | Diagnosealarm<br><b>0:</b> Die DP-Slave-CPU ist in RUN<br><b>1:</b> Die DP-Slave-CPU ist in STOP | Analyse des Diagnosepuffers der<br>DP-Slave-CPU            |
| 4   | 1: Die Funktion wird nicht unterstützt                                                           | Überprüfung der Konfiguration                              |
| 5   | Immer 0                                                                                          |                                                            |
| 6   | 1: Der DP-Slave-Typ ist inkonsistent                                                             | Überprüfung der<br>Parametereinstellungen                  |
| 7   | 1: Der DP-Slave wurde durch anderem DP-Master konfiguriert.                                      |                                                            |

#### Stationstatusbyte 2

| Bit | Beschreibung                                                                                                    |
|-----|----------------------------------------------------------------------------------------------------|
| 0   | 1: Der DP-Slave fordert neue Parameter und Konfiguration an                                                                                               |
| 1   | <b>1:</b> Eine Diagnosenachricht wurde erhalten. Der DP-Slave die Operation nicht fortsetzen, bis der Fehler beseitigt ist (statische Diagnosenachricht). |
| 2   | Immer 1                                                                                                    |
| 3   | 1: Der Watchdog Monitor im DP-Slave ist aktiviert                                                                                                    |
| 4   | 1: Der DP-Slave hat den Steuerbefehl "FREEZE" erhalten.                                                                                                   |
| 5   | 1: Der DP-Slave hat den Steuerbefehl "SYNC" erhalten.                                                                                                    |
| 6   | Immer 0                                                                                                    |
| 7   | 1: Der DP-Slave ist deaktiviert, und wurde von der zyklischen Verarbeitung ausgeschlossen.                                                                |

#### Stationstatusbyte 3

| Bit | Beschreibung                                                                                                    |
|-----|----------------------------------------------------------------------------------------------------|
| 06  | Immer 0                                                                                                    |
| 7   | 1: Die eingehenden Diagnosenachrichten von dem DP-Slave übersteigen die Speicherkapazität des DP-<br>Masters. Der DP-Master kann nicht alle vom DP-Slave gesendeten Diagnosenachrichten in seinen<br>Diagnosepuffer schreiben. |

#### Master PROFIBUS-Adresse

| Bit | Beschreibung                                                 |
|-----|--------------------------------------------------------------|
| 07  | Adresse des DP-Mastes, welcher den DP-Slave konfiguriert hat |
|     | FF: DP-Slave wurde nicht von einem DP-Master konfiguriert    |

### Hersteller ID

| Byte 4          | Byte 5          |
|-----------------|-----------------|
| 0C <sub>н</sub> | OF <sub>H</sub> |

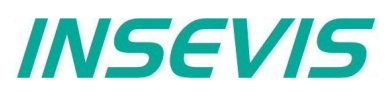

Moduldiagnose (identifikationsbezogene Diagnose)

| Byte 6 | Bit 67 = <b>01</b> : Code für Moduldiagnose<br>Bit 05 = Länge der Moduldiagnose inklusive Byte 6.<br>(abhängig von der Anzahl konfigurierten Steckplätze bis<br>zu 4 Byte)                                                                                                    |
|--------|----------------------------------------------------------------------------------------------------|
| Byte 7 | Bit 0 = Immer 0<br>Bit 1 = 0: Die DP-Slave-CPU ist in RUN<br>1: Die DP-Slave-CPU ist in STOP<br>Bit 2 = Immer 0<br>Bit 3 = Eintrag für Steckplatz 4<br>Bit 4 = Eintrag für Steckplatz 5<br>Bit 5 = Eintrag für Steckplatz 6<br>Bit 6 = Eintrag für Steckplatz 7<br>Bit 7 = Eintrag für Steckplatz 8 |
| Byte 8 | Bit 0 7 = Eintrag für Steckplatz 9 to 16                                                                                                    |
| Byte 9 | Bit 0 7 = Eintrag für Steckplatz 17 to 24                                                                                                    |

## Modulstatus (gerätebezogene Diagnose)

Der Modulstatus zeigt den Status der konfigurierten Steckplätze an.

| Byte x     | Bit 67 = <b>00</b> Code für Modulstatus<br>Bit 05 = Länge der Modulstatus inklusive Byte x.<br>(abhängig von der Anzahl konfigurierten<br>Steckplätze bis<br>zu 10 Byte)  |  |  |
|------------|----------------------------------------------------------------------------------------------------|--|--|
| Byte x + 1 | 82 <sub>H</sub> : Code for Modulstatus                                                                                                    |  |  |
| Byte x + 2 | Immer 0                                                                                                    |  |  |
| Byte x + 3 | Immer 0                                                                                                    |  |  |
| Byte x + 4 | Bit 01 = Immer 0<br>Bit 23 = Status der CPU, <b>00:</b> OK, <b>01:</b> Fehler<br>Bit 45 = Immer 0<br>Bit 67 = Status des Steckplatzes 4, <b>00:</b> OK, <b>01:</b> Fehler |  |  |
| Byte x + 5 | Bit 01 = Status des Steckplatzes 5<br><br>Bit 67 = Status des Steckplatzes 8                                                                                              |  |  |
|            |                                                                                                    |  |  |
| Byte y     | Bit 01 = Status des Steckplatzes 21<br>Bit 23 = Status des Steckplatzes 22<br>Bit 45 = Status des Steckplatzes 23<br>Bit 67 = Status des Steckplatzes 24                  |  |  |

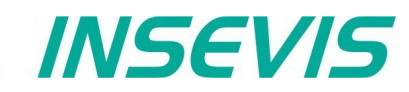

## DP-Slave Adressierung mit SFC 75 "SET\_ADDR"

Die INSEVIS-SPSen verfügen über einen SFC 75 "SET\_ADDR", mit dem die Profibus DP-Slave-Adresse zur Laufzeit geändert werden kann.

Allgemeine Hinweise:

- Asynchrone Funktion (Ausführung zieht sich über mehrere SFC-Aufrufe hin)
- Kein Update der neu zugewiesenen Adresse in die Systemkonfiguration (in den SDB)
- Durch STOP und NEUSTART wird die neue Adresse beibehalten.
- Mit dem nächsten POWERON wird dem DP-Slave wieder die original konfigurierte DP-Slave-Adresse zugewiesen

Hinweise für den DP-Master:

- DP-Slave mit alter Adresse wird als Stationsausfall diagnostiziert
- DP-Slave mit neuer Adresse wird als Stationswiederkehr diagnostiziert

Hinweise für den DP-Slave-CPU (INSEVIS-SPS):

• DP-Master wird als Ausfall und Wiederkehr mit Diagnoseadresse diagnostiziert (konfiguriert im DP-Slave). Die DP-Slave-CPU ruft den OB86 auf. Wenn der OB86 nicht programmiert ist, geht die CPU in den STOP-Zustand.

| Parameter | Bezeichnung | Datentyp | Beschreibung                                                                                                    |
|-----------|-------------|----------|----------------------------------------------------------------------------------------------------|
| REQ       | INPUT       | BOOL     | TRUE = Start der Adressierung                                                                                                    |
| LADDR     | INPUT       | WORD     | DP-Slave Interfaceadresse, fix W#16#7FF                                                                                                    |
| ADDR      | INPUT       | BYTE     | Neue DP-Adresse                                                                                                    |
| RET_VAL   | OUTPUT      | INT      | Fehlercodes<br>0000 <sub>H</sub> kein Fehler<br>7000 <sub>H</sub> Erster Aufruf mit REQ=FALSE, keine Zuweisung<br>7001 <sub>H</sub> Erster Aufruf mit REQ=TRUE, Zuweisung ist in Abarbeitung<br>7002 <sub>H</sub> Zwischenaufruf, Parameter werden ermittelt<br>8090 <sub>H</sub> LADDR-Parameter ungültig, müssen fix sein <b>W#16#7FF</b><br>8091 <sub>H</sub> ADDR-Parameter ungültig<br>809b <sub>H</sub> Interface ist nicht als als DP-Slave konfiguriert<br>80C3H SFC aufgerufen in niedrigerer Prioritätsebene |
| BUSY      | OUTPUT      | BOOL     | TRUE = Auftrag in Abarbeitung                                                                                                    |

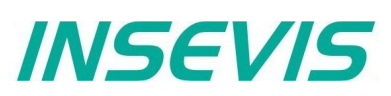

## DP-Slave-Adress- und Baudrateneinstellung mit SFC 76 "SET\_DPS"

Die INSEVIS-SPSen verfügen über einen SFC 76 "SET\_DPS", mit dem die Profibus DP-Slave- Adresse und Baudrate zur Laufzeit geändert werden kann. (Erweiterung zu SFC75)

Allgemeine Hinweise:

- Asynchrone Funktion (Ausführung zieht sich über mehrere SFC-Aufrufe hin)
- Kein Update der neu zugewiesenen Adresse in die Systemkonfiguration (in den SDB)
- Durch STOP und NEUSTART werden die neue Adresse und Baudrate beibehalten.
- Mit dem nächsten POWERON wird dem DP-Slave wieder die original konfigurierte DP-Slave-Adresse und Baudrate zugewiesen

Hinweise für den DP-Master:

- DP-Slave mit alter Adresse wird als Stationsausfall diagnostiziert
- DP-Slave mit neuer Adresse wird als Stationswiederkehr diagnostiziert

Hinweise für den DP-Slave-CPU (INSEVIS-SPS):

- DP-Master wird als Ausfall und Wiederkehr mit Diagnoseadresse diagnostiziert (konfiguriert im DP-Slave).
- Die DP-Slave-CPU ruft den OB86 auf. Wenn der OB86 nicht programmiert ist, geht die CPU in den STOP-Zustand.

| Parameter | Bezeichnung | Datentyp | Beschreibung                                                                                                    |
|-----------|-------------|----------|----------------------------------------------------------------------------------------------------|
| REQ       | INPUT       | BOOL     | TRUE = Start der Adressierung                                                                                                    |
| LADDR     | INPUT       | WORD     | DP-Slave Interfaceadresse, fix W#16#7FF                                                                                                    |
| ADDR      | INPUT       | BYTE     | Neue DP-Adresse                                                                                                    |
| BAUD      | INPUT       | BYTE     | Neue DP Baudraten         B#16#00       9.6 kbit/s         B#16#01       19.2 kbit/s         B#16#02       93.75 kbit/s         B#16#03       187.5 kbit/s         B#16#04       500 kbit/s         B#16#06       1.5 Mbit/s         B#16#07       3 Mbit/s         B#16#08       6 Mbit/s         B#16#09       12 Mbit/s         B#16#04       31.25 kbit/s         B#16#0b       45.45 kbit/s         B#16#0f       Auto                                  |
| RET_VAL   | OUTPUT      | INT      | Fehlercodes $0000_H$ kein Fehler $7000_H$ Erster Aufruf mit REQ=FALSE, keine Zuweisung $7001_H$ Erster Aufruf mit REQ=TRUE, Zuweisung ist in Abarbeitung $7002_H$ Zwischenaufruf, Parameter werden ermittelt $8090_H$ LADDR-Parameter ungültig, müssen fix sein W#16#7FF $8091_H$ ADDR-Parameter ungültig $8092_H$ BAUD-Parameter ungültig $809b_H$ Interface ist nicht als als DP-Slave konfiguriert $80C3_H$ SFC aufgerufen in niedrigerer Prioritätsebene |
| BUSY      | OUTPUT      | BOOL     | TRUE = Auftrag in Abarbeitung                                                                                                    |

# Kommunikation - Profibus DP-Master

## Profibus DP

Die INSEVIS- Steuerungen mit CPU-V und -P können optional mit Profibus ausgerüstet werden. Dabei wird nur die Version DP-V0 unterstützt.

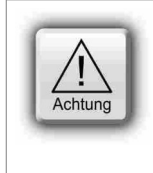

#### ACHTUNG:

Die Konfiguration der CPU kann entweder im Simatic®- Manager oder in der ConfigStage vorgenommen werden. Beim Download überschreibt der Simatic®-Manager alle anderen SDBs mit. Bitte ZUERST Profibus und evtl. CPU im Simatic<sup>®</sup>- Manager konfigurieren und in die SPS downloaden, dann Ethernet, RS232/485, Modbus, CAN und (de)-zentrale Peripherie und evtl. alternativ die CPU mit der ConfigStage konfigurieren und DANACH downloaden. Dieser Download überschreibt nur die betreffenden SDBs und erhält die Profibus-Konfiguration.

## **Beschaltung**

| INSEVIS | Beschreibung, andere Bezeichnungen                                     |
|---------|------------------------------------------------------------------------|
| VP      | 5V-Versorgung für Repeater (bei Bedarf anschließen)                    |
| Ctrl    | Steuersignal für Repeater (bei Bedarf anschließen)                     |
| Р       | Signal RxD/TxD-P; PROFIBUS Datenleitung-B; Siemens-Farbcodierung: rot  |
| Ν       | Signal RxD/TxD-N; PROFIBUS Datenleitung-A; Siemens-Farbcodierung: grün |
| GND     | potentialfreies Profibus-Bezugspotential                               |

## **Profibus DP-Master**

Der von INSEVIS als Option angebotene Profibus DPV0 Master wird mit dem Simatic®-Manager konfiguriert.

## Konfiguration des DP-Master

Der Simatic<sup>®</sup>-Hardwarekonfigurator wird für die Konfiguration des DP-Master genutzt. Diese Konfiguration entspricht der der integrierten DP Schnittstelle der CPU315-2PN/DP als DP-Master.

#### Besonderheiten

Die einzigen Abweichungen zur S7-315-2PN/DP- Zielsteuerung bei der Verwendung des Profibusses sind folgende:

- Der Profibus DP-Master startet die Parametrierung und Konfiguration der Profibus-DP-Slaves erst bei Neustart nach der Übertragung der Konfiguration oder PowerOn.
- Die Diagnoseadresse des Profibus DP-Masters ist fest auf 2047 (W#16#7FF) eingestellt.
- Die Besonderheiten bei OB 86 und SFC 11 sind im Abschnitt "Systemfunktionen" beschrieben.

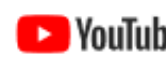

#### VIDEO-Tutorial verfügbar

YouTube Für dieses Beispiel ist auf den INSEVIS-Download-Seiten ein Link auf ein entsprechendes Video bei YouTube<sup>®</sup> verfügbar für Simatic<sup>®</sup>-Manager.

INSEVIS

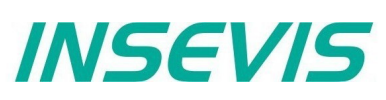

## **Profibus DP-Slave**

Der von INSEVIS als Option angebotene Profibus DP V0 Slave wird mit dem Siemens-Simatic<sup>®</sup>-Manager konfiguriert.

Funktionen: max. 244 Byte zyklischer Eingangsdaten

- max. 244 Byte zyklischer Ausgangsdaten
  - max. 24 konfigurierbare Steckplätze
  - GSD-(Gerätestammdaten)-Datei "HIL\_0C0F.GSD" für DP-Master Konfiguration
  - DP-V0 Funktionsumfang

Unterschiede im Vergleich zur CPU315-2PN/DP:

- Kein aktiver Service (Testing, Routing)
- Kein direkter Datenaustausch(DX)-Service

## Konfiguration des DP-Slaves

Der Simatic<sup>®</sup>-Hardware-Konfigurator wird für die Konfiguration des DP-Slaves genutzt. Diese Konfiguration entspricht der der integrierten DP- Schnittstelle der CPU315-2PN/DP als DP-Slave.

| <ul> <li>unter "Eigenschaften"</li> </ul>                                                                                                    | Eigenschaften - MPI/DP - (R0/S2.1)                                                                                                    | < |
|----------------------------------------------------------------------------------------------------|----------------------------------------------------------------------------------------------------|---|
| → Reiter "Allgemein" den integ-<br>rierten MPI/DP -Schnittstellentyp<br>als <b>PROFIBUS</b> setzen                                                                                                    | Allgemein Adressen Betriebsart Konfiguration Uhr                                                                                                    | 1 |
| <ul> <li>unter "Eigenschaften Profibus<br/>Schnittstelle" (wird automatisch geöffnet,<br/>wenn nicht, auf "Eigen-schaften" drücken)<br/>→ Reiter "Parameter":         <ul> <li>Setzen der DP-Slave-Adresse<br/>(Hinweis: Adresse 2 ist meistens<br/>für das PG reserviert!)</li> <li>Subnetz nicht vernetzen<br/>(Hinweis: sonst Adresskonflikte<br/>möglich!)</li> </ul> </li> </ul> | <ul> <li>kein DP</li> <li>DP Master</li> <li>DP Slave         <ul> <li>Test, Inbetriebnahme, Routing</li> <li>Master: Station<br/>Baugruppe<br/>Träger (R) / Steckplatz (S)</li> </ul> </li> </ul> |   |
| <ul> <li>mit "OK" bestatigen</li> <li>unter "Eigenschaften"</li> </ul>                                                                                                    | Diagnoseadresse: 2042                                                                                                    |   |
| $\rightarrow$ Reiter "Betriebsart" Setzen der Schnittstelle als "DP-Slave"                                                                                                    | Adresse für "Steckplatz" 2: 2041                                                                                                    |   |
| <ul> <li>Hinweise:</li> <li>Wählen Sie <u>nicht</u> "Test,</li> <li>Wählen Sie "nicht vernetzt" bei Subnetz<br/>an, da ein Subnetz zu Adresskonflikten<br/>führen kann!</li> </ul>                                                                                                    | OK Abbrechen Hilfe                                                                                                    |   |

- Über "Diagnoseadresse" diagnostiziert der DP-Slave den Ausfall oder die Wiederkehr vom DP-Master. Im Falle eines Ausfalles/ Wiederkehr des DP-Masters, (oder Stecker gezogen / gesteckt), ruft das Betriebssystem den OB86 als Stationsausfall (Ereignis W#16#39C4) / Wiederkehr (Ereignis W#16#38C4). Wenn der OB86 nicht geladen ist, geht die SPS in den STOP-Zustand.
- Wenn kein DP-Slave-Modul bestückt ist, aber eine DP-Schnittstelle mit dem Hardwarekonfigurator konfiguriert wurde, erzeugt das Betriebssystem im Diagnosepuffer keine Einträge.
- Wenn ein DP-Slave-Modul bestückt ist, aber die DP-Schnittstelle als DP-Master im Hardwarekonfigurator konfiguriert wurde, erzeugt das Betriebssystem im Diagnosepuffer folgende Einträge:

| <i>,</i> 0            | , , , , , , , , , , , , , , , , , , , , |
|-----------------------|-----------------------------------------|
| Ereignis:             | 16# BF02                                |
| OB:                   | 16# 00                                  |
| PK:                   | 16# FF                                  |
| DatID 1/2:            | 16# 00 01                               |
| Zusatzinfo 1 / 2 / 3: | 16# 0000 0000                           |
|                       |                                         |

• Wenn sich der CPU-Zustand des DP-Slaves ändert (RUN ↔ STOP), sendet der DP-Slave ein Diagnosediagramm zum DP-Master (Sie Struktur wird anschließend beschrieben)

## VIDEO-Tutorial verfügbar

Für dieses Beispiel ist auf den INSEVIS-Download-Seiten ein Link auf ein entsprechendes Video bei YouTube<sup>®</sup> verfügbar für Simatic<sup>®</sup> Manager.

0000

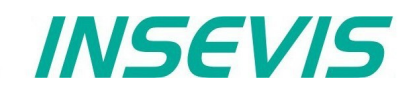

#### Konfiguration der Ein- und Ausgangssteckplätze des DP-Slave

Der DP-Master greift nicht auf die angeschlossenen Ein-/Ausgänge der INSEVIS-SPS mit DP-Slave zu, sondern auf Adressbereiche (Steckplätze)der INSEVIS-SPS. Das Anwenderprogramm der INSEVIS-SPS muss den Datenaustausch zwischen den Adressbereichen und den Ein-/ Ausgängen berücksichtigen Hinweis:

 Der konfigurierte Ein-/ Ausgangsbereich f
ür den Datenaustausch zwischen Master und Slaves darf nicht von E/A-Modulen belegt werden.

Die virtuellen Ein-/ Ausgangs-Steckplätze unter "Eigenschaften" → Reiter "Konfiguration" im Hardwarekonfigurator.

| 🖳 🖳 HW Konfig - [SIMATIC 300(1) (Konfiguration                                                                                | on) PC710T]                                                                                                    |                                  |
|----------------------------------------------------------------------------------------------------|----------------------------------------------------------------------------------------------------|----------------------------------|
| <u>Station</u> <u>B</u> earbeiten <u>E</u> infügen <u>Z</u> ielsy                                                             | stem <u>A</u> nsicht E <u>x</u> tras <u>F</u> enster <u>H</u> ilfe                                                                                                    | _ 8 ×                            |
| ] 🗅 🚄 🔓 🗳 🦉 🎼 🎒 🖾 🗎 🏜                                                                                                    | 🛍   📳 📼   🎇   k?                                                                                                    |                                  |
| 50) UR                                                                                                    | Eigenschaften - MPI/DP - (R0/S2.1)                                                                                                    | X                                |
| 1     1       2     CPU 315-2PN/DP       X1     MPI/DP       X2     PN-IO       X2 P1     Pot 1       X2 P2     Pot 2       3 | Allgemein       Adressen       Betriebsart       Konfiguration       Uhr         Zeile       Mode       Partner-DP-Adr       Partner-Adr       lokale Adr       Länge         1       MS       -       -       E 12       1 Wort         2       MS       -       -       A 12       1 Wort | Konsistenz<br>Einheit<br>Êinheit |
| Steckplatz         Baugruppe         E           1                                                                            | MS Master-Slave-Konfiguration<br>Master:<br>Station:<br>Kommentar:                                                                                                    |                                  |
| ,<br>Drücken Sie F1, um Hilfe zu erhalten.                                                                                    | OK Abbrech                                                                                                    | ien Hilfe                        |

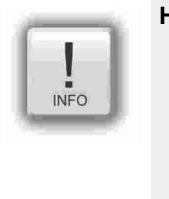

#### Hinweise:

- Maximal 21 virtuelle Steckplätze (Reihen) können konfiguriert werden.
- Der Modus "Direkter Datenaustausch" (DX) wird nicht unterstützt, nur Master- Slave- Konfiguration (MS).
- Bei Ausfall des DP-Masters (oder Abziehen des Kabels) und direktem Peripheriezugriff (z.B. L PEW
  2) auf die konfigurierten Slots wird der Peripheriezugriffsfehler OB122 aufgerufen. Wenn der OB122 nicht programmiert ist, geht die SPS in den STOP- Zustand.

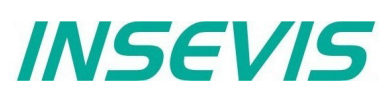

## DP Master Konfiguration für INSEVIS Profibus DP-Slave

Bitte beachten Sie, dass bei der Konfiguration des DP- Masters die GSD-(Gerätestammdaten)-Datei "HIL\_0C0F.GSD" verwendet wird, um die INSEVIS-SPS als DP-Slave zu konfigurieren. Benutzen Sie nicht die "CONFIGURED STATIONS  $\rightarrow$  CPU 31X" im Hardware Konfigurator.

- Ziehen des "COMX DP/DPS" Module vom "Hardware Katalog" → PROFIBUS DP
- $\rightarrow$  PROFIBUS DP  $\rightarrow$  "Weitere Feldgeräte"  $\rightarrow$  "Allgemein"
- Ablegen im DP-Master-System

| 🖳 HW Konfig - [SIMATIC 300(     | 1) (Konfiguration) PC710T]      |           |                     |            |   |                  |                      | ×        |
|---------------------------------|---------------------------------|-----------|---------------------|------------|---|------------------|----------------------|----------|
| Station Bearbeiten Eir          | fügen Zielsystem Ansicht        | Extras F  | enster Hilfe        |            |   |                  | -                    | ъ×       |
| 🗅 🚅 🔓 🖷 🖏 🎒                     | 🖻 🗈    🏜 🏜   🚯 📼   <sup>9</sup> | 🖁 💦       |                     |            |   |                  |                      |          |
|                                 |                                 |           |                     |            | ^ |                  |                      |          |
|                                 |                                 | PROFIBIL  | IS(1): DP-Maetere   | retern (1) |   | S <u>u</u> chen: |                      | m† mi    |
| X1 MPI/DP<br>X2 PN-IO           | ^_ <b></b>                      | THOTIDO   | JJ(1). DI Hidatelay | atem (1)   | - | <u>P</u> rofil:  | Standard             | <b>_</b> |
| X2 P1 Port 1                    |                                 |           | мх п                |            |   | 📋 🚊 🖓 Wei        | ,<br>tere FELDGERÄTE |          |
| 3                               |                                 |           |                     |            |   |                  | Allgemein            |          |
| 4                               |                                 | DP-NOR    | 2M                  |            |   |                  | UMX DP/DPS           |          |
|                                 | <b>`</b>                        |           |                     |            | × |                  | 🛛 🚺 blank space      |          |
| <                               |                                 |           |                     |            | > |                  | 1 Byte In            |          |
|                                 |                                 |           |                     |            |   |                  | 1 Word In            |          |
|                                 |                                 | ,         | ,                   |            |   |                  | - 🚺 1 Word Out       |          |
| Steckplatz 🚺 DP-Kennur          | Bestellnummer / Bezeichnung     | E-Adresse | e A-Adresse         | Kom        |   |                  | — 🚺 2 Bytes In       |          |
| 1 0                             | blank space                     |           |                     |            | ^ |                  | 🖳 🧧 2 Bytes Out      |          |
| 2 0                             | blank space                     |           |                     |            |   |                  | 🖳 📕 2 Words In       |          |
| 3 0                             | blank space                     |           |                     |            |   |                  | 🖳 📕 2 Words Out      |          |
| 4 160                           | 1 Byte Out 🛛 🥌                  |           | 256                 |            |   |                  | 🔚 🛽 3 Bytes In       | ×        |
| 5 224                           | 1 Word Out                      |           | 257258              |            |   | <                |                      | >        |
| 6 208                           | 1 Word In                       | 256257    |                     |            |   |                  |                      | ₹.I      |
| 7 144                           | 1 Byte In                       | 258       |                     |            |   |                  |                      | <u>-</u> |
| 8                               |                                 |           |                     |            |   |                  |                      |          |
| 19 1                            | 1                               | 1         | 1                   | 1          | ÷ |                  |                      |          |
| Drücken Sie F1, um Hilfe zu erh | alten.                          |           |                     |            |   |                  |                      | Änd //   |

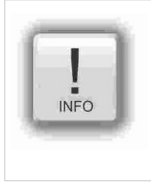

#### Hinweise:

- Die ersten 3 Steckplätze müssen leer bleiben (Platzhaltermodule)
- Ab dem 4. Steckplatz können die virtuellen Ein-/ Ausgänge konfiguriert werden (Drag 'n Drop, Bild) (Alternativ kann das Universalmodul auf einen freien Slot gezogen und manuell komplett parametriert werden, welches einen höheren Aufwand darstellt)
- Maximal 21 Steckplätze können konfiguriert werden (ohne die ersten 3 Platzhaltermodule)

DP-Slave Parameter einstellen in "Eigenschaften"  $\rightarrow$  Reiter "Parametrieren"

| Eigenschaften - DP-Slave                                                                                                    | ×                                                                                                    |
|----------------------------------------------------------------------------------------------------|----------------------------------------------------------------------------------------------------|
| Allgemein Parametrieren                                                                                                    | 1                                                                                                    |
| Parameter         □ ③ Stationsparameter         □ 〕 DP-Alarm-Mode         □ ③ DPV1-Alarme         □ □ □ DPV1-Alarme         □ □ □ Update-Alarm (OB 56)         □ □ □ Update-Alarm (OB 55)         □ □ □ Ingnosealarm (OB 82)         □ □ □ □ ingnosealarm (OB 40 bis 47)         □ □ Ziehen/Stecken-Alarm (OB 83)         □ Allgemeine DP-Parameter         □ □ Gerätespezifische Parameter         □ □ DPV1_Status (0 bis 2)         □ □ DPV1_Status (3 bis 4) | Wert         DPV0         Image: Constraint of the second second s |
| ОК                                                                                                    | Abbrechen Hilfe                                                                                                    |

#### Hinweise:

- Abwählen aller DP V1 Alarme
- Setzen des "DP Alarm Mode" als DP V0
- Setzen "User\_Prm\_Data (3 to 4)" als "00, 00"

## Struktur der DP-Slave Diagnosetelegramme

DP-Slave-Diagnosetelegramme bestehen aus

- Standard Diagnosedaten (die ersten 6 Byte),
- Moduldiagnose (identifikationsbezogene Diagnose) und
- Modulstatus (gerätebezogene Diagnose)

| Byte 0         | Stationstatusbyte 1                                     |
|----------------|---------------------------------------------------------|
| Byte 1         | Stationstatusbyte 2                                     |
| Byte 2         | Stationstatusbyte 3                                     |
| Byte 3         | Master ProfiBus Adresse                                 |
| Byte 4         | Hersteller ID (High byte) 0C                            |
| Byte 5         | Hersteller ID (Low byte) <b>0F</b>                      |
| Byte 6         | Moduldiagnose (identifikationsbezogene Diagnose)        |
| <br>Byte x - 1 | (Länge hängt ab von Anzahl konfigurierter Steckplätze)  |
| Byte x         | Modulstatus (gerätebezogene Diagnose)                   |
| <br>Byte y     | (Länge hängt ab von Anzahl konfigurierter Steckplätze)) |

INSEVIS

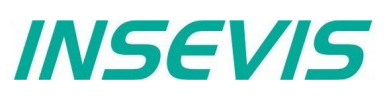

## Stationstatusbyte 1

| Bit | Beschreibung                                                                                     | Maßnahme                                                   |
|-----|--------------------------------------------------------------------------------------------------|------------------------------------------------------------|
| 0   | 1: Die Station existiert nicht                                                                   | Überprüfung der Slaveadresse<br>Überprüfung der Busstecker |
| 1   | 1: Nicht bereit für Datenaustausch                                                               |                                                            |
| 2   | 1: Die vom DP-Master gesendeten Konfigurationsdaten sind inkonsistent                            | Überprüfung der Konfiguration                              |
| 3   | Diagnosealarm<br><b>0:</b> Die DP-Slave-CPU ist in RUN<br><b>1:</b> Die DP-Slave-CPU ist in STOP | Analyse des Diagnosepuffers der<br>DP-Slave-CPU            |
| 4   | 1: Die Funktion wird nicht unterstützt                                                           | Überprüfung der Konfiguration                              |
| 5   | Immer 0                                                                                          |                                                            |
| 6   | 1: Der DP-Slave-Typ ist inkonsistent                                                             | Überprüfung der<br>Parametereinstellungen                  |
| 7   | 1: Der DP-Slave wurde durch anderem DP-Master konfiguriert.                                      |                                                            |

## Stationstatusbyte 2

| Bit | Beschreibung                                                                                                    |
|-----|----------------------------------------------------------------------------------------------------|
| 0   | 1: Der DP-Slave fordert neue Parameter und Konfiguration an                                                                                               |
| 1   | <b>1:</b> Eine Diagnosenachricht wurde erhalten. Der DP-Slave die Operation nicht fortsetzen, bis der Fehler beseitigt ist (statische Diagnosenachricht). |
| 2   | Immer 1                                                                                                    |
| 3   | 1: Der Watchdog Monitor im DP-Slave ist aktiviert                                                                                                    |
| 4   | 1: Der DP-Slave hat den Steuerbefehl "FREEZE" erhalten.                                                                                                   |
| 5   | 1: Der DP-Slave hat den Steuerbefehl "SYNC" erhalten.                                                                                                    |
| 6   | Immer 0                                                                                                    |
| 7   | 1: Der DP-Slave ist deaktiviert, und wurde von der zyklischen Verarbeitung ausgeschlossen.                                                                |

## Stationstatusbyte 3

| Bit | Beschreibung                                                                                                    |
|-----|----------------------------------------------------------------------------------------------------|
| 06  | Immer 0                                                                                                    |
| 7   | 1: Die eingehenden Diagnosenachrichten von dem DP-Slave übersteigen die Speicherkapazität des DP-<br>Masters. Der DP-Master kann nicht alle vom DP-Slave gesendeten Diagnosenachrichten in seinen<br>Diagnosepuffer schreiben. |

#### Master PROFIBUS-Adresse

| Bit | Beschreibung                                                 |
|-----|--------------------------------------------------------------|
| 07  | Adresse des DP-Mastes, welcher den DP-Slave konfiguriert hat |
|     | FF: DP-Slave wurde nicht von einem DP-Master konfiguriert    |

#### Hersteller ID

| Byte 4          | Byte 5          |
|-----------------|-----------------|
| 0C <sub>н</sub> | 0F <sub>H</sub> |

| Moduldiagnose ( | identifikationsbezogene | Diagnose) |
|-----------------|-------------------------|-----------|
| modululugnooo   | laonamaaonooocogono     | Blagnood, |

| \      |                                                                                                    |
|--------|----------------------------------------------------------------------------------------------------|
| Byte 6 | Bit 67 = <b>01</b> : Code für Moduldiagnose<br>Bit 05 = Länge der Moduldiagnose inklusive Byte 6.<br>(abhängig von der Anzahl konfigurierten Steckplätze bis<br>zu 4 Byte)                                                                                                    |
| Byte 7 | Bit 0 = Immer 0<br>Bit 1 = 0: Die DP-Slave-CPU ist in RUN<br>1: Die DP-Slave-CPU ist in STOP<br>Bit 2 = Immer 0<br>Bit 3 = Eintrag für Steckplatz 4<br>Bit 4 = Eintrag für Steckplatz 5<br>Bit 5 = Eintrag für Steckplatz 6<br>Bit 6 = Eintrag für Steckplatz 7<br>Bit 7 = Eintrag für Steckplatz 8 |
| Byte 8 | Bit 0 7 = Eintrag für Steckplatz 9 to 16                                                                                                    |
| Byte 9 | Bit 0 7 = Eintrag für Steckplatz 17 to 24                                                                                                    |

Modulstatus (gerätebezogene Diagnose) Der Modulstatus <u>zeigt den Status der konfigurierten Steckplätze an.</u>

| Byte x     | Bit 67 = <b>00</b> Code für Modulstatus<br>Bit 05 = Länge der Modulstatus inklusive Byte x.<br>(abhängig von der Anzahl konfigurierten<br>Steckplätze bis<br>zu 10 Byte)  |
|------------|----------------------------------------------------------------------------------------------------|
| Byte x + 1 | 82 <sub>H</sub> : Code for Modulstatus                                                                                                    |
| Byte x + 2 | Immer 0                                                                                                    |
| Byte x + 3 | Immer 0                                                                                                    |
| Byte x + 4 | Bit 01 = Immer 0<br>Bit 23 = Status der CPU, <b>00:</b> OK, <b>01:</b> Fehler<br>Bit 45 = Immer 0<br>Bit 67 = Status des Steckplatzes 4, <b>00:</b> OK, <b>01:</b> Fehler |
| Byte x + 5 | Bit 01 = Status des Steckplatzes 5<br><br>Bit 67 = Status des Steckplatzes 8                                                                                              |
|            |                                                                                                    |
| Byte y     | Bit 01 = Status des Steckplatzes 21<br>Bit 23 = Status des Steckplatzes 22<br>Bit 45 = Status des Steckplatzes 23<br>Bit 67 = Status des Steckplatzes 24                  |

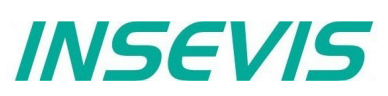

## DP-Slave Adressierung mit SFC 75 "SET\_ADDR"

Die INSEVIS-SPSen verfügen über einen SFC 75 "SET\_ADDR", mit dem die Profibus DP-Slave-Adresse zur Laufzeit geändert werden kann.

Allgemeine Hinweise:

- Asynchrone Funktion (Ausführung zieht sich über mehrere SFC-Aufrufe hin)
- Kein Update der neu zugewiesenen Adresse in die Systemkonfiguration (in den SDB)
- Durch STOP und NEUSTART wird die neue Adresse beibehalten.
- Mit dem nächsten POWERON wird dem DP-Slave wieder die original konfigurierte DP-Slave-Adresse zugewiesen

Hinweise für den DP-Master:

- DP-Slave mit alter Adresse wird als Stationsausfall diagnostiziert
- DP-Slave mit neuer Adresse wird als Stationswiederkehr diagnostiziert

Hinweise für den DP-Slave-CPU (INSEVIS-SPS):

DP-Master wird als Ausfall und Wiederkehr mit Diagnoseadresse diagnostiziert (konfiguriert im DP-Slave). Die DP-Slave-CPU ruft den OB86 auf. Wenn der OB86 nicht programmiert ist, geht die CPU in den STOP-Zustand.

| Parameter | Bezeichnung | Datentyp | Beschreibung                                                                                                    |  |
|-----------|-------------|----------|----------------------------------------------------------------------------------------------------|--|
| REQ       | INPUT       | BOOL     | IRUE = Start der Adressierung                                                                                                    |  |
| LADDR     | INPUT       | WORD     | )P-Slave Interfaceadresse, fix W#16#7FF                                                                                                    |  |
| ADDR      | INPUT       | BYTE     | Neue DP-Adresse                                                                                                    |  |
| RET_VAL   | OUTPUT      | INT      | Fehlercodes0000 <sub>H</sub> kein Fehler7000 <sub>H</sub> Erster Aufruf mit REQ=FALSE, keine Zuweisung7001 <sub>H</sub> Erster Aufruf mit REQ=TRUE, Zuweisung ist in Abarbeitung7002 <sub>H</sub> Zwischenaufruf, Parameter werden ermittelt8090 <sub>H</sub> LADDR-Parameter ungültig, müssen fix sein W#16#7FF8091 <sub>H</sub> ADDR-Parameter ungültig809b <sub>H</sub> Interface ist nicht als als DP-Slave konfiguriert80C3H SFC aufgerufen in niedrigerer Prioritätsebene |  |
| BUSY      | OUTPUT      | BOOL     | TRUE = Auftrag in Abarbeitung                                                                                                    |  |

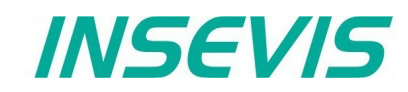

## DP-Slave-Adress- und Baudrateneinstellung mit SFC 76 "SET\_DPS"

Die INSEVIS-SPSen verfügen über einen SFC 76 "SET DPS", mit dem die Profibus DP-Slave- Adresse und Baudrate zur Laufzeit geändert werden kann. (Erweiterung zu SFC75)

Allgemeine Hinweise:

- Asynchrone Funktion (Ausführung zieht sich über mehrere SFC-Aufrufe hin)
- Kein Update der neu zugewiesenen Adresse in die Systemkonfiguration (in den SDB)
- Durch STOP und NEUSTART werden die neue Adresse und Baudrate beibehalten. •
- Mit dem nächsten POWERON wird dem DP-Slave wieder die original konfigurierte DP-Slave-Adresse und Baudrate • zugewiesen

Hinweise für den DP-Master:

- DP-Slave mit alter Adresse wird als Stationsausfall diagnostiziert
- DP-Slave mit neuer Adresse wird als Stationswiederkehr diagnostiziert

Hinweise für den DP-Slave-CPU (INSEVIS-SPS):

DP-Master wird als Ausfall und Wiederkehr mit Diagnoseadresse diagnostiziert (konfiguriert im DP-Slave). D

| ie DP-Slave-CPU ruft den OB86 auf. Wenn der OB86 nicht | programmiert ist, geht die CPU in den STOP-Zustand. |
|--------------------------------------------------------|-----------------------------------------------------|
|--------------------------------------------------------|-----------------------------------------------------|

| Parameter | Bezeichnung | Datentyp | Beschreibung                                                                                                    |  |  |  |
|-----------|-------------|----------|----------------------------------------------------------------------------------------------------|--|--|--|
| REQ       | INPUT       | BOOL     | TRUE = Start der Adressierung                                                                                                    |  |  |  |
| LADDR     | INPUT       | WORD     | DP-Slave Interfaceadresse, fix W#16#7FF                                                                                                    |  |  |  |
| ADDR      | INPUT       | BYTE     | Neue DP-Adresse                                                                                                    |  |  |  |
| BAUD      | INPUT       | BYTE     | Neue DP Baudraten         B#16#00       9.6 kbit/s         B#16#01       19.2 kbit/s         B#16#02       93.75 kbit/s         B#16#03       187.5 kbit/s         B#16#04       500 kbit/s         B#16#06       1.5 Mbit/s         B#16#07       3 Mbit/s         B#16#08       6 Mbit/s         B#16#09       12 Mbit/s         B#16#09       31.25 kbit/s         B#16#0b       45.45 kbit/s         B#16#0f       Auto                                                                                                    |  |  |  |
| RET_VAL   | OUTPUT      | INT      | Fehlercodes         0000 <sub>H</sub> kein Fehler         7000 <sub>H</sub> Erster Aufruf mit REQ=FALSE, keine Zuweisung         7001 <sub>H</sub> Erster Aufruf mit REQ=TRUE, Zuweisung ist in Abarbeitung         7002 <sub>H</sub> Zwischenaufruf, Parameter werden ermittelt         8090 <sub>H</sub> LADDR-Parameter ungültig, müssen fix sein W#16#7FF         8091 <sub>H</sub> ADDR-Parameter ungültig         8092 <sub>H</sub> BAUD-Parameter ungültig         809b <sub>H</sub> Interface ist nicht als als DP-Slave konfiguriert         80C3 <sub>H</sub> SFC aufgerufen in niedrigerer Prioritätsebene |  |  |  |
| BUSY      | OUTPUT      | BOOL     | TRUE = Auftrag in Abarbeitung                                                                                                    |  |  |  |

# INSEVIS

# Kommunikation - UART

## UART

Das INSEVIS UART-Interface ermöglicht sowohl eine frei programmierbare serielle Kommunikation unter STEP<sup>®</sup>7 sowie eine komfortable Kommunikation im Hintergrund mit Standardprotokollen, konfiguriert mit dem Softwaretool "ConfigStage". Die allgemeinen Parameter (Baudrate und Datenformat) müssen in jedem Fall mit ConfigStage eingestellt werden. Das Betriebssystem puffert die Sende- und Empfangsdaten, die folgenden Bausteinen dienen nur dem Zugriff auf den Puffer. Senden und Empfangen auf Hardware-Ebene erfolgt unabhängig von S7, z.B. auch im Zustand Stop.

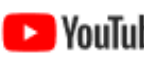

### VIDEO-Tutorial verfügbar

YouTube Für die Einrichtung serieller Verbindungen mit der ConfigStage stehen auf den INSEVIS-Download-Seiten Beispielprogramme zur Verfügung und ein Link auf ein entsprechendes Video bei YouTube®.

# Senden von Daten mit SFB 60 "SEND\_PTP", freies ASCII-Protokoll Mit SFB 60 werden Daten aus einem Datenbaustein versendet.

Die Aktivierung des Sendevorgangs erfolgt nach Aufruf des Bausteins und positiver Flanke am Steuereingang REQ. Der Bereich der zu sendenden Daten wird durch DB-Nummer und Anfangsadresse in SD\_1 vorgegeben. Die Typ- und Längeninformationen des ANY- Pointers werden ignoriert.

In LEN wird die Länge des zu sendenden Datenblocks beim Erstaufruf vorgegeben und die Länge der aktuell übertragenen Daten zurückgegeben..

Damit der SFB den Auftrag bearbeiten kann, muss er mit R = FALSE aufgerufen werden.

Bei einer positiven Flanke am Steuereingang R wird ein laufender Sendevorgang abgebrochen und der SFB in den Grundzustand versetzt. Ein abgebrochener Auftrag wird mit einer Fehlermeldung (STATUS-Ausgang) beendet. Mit UART wird die Schnittstelle ausgewählt.

Der Rückgabewert signalisiert, ob die Daten vollständig in den Sendepuffer eingetragen sind oder ob der Aufruf wiederholt werden muss. Es wird entweder DONE auf TRUE gesetzt, wenn der Auftrag ohne Fehler beendet wurde oder ERROR auf TRUE gesetzt, wenn der Auftrag mit Fehler beendet wurde.

Wurde der Auftrag mit DONE=TRUE durchlaufen, bedeutet das, dass die Daten an den Kommunikationspartner gesendet wurden. Nicht sichergestellt ist, ob die Daten auch vom Kommunikationspartner empfangen wurden.

Im STATUS zeigt die CPU bei einem Fehler bzw. bei einer Warnung die entsprechende Ereignisnummer an.

DONE bzw. ERROR/STATUS werden auch bei RESET des SFB (R=TRUE) ausgegeben.

| Parameter | Deklaration | Datentyp | Offset | Beschreibung                                                                                                    |
|-----------|-------------|----------|--------|----------------------------------------------------------------------------------------------------|
| REQ       | INPUT       | BOOL     | 0.0    | "Request":<br>Aktiviert den Datentransfer bei positiver Flanke.                                                                                    |
| R         | INPUT       | BOOL     | 0.1    | "Reset". Auftrag wird abgebrochen. Senden gesperrt.                                                                                                |
| LADDR     | INPUT       | WORD     | 2      | UART-Index<br>0 = RS232, 1 = RS485                                                                                                    |
| DONE      | OUTPUT      | BOOL     | 4.0    | FALSE: Inaktiv oder Senden wird noch ausgeführt.<br>TRUE: Auftrag wurde fehlerfrei ausgeführt.<br>Der Parameter ist nur einen Aufruf lang gesetzt. |
| ERROR     | OUTPUT      | BOOL     | 4.1    | "Error": Fehlerstatus in STATUS<br>Der Parameter ist nur einen Aufruf lang gesetzt.                                                                |
| STATUS    | OUTPUT      | WORD     | 6      | 0303hex = ANY-Pointer auf Datenbereich ungültig<br>051Dhex = Reset durch Eingang R                                                                 |
| SD_1      | INOUT       | ANY      | 8      | ANY-Pointer in Datenbereich Sendedaten                                                                                                    |
| LEN       | INOUT       | INT      | 18     | Länge in Bytes                                                                                                    |

Die Länge der zu sendenden Daten ist nur durch den parametrierten Datenbereich begrenzt, die Daten werden in Konsistenzblöcken variabler Länge, mit max. 256 Byte übertragen. Der erste Block ist 256 Byte lang.

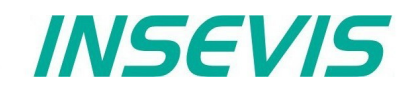

## Empfang von Daten mit SFB 61 "RCV\_PTP", freies ASCII-Protokoll

Mit SFB 61 werden empfangene Daten in einem Datenbaustein übertragen.

Der Baustein ist nach Aufruf mit dem Wert TRUE am Eingang EN\_R empfangsbereit. Eine laufende Übertragung können Sie mit Signalzustand FALSE am Parameter EN\_R abbrechen. Ein abgebrochener Auftrag wird mit einer Fehlermeldung (STATUS-Ausgang) beendet. Der Bereich für die zu empfangenden Daten wird durch DB-Nummer und Anfangsadresse in RD\_1 vorgegeben. Die Typ- und Längeninformationen des ANY- Pointers werden ignoriert.

In LEN wird die Länge des zu empfangenden Datenblocks beim Erstaufruf vorgegeben und bei jedem Aufruf die Länge der aktuell übertragenen Daten zurückgegeben. Erstaufruf bedeutet Aufruf entweder nach Reset mit 'R'=TRUE oder nach Erreichen von LEN mit Rückgabe des NDR-Flags mit TRUE.

Damit der SFB den Auftrag bearbeiten kann, muss er mit R(Reset)=FALSE aufgerufen werden. Bei einer positiven Flanke am Steuereingang R, wird die laufende Übertragung abgebrochen und der SFB in den Grundzustand versetzt. Ein abgebrochener Empfangsauftrag wird mit einer Fehlermeldung (STATUS Ausgang) beendet.

Mit UART wird die Schnittstelle ausgewählt.

Es wird entweder NDR auf TRUE gesetzt, wenn der Auftrag ohne Fehler beendet wurde oder ERROR auf TRUE gesetzt, wenn der Auftrag mit Fehler beendet wurde.

Im STATUS zeigt die CPU bei einem Fehler bzw. bei einer Warnung die entsprechende Ereignisnummer an.

NDR bzw. ERROR/STATUS werden auch bei RESET des SFB (R=TRUE) ausgegeben

#### Funktionsweise:

Der Empfangspuffer im Betriebssystem ist ein Ringpuffer und hat eine Größe von 2 kByte und wird in ganzer Länge für Empfangsdaten genutzt. Der SFB61 holt die Daten dort ab und kopiert linear in den S7-Datenbereich um. Die Parameter LEN und NDR setzen voraus, dass der Anwender eine vorgegebene Anzahl (LEN) Bytes empfängt. Mit dem letzten Byte (Byte[LEN-1]) wird NDR gesetzt und der nächste Auftrag wieder ab Position [0] nach RD\_1 geschrieben. Der Parameter EN\_R ist statisch (im Gegensatz zum Senden nicht flankengetriggert) und enabled/disabled nur die Funktion des SFB, nicht des Datenempfangs und löscht auch keine Puffer.

Der Parameter R setzt nur die internen Zustand des SFB zurück und hat ebenfalls keinen Einfluss auf den Puffer. D.h. wenn unbekannte Daten im Puffer zu erwarten sind und diese stören, sollte der Empfangspuffer durch Lesezugriffe geleert werden, bis LEN als 0 zurückgegeben wird.

#### **Beispiel:**

Wenn die Anzahl zu empfangender Daten unbekannt ist (z.B. bei CR/LF-gesteuerten ASCII-Protokollen), sollte LEN auf die maximale Telegrammlänge gesetzt werden. Der SFB61 kann "zwischendurch" den aktuellen Status ermitteln und gibt in LEN die Anzahl bereits empfangener Bytes in RD\_1 an.

Jetzt kann das Anwenderprogramm den Datenbereich RD\_1 ggf. auswerten und bei erkanntem Telegrammende mit einem Aufruf mit Parameter "R"=TRUE den Auftrag für beendet erklären.

Alternativ können mit LEN=1 die Bytes einzeln aus dem Puffer gelesen werden

Hinweis: LEN darf nicht größer vorgeben werden als der reservierte Datenbereich in RD\_1.

| Parameter | Deklaration | Datentyp | Offset | Beschreibung                                                                                                  |
|-----------|-------------|----------|--------|----------------------------------------------------------------------------------------------------|
| EN_R      | INPUT       | BOOL     | 0.0    | "Enable receive": Empfangsfreigabe                                                                            |
| R         | INPUT       | BOOL     | 0.1    | "Reset": Auftrag wird abgebrochen                                                                             |
| LADDR     | INPUT       | WORD     | 2      | UART-Index<br>0 = RS232, 1 = RS485                                                                            |
| NDR       | OUTPUT      | BOOL     | 4.0    | TRUE = Auftrag fertig ohne Fehler, Daten übernommen<br>FALSE = Auftrag wurde nicht gestartet oder läuft noch. |
| ERROR     | OUTPUT      | BOOL     | 4.1    | "Error": Fehlerstatus in STATUS<br>Der Parameter ist nur einen Aufruf lang gesetzt.                           |
| STATUS    | OUTPUT      | WORD     | 6      | 0303hex = ANY- Pointer auf Datenbereich ungültig<br>051Dhex = Reset durch Eingang R                           |
| RD_1      | INOUT       | ANY      | 8      | ANY- Pointer in Datenbereich Empfangsdaten                                                                    |
| LEN       | INOUT       | INT      | 18     | Länge in Bytes                                                                                                |

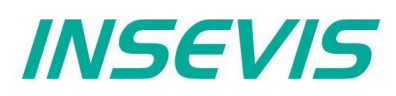

## Senden von Daten mit SFB 60 "SEND\_PTP", Modbus RTU (Client)

Zur Verwendung des Protokolls Modbus RTU als Client (Master) muss dieses in der Config Stage konfiguriert sein:

- Protokoll RS485 auf "RTU"
- kein Modbus-RTU-Server enabled

Mit SFB 60 wird eine Modbus-RTU PDU aus einem Datenbaustein versendet.

Die Aktivierung des Sendevorgangs erfolgt nach Aufruf des Bausteins und TRUE am Steuereingang REQ. Der Bereich der zu sendenden Daten wird durch DB-Nummer und Anfangsadresse in SD\_1 vorgegeben. Die Typ- und Längeninformationen des ANY- Pointers werden ignoriert.

In LEN wird die Länge des zu sendenden Datenblocks vorgegeben und die Länge der aktuell übertragenen Daten zurückgegeben. (das sollte immer übereinstimmen, da Modbus-Telegramme als ununterbrochener Block übertragen werden müssen!) Die Längenangabe bezieht sich auf die Modbus-Nutzdaten (UID + RTU) ohne Checksumme. Das Betriebssystem schreibt die Checksumme 2 Byte über die angegebene Länge hinaus, d.h. der Datenbereich muss 2 Bytes länger sein als die angegebene Send-Länge.

Damit der SFB den Auftrag bearbeiten kann, muss er mit R = FALSE aufgerufen werden.

Der Rückgabewert signalisiert, ob die Daten in den Sendepuffer eingetragen werden konnten oder ob der Aufruf wiederholt werden muss. Es wird entweder DONE auf TRUE gesetzt, wenn der Auftrag ohne Fehler beendet wurde oder ERROR auf TRUE gesetzt, wenn der Auftrag mit Fehler beendet wurde.

Wurde der Auftrag mit DONE=TRUE durchlaufen, bedeutet das, dass die Daten an den Kommunikationspartner gesendet wurden. Nicht sichergestellt ist, ob die Daten auch vom Kommunikationspartner empfangen wurden.

Im STATUS zeigt die CPU bei einem Fehler bzw. bei einer Warnung die entsprechende Ereignisnummer an.

DONE bzw. ERROR/STATUS werden auch bei RESET des SFB (R=TRUE) ausgegeben.

| Parameter | Deklaration | Datentyp | Offset | Beschreibung                                                                                                    |
|-----------|-------------|----------|--------|----------------------------------------------------------------------------------------------------|
| REQ       | INPUT       | BOOL     | 0.0    | "Request":<br>Aktiviert den Datentransfer bei TRUE                                                                                                    |
| R         | INPUT       | BOOL     | 0.1    | "Reset". Senden gesperrt.<br>Nicht erforderlich, aus Kompatibilitätsgründen                                                                                                    |
| LADDR     | INPUT       | WORD     | 2      | nur 1 = RS485                                                                                                    |
| DONE      | OUTPUT      | BOOL     | 4.0    | FALSE: Inaktiv oder Senden wird noch ausgeführt.<br>(Verletzt die Modbus Timing-Regeln)<br>TRUE: Auftrag wurde fehlerfrei ausgeführt.<br>Der Parameter ist nur einen Aufruf lang gesetzt.             |
| ERROR     | OUTPUT      | BOOL     | 4.1    | "Error": Fehlerstatus in STATUS<br>Der Parameter ist nur einen Aufruf lang gesetzt.                                                                                                    |
| STATUS    | OUTPUT      | WORD     | 6      | 0303hex = ANY-Pointer auf Datenbereich ungültig<br>051Dhex = Reset durch Eingang R                                                                                                    |
| SD_1      | INOUT       | ANY      | 8      | ANY-Pointer in Datenbereich Sendedaten<br>- UID (1 Byte Zieladresse)<br>- PDU: Modbus-Command (1 Byte)<br>Modbus-Adresse, Anzahl (kommandospezifisch)<br>-CRC (2 Byte Platz im Datenfeld reservieren) |
| LEN       | INOUT       | INT      | 18     | Länge der Nutzdaten (ohne Checksumme) in Bytes                                                                                                    |

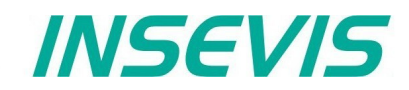

## Empfang von Daten mit SFB 61 "RCV\_PTP", Modbus RTU (Client)

Zur Verwendung des Protokolls Modbus RTU als Client (Master) muss dieses in der Config Stage konfiguriert sein (siehe SFB60). Mit SFB 61 werden empfangene Daten in einem Datenbaustein übertragen.

Der Baustein ist nach Aufruf mit dem Wert TRUE am Eingang EN\_R empfangsbereit. Der Bereich für die zu empfangenden Daten wird durch DB-Nummer und Anfangsadresse in RD\_1 vorgegeben. Die Typ- und Längeninformationen des ANY- Pointers werden ignoriert.

In LEN wird die Länge des Empfangsdatenbereiches vorgegeben und die Länge der aktuell übertragenen Daten zurückgegeben. Die Längenangabe bezieht sich jeweils auf die Modbus-Nutzdaten (UID + RTU) ohne Checksumme. Das Betriebssystem schreibt die Checksumme 2 Byte über die angegebene Länge hinaus, d.h. der reservierte Datenbereich muss 2 Bytes länger sein als die angegebene Länge.

Damit der SFB den Auftrag bearbeiten kann, muss er mit R(Reset)=FALSE aufgerufen werden.

Es wird entweder NDR auf TRUE gesetzt, wenn der Auftrag ohne Fehler beendet wurde oder ERROR auf TRUE gesetzt, wenn der Auftrag mit Fehler beendet wurde.

Im STATUS zeigt die CPU bei einem Fehler bzw. bei einer Warnung die entsprechende Ereignisnummer an.

NDR bzw. ERROR/STATUS werden auch bei RESET des SFB (R=TRUE) ausgegeben

| Parameter | Deklaration | Datentyp | Offset | Beschreibung                                                                                                    |
|-----------|-------------|----------|--------|----------------------------------------------------------------------------------------------------|
| EN_R      | INPUT       | BOOL     | 0.0    | "Enable receive": Empfangsfreigabe                                                                                                    |
| R         | INPUT       | BOOL     | 0.1    | "Reset": Auftrag wird abgebrochen<br>Nicht erforderlich, aus Kompatibilitätsgründen                                                                                                    |
| LADDR     | INPUT       | WORD     | 2      | nur 1 = RS485                                                                                                    |
| NDR       | OUTPUT      | BOOL     | 4.0    | TRUE = Auftrag fertig ohne Fehler, Daten übernommen<br>FALSE = Empfang läuft noch.                                                                                                    |
| ERROR     | OUTPUT      | BOOL     | 4.1    | "Error": Fehlerstatus in STATUS<br>Der Parameter ist nur einen Aufruf lang gesetzt.                                                                                                    |
| STATUS    | OUTPUT      | WORD     | 6      | 0303hex = ANY- Pointer auf Datenbereich ungültig<br>051Dhex = Reset durch Eingang R<br>0000hex = ok<br>0001hex = gesperrt duch anderen Auftrag<br>0002hex = nichts empfangen<br>0003hex = < 2 Byte empfangen<br>0004hex = CRC Error, Daten ignoriert<br>0005hex = Paritätsfehler<br>0006hex = Empfang läuft |
| RD_1      | INOUT       | ANY      | 8      | ANY- Pointer in Datenbereich Empfangsdaten,<br>- UID (1 Byte Zieladresse)<br>- PDU: Modbus-Command (1 Byte)<br>Modbus-Adresse, Anzahl (kommandospezifisch)<br>-CRC (2 Byte Platz im Datenfeld reservieren)                                                                                                  |
| LEN       | INOUT       | INT      | 18     | Länge der Nutzdaten (ohne Checksumme) in Bytes                                                                                                    |

Es ist nicht erlaubt, SFC60/61 gleichzeitig in mehreren Abarbeitungsebenen (OB1, OB35) zu benutzen.

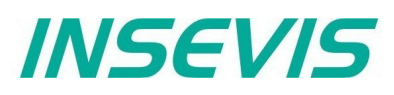

**Modbus RTU (Server)** Zur Verwendung des Protokolls Modbus RTU als Server (Slave) muss dieser in der ConfigStage konfiguriert sein.

- RS485 Baudrate maximal 19200
- Datenformat 8E1 (=Modbus-Empfehlung)
- Protokoll RS485 auf "RTU"
- Modbus-RTU-Server enable
- Mapping auf (vorhandene!) S7-Operanden definieren

folgende Kommandos werden unterstützt:

- 01 (0x01) Read Coils
- 02 (0x02) Read Discrete Inputs
- 03 (0x03) Read Holding Registers
- 04 (0x04) Read Input Registers
- 05 (0x05) Write Single Coil 06 (0x06) Write Single Register
- 15 (0x0F) Write Multiple Coils
- 16 (0x10) Write Multiple registers

In S7 muss nichts programmiert werden. Die Daten werden im Hintergrund kontrollpunktsynchron vom Betriebssystem bearbeitet.

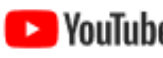

#### VIDEO-Tutorial verfügbar

VouTube Für Modbus RTU-Anwendungen stehen auf den auf den INSEVIS-Download-Seiten Beispielprogramme zur Verfügung und ein Link auf ein entsprechendes Video bei YouTube.

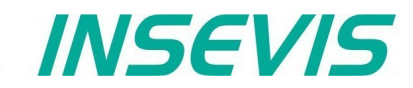

## Empfang über RS232 mit Endeerkennung

Zur Verwendung des Protokolls "Empfang mit Endeerkennung" muss dieses in der Config Stage konfiguriert sein.

#### Modus "Nach Ablauf der Zeichenverzugszeit":

Im SFB61 wird die maximale Länge des zu erwartenden Empfangstelegramms angegeben.

NDR wird gesetzt, wenn die maximale Länge erreicht ist oder seit dem letzten SFB61-Aufruf keine neue Daten empfangen wurden und die konfigurierte Zeichenverzugszeit seit dem letzten Empfang per SFB61-Aufruf überschritten wurde. Da die Protokollverarbeitung im SFB61 stattfindet, müssen 2 aufeinanderfolgende Telegramme durch eine Sendepause von mindestens der 2-fachen SFB61-Zykluszeit getrennt sein. Anderenfalls verschmelzen beide Telegramme.

#### Modus "Endezeichen"

Im SFB61 wird die maximale Länge des zu erwartenden Empfangstelegramms angegeben. NDR wird gesetzt, wenn die maximale Länge erreicht oder das/die konfigurierten Endezeichen erkannt wurden. Die Länge und das Empfangstelegramm werden einschließlich des/der Endezeichen zurückgegeben. Da die Protokollverarbeitung im SFB61 stattfindet, dürfen nach dem (den) Endezeichen bis zum Aufruf des SFB61 keine weiteren Bytes gesendet werden. Anderenfalls gehen diese Daten verloren.

## Bearbeiten der UART-Konfiguration mit SFB 130 "CFG\_PTP"

INSEVIS-Steuerungen bieten den SFB 130 "CFG\_PTP", um die UART-Schnittstellenparameter der SPS abzufragen oder zu überschreiben. Damit wird die bisher gültige Konfiguration bis zum nächsten Anlauf überschrieben.

| Parameter | Deklaration | Datentyp | Offset | Beschreibung                                                                                                    |
|-----------|-------------|----------|--------|----------------------------------------------------------------------------------------------------|
| REQ       | INPUT       | BOOL     | 0.0    | TRUE = Überschreiben der UART-Konfiguration,<br>FALSE = Abfragen der UART-Konfiguration                                                                                      |
| UART      | INPUT       | WORD     | 2      | 0 = RS232, 1 = RS485                                                                                                    |
| DONE      | OUTPUT      | BOOL     | 4.0    | TRUE = Erfolgreich konfiguriert<br>FALSE = Konfiguration fehlgeschlagen                                                                                                    |
| ERROR     | OUTPUT      | BOOL     | 4.1    | TRUE = Konfiguration fehlgeschlagen                                                                                                    |
| STATUS    | OUTPUT      | WORD     | 6      | Statuscode:<br>10hex = Index UART ungültig<br>20hex = Baudrate BAUD ungültig<br>30hex = Datenformat DATA_FMRT ungültig<br>40hex = Modbus-Server Unit-Identifier UID ungültig |
| BAUD      | INOUT       | DINT     | 8      | Baudrate in bit/s, z.B. "9600"<br>Wert muss > 0 sein                                                                                                    |
| DATA_FMRT | INOUT       | BYTE     | 12     | $\begin{array}{llllllllllllllllllllllllllllllllllll$                                                                                                    |
| UID       | INOUT       | BYTE     | 13     | 0 = Konfiguration ASCII oder Modbus-RTU Client<br>1247 = Modbus-RTU Server Unit-Identifier (nur RS485)                                                                       |

Es ist nicht erlaubt, SFB130 gleichzeitig in mehreren Abarbeitungsebenen (OB1, OB35) zu benutzen.

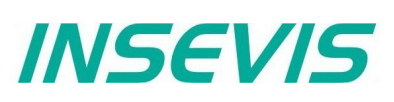

# Kommunikation - CAN

# CAN

Alle INSEVIS-Steuerungen verfügen onboard über einen CANopen®-konformen Master.

Das INSEVIS CAN-Interface ermöglicht sowohl

- eine komfortable CANopen<sup>®</sup>-konforme Konfiguration mit der kostenlosen Software "ConfigStage"
   a) von dezentraler INSEVIS-Peripherie (vollkommen ohne CAN-Wissen) und
   b) von dezentraler Fremd-Peripherie (einfach mit automatisch einlesbarer EDS-Datei).
- als auch eine freie Programmierung der CAN-Kommunikation unter STEP7

Als globaler Parameter ist eine **Baudrate** festzulegen. Aus physikalischen Gründen ist beim CAN-Bus die maximale Baudrate von der Leitungslänge begrenzt. Bei Verwendung von Repeatern / Potentialtrennungen ist u.U. eine weitere Reduzierung der max. Buslänge bzw. Baudrate zu beachten.

| Baudrate (kbit) | maximale Buslänge (m) |
|-----------------|-----------------------|
| 1000            | 20 50                 |
| 500             | 100                   |
| 250             | 250                   |
| 125             | 500                   |
| 50              | 1000                  |

# CANopen<sup>®</sup>-Konfiguration mit der ConfigStage

Die Einstellungen in der Konfigurationssoftware ConfigStage sind einfach durchzuführen und → im Kapitel "ConfigStage" unter dem Punkt "CAN-Einstellungen" detailliert beschrieben.

a) Bei Verwendung der INSEVIS-Peripherie als dezentrale Peripherie über CANopen<sup>®</sup> sind keine CAN-spezifischen Kenntnisse nötig. Lediglich folgende Angaben sind erforderlich:

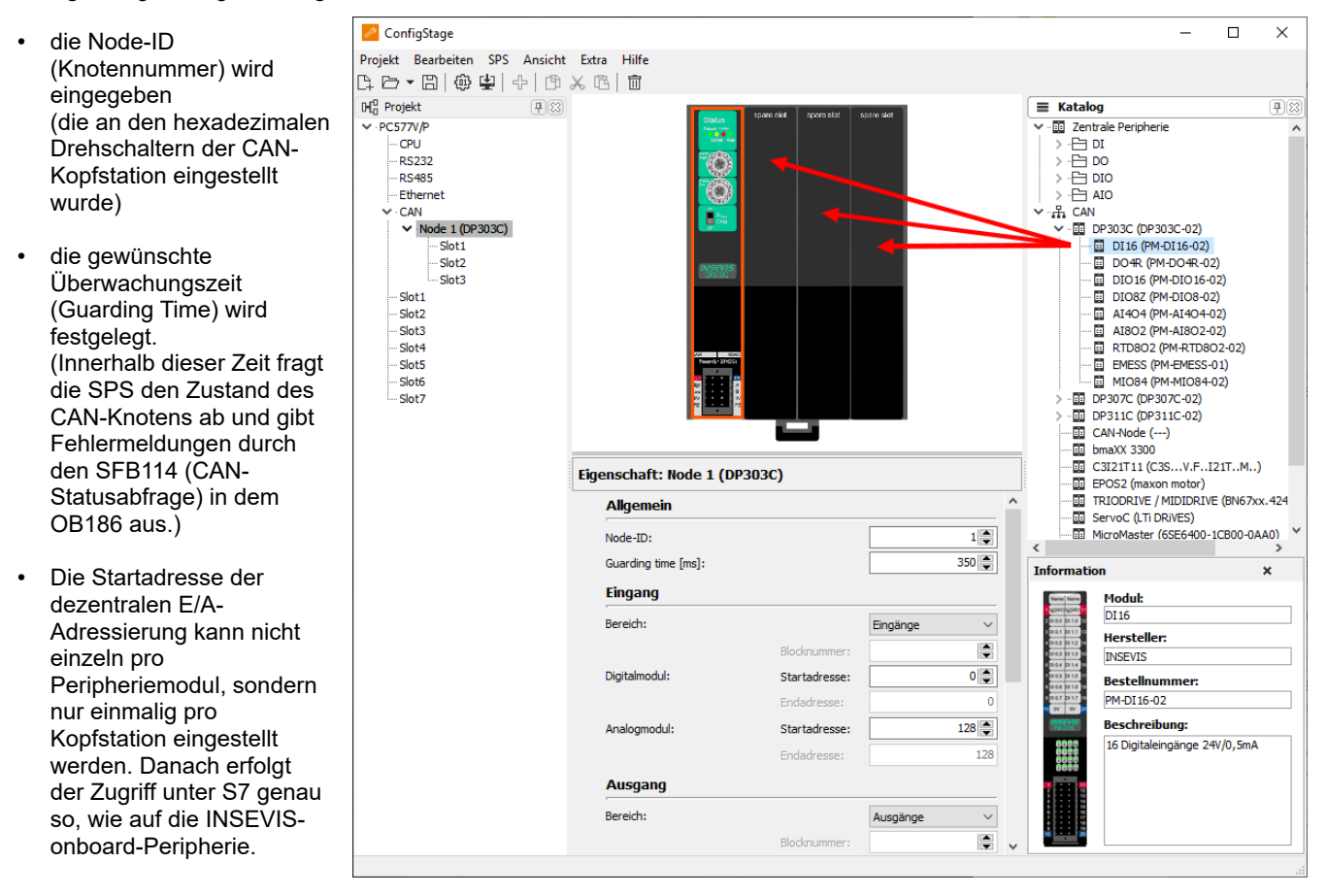
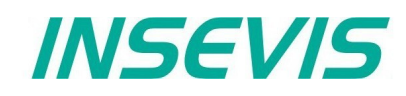

b) Zur Anbindung externer CANopen®-konformer Slaves bietet sich die einfache Konfiguration durch

| 🚱 Tx PDO Kor | nfiguration X                                            | 品 CAN-Objekte                   |       |           |          |               |                   | ×               |
|--------------|----------------------------------------------------------|---------------------------------|-------|-----------|----------|---------------|-------------------|-----------------|
| ✓ TxPDOs     |                                                          | Q Suche CAN-Objekt              |       |           |          | ×             | Zeige Werte im    | hexadezimalen f |
| [1]          | PDO-Nummer: 1 V Beschreibung:                            | Beschreibung                    | Index | Sub index | Datentyp | Unteres Limit | Vorgegebener Wert | Oberes Limit    |
|              | Setting                                                  | Controlword                     | 6040  | 00        | UINT16   |               |                   | 65535           |
|              | PDO Disable-Flag RTR-not-allowed-flag 29-bit-enable-flag | Statusword                      | 6041  | 00        | UINT16   |               |                   | 65535           |
|              |                                                          | VI Target Velocity              | 6042  | 00        | INT16    | -32768        |                   | 32767           |
|              | COB ID                                                   | VI Velocity Demand              | 6043  | 00        | INT16    | -32768        |                   | 32767           |
|              | () Konstant                                              | VI Control Effort               | 6044  | 00        | INT16    | -32768        |                   | 32767           |
|              | O "Node ID" + Offset (hex) ID (hex): 182                 | VI Nominal Percentage           | 6052  | 00        | INT16    | -32768        |                   | 32767           |
|              | gemaß CiA DS301                                          | VI Percentage Demand            | 6053  | 00        | INT16    | -32768        |                   | 32767           |
|              | Kanan milatinana ana ang G7 Manina                       | VI Actual Percentage            | 6054  | 00        | INT16    | -32768        |                   | 32767           |
|              | Kommunikauorisparameter 57 Mapping                       | Modes of Operation              | 6060  | 00        | INT8     | -128          | 2                 | 127             |
|              | Download                                                 | Modes of Operation Display      | 6061  | 00        | INT8     | -128          | 2                 | 127             |
|              | Inhibit time [1/10 ms]: 0 🚔 Bereich: Eingänge 🗸          | Target Torque                   | 6071  | 00        | INT16    | -32768        |                   | 32767           |
|              | Event time [ms]: 0 Blocknummer: 0                        | Torque Demand Value             | 6074  | 00        | INT16    | -32768        |                   | 32767           |
|              |                                                          | Torque Actual Value             | 6077  | 00        | INT16    | -32768        |                   | 32767           |
|              | Ubertragungstyp: 255 Byte-Offset: 0                      | Free Objects to Drive.P2050_2   | 2802  | 03        | INT16    | -32768        |                   | 32767           |
|              | Manning                                                  | Free Objects to Drive.P2050_3   | 2802  | 04        | INT16    | -32768        |                   | 32767           |
|              |                                                          | Free Objects to Drive.P2050_5   | 2802  | 06        | INT16    | -32768        |                   | 32767           |
|              | ✓ Download Datenlänge (Bytes): 3 Zeige CAN-Objekte       | Free Objects From Drive.R2051_2 | 2803  | 03        | INT16    | -32768        |                   | 32767           |
|              | Datentyp Index Sub index Berchreibung                    | Free Objects From Drive.R2051_3 | 2803  | 04        | INT16    | -32768        |                   | 32767           |
|              | (hex) (hex)                                              |                                 |       |           |          |               |                   |                 |
|              | 1: Word V 6041 00 Statusword                             |                                 |       |           |          |               |                   |                 |
|              | 2: Byte V 6061 00 Modes of Operation Display             |                                 |       |           |          |               |                   |                 |
|              | 3:                                                       |                                 |       |           |          |               |                   |                 |
|              | 4                                                        |                                 |       |           |          |               |                   |                 |
|              |                                                          |                                 |       |           |          |               |                   |                 |
|              | 5.                                                       |                                 |       |           |          |               |                   |                 |
|              | 6: 🗸                                                     |                                 |       |           |          |               |                   |                 |
|              | 7:                                                       |                                 |       |           |          |               |                   |                 |
|              |                                                          |                                 |       |           |          |               |                   |                 |
|              | 8: ~                                                     |                                 |       |           |          |               |                   |                 |
|              |                                                          |                                 |       |           |          |               |                   |                 |
|              | Hinzufügen Übernehmen Reset Löschen                      |                                 |       |           |          |               |                   |                 |
|              |                                                          | -                               |       |           |          |               |                   |                 |
|              |                                                          |                                 |       |           |          |               |                   |                 |
|              | 🗙 Schließen                                              |                                 |       |           |          |               |                   |                 |
|              |                                                          |                                 |       |           |          |               |                   |                 |

- Einlesen der slavebezogenen EDS-Datei und
- Konfiguration der CAN-Objekte mit der ConfigStage an.

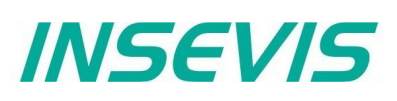

## Freie CAN-Programmierung (Expertenlevel

Die freie Programmierung der CAN-Kommunikation unter STEP7 ist **nur empfohlen für Experten mit CANopen Erfahrung** oder zur Anbindung von CAN-Slaves, die nicht CANopen-konform sind und wird in diesem Kapitel nachfolgend beschrieben.

## Senden von CAN-Telegrammen SFB105

Mit SFB 105 können beliebige CAN-Telegramme versendet werden. Dabei werden die Telegramme unmittelbar in einen Sendepuffer eingetragen und der weitere Ablauf muss nicht berücksichtigt werden. Der Rückgabewert signalisiert Pufferüberlauf, welcher i.d.R. nur bei physikalischen Busfehlern oder groben Programmfehlern auftritt.

| Parameter | Deklaration | Datentyp             | Offset | Beschreibung                                                                                                    |
|-----------|-------------|----------------------|--------|----------------------------------------------------------------------------------------------------|
| COB-ID    | INPUT       | DWORD                | 0      | CAN-Telegramm Identifier (11 oder 29 Bit, rechtsbündig)                                                                                                    |
| RTR       | INPUT       | BOOL                 | 4.0    | "Remote Transmit Request"<br>fordert das Senden des CAN-Telegrammes des jeweiligen<br>Identifiers an. Nur sinnvoll ohne Daten, d.h. DLC = 0.                                                                                                    |
| IDE       | INPUT       | BOOL                 | 4.1    | Identifier-Format 0: 11 Bit<br>1: 29 Bit                                                                                                    |
| DLC       | INPUT       | BYTE                 | 5      | "Data Length Code"<br>Anzahl zu sendender Bytes im Datenfeld (08)                                                                                                    |
| DATA      | INPUT       | ARRAY[18]<br>of BYTE | 6      | Nutzdaten                                                                                                    |
| Status    | OUTPUT      | WORD                 | 14     | Rückgabewert mit Statusbits:<br>Bit 0: Pufferüberlauf z. B.<br>- durch "Fluten" des Sendepuffers im Programmablauf<br>- aufgrund eines Verdrahtungsfehlers können keine<br>Telegramme versendet werden<br>Bit 1: Parameterfehler COB-ID<br>Bit 2: Parameterfehler DLC |

## **Empfang von CAN-Telegrammen SFB106**

Alle empfangenen CAN-Telegramme, die keinem Dienst explizit zugeordnet wurden, werden in einem Anwender-Empfangspuffer zwischengespeichert und können über SFB106 ausgelesen werden. Der Rückgabewert signalisiert Pufferinhalt und Pufferüberlauf.

| Parameter | Deklaration | Datentyp             | Offset | Beschreibung                                                                                                    |
|-----------|-------------|----------------------|--------|----------------------------------------------------------------------------------------------------|
| COB-ID    | OUTPUT      | DWORD                | 0      | CAN-Telegramm Identifier (11 oder 29 Bit, rechtsbündig)                                                                                                    |
| RTR       | OUTPUT      | BOOL                 | 4.0    | "Remote Transmit Request"<br>fordert das Senden des CAN-Telegrammes des jeweiligen<br>Identifiers an. Nur sinnvoll ohne Daten, d.h. DLC = 0.               |
| IDE       | OUTPUT      | BOOL                 | 4.1    | Identifier-Format 0: 11 Bit<br>1: 29 Bit                                                                                                    |
| DLC       | OUTPUT      | BYTE                 | 5      | "Data Length Code"<br>Anzahl empfangener Bytes im Datenfeld (08)                                                                                           |
| DATA      | OUTPUT      | ARRAY[18]<br>of BYTE | 6      | Nutzdaten                                                                                                    |
| Status    | OUTPUT      | WORD                 | 14     | Rückgabewert mit Statusbits:<br>Bit 0 Buffer leer: keine Daten empfangen<br>Bit 1 Bufferüberlauf:<br>Zu viele Telegramme seit dem letzten Aufruf empfangen |

## **Empfangsereignis OB106**

Jeder Eintrag in den Anwender-Empfangspuffer wird durch einen OB106-Aufruf signalisiert.

Damit kann eine ereignisgesteuerte Kommunikation realisiert werden bzw. Pufferüberläufe bei langen Zykluszeiten und großem Datenvolumen verhindert werden.

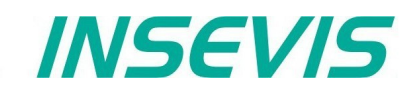

## **CANopen - Hilfsfunktionen (utilities)**

## Lesen und Schreiben von CANopen-Variablen (Objekten) per SDO-Transfer SFB107

Auf Variablen CANopen-kompatibler Knoten kann mit SFC107 komfortabel per SDO-Kommunikation zugegriffen werden. Für vereinfachte Parameterdarstellung können als Interface FB107-FB113 aus dem Beispiel benutzt werden.

Zu Beginn eines SDO-Transfers ist das Requestbit zu setzen, bei laufender Kommunikation wird es ignoriert.

Da SDO-Kommunikation immer quittiert wird, ist die Funktion mehrfach aufzurufen, bis die Rückgabebits Done oder Error gesetzt sind. Bei segmentiertem Transfer werden bei jedem Aufruf bis zu 7 Bytes übertragen.

| Parameter | Deklaration | Datentyp                                    | Offset | Beschreibung                                                                                                    |  |
|-----------|-------------|---------------------------------------------|--------|----------------------------------------------------------------------------------------------------|--|
| REQ       | INPUT       | BOOL                                        | 0.0    | Request                                                                                                    |  |
| ULD       | INPUT       | BOOL                                        | 0.1    | Upload<br>0: SDO download, CANopen-Variable schreiben<br>1: SDO upload, CANopen-Variable lesen                                                                                                    |  |
| SEG       | INPUT       | BOOL                                        | 0.2    | Segmentierter SDO Transfer für Objekte > 4 Byte<br>0: expedited SDO (14 Byte)<br>1: segmentierter SDO Transfer                                                                                                    |  |
| NODE      | INPUT       | BYTE                                        | 1      | Knotennummer                                                                                                    |  |
| OBJ       | INPUT       | WORD                                        | 2      | CANopen-Objekt-Index                                                                                                    |  |
| SUB       | INPUT       | BYTE                                        | 4      | CANopen-Objekt-Subindex                                                                                                    |  |
| CNT       | INPUT       | BYTE                                        | 5      | Anzahl Bytes der Variable [1,2,4]                                                                                                    |  |
| TIMEOUT   | INPUT       | WORD                                        | 6      | Timeout in ms [132767], 0 = unendlich                                                                                                    |  |
| DONE      | OUTPUT      | BOOL                                        | 8.0    | fehlerfrei beendet                                                                                                    |  |
| ERROR     | OUTPUT      | BOOL                                        | 8.1    | mit Fehler beendet                                                                                                    |  |
| STATE     | OUTPUT      | BYTE                                        | 9      | Rückgabewert:<br>0: OK<br>1: Parameterfehler<br>2: kein SDOkanal verfügbar<br>3: Sendepufferüberlauf<br>4: SDO-Error Response erhalten<br>5: Fehler Objektindex/Subindex<br>6: unerwartete Antwort<br>7: fehlerhafte Länge bei seg. SDO<br>8: fehlerhafte Länge bei exp. SDO<br>9: Timeout |  |
| DATA      | INOUT       | ARRAY[16]<br>of BYTE<br>Bereichs-<br>zeiger | 10     | Expedited SDO:<br>Nutzdaten 14 Byte<br>Segmentierte SDO: Bereichszeiger auf Nutzdaten                                                                                                    |  |
| LEN       | INOUT       | WORD                                        | 16     | Anzahl übertragener Bytes (nur für Segmented SDO relevant)                                                                                                    |  |
| INTERN    | STATIC      | ARRAY[17]<br>of BYTE                        | 1824   | interne Variablen                                                                                                    |  |

Nachstehend Beispiele von Anwender-FBs

| FB107 SDO upload       | FB108 SDO download     | FB109 SDO upload       |
|------------------------|------------------------|------------------------|
| Variable Byte          | Variable Byte          | Variable Wort          |
| Request                | Request                | Request                |
| Node:Knotennummer      | Node:Knotennummer      | Node:Knotennummer      |
| Object                 | Object                 | Object                 |
| Subindex               | Subindex               | Subindex               |
| DatenByte              | DatenByte              | DatenWort              |
| Rückgabewerte:         | Rückgabewerte:         | Rückgabewerte:         |
| Done, Error, ErrorCode | Done, Error, ErrorCode | Done, Error, ErrorCode |

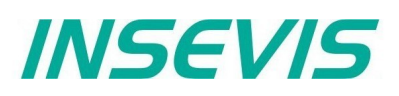

#### FB110 SDO download FB111 SDO upload FB112 SDO download Variable Wort Variable Doppelwort Variable Doppelwort Request Node:Knotennummer Request Request Node:Knotennummer Node:Knotennummer Object Object Object Subindex Subindex Subindex DatenWort DatenDoppelwort DatenDoppelwort Rückgabewerte: Rückgabewerte: Rückgabewerte: Done, Error, ErrorCode Done, Error, ErrorCode Done, Error, ErrorCode FB113 SDO Transfer String Request Upload-ControlFlag (0=download, 1=upload) Node:Knotennummer Object Subindex S7-Bereichszeiger in Daten Länge des Datenfeldes / der zu sendenden Daten / der empfangenen Daten in Byte Rückgabewerte: Done, Error, ErrorCode

## Alternative Funktion des SFB107

Die Konfigurationssoftware "ConfigStage" hinterlegt für jeden konfigurierten CANopen-Knoten eine Liste an SDO-Downloads, die im Hochlauf der SPS abgearbeitet wird, um die Knoten zu konfigurieren. SDO-Objektindex 0 ist nach CANopen nicht als Variable erlaubt. Wird SFB107 mit SDO-Objektindex 0 aufgerufen, wird die

komplette interne Konfigurationsliste des jeweiligen Knotens geschrieben.

| Parameter | Deklaration | Datentyp             | Offset | Beschreibung                                                                                                    |
|-----------|-------------|----------------------|--------|----------------------------------------------------------------------------------------------------|
| REQ       | INPUT       | BOOL                 | 0.0    | Request                                                                                                    |
| ULD       | INPUT       | BOOL                 | 0.1    | Upload<br>0: SDO download, CANopen-Variable schreiben                                                                                                    |
| SEG       | INPUT       | BOOL                 | 0.2    | Segmentierter SDO Transfer für Objekte > 4 Byte<br>0: expedited SDO (14 Byte)                                                                                                    |
| NODE      | INPUT       | BYTE                 | 1      | Knotennummer                                                                                                    |
| OBJ       | INPUT       | WORD                 | 2      | CANopen-Objekt-Index (muss hier 0 sein)                                                                                                    |
| SUB       | INPUT       | BYTE                 | 4      | CANopen-Objekt-Subindex (muss hier 0 sein)                                                                                                    |
| CNT       | INPUT       | BYTE                 | 5      | Nicht benutzt                                                                                                    |
| TIMEOUT   | INPUT       | WORD                 | 6      | Timeout in ms [132767], 0 = unendlich<br>Timeout gilt für jeden einzeln Transfer                                                                                                    |
| DONE      | OUTPUT      | BOOL                 | 8.0    | Komplette Liste abgearbeitet                                                                                                    |
| ERROR     | OUTPUT      | BOOL                 | 8.1    | Einzel-Transfer mit Fehler beendet;<br>Wird der SFB107 weiterhin aufgerufen, wird die Abarbeitung der<br>Liste fortgestzt                                                                                                    |
| STATE     | OUTPUT      | BYTE                 | 9      | Rückgabewert:       0: OK         1: Parameterfehler         2: kein SDO-Kanal verfügbar         3: Sendepufferüberlauf         4: SDO-Error Response erhalten         5: Fehler Objektindex/Subindex         6: unerwartete Antwort         9: Timeout |
| DATA      | INOUT       | ARRAY[16]<br>of BYTE | 10     | Intern benutzt,<br>Beobachten der aktuellen Nutzdaten möglich,<br>Rückgabe des SDO-FehlerCode bei Abort                                                                                                    |
| LEN       | INOUT       | WORD                 | 16     | Index des aktuell bearbeiteten Listeneintrags<br>(über alle Knoten)<br>Done: Gesamtanzahl bearbeiteter Einträge (aller Knoten)                                                                                                    |
| INTERN    | STATIC      | ARRAY[17]<br>of BYTE | 1824   | Interne Variablen                                                                                                    |

## CAN Statusabfrage SFB114

SFB114 liefert in dem Instanzdatenbaustein ein Statuswort sowie eine Liste aktueller Statusinformation von CANopenkompatiblen Knoten.

| Parameter | Deklaration | Datentyp                   | Offset | Beschreibung                                                                                                    |  |  |
|-----------|-------------|----------------------------|--------|----------------------------------------------------------------------------------------------------|--|--|
| TXOFL     | OUTPUT      | BOOL                       | 0.0    | CAN-Transmitbuffer overflow                                                                                                    |  |  |
| RXOFL     | OUTPUT      | BOOL                       | 0.1    | CAN-Receivebuffer overflow                                                                                                    |  |  |
| L2BUFOFL  | OUTPUT      | BOOL                       | 0.2    | CAN-Anwender-Empfangspuffer overflow                                                                                                    |  |  |
| NMT_ERROR | OUTPUT      | BOOL                       | 0.3    | CANopen NMT-Fehler (Node-Guarding, Heartbeat)                                                                                                    |  |  |
| OP_ERROR  | OUTPUT      | BOOL                       | 0.4    | CANopen Knoten nicht OPERATIONAL                                                                                                    |  |  |
| HW_ERROR  | OUTPUT      | BOOL                       | 0.5    | CAN-Hardware Fehler                                                                                                    |  |  |
| SDO_ERROR | OUTPUT      | BOOL                       | 0.6    | CANopen Knoteninitialisierung über SDO fehlerhaft                                                                                                    |  |  |
| NODESTATE | OUTPUT      | ARRAY<br>[1128]<br>of BYTE | 2      | Statuswerte der CANopen-Knotenliste:00 hexBOOTUP = zuletzt Bootup-Telegramm vom Knoten<br>erhalten01 hexUNKNOWN = konfiguriert aber keine<br>Rückmeldung vom Knoten02 hexMISSED = keine Antwort mehr vom Knoten03 hexUNAVAILABLE = kein Guarding auf Grund von<br>Kommunikationsfehlern04 hexSTOPPED05 hexOPERATIONAL<br>7F hex80 hexKnoten nicht konfiguriert = unbenutzt |  |  |

### Fehlerereignis OB186

OB186 signalisiert einen Baugruppenausfall konfigurierter CANopen-kompatibler Geräte.

| Parameter | Deklaration | Datentyp | Offset | Beschreibung                                                        |
|-----------|-------------|----------|--------|---------------------------------------------------------------------|
| EVENT     | OUTPUT      | BYTE     | 0      | 39 hex Fehler kommt<br>38 hex Fehler geht = Knoten antwortet wieder |
|           | OUTPUT      | BYTE     | 1      | C4 hex                                                              |
|           | OUTPUT      | BYTE     | 2      |                                                                     |
|           | OUTPUT      | BYTE     | 3      |                                                                     |
|           | OUTPUT      | DWORD    | 4      |                                                                     |
|           | OUTPUT      | BYTE     | 8      | Knotennummer                                                        |

## Automatische Wiederkehr

Unter CANopen werden die Teilnehmer (Knoten) in einer Vorbereitungsphase (PREOPERATIONAL) konfiguriert und übertragen zur Laufzeit (OPERATIONAL) selbständig die Nutzdaten. Dabei erfolgt eine Überwachung, ob alle Knoten noch kommunizieren (NODE GUARDING oder HEARTBEAT)

Fällt die Kommunikation zu einem CAN-Knoten während des Betriebes zeitweilig aus, befindet sich der Knoten bei Wiederkehr i.A. im Zustand PREOPERATIONAL. Das Fehlerhandling und eine erneute Integration des Knotens liegt in der Verantwortung der Applikation (= des S7-Programmierers).

Ausgefallene Knoten werden über SFB114 erkannt. Die Knoten-Zustandswerte sind die Rückgabewerte des NODE GUARDING oder HEARTBEAT.

INSEVIS

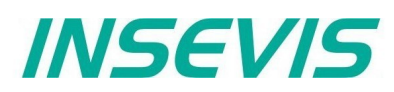

Befindet sich ein Knoten im PREOPERATIONAL ist er bereit wieder teilzunehmen. Es ist aber damit zu rechnen, dass dieser Knoten (z.B. durch Spannungsverlust) seine bisherige Konfiguration verloren hat.

Zur Neukonfiguration kann SFB107 (mit OBJ = 0) benutzt werden, das Kommando "goto OPEATIONAL" wird mit SFB105 gesendet. Danach muss gewartet werden, bis ein neuer Knoten-Zustandswert vorliegt.

```
// call SFB114 (via local instance)
      CALL #CAN State
       TXOFL
               :=
       RXOFT.
                :=
       L2BUFOFL :=
       NMT ERROR:=
       OP ERROR :=
       HW ERROR :=
       SDO ERROR:=
       NODESTATE :=
// test all critical nodes for state == PREOPERATIONAL or BOOTUP
     U (
      L
            #CAN State.NODESTATE[2]
                                        // Node 2
            B#16#7F
                                          // 7F = PREOPERATIONAL
      L
      <>I
      )
      U (
            #CAN State.NODESTATE[2]
                                        // Node 2
      L
            B#16#00
                                          // 00 = BOOTUP
      L
      <>T
      )
      SPB end
                                        // exit or test next node
// call SFB107 with OBJ = 0 
     CALL #SFB107i
       REQ
             :=TRUE
              :=FALSE
       ULD
       SEG
             :=FALSE
            :=B#16#2
       Node
                                   // current Node
       OBJ
              :=W#16#0
       SUB
              :=B#16#0
       CNT
              :=
       TIMEOUT:=W#16#64
                                    // 100ms
       DONE :=
       ERROR :=
       STATE
             :=
              :=
       DATA
       LEN
              :=
       . . .
      U
           #SFB107i.ERROR
                                         // Error handling
       . . .
      U
          #SFB107i.DONE
                                         // finished: goto "send NMT command"
       . . .
      SPA end
// send NMT command "goto OPERATIONAL"
     L
            B#16#1
                                         // CMD goto operational
      т
            #Data[1]
           B#16#2
                                         // Node 2
      L
      т
            #Data[2]
      CALL #CAN Send
       COBID :=DW#16#0
       RTR :=FALSE
       TDE
            :=FALSE
                                        // 2 Bytes
       DLC
            :=B#16#2
       DATA :=#Data
       STATUS:=
```

// wait > Guarding/Heartbeat-Time before use return value of SFB114 again

# Konfiguration mit der Software "ConfigStage"

Das Konfigurationstool "ConfigStage" läuft unter Windows 10 und dient zur Konfiguration bzw. Parametrierung von INSEVISspezifischen Eigenschaften wie Kommunikations- und Peripherie-Einstellungen und zum Download in den Hardwarebereich der INSEVIS-SPS. Die "ConfigStage" Software ist auf den aktuell gängigen Windows Versionen lauffähig.

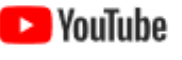

VIDEO-Tutorials verfügbar Sie finden detailliertere Erläuterungen in der ConfigStage-Playlist auf NouTube unserem YouTube®-Kanal "INSEVIS DE". Dokumentierte Beispielprogramme und -einstellungen stehen im Downloadbereich der INSEVIS-Webseiten zur Verfügung.

## Grundlegende Einstellungen

Zuerst suchen Sie Ihr Gerät aus der angebotenen Auswahlliste aus. Nach der Geräteauswahl öffnet sich ein Fenster mit mehreren Bereichen.

| Mitte |  |
|-------|--|
| Links |  |

ausgewählte Steuerung noch ohne Peripheriemodule

selbstaufbauender Projektbaum mit den konfigurierbaren Funktionen der CPU, den freien Slots und der konfigurierten Peripherie

Rechts

- Katalogbereich mit allen zur Auswahl stehenden Peripheriemodulen und dezentrale CAN-Peripherie - Die Peripheriemodule werden per Drag n Drop an den gewünschten Slot gezogen und dort abgesetzt.
  - Die CAN- Kopfstationen und Fremdmodule werden per Drag'n Drop auf den grünen Bereich der CPUbzw. auf die CAN- Pins des CPU-Steckers gezogen und dort abgesetzt.

Unten

Konfigurations- bzw. Parametrierbereich, in dem die gewünschten Eigenschaften festgelegt werden.

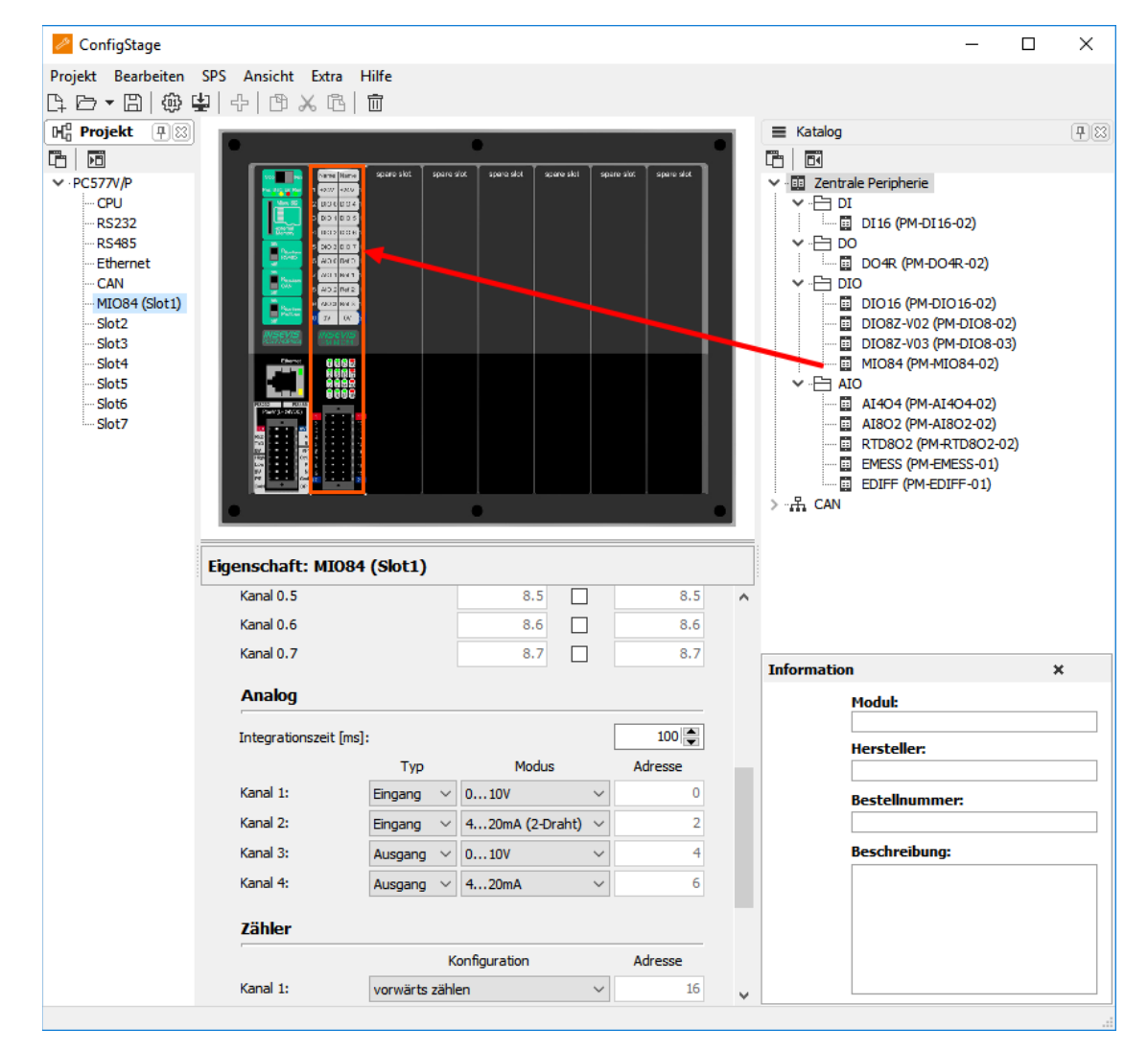

Rechts unten Informationsbereich des jeweils markierten Moduls

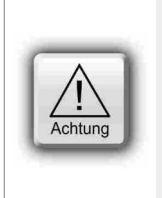

ACHTUNG Die Konfiguration des Profibus (und der CPU ohne die INSEVIS- spezifischen Einstellungen für Ethernet, seriell und CAN) wird im Simatic®-Manager vorgenommen und in die SPS geladen. → Beim Download überschreibt der Simatic<sup>®</sup>- Manager alle anderen SDBs mit.

Bitte ZUERST Profibus und evtl. CPU im Simatic<sup>®</sup>- Manager konfigurieren und in die SPS downloaden, dann die CPU mit Ethernet, RS232/485, Modbus, CAN und (de-)zentrale Peripherie mit der ConfigStage konfigurieren und DANACH downloaden. Dieser Download überschreibt nur die betreffenden SDBs und erhält die Profibusund CPU- Konfiguration des Simatic<sup>®</sup>- Managers.

# Konfiguration mit der Software "ConfigStage"

## Änderung der Geräte-IP-Adresse

#### Entweder

- Klick auf "Ethernet" im Projektbaum
- Eingeben der IP-Adresse, Netzmaske und Routeradresse (wenn aktiviert)

#### Oder

in der Download-Dialogbox (F12) (Hier wird die Funktion "Erreichbare Teilnehmer" benutzt, die auch in anderen INSEVIS-Softwaretools zur Verfügung steht.)

Im Beispiel wurde in der Konfiguration dem Gerät in der ConfigStage eine IP-Adresse zugeteilt (192.168.80.50, siehe oben)

Beim Download muss jedoch die Änderung der IP-Adresse noch an die bisherige IP-Adresse 192.168.80.67 geschickt werden, die

- manuell einzugeben ist oder
- aus einer Liste der erreichbaren Geräte • ("Aktualisieren" drücken) auszuwählen ist.

Zum Download wird die SPS in gestoppt und läuft dann wieder neu an.

| IP-Adresse des Zielgerätes:       192.168.80.50         Erreichbare Geräte       Schnittstelle:         Intel(R) Ethernet Connection I217-LM       ✓         Name       MAC-Adresse       IP-Adresse       Netzmaske       Routeradresse         INSEVIS PC57xV       00-50-C2-DF-3E-3D       192.168.80.67       255.255.255.0       192.168.80.67 | ConfigStage  IP-Adresse des Ziel  Geben Sie die IP-Ar  wählen Sie das Ger | <b>lgerätes</b><br>dresse des Zielgerätes<br>ät aus der Liste der err | ein oder<br>eichbaren Geräte al | 116 | × |
|----------------------------------------------------------------------------------------------------|---------------------------------------------------------------------------|-----------------------------------------------------------------------|---------------------------------|-----|---|
| Name         MAC-Adresse         IP-Adresse         Netzmaske         Routeradresse           INSEVIS PC57xV         00-50-C2-DF-3E-3D         192.168.80.67         255.255.255.0         192.168.80.67                                                                                                    | IP-Adresse des Zielger<br>Erreichbare Geräte<br>Schnittstelle: Intel      | ätes: 192. 168.80                                                     | .50                             |     | ~ |
|                                                                                                    |                                                                           |                                                                       |                                 |     |   |
| Aktualisieren                                                                                                    |                                                                           | Ð                                                                     | Aktualisieren                   |     |   |

192.168.80.50

255.255.255.0

192.168.80.1

Q

## Wechsel des Zielgerätes

Soll eine bestehende Konfiguration auf eine andere INSEVIS-S7-SPS übertragen werden, kann unter dem Menüpunkt "Projekte" dieses ausgewählt werden. Das erspart eine Neuanlage der Konfiguration.

# Adressierung der Onboard-Peripherie

## Standardadressierung in den INSEVIS- SPSen

Ohne Änderungen durch das Software-Tool "ConfigStage" wird standardmäßig folgender Adressraum belegt: Adressbereiche: Peripheriemodule

4 Byte Ausgänge Digitalmodul: 4 Byte Eingänge, Analogmodul: 16 Byte Eingänge, 16 Byte Ausgänge

| Startadresse \ Slot | Slot 1   | Slot 2   | Slot 3   | Slot n             |
|---------------------|----------|----------|----------|--------------------|
| digitale Eingänge   | Byte 0   | Byte 4   | Byte 8   | Byte (n-1)x4       |
| digitale Ausgänge   | Byte 0   | Byte 4   | Byte 8   | Byte (n-1)x4       |
| analoge Eingänge    | Byte 128 | Byte 144 | Byte 160 | Byte (n-1)x16 +128 |
| analoge Ausgänge    | Byte 128 | Byte 144 | Byte 160 | Byte (n-1)x16 +128 |

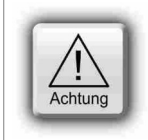

#### ACHTUNG:

Wird ein FM DIO8-Z eingebaut, so verschieben sich die folgenden digitalen Adressbereiche jeweils um 8 Byte.

## **IP-Protokol**

| ·           |  |
|-------------|--|
| IP-Adresse: |  |

Routeradresse:

Netzmaske:

## Abweichende Adressierungen in SPSen und Adressierungen von dezentraler Peripherie

Wird **dezentrale Peripherie** eingesetzt **und/oder** sollen in der **CPU andere Adressbereiche** verwendet werden, so werden diese mit der dem Software-Tool "ConfigStage" konfiguriert und in Systemdatenbausteinen (SDBs) abgespeichert.

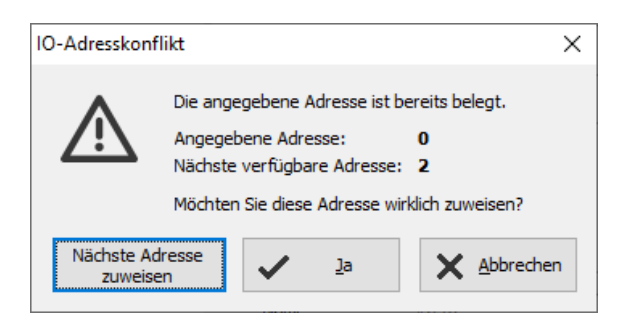

Die verwendeten Adressbereiche können unter Ansicht/ Adressübersicht angezeigt werden. Bei Adressvergabe wird bereits ein Plausibilitätstest durchgeführt und bei Überscheidungen eine Warnung angezeigt.Wird diese Warnung ignoriert, dann werden die Adresskonflikte in dieser Übersicht mit einem roten Ausrufezeichen angezeigt. (Bild rechts)

| 8    | Adressübersicht                       |          |                        |      | ×    |  |  |
|------|---------------------------------------|----------|------------------------|------|------|--|--|
| E    | Eingangs- und Ausgangsadressübersicht |          |                        |      |      |  |  |
| Filt | ter: 🗹 Eingänge                       | 🗹 Ausgär | nge 🗌 Nur Adresskonfli | kte  |      |  |  |
|      | Тур                                   | Adresse  | Modul                  | Node | Slot |  |  |
| 1    | Eingang                               | 01       | DI 16                  |      | 1    |  |  |
| 1    | Eingang                               | 01       | DI 16                  |      | 2    |  |  |
|      | Eingang                               | 89       | DIO16                  |      | 3    |  |  |
|      | Ausgang                               | 89       | DIO16                  |      | 3    |  |  |
|      | Eingang                               | 1223     | DIO8Z-V03              |      | 4    |  |  |
|      | Ausgang                               | 1223     | DIO8Z-V03              |      | 4    |  |  |
|      | Ausgang                               | 2424     | DO4R                   |      | 7    |  |  |
|      | Eingang                               | 2425     | DP303C.DIO16           | 1    | 1    |  |  |
|      | Ausgang                               | 2526     | DP303C.DIO16           | 1    | 1    |  |  |
|      |                                       |          |                        |      |      |  |  |

## **CPU-Einstellungen**

Die Einstellung der INSEVIS-CPU entspricht der Einstellung der Siemens-CPU S7-315-2PNDP im Simatic<sup>®</sup>-Manager. Die CPU-Einstellungen können entweder im Simatic<sup>®</sup>- Manager oder in der ConfigStage vorgenommen werden.

#### Allgemein

Angabe von Anlagen- und Ortskennzeichen

#### Anlauf

<u>Haken gesetzt:</u> CPU läuft auch an, wenn der tatsächliche Ausbau anders als im Projekt eingetragen ist. <u>Zeitüberlauf:</u> Wert multiplizieren mit 100 Millisekunden,

Maximalwert auf 1000 Sekunden beschränkt

#### Diagnose

<u>Haken gesetzt:</u> Meldet die Ursache für den STOP-Zustand an die angemeldeten Anzeigegeräte (PG, Leitsystem,...). Die Meldung wird immer auch in den Diagnosepuffer eingetragen.

#### Know-how-Schutzmöglichkeiten

Hier wird der Passwortschutz vom Simatic<sup>®</sup>-Manager (de-) aktiviert und das Passwort eingetragen.

#### Kommunikation

INSEVIS-CPUs verfügen genau wie die 315-2PN/DP über systeminterne **16 passive S7-Verbindungen**. Zusätzlich können **bis zu 16 aktive S7-Verbindungen** in der ConfigStage parametriert und mit einer ID-Nummer versehen werden. (Mehr dazu bei **Information zu TSAPs**)

| Allgemein                          |                             |         |
|------------------------------------|-----------------------------|---------|
| Anlagenkennzeichen                 |                             |         |
| Härterei A                         |                             |         |
| Ortskennzeichen                    |                             |         |
| Werk II                            |                             |         |
| Anlauf                             |                             |         |
| Anlauf bei SOLL-Ausbau ungleic     | h IST-Ausbau                |         |
| Zeitüberlauf für Parameterübertrag | gung zu den Modulen [100ms] | : 100 🚔 |
| Diagnose                           |                             |         |
| STOP-Ursache melden                |                             |         |
| Anzahl Meldungen im Diagnosebuff   | er:                         | 100 🚔   |
| Schutz                             |                             |         |
|                                    | Passwort:                   |         |
| Kein Schutz                        |                             |         |
| ○ Schreibschutz                    | Passwort wiederh            | olen:   |
| ○ Schreib-/Leseschutz              |                             |         |
| Kommunikation                      |                             |         |
| Reservierte Verbindungsressource   | n für                       |         |
|                                    | PG-Kommunikation:           | 1       |
|                                    | OP-Kommunikation:           | 1       |
| Maximale Anzahl der Verbindungsre  | essourcen:                  | 16      |

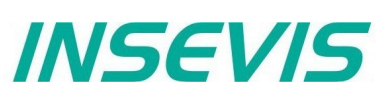

**Zyklus** <u>Zyklusüberwachungszeit</u> (max. 6000ms = 6 Sekunden):

Zyklusbelastung durch Kommunikation (Zykluszeitverlängerung) (min. 10%, max. 50%, für Kommunikation (Ethernet, Feldbus, PG), Visualisierung, Filesystem der Micro-SD<sup>®</sup>-Karte) Zyklus

| r                                        |     |
|------------------------------------------|-----|
| Zyklusüberwachungszeit [ms]:             | 320 |
| Zyklusbelastung durch Kommunikation [%]: | 20  |
| Größe des Prozeßabbilds der Eingänge:    | 128 |
| Größe des Prozeßabbilds der Ausgänge:    | 128 |

Die Angabe der Zykluszeit im PG erfolgt von

Kontrollpunkt zu Kontrollpunkt, d.h. einschließlich Kommunikation und Visualisierung. Unabhängig vom S7-Programm kann dadurch eine schwankende Zykluszeit entstehen.

In diesem Feld wird ein Grenzwert im Verhältnis zur Zyklusüberwachungszeit eingestellt, mit dem maximal "die freie Zeit" bis zur nächsten Zyklusüberwachung für Kommunikations- (und Visualisierungs-, etc.) aufgaben aufgefüllt wird.

| L | Zykluslänge      |              | Zykluslänge   |               | Zykluslänge  |               | Zykluslän    | ge 🔍          |
|---|------------------|--------------|---------------|---------------|--------------|---------------|--------------|---------------|
|   | 350ms            | -            | 350ms         | -             | 305ms        | -             | 255ms        | -             |
|   |                  |              |               |               |              |               |              |               |
|   | Zyklus 300ms 5   | nax.<br>i0ms | Zyklus 250ms  | max.<br>100ms | Zyklus 200ms | max.<br>105ms | Zyklus 150ms | max.<br>105ms |
| Γ | Zyklusverlänger  | rung         | Zyklusverlä   | ngerung       | Zyklusverlä  | ingerung      | Zyklusverlä  | ingerung      |
|   | (max. 350ms x 3  | 30%)         | (max. 350m    | ns x 30%)     | (max. 350m   | ns x 30%)     | (max. 350m   | ns x 30%)     |
|   | nur 50/105ms mög | glich        | nur 100/105ms | s möglich     | 105ms vo     | ll möglich    | 105ms vo     | ll möglich    |

Im Beispiel kann die Zykluszeit um maximal 30% von 350ms (=105ms) verlängert werden. Wenn diese Verarbeitungszeit für die Kommunikation (und Visualisierung, etc.) nicht benötigt wird, steht sie der übrigen Verarbeitung zur Verfügung.

| Taktmerker<br>Anwahl Merkerbyte und Angabe von                  | Taktmerker                 |             |           |           |        |
|-----------------------------------------------------------------|----------------------------|-------------|-----------|-----------|--------|
| dessen Nummer ab Wert 0                                         | Merkerbyte                 |             |           |           | 64     |
| Remanenter Speicher                                             | Remanenter Speiche         | er          |           |           |        |
| insgesamt 2.048 (davon 015 voreingestellt)                      | Anzahl der Merkerbytes ab  | MB0:        |           |           | 16     |
| Timer und Zähler:<br>insgesamt 256 (keine voreingestellt)       | Anzahl der S7-Timer ab T0: |             |           |           | 24     |
|                                                                 | Anzahl der S7-Zähler ab C0 | :           |           |           | 16 🚔   |
| Uhrzeitalarme<br>Haken gesetzt: Uhrzeitalarm aktiviert          | Uhrzeitalarme              |             |           |           |        |
| Eintragen der Intervalle und von Startdatum und -zeit           | ☑ OB10 (Priorität 2)       | Ausführung: | 1         | Minütlich | $\sim$ |
|                                                                 |                            | Startdatum: | 0         | 1.01.2019 |        |
|                                                                 |                            | Startzeit:  | 1         | 2:00:00   | *<br>* |
| Weckalarme<br>Die CPUs V/ Punterstützen nur den OR35            | Weckalarme                 |             |           |           |        |
| Angabe in Millisekunden (ms)                                    | OB35 (Priorität 12)        |             | Ausführur | ng [ms]:  | 100 🚍  |
| Maximalwert 1 Minute (60.000ms)                                 | OB34 (Priorität 11)        |             | Ausführur | ng [ms]:  | 200 🚔  |
| Die <b>CPUs-T</b> unterstützen zusätzlich                       | OB33 (Priorität 10)        |             | Ausführur | ng [ms]:  | 500 🚔  |
| Angabe in Millisekunden (ms)<br>Maximalwert 1 Minute (60.000ms) | OB32 (Priorität 9)         |             | Ausführur | ng [ms]:  | 1000 🚔 |

## WebServer

Die SPSen mit der CPU-T beinhalten einen statischen Webserver, der

- allgemeine Angaben (Snr, etc),
- aktuelle Diagnosepuffereinträge,
- Adressierung von I/Os ausgibt und
- ein Eingabefeld zur Abfrage des aktuellen Wertes von vorhandenen Variablen

zur Verfügung stellt.

Die Aktivierung erfolgt ganz unten bei den CPU-Einstellungen.

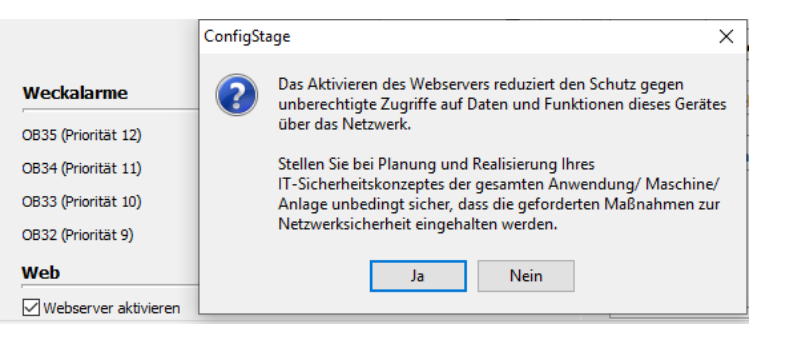

INSEVIS

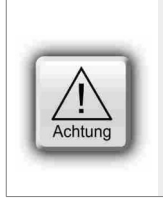

#### ACHTUNG:

Mit der Verbindung zum Internet ist es möglich, dass sich Unberechtigte den Zugang zu der Steuerung verschaffen und diese manipulieren, dass ein Schaden auftreten kann. Der Anwender und Betreiber sind zuständig für die Planung, Umsetzung und permanente Überwachung der Einhaltung geeigneter Schutzmaßnahmen. Achtung: INSEVIS übernimmt keinerlei Haftungen für die Folgen unberechtigten Zugriffes über diese Schnittstelle.

## Uhrzeiteinstellungen (Zeitzone, Sommerzeit, NTP-Server)

Bei Steuerungen mit der CPU-T können ab ConfigStage 1.0.14.41 folgende Einstellungen hinsichtlich der Systemzeit vorgenommen werden:

| AKUVIEI    | re Zeitzone |                    |                     |                      |   |
|------------|-------------|--------------------|---------------------|----------------------|---|
| (UTC+01    | :00) Amste  | rdam, Berlin, Bern | , Rom, Stockholm,   | , <mark>Wi</mark> en | ` |
| Somme      | rzeitumstel | lung aktivieren    |                     |                      |   |
|            |             | Zei                | tversatz (in Minute | en): 60              |   |
| Beginn     | der Somme   | rzeit              |                     |                      |   |
| Letzter    | r v         | Sonntag N          | März                | ~ 02:00              | - |
| Beginn     | der Winter  | zeit               |                     |                      |   |
| Letzter    | r v         | Sonntag 💊          | Oktober             | ~ 03:00              | - |
|            |             |                    |                     |                      |   |
|            |             |                    |                     |                      |   |
|            |             |                    | Server 4:           | 0.0.0.0              |   |
| ConfigStag | je          |                    | Server 4:           | 0.0.0.0              | × |

Auswahl der Zeitzone

(Wichtig für die NTP-Nutzung)

#### Aktivierung der Umschaltung Sommerzeit/ Winterzeit

Hier werden die jeweiligen Umstellungsdaten eingetragen. Das System stellt sich dann automatisch um. Wenn das Gerät während der Umstellung ausgeschaltet war und der Akku genug Erhaltungsspannung für die Echtzeituhr hatte, passt das Gerät ab der Firmware 2.7.2 die Zeit während des Bootvorgangs selbst an die aktuelle Zeit an. Wenn das Gerät länger ausgeschaltet war, dass die Echtzeituhr spannungsfrei wurde, muss die Zeit manuell eingestellt werden.

#### Nutzung von NTP-Servern

NTP-Server senden die Koordinierte Weltzeit (UTC), die die Grundlage zur Berechnung der eigenen Zeit darstellt. In der Abbildung links wurden 3 TimeServer der FAU-Universität Erlangen-Nürnberg adressiert (131.188.3.220/1/ 2 entsprechen den ntp0/1/2 der fau.de).

**ACHTUNG:** Konfigurieren Sie in der ConfigStage unter "Ethernet" den Router entsprechend den gewählten NTP-Servern (in diesem Fall 192.168.80.1)

**ACHTUNG:** Mit der Verbindung zum Internet ist es möglich, dass sich Unberechtigte den Zugang zu der Steuerung verschaffen und diese manipulieren, dass ein Schaden auftreten kann. Der Anwender und Betreiber sind zuständig für die Planung, Umsetzung und permanente Überwachung der Einhaltung geeigneter Schutzmaßnahmen. INSEVIS übernimmt keinerlei Haftungen für die Folgen unberechtigten Zugriffes über diese Schnittstelle.

# Konfiguration mit der Software "ConfigStage"

## Kommunikationseinstellungen

### **RS232 und RS485**

Die Einstellungen für RS232 und RS485 sind selbsterklärend. Wenn bei RS485 das Protokoll Modbus-RTU ausgewählt und "Modbus Server" aktiviert wurde, erfolgt hier die Festlegung Knotennummer sowie das Zuweisen der S7-Operandenbereiche für Eingangsbits und -wörter sowie Ausgangsbits und -wörter. Wenn "Modbus Server" deaktiviert ist, werden über SFB 60/61 Modbus-RTU-Telegramme versendet/ empfangen.

### Ethernet

Soll die Ethernet-Schnittstelle benutzt werden, sind bis zu 16 Verbindungen anzulegen, das Protokoll auszuwählen und zu parametrieren. Jede Ethernet-Verbindung erhält eine Verbindungs-ID zur Zuordnung im S7-Programm.

| genscha | aft: Etherne  | t     |       |           |               |
|---------|---------------|-------|-------|-----------|---------------|
| IP-Pr   | otokoll       |       |       |           |               |
| IP-Adre | esse:         |       |       | 192.168.8 | 30.50 Q       |
| Netzma  | iske:         |       |       | 255.255.2 | 255.0         |
| Rou     | teradresse:   |       |       | 192.168.8 | 30.50         |
| Verbi   | ndungen       |       |       |           |               |
| -t-     | Einfügen      | 🗍 Lös | chen  | Ø Bearbe  | iten          |
| ID 1    | Гур           | Aktiv | Lokal | Partner   | Partner IP    |
| 1 5     | S7-Verbindung | Ja    | 10.02 | 10.02     | 192.168.80.10 |

**CPU-V/-P:** Es steht EINE Ethernet-Schnittstelle (RJ45) zur Verfügung

# **CPU-T:** Es stehen ZWEI Ethernet-Schnittstellen (RJ45) zur Verfügung, die entweder - als Switch mit gemeinsamer IP-Adresse (links) oder

| Allaemein                                                                                                    |                                           |                                                                   |                                           | Allgemein                                                                                                    |                   |
|----------------------------------------------------------------------------------------------------|-------------------------------------------|-------------------------------------------------------------------|-------------------------------------------|----------------------------------------------------------------------------------------------------|-------------------|
| Betriebsart<br>2-Port-Ethernet-Switch<br>2 separate Ethernet Ports                                                                            |                                           |                                                                   |                                           | Betriebsart<br>2-Port-Ethernet-Switch<br>© 2 separate Ethernet Ports                                                                                                    |                   |
| Ethernet 1                                                                                                    |                                           |                                                                   |                                           | Ethernet 1                                                                                                    |                   |
| 🗹 Diesen Port zur Nutzung aktiv                                                                                                    | vieren                                    |                                                                   |                                           | Diesen Port zur Nutzung aktivieren                                                                                                    |                   |
| Übertragung medium / duplex:                                                                                                    | Automatik                                 |                                                                   | $\sim$                                    | Übertragung medium / duplex: Automatik                                                                                                    | $\sim$            |
|                                                                                                    | Deaktivierer                              | n der Auto-Neg                                                    | otiation                                  | Deaktivieren der Auto-Negotia                                                                                                    | tion              |
| Ethernet 2                                                                                                    |                                           |                                                                   |                                           | Ethernet 2                                                                                                    |                   |
| Diesen Port zur Nutzung aktiv                                                                                                    | vieren                                    |                                                                   |                                           | Diesen Port zur Nutzung aktivieren                                                                                                    |                   |
| Übertragung medium / duplex:                                                                                                    | Automatik                                 |                                                                   | $\sim$                                    | Übertragung medium / duplex: Automatik                                                                                                    | $\sim$            |
|                                                                                                    | Deaktivierer                              | n der Auto-Neg                                                    | otiation                                  | Deaktivieren der Auto-Negotia                                                                                                    | tion              |
| D Dustalial                                                                                                    |                                           |                                                                   |                                           |                                                                                                    |                   |
| P-Protokoli                                                                                                    |                                           |                                                                   |                                           | IP-Protokoli                                                                                                    |                   |
| Р-РГОСОКОШ                                                                                                    |                                           |                                                                   |                                           | IP-Protokoll Ethernet 1 Ethernet 2                                                                                                    |                   |
| P-Adresse:                                                                                                    |                                           | 192.168.80.50                                                     | 0 Q                                       | IP-Protokoll         Ethernet 1         Ethernet 2           IP-Adresse:         192.168.80.50         Q         192.162.70.73                                                                                                    | Q                 |
| P-Adresse:                                                                                                    |                                           | 192.168.80.50                                                     | 0 Q                                       | IP-Protokoll         Ethernet 1         Ethernet 2           IP-Adresse:         192.168.80.50         Q         192.162.70.73           Netzmaske:         255.255.255.0         255.255.0                                                                                                    | Q                 |
| P-Adresse:<br>letzmaske:<br>outer:                                                                                                    |                                           | 192.168.80.50<br>255.255.255.0                                    | 0 Q<br>0                                  | IP-Protokoll         Ethernet 1         Ethernet 2           IP-Adresse:         192.168.80.50         Q         192.162.70.73           Netzmaske:         255.255.255.0         255.255.255.0           Bouter:         Image: Comparison of the second second | ۵                 |
| P-Adresse:<br>letzmaske:<br>louter:                                                                                                    |                                           | 192.168.80.50<br>255.255.255.0                                    | 0 Q<br>0                                  | IP-Protokoll         Ethernet 1         Ethernet 2           IP-Adresse:         192.168.80.50         Q         192.162.70.73           Netzmaske:         255.255.255.0         255.255.0         255.255.0           Router:                                                                                                    | Q                 |
| P-Adresse:<br>letzmaske:<br>louter:<br>ichutz                                                                                                 |                                           | 192.168.80.50<br>255.255.255.0                                    | 0 Q<br>0                                  | IP-Protokoll         Ethernet 1         Ethernet 2           IP-Adresse:         192.168.80.50         192.162.70.73           Netzmaske:         255.255.255.0         255.255.0           Router:                                                                                                    | Q<br>             |
| P-Adresse:<br>letzmaske:<br>louter:<br>Schutz<br>ugriff über S7-Kommunikation dur<br>PG, PLC, HMI, OPC,) erlauben                             | ch entfernten Pa                          | 192. 168.80.50<br>255.255.255.0<br>rtner                          | 0 Q<br>0<br>ernet 1<br>ernet 2            | IP-Protokoll         Ethernet 1         Ethernet 2           IP-Adresse:         192.168.80.50         192.162.70.73           Netzmaske:         255.255.255.0         255.255.0           Router:             Schutz         Zugriff über S7-Kommunikation durch entfernten Partner            Zugriff über S7-Kommunikation durch entfernten Partner          Etherne           Etherne           Etherne                                                                                                    | Q<br>             |
| P-Adresse:<br>letzmaske:<br>louter:<br><b>3chutz</b><br>ugriff über S7-Kommunikation dur<br>PG, PLC, HMI, OPC,) erlauben                      | ch entfernten Pa                          | 192. 168.80.55<br>255.255.255.<br>rtner Ethn                      | 0 Q<br>0<br>ernet 1<br>ernet 2            | IP-Protokoll         Ethernet 1       Ethernet 2         IP-Adresse:       192.168.80.50       192.162.70.73         Netzmaske:       255.255.255.0       255.255.0         Router:                                                                                                    | Q<br>             |
| P-Adresse:<br>letzmaske:<br>louter:<br>Schutz<br>ugriff über S7-Kommunikation dur<br>PG, PLC, HMI, OPC,) erlauben<br>/erbindungen             | ch entfernten Pa                          | 192. 168.80.50<br>255.255.255.<br>rtner Ethe                      | 0 Q<br>0<br>ernet 1<br>ernet 2            | IP-Protokoll         Ethernet 1       Ethernet 2         IP-Adresse:       192.168.80.50       192.162.70.73         Netzmaske:       255.255.255.0       255.255.0         Router:                                                                                                    | Q<br>             |
| P-Adresse:<br>letzmaske:<br>louter:<br>Schutz<br>lugriff über S7-Kommunikation dur<br>PG, PLC, HMI, OPC,) erlauben<br>/erbindungen<br>Lösche  | rch entfernten Par                        | 192. 168.80.5(<br>255. 255. 255.<br>rtner Ethe<br>Ethe            | o Q<br>o<br>ernet 1<br>ernet 2            | IP-Protokoll         Ethernet 1       Ethernet 2         IP-Adresse:       192.168.80.50       Q       192.162.70.73         Netzmaske:       255.255.255.0       255.255.0       255.255.0         Router:                                                                                                    | Q<br>             |
| P-Adresse:<br>letzmaske:<br>louter:<br>Schutz<br>ugriff über S7-Kommunikation dur<br>PG, PLC, HMI, OPC,) erlauben<br>/erbindungen<br>대 Lösche | rch entfernten Par<br>en Ø Bearl<br>Aktiv | 192. 168.80.5(<br>255. 255. 255.0<br>rtner Ethe<br>Ethe<br>beiten | 0 Q<br>0<br>ernet 1<br>ernet 2<br>Partner | IP-Protokoll         Ethernet 1       Ethernet 2         IP-Adresse:       192.168.80.50       Q       192.162.70.73         Netzmaske:       255.255.0       255.255.0       255.255.0         Router:       Image: Colspan="2">Colspan="2">Colspan="2">Colspan="2">Colspan="2">Etherne         Schutz       Image: Colspan="2">Zugriff über S7-Kommunikation durch entfernten Partner         Verbindungen       Image: Colspan="2">Etherne         ID       Typ       Aktiv       Lokal       Image: Colspan="2">Image: Colspan="2">Image: Colspan="2">Aktiv                                                                                                    | Q<br>tt 1<br>tt 2 |

- als getrennte Ports mit unterschiedlichen IP-Adressen und Netzmasken (rechts) konfiguriert werden Es können beide Ports verwendet werden Bei Port 2 wird die S7-Kommunikation unterbunden

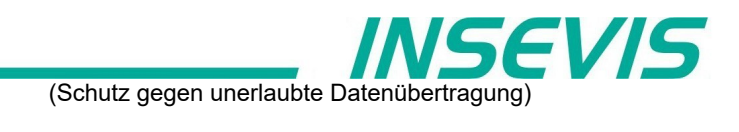

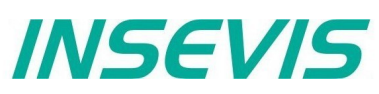

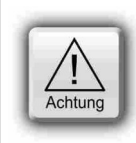

#### ACHTUNG:

Um unerlaubte Datenübertragung über die klassische S7-Kommunikation von vornherein zu unterbinden, erlaubt die ConfigStage das "Abschalten" dieser Kommunikation bei einem Port. Dies verhindert unerwünschte Manipulation der SPS-Daten.

Je nach Verbindungstyp wird die ausgewählte Verbindung in einer weiteren Konfigurationsbox parametriert.

#### Einstellungen bei S7-Verbindung (aktiv)

- Lokaler TSAP,
- Partner-TSAP,
- Partner-IP-Adresse

#### Einstellungen bei INSEVIS-Panel-HMI

Lokaler TSAP (nur nötig, wenn die SPS auf dem HMI Sprache und Seiten umschalten soll)

#### Einstellungen bei TCP Send/Receive-Verbindung

- Lokaler Port (fest oder variabel),
- Partner-Port,
- Partner-IP-Adresse

#### Einstellungen bei UDP Send/Receive-Verbindung

Lokaler Port

#### Einstellungen bei Modbus (Server) siehe unten

Zuweisung der S7-Operandenbereiche

- für bis 16 Modbus-Bereiche
  - Eingangsbits
  - Eingangswörter
  - Ausgangsbits
  - Ausgangswörter

| Allger                                | nein                                             |                            |                     |                |                 |
|---------------------------------------|--------------------------------------------------|----------------------------|---------------------|----------------|-----------------|
| Betrie                                | ebsart                                           |                            |                     |                |                 |
| O 2-F                                 | Port-Ethernet-Sv                                 | vitch                      |                     |                |                 |
| <u>۵</u> 2 s                          | eparate Etherne                                  | t Ports                    |                     |                |                 |
| Ether                                 | net 1                                            |                            |                     |                |                 |
| 🗹 Di                                  | esen Port zur Nu                                 | itzung aktiv               | ieren               |                |                 |
| Übert                                 | tragung medium                                   | / duplex:                  | Automa              | tik            | ,               |
|                                       |                                                  |                            | Deak                | tivieren der A | uto-Negotiatio  |
| Ether                                 | net 2                                            |                            |                     |                |                 |
| 🗹 Di                                  | esen Port zur Nu                                 | itzung aktiv               | ieren               |                |                 |
| Übert                                 | ragung medium                                    | / duplex:                  | Automa              | tik            | `               |
|                                       |                                                  |                            | Deak                | tivieren der A | uto-Negotiation |
| IP-Adre                               | sse:                                             | Et<br>192.168              | hernet 1<br>3.80.50 | Q              | Ethernet 2<br>C |
| Netzma                                | ske:                                             | 255.25                     | 5.255.0             |                |                 |
| Router:                               |                                                  |                            |                     |                |                 |
| Cobut                                 | -                                                |                            |                     |                |                 |
| Zugriff (<br>(PG, PL)<br><b>Verbi</b> | über S7-Kommun<br>C, HMI, OPC,<br><b>ndungen</b> | ikation dure<br>) erlauben | ch entfern          | ten Partner    | Ethernet 1      |
| - 57 E                                | Einfügen                                         | III Löscher                | n 🦉                 | Bearbeiten     |                 |
| ID                                    | Тур                                              | Aktiv                      | Lokal               | Partner        | Partner IP      |
|                                       | CZ Verbindun                                     | 1-                         | 10.00               | 02.02          | 102 160 00 6    |
| 1                                     | 57-verbindur                                     | iy Ja                      | 10.02               | 02.02          | 192.100.00.0    |
| 1<br>2                                | TCP Send/R.                                      | Nein                       | 2000                | 0              | 0.0.0.0         |
| 1<br>2<br>3                           | TCP Send/R.                                      | Nein                       | 2000<br>2000        | 0              | 0.0.0.0         |

Wenn "Modbus Server" deaktiviert ist, werden über SFB 60/61 Modbus-RTU-Telegramme versendet/ empfangen.

| 5   | Eigenschaften - ModBus TCP | Server Verbing | dung   |               |     |             |                |           | ×   |
|-----|----------------------------|----------------|--------|---------------|-----|-------------|----------------|-----------|-----|
| Sch | hittstelle: Ethernet 1     | ~              |        |               |     |             |                |           |     |
| Abz | ustimmender Datenbereich:  |                |        |               |     |             |                |           |     |
| 4   | Einfügen 🗍 Löschen         |                |        |               |     |             |                |           |     |
|     | ModBus Bereich             | Startadr       | Anzahl | 57 Bereich    | Blo | Byte-Offset | Länge in Bytes | Byte-Swap |     |
| 1   | Coils (Ausgangsbits)       | 0              | 1      | Datenbaustein | 1   | 0           | 1              |           |     |
| 2   | Inputregister              | 200            | 1      | Datenbaustein | 1   | 0           | 2              | Nein      |     |
| З   | Diskrete Eingänge (Bits)   | 400            | 1      | Datenbaustein | 1   | 0           | 1              |           |     |
| 4   | Halte- (Ausgangs) Register | 700            | 1      | Datenbaustein | 1   | 0           | 2              | Nein      |     |
|     |                            |                |        |               |     |             |                |           |     |
|     |                            |                |        |               |     |             |                |           |     |
|     |                            |                |        |               |     | [           | ✓ <u>O</u> k   |           | hen |
|     |                            |                |        |               |     | L           |                |           |     |

# Konfiguration mit der Software "ConfigStage"

#### Kommunikation / Information zu TSAPs

INSEVIS-CPUs verfügen genau wie die 315-2PN/DP über systeminterne **16 passive S7-Verbindungen**. Deren lokale TSAPs sind nach Siemens-Definition xx.yy wie folgt festgelegt:

- für PG= 01.02,
- für OP= 02.02,
- für WinCC o.ä.= 03.01
- xx=01 (für PG),
- xx=02 (für OP) und
- xx=03 (für WIŃCC o.ä.)
- yy für alle 02 (= Slot2 für CPU)

**CPU-T:** Zuweisung der Eigenschaften an beide oder einzelne Ethernet-Schnittstellen

|                                                        | Scinic | Beide Ethernet<br>Ethernet 1                          | Ť |
|--------------------------------------------------------|--------|-------------------------------------------------------|---|
| Lokal                                                  |        | Part Ethernet 2<br>IP-Adresse: 192.168.80.10          |   |
| Rack / Slot: 0 ()<br>Verbindung<br>Ressource (hex): 10 | 2      | Rack / Slot: 0 💓<br>Verbindung<br>Ressource (hex): 10 | 2 |
| TSAP: 10.02                                            |        | TSAP: 10.02                                           |   |

**Zusätzlich** können bis zu 16 aktive oder passive S7-Verbindungen parametriert und mit einer ID-Nummer versehen werden. Hier **gilt** die o.g. Siemens-Definition **nicht** und man sollte nur darauf achten,

- 1. die TŠAPs nicht mehrfach zu vergeben und
- 2. nicht gerade die TSAPs der passiven Verbindungen zu benutzen.

## Profinet

Profinet-Einstellungen werden wie auch die Profibus-Einstellungen im Simatic®-Manager oder im TIA®-Portal vorgenommen.

## **CAN-Einstellungen**

### **Dezentrale INSEVIS Peripherie**

Für die Anbindung von dezentraler INSEVIS- Peripherie an die INSEVIS-S7-CPUs ist kein CANopen®-Wissen nötig.

| Nachdem Sie in der         | ConfinStance                   |                            |                        |              |                                     |                                           | ~                                                                  |
|----------------------------|--------------------------------|----------------------------|------------------------|--------------|-------------------------------------|-------------------------------------------|--------------------------------------------------------------------|
| Startmaske eine CAN-       |                                | 5 . UW                     |                        |              |                                     | - 1                                       | ^                                                                  |
| Konfstation von INSEVIS    | Projekt Bearbeiten SPS Ansicht | Extra Hilfe                |                        |              |                                     |                                           |                                                                    |
| auf die CPU gezogen        |                                | ~ 43   W                   |                        |              | ( = x-1-1-                          |                                           |                                                                    |
| haben erscheint diese im   | PC577V/P                       | Etalus s                   | caro skot spore slot s | pane slot    |                                     | /g<br>trale Perinherie                    | (%)<br>(%)<br>(%)<br>(%)<br>(%)<br>(%)<br>(%)<br>(%)<br>(%)<br>(%) |
| Projektbaum und in der     | - CPU                          |                            |                        |              | >-61                                | DI                                        |                                                                    |
|                            |                                |                            |                        |              |                                     | 00                                        |                                                                    |
| Anzeige.                   | Ethernet                       |                            |                        |              |                                     | AIO                                       |                                                                    |
| latzt könnan Sia für dia   | CAN                            |                            |                        |              | ✓ · 帚 CAN                           |                                           |                                                                    |
| Konfetation Startadressen  | Slot1                          |                            |                        |              |                                     | DI16 (PM-DI16-02)                         |                                                                    |
| für alle Ein-/Ausgänge     | Slot2                          | INSERTS                    |                        |              |                                     | DO4R (PM-DO4R-02)                         |                                                                    |
| vorgobon (boi don          | Slot3<br>Slot1                 |                            |                        |              |                                     | DIO16 (PM-DIO16-02)                       |                                                                    |
| oinzolnon Modulon dann     | Slot2                          |                            |                        |              |                                     | AI4O4 (PM-AI4O4-02)                       |                                                                    |
| nicht mohr)                | Slot3<br>Slot4                 |                            |                        |              |                                     | AI8O2 (PM-AI8O2-02) RTD8O2 (PM-RTD8O2-02) |                                                                    |
| nicht nient).              | Slot5                          | AUI IEANS<br>Pewerka 24405 |                        |              |                                     | EMESS (PM-EMESS-01)                       |                                                                    |
| Dia Barinhariamadula       | Slot6<br>Slot7                 |                            |                        |              |                                     | MIO84 (PM-MIO84-02)<br>DP307C (DP307C-02) |                                                                    |
| worden aus einem extra     | 5000                           |                            |                        |              | > - ==                              | DP311C (DP311C-02)                        |                                                                    |
| Bereich des                |                                |                            |                        |              |                                     | CAN-Node ()                               |                                                                    |
| Katalogbaumes (CAN)        |                                | Figenschaft: Node 1 (DD30  | 30)                    |              |                                     | C3I21T11 (C3SV.FI21TM                     | )                                                                  |
| ner Drag'n Drop an den     |                                | - I - I                    | 50)                    |              |                                     | EPOS2 (maxon motor)                       | 7vv 474                                                            |
| gewünschten Slot           |                                | Aligemein                  |                        |              | ······                              | ServoC (LTi DRiVES)                       |                                                                    |
| dezoden und dort           |                                | Node-ID:                   |                        | 1            | <                                   | MicroMaster (6SE6400-1CB00-               | > (0AAC)                                                           |
| abgesetzt                  |                                | Guarding time [ms]:        |                        | 350 🚔        | Informatio                          | on                                        | ×                                                                  |
|                            |                                | Eingang                    |                        |              | Cons North                          | Modul:                                    |                                                                    |
| Die direkt an der          |                                | Bereich:                   |                        | Eingänge 🗸 🗸 | 2 (240) (240) 12                    | DI 16                                     |                                                                    |
| INSEVIS- Kopfstation an    |                                |                            | Blocknummer:           |              | 4 2102 2112 14                      | Hersteller:                               |                                                                    |
| den hexadezimalen          |                                | Digitalmodul:              | Startadresse:          | 0            | * 210.4 213.4 H<br>7 210.5 213.5 -7 | Bestellnummer:                            |                                                                    |
| Drehschaltern eingestellte |                                |                            | Endadresse:            | 0            | 0107 0117 10                        | PM-DI16-02                                |                                                                    |
| Knotennummer wird hier     |                                | Analogmodul:               | Startadresse:          | 128 🚔        | INSEVIS<br>Phi Colis                | Beschreibung:                             |                                                                    |
| eingetragen und eine       |                                |                            | Endadresse:            | 128          | 8899<br>6899                        | 16 Digitaleingänge 24V/0,5m               | A                                                                  |
| Überwachungszeit           |                                | Ausaana                    |                        |              | 6699                                |                                           |                                                                    |
| eingestellt.               |                                | , lasgung                  |                        |              |                                     |                                           |                                                                    |
|                            |                                | bereich:                   |                        | Ausgange 🗸   |                                     |                                           |                                                                    |
| Danach werden die E/As     |                                |                            | Blocknummer:           |              | ~                                   | L                                         |                                                                    |
| unter Step®7               |                                |                            |                        |              |                                     |                                           |                                                                    |
| angesprochen, wie          |                                |                            |                        |              |                                     |                                           |                                                                    |

Onboard-E/As bei einer INSEVIS-SPS.

# Konfiguration mit der Software "ConfigStage"

## Dezentrale Fremdperipherie manuell konfigurieren

Statt einer INSEVIS- Kopfstation ziehen Sie einen neutralen CAN- Knoten auf die CPU. Dann werden die allgemeinen Einstellungen zu **Knotennummer**, **Überwachungsmechanismen** und Netzwerkmanagement (**NMT**) vorgenommen.

Ist das Auswahlfeld "**NMT Control**" aktiviert, wird der Knoten gemeinsam mit der SPS gestartet und gestoppt. Dazu werden die NMT-Nachrichten "goto OPERATIONAL" beim Übergang in RUN (nach OB100, vor erstem OB1) und "goto PREOPERATIONAL" beim Übergang zu STOP an den Knoten gesendet. Ist der Knoten zum Zeitpunkt des SPS- Starts noch nicht bereit, wird die "goto OPERATIONAL"-Nachricht ignoriert. Dies muss im Anwenderprogramm z.B. mit einer Statusabfrage berücksichtigt werden. Ggf. müssen die NMT-Kommandos in der S7-Anwendung programmiert werden.

Mit dem Auswahlfeld "**NMT-Download**" wird festgelegt, ob die Kommunikationsparameter "Guarding-Time" / "Lifetime" bzw. "Heartbeat-Time" im Hochlauf an den Knoten heruntergeladen werden sollen. Dies ist sinnvoll sofern diese im Knoten nicht fest implementiert sind oder über andere Werkzeuge fest konfiguriert wurden.

Für die Prozessdaten stehen je **32 Tx- und Rx-PDOs** zur Verfügung. Werden mehr als **4 PDOs** davon benutzt, müssen PDO-Identifier anderer Knotennummern verwendet werden. Diese Knotennummern sollten dann nicht mehr vergeben werden. (Es sind nur CiA-konforme TxPDO-Identifier zulässig)

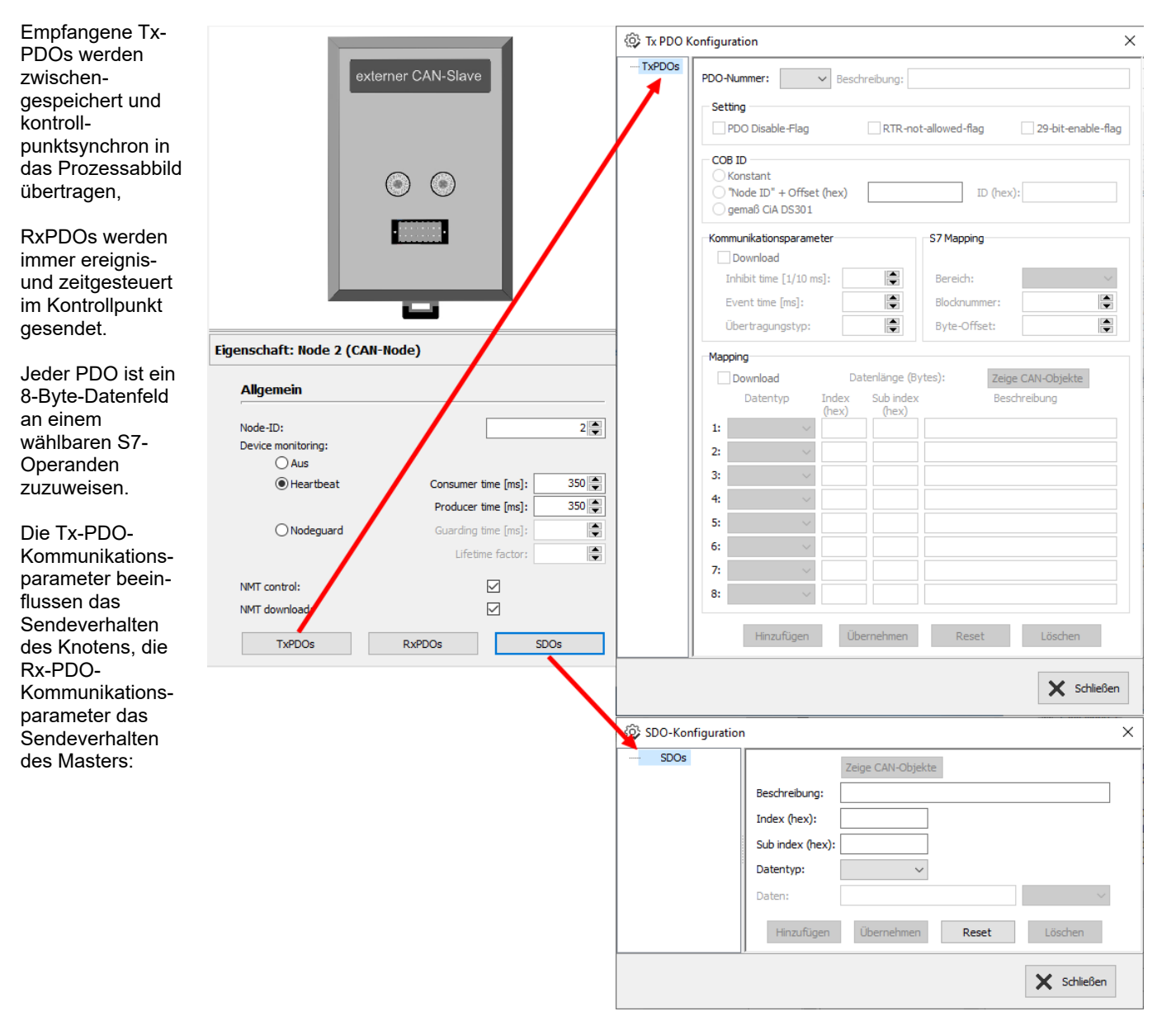

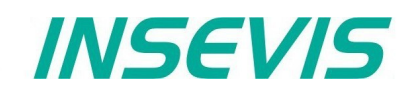

Inhibit-Zeit (Sperrzeit) verhindert ein zu häufiges Senden wenn sich Daten ständig ändern; die Event-Zeit (Sendeereignis) erzwingt das Senden auch wenn keine Datenänderung stattfindet.

Der Eintrag der einzelnen CAN-Objekte (Index, Subindex) im Mapping-Feld ist optional, solang der Download des Mappings nicht aktiviert ist. Der Datentyp ist aber immer anzugeben um die Telegrammlänge zu definieren und richtiges Byteswapping zu ermöglichen.

Bei aktiviertem Download der vollständigen Mapping-Parameter konfiguriert die SPS im Hochlauf den Inhalt der PDO.

Um weitere Konfigurationen im Anlauf vorzunehmen, können **SDO**s definiert werden. Damit werden z.B. Betriebsmodi oder Messbereiche eingestellt.

#### Bibliothekselemente aus eigenen CAN-Slaves erstellen

**Optional:** Wenn diese Einstellungen fertig gestellt wurden, kann die Konfiguration lokal in der ConfigStage gespeichert werden, um diesen Slave ab sofort als vordefiniertes Bibliothekselement einsetzen zu können.

Dazu im Projektbaum mit rechter Maustasteauf den eben konfigurierten CAN-Knoten gehen.

Danach öffnet sich eint Maske, in der die genaue Beschreibung (mit Bild) vorgenommen wird. Nach Bestätigung erscheint der neue CAN-Knoten mit den vorbelegtem Mapping in Ihrem Katalogverzeichnis auf der rechten Seite.

| <ul> <li>CAN</li> <li>Node 1 (DP303C)</li> <li>DI16 (Slot1)</li> <li>DI016 (Slot2)</li> <li>AI802 (Slot3)</li> </ul> |   |                               |               |
|----------------------------------------------------------------------------------------------------|---|-------------------------------|---------------|
| Node 2 (CAN-Node<br>Node 3 (CAN-Node<br>Node 4 (CAN-Node                                                             | Ū | Löschen<br>Zum Katalog hinzuf | Entf<br>fügen |
| ···Slot1                                                                                                    | _ |                               |               |

| 유 ConfigStage                      | ×                                                                          |
|------------------------------------|----------------------------------------------------------------------------|
| Neues CAN-Knoto<br>Festlegen der B | en erzeugen<br>eschreibung des CAN-Knotens                                 |
| Bibliotheksdateinar                | ne: My CAN-Node                                                            |
| Geräteinformation                  |                                                                            |
| Name:                              | CAN-PM 12345                                                               |
| Hersteller:                        | 012345-7890                                                                |
| Bestellnr.:                        |                                                                            |
| Beschreibung:                      | kundenspezifische CAN-Peripherie                                           |
| Modulbild:                         | 5)\INSEVIS\ConfigStage\Library\Images\mod_cannode.jpg                      |
|                                    | Das Bild wird im Modulfenster gezeigt, wenn das Modul<br>ausgewählt ist.   |
| Katalogbild:                       | 6)\INSEVIS\ConfigStage\Library\Images\dev_cannode.jpg                      |
|                                    | Das Bild wird im Katalogfenster gezeigt, wenn das Modul<br>ausgewählt ist. |
|                                    | V Ok Abbrechen                                                             |

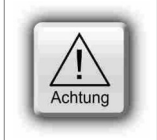

#### ACHTUNG:

Die Bezeichnungen TX (Transmit) und RX (Receive) sind bei CANopen<sup>®</sup>-PDOs immer aus Sicht des CAN-Knotens (Slave). D.h. mit einer TX-PDO sendet ein Knoten seine Eingangsdaten zur SPS und mit einer RX-PDO empfängt er seine Ausgangsdaten.

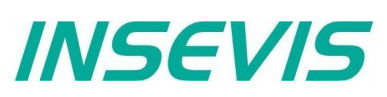

## Dezentrale Fremdperipherie per EDS konfigurieren

Voraussetzung: Existenz eines zum verwendeten CAN-Slave passenden EDS-Files (\*.eds). Diese Datei wird importiert.

| Ex <u>t</u> ra | <u>H</u> ilfe       |   |
|----------------|---------------------|---|
| <u>ې</u>       | Einstellungen       |   |
| S :            | Sprache             | ۲ |
| E I            | mportiere CAN-Gerät |   |

Danach öffnet sich das gleiche Fenster wie bei der Anlage von CAN-Bibliothekselementen wie oben gezeigt. Nach Zuweisen von Text und Bildfeldern steht ein "leeres" Bibliothekselement zur Verfügung, welches konfiguriert wird, wie nachfolgend beschrieben.

#### **PDO-Konfiguration**

Durch "Zeige CAN-Objekte" öffnet sich ein Objekt-Browser mit den zur Verfügung stehenden CAN-Objekten. Diese wurden automatisch aus der EDS-Datei herausgefiltert. Durch Drag n Drop werden einzelne oder mehrere CAN-Objekte in die Konfiguration übernommen.

|                                                                                                    | elbuna: I                                                                                                    |                                                                                                    | Zeige Werte                                                                                                    | e im hexadezi                                                                                                    |
|----------------------------------------------------------------------------------------------------|----------------------------------------------------------------------------------------------------|----------------------------------------------------------------------------------------------------|----------------------------------------------------------------------------------------------------|----------------------------------------------------------------------------------------------------|
|                                                                                                    |                                                                                                    | Beschreibung                                                                                                    | Inde                                                                                                    | x Sub inde                                                                                                    |
| Setting                                                                                                    |                                                                                                    | 8 bit digital input block area. 1.                                                                                                    | digital input block 6000                                                                                                    | 01                                                                                                    |
| PDO Disable-Flag                                                                                                    | RTR-not-allowed-flag 29-bit-                                                                                                    | enable-flag 8 bit digital input block area.2.                                                                                                    | digital input block 6000                                                                                                    | 02                                                                                                    |
|                                                                                                    |                                                                                                    | 8 bit digital input block area.3.                                                                                                    | digital input block 6000                                                                                                    | 03                                                                                                    |
| COB ID                                                                                                    |                                                                                                    | 8 bit digital input block area.4.                                                                                                    | digital input block 6000                                                                                                    | ) 04                                                                                                    |
| ◯ Konstant                                                                                                    |                                                                                                    | 8 bit digital input block area. 5.                                                                                                    | digital input block 6000                                                                                                    | 05                                                                                                    |
| Node ID" + Offset (hex)                                                                                                    | ID (hex):                                                                                                    | 18A<br>8 bit digital input block area.6.                                                                                                    | digital input block 6000                                                                                                    | 06                                                                                                    |
| gemaß CiA DS301                                                                                                    |                                                                                                    | 8 bit digital input block area. 7.                                                                                                    | digital input block 6000                                                                                                    | 07                                                                                                    |
|                                                                                                    |                                                                                                    | 8 bit digital input block area.8.                                                                                                    | digital input block 6000                                                                                                    | 08                                                                                                    |
| Kommunikationsparameter                                                                                                    | S7 Mapping                                                                                                    | 8 bit digital input block area.9.                                                                                                    | digital input block 6000                                                                                                    | 09                                                                                                    |
| Download                                                                                                    |                                                                                                    | 8 bit digital input block area. 10                                                                                                    | ). digital input block 6000                                                                                                    | 0A (                                                                                                    |
| Inhibit time [1/10 ms]:                                                                                                    | 100 Bereich: Eingänge                                                                                                    | 8 bit digital input block area. 11                                                                                                    | L. digital input block 6000                                                                                                    | ) 0B                                                                                                    |
| Event time [ms]:                                                                                                    | 500 Blocknummer                                                                                                    | 8 bit digital input block area. 12                                                                                                    | 2. digital input block 6000                                                                                                    | ) OC                                                                                                    |
| Event une [ms]:                                                                                                    | Biocknummer:                                                                                                    | 8 bit digital input block area. 13                                                                                                    | 3. digital input block 6000                                                                                                    | ) 0D                                                                                                    |
| Übertragungstyp:                                                                                                    | 255 Byte-Offset:                                                                                                    | 0 🗟 8 bit digital input block area. 14                                                                                                    | 1. digital input block 6000                                                                                                    | ) 0E                                                                                                    |
|                                                                                                    |                                                                                                    | 8 bit digital input block area. 15                                                                                                    | 5. digital input block 6000                                                                                                    | ) 0F                                                                                                    |
| Mapping                                                                                                    |                                                                                                    | 8 bit digital input block area. 16                                                                                                    | 5. digital input block 6000                                                                                                    | ) 10                                                                                                    |
| Download Date                                                                                                    | enlänge (Bytes): 8 Zeige CAN-Objel                                                                                                    | kte 8 bit digital input block area. 17                                                                                                    | 7. digital input block 6000                                                                                                    | ) 11                                                                                                    |
| Datentyp Index                                                                                                    | Sub index Beschreiburg                                                                                                    | 8 bit digital input block area, 18                                                                                                    | 8. digital input block 6000                                                                                                    | ) 12                                                                                                    |
|                                                                                                    |                                                                                                    |                                                                                                    |                                                                                                    |                                                                                                    |
| (hex)                                                                                                    | (hex)                                                                                                    | 8 bit digital input block area. 19                                                                                                    | 9. digital input block 6000                                                                                                    | 13                                                                                                    |
| (hex)<br>1: Byte ~ 6000                                                                                                    | (hex) 01 8 bit digital input block area. 1.                                                                                                    | . 8 bit digital input block area. 19<br>digital inp<br>8 bit digital input block area. 20                                                                                                    | ), digital input block 6000<br>), digital input block 6000                                                                                                    | ) 13<br>) 14                                                                                                    |
| 1:         Byte         ✓         6000           2:         Byte         ✓         6000                                                                                                    | (hex) 01 8 bit digital input block area. 1. 02 8 bit digital input block area. 2.                                                                                                    | 8 bit digital input block area. 19<br>digital inp<br>8 bit digital input block area. 20<br>digital input block area. 21                                                                                                    | 9. digital input block     6000       0. digital input block     6000       1. digital input block     6000                                                                                                    | ) 13<br>) 14<br>) 15                                                                                                    |
| (hex)<br>1: Byte 		 6000<br>2: Byte 		 6000                                                                                                    | (hex) 01 8 bit digital input block area. 1. 02 8 bit digital input block area. 2.                                                                                                    | 8 bit digital input block area. 19       digital in;     8 bit digital input block area. 20       digital in;     8 bit digital input block area. 21       8 bit digital input block area. 22     8 bit digital input block area. 22                                                                                                    | 9. digital input block         6000           0. digital input block         6000           1. digital input block         6000           2. digital input block         6000                                                                                                    | ) 13<br>) 14<br>) 15<br>) 16                                                                                                    |
| I:         Byte         6000           2:         Byte         6000           3:         Byte         6000                                                                                                    | (hex)           01         8 bit digital input block area. 1.           02         8 bit digital input block area. 2.           03         8 bit digital input block area. 3.                                                                                                    | 8 bit digital input block area. 19         digital in;       8 bit digital input block area. 20         digital in;       8 bit digital input block area. 21         8 bit digital input block area. 22       8 bit digital input block area. 22         digital in;       8 bit digital input block area. 22         8 bit digital input block area. 23       8 bit digital input block area. 23                                                                                                    | <ul> <li>digital input block 6000</li> <li>digital input block 6000</li> <li>digital input block 6000</li> <li>digital input block 6000</li> <li>digital input block 6000</li> <li>digital input block 6000</li> <li>digital input block 6000</li> </ul>                                                                                                    | ) 13<br>) 14<br>) 15<br>) 16<br>) 17                                                                                                    |
| I:         Byte         6000           2:         Byte         6000           3:         Byte         6000           4:         Byte         6000                                                                                                    | (hex)           01         8 bit digital input block area. 1.           02         8 bit digital input block area. 2.           03         8 bit digital input block area. 3.           04         8 bit digital input block area. 4.                                                                                                    | 8 bit digital input block area. 19         digital in;       8 bit digital input block area. 20         digital in;       8 bit digital input block area. 21         8 bit digital input block area. 22       8 bit digital input block area. 22         digital in;       8 bit digital input block area. 22         digital in;       8 bit digital input block area. 22         digital in;       8 bit digital input block area. 23         digital in;       8 bit digital input block area. 24                                                                                                    | digital input block 6000     digital input block 6000     digital input block 6000     digital input block 6000     digital input block 6000     digital input block 6000     digital input block 6000     digital input block 6000                                                                                                    | 13       14       15       16       17       18                                                                                                    |
| I:         Byte         6000           2:         Byte         6000           3:         Byte         6000           4:         Byte         6000           5:         Data         6000                                                                                                    | (hex)           01         8 bit digital input block area. 1.           02         8 bit digital input block area. 2.           03         8 bit digital input block area. 3.           04         8 bit digital input block area. 4.                                                                                                    | 8 bit digital input block area. 19         digital in;       8 bit digital input block area. 20         digital in;       8 bit digital input block area. 21         8 bit digital input block area. 22       8 bit digital input block area. 22         digital in;       8 bit digital input block area. 22         digital in;       8 bit digital input block area. 23         digital in;       8 bit digital input block area. 24         digital in;       8 bit digital input block area. 24         digital in;       8 bit digital input block area. 24                                                                                                    | digital input block 6000     digital input block 6000     digital input block 6000     digital input block 6000     digital input block 6000     digital input block 6000     digital input block 6000     digital input block 6000     digital input block 6000                                                                                                    | 13       14       15       16       17       18       19                                                                                                    |
| Byte         6000           2:         Byte         6000           3:         Byte         6000           4:         Byte         6000           5:         Byte         6000                                                                                                    | (hex)       8 bit digital input block area.1.         02       8 bit digital input block area.2.         03       8 bit digital input block area.3.         04       8 bit digital input block area.4.         05       8 bit digital input block area.5.                                                                                                    | 8 bit digital input block area. 19         digital in;       8 bit digital input block area. 20         digital in;       8 bit digital input block area. 21         digital in;       8 bit digital input block area. 22         digital in;       8 bit digital input block area. 22         digital in;       8 bit digital input block area. 22         digital in;       8 bit digital input block area. 23         digital in;       8 bit digital input block area. 24         digital in;       8 bit digital input block area. 25         8 bit digital input block area. 26       8 bit digital input block area. 26                                                                                                    | digital input block 6000     digital input block 6000     digital input block 6000     digital input block 6000     digital input block 6000     digital input block 6000     digital input block 6000     digital input block 6000     digital input block 6000     digital input block 6000     digital input block 6000                                                                                                    | )     13       )     14       )     15       )     16       )     17       )     18       )     19       )     1A                                                                                                    |
| Byte         6000           2:         Byte         6000           3:         Byte         6000           4:         Byte         6000           5:         Byte         6000           6:         Byte         6000                                                                                                    | (hex)           01         8 bit digital input block area.1.           02         8 bit digital input block area.2.           03         8 bit digital input block area.3.           04         8 bit digital input block area.4.           05         8 bit digital input block area.6.           06         8 bit digital input block area.6.                                                                                                    | a bit digital input block area. 19         digital in;       8 bit digital input block area. 20         digital in;       8 bit digital input block area. 21         digital in;       8 bit digital input block area. 22         digital in;       8 bit digital input block area. 22         digital in;       8 bit digital input block area. 22         digital in;       8 bit digital input block area. 22         digital in;       8 bit digital input block area. 24         digital in;       8 bit digital input block area. 25         bit digital input block area. 26       8 bit digital input block area. 26         digital in;       8 bit digital input block area. 26         bit digital input block area. 26       9 bit digital input block area. 27         bit digital input block area. 27       8 bit digital input block area. 27                                                                                                    | digital input block 6000     digital input block 6000     digital input block 6000     digital input block 6000     digital input block 6000     digital input block 6000     digital input block 6000     digital input block 6000     digital input block 6000     digital input block 6000     digital input block 6000                                                                                                    | )     13       )     14       )     15       )     16       )     17       )     18       )     19       )     18       )     14                                                                                                    |
| (hex)           1:         Byte         6000           2:         Byte         6000           3:         Byte         6000           4:         Byte         6000           5:         Byte         6000           6:         Byte         6000           7:         Byte         6000                                                                                                    | (hex)           01         8 bit digital input block area. 1.           02         8 bit digital input block area. 2.           03         8 bit digital input block area. 3.           04         8 bit digital input block area. 4.           05         8 bit digital input block area. 5.           06         8 bit digital input block area. 7.           07         8 bit digital input block area. 7.                                                                                                    | adigital in;       8 bit digital input block area. 19         bit digital input block area. 20       8 bit digital input block area. 21         bit digital input block area. 21       8 bit digital input block area. 22         bigital in;       8 bit digital input block area. 22         bigital in;       8 bit digital input block area. 22         bit digital input block area. 24       8 bit digital input block area. 24         bit digital input block area. 25       8 bit digital input block area. 24         bit digital input block area. 26       8 bit digital input block area. 26         bit digital input block area. 27       8 bit digital input block area. 26         bit digital input block area. 27       8 bit digital input block area. 26         bit digital input block area. 27       8 bit digital input block area. 26         bit digital input block area. 27       8 bit digital input block area. 27         bit digital input block area. 27       8 bit digital input block area. 26         bit digital input block area. 27       8 bit digital input block area. 27         bit digital input block area. 27       8 bit digital input block area. 28         bit digital input block area. 27       8 bit digital input block area. 28                                                      | digital input block 6000     digital input block 6000                                                                                                    | )       13         )       14         )       15         )       16         )       17         )       18         )       19         )       18         )       12         )       14                                                                                                    |
| Byte         6000           2:         Byte         6000           3:         Byte         6000           4:         Byte         6000           5:         Byte         6000           6:         Byte         6000           7:         Byte         6000                                                                                                    | (hex)       8 bit digital input block area. 1.         02       8 bit digital input block area. 2.         03       8 bit digital input block area. 3.         04       8 bit digital input block area. 5.         05       8 bit digital input block area. 6.         07       8 bit digital input block area. 7.                                                                                                    | digital in;       8 bit digital input block area. 19         digital in;       8 bit digital input block area. 20         digital in;       8 bit digital input block area. 21         digital in;       8 bit digital input block area. 22         digital in;       8 bit digital input block area. 22         digital in;       8 bit digital input block area. 24         digital in;       8 bit digital input block area. 24         digital in;       8 bit digital input block area. 25         digital in;       8 bit digital input block area. 26         digital in;       8 bit digital input block area. 27         digital in;       8 bit digital input block area. 27         digital in;       8 bit digital input block area. 27         digital in;       8 bit digital input block area. 27         digital in;       8 bit digital input block area. 27         bit digital input block area. 28       bit digital input block area. 29         bit digital input block area. 29       8 bit digital input block area. 29         bit digital input block area. 21       8 bit digital input block area. 21         bit digital input block area. 22       8 bit digital input block area. 21                                                                                                    | digital input block 6000     digital input block 6000     digital input block 6000     digital input block 6000     digital input block 6000     digital input block 6000     digital input block 6000     digital input block 6000     digital input block 6000     digital input block 6000     digital input block 6000     digital input block 6000     digital input block 6000     digital input block 6000                                                                                                    | )     13       )     14       )     15       )     16       )     17       )     18       )     19       )     1A       )     1B       )     1C       )     1D                                                                                                    |
| (hex)           1:         Byte         6000           2:         Byte         6000           3:         Byte         6000           4:         Byte         6000           5:         Byte         6000           6:         Byte         6000           7:         Byte         6000           8:         Byte         6000                                                                       | (hex)       8 bit digital input block area.1.         02       8 bit digital input block area.2.         03       8 bit digital input block area.3.         04       8 bit digital input block area.4.         05       8 bit digital input block area.5.         06       8 bit digital input block area.6.         07       8 bit digital input block area.7.         08       8 bit digital input block area.8.                                                                                                    | digital in;       8 bit digital input block area. 19         digital in;       8 bit digital input block area. 20         digital in;       8 bit digital input block area. 21         digital in;       8 bit digital input block area. 22         digital in;       8 bit digital input block area. 22         digital in;       8 bit digital input block area. 22         digital in;       8 bit digital input block area. 22         digital in;       8 bit digital input block area. 22         digital in;       8 bit digital input block area. 22         digital in;       8 bit digital input block area. 22         digital in;       8 bit digital input block area. 22         digital in;       8 bit digital input block area. 22         digital in;       8 bit digital input block area. 22         digital in;       8 bit digital input block area. 22         digital in;       8 bit digital input block area. 22         digital in;       8 bit digital input block area. 30         digital in;       8 bit digital input block area. 30                                                                                                    | digital input block 6000     digital input block 6000                                                                                                    | 0     13       0     14       0     15       0     16       0     17       0     18       0     19       0     1A       0     1B       0     1C       0     1D       0     1E                                                                                                    |
| 1:       Byte       6000         2:       Byte       6000         3:       Byte       6000         4:       Byte       6000         5:       Byte       6000         6:       Byte       6000         6:       Byte       6000         6:       Byte       6000         6:       Byte       6000         6:       Byte       6000         6:       Byte       6000         6:       Byte       6000 | (hex)       8 bit digital input block area.1.         02       8 bit digital input block area.2.         03       8 bit digital input block area.3.         04       8 bit digital input block area.4.         05       8 bit digital input block area.5.         06       8 bit digital input block area.6.         07       8 bit digital input block area.7.         08       8 bit digital input block area.8.                                                                                                    | digital in;       8 bit digital input block area. 19         digital in;       8 bit digital input block area. 20         digital in;       8 bit digital input block area. 21         digital in;       8 bit digital input block area. 22         digital in;       8 bit digital input block area. 22         digital in;       8 bit digital input block area. 24         digital in;       8 bit digital input block area. 24         digital in;       8 bit digital input block area. 25         digital in;       8 bit digital input block area. 26         digital in;       8 bit digital input block area. 26         digital in;       8 bit digital input block area. 26         digital in;       8 bit digital input block area. 26         digital in;       8 bit digital input block area. 26         8 bit digital input block area. 31       8 bit digital input block area. 32         digital in;       8 bit digital input block area. 32         8 bit digital input block area. 33       8 bit digital input block area. 33                                                                                                    | digital input block 6000     digital input block 6000                                                                                                    | 0         13           0         14           0         15           0         16           0         17           0         18           0         19           0         14           0         19           0         14           0         19           0         10           0         110           0         110           0         110           0         115                                                                                                    |
| (hex)           1:         Byte         6000           2:         Byte         6000           3:         Byte         6000           4:         Byte         6000           5:         Byte         6000           6:         Byte         6000           6:         Byte         6000           7:         Byte         6000           8:         Byte         6000                                | (hex)       8 bit digital input block area.1.         02       8 bit digital input block area.2.         03       8 bit digital input block area.3.         04       8 bit digital input block area.4.         05       8 bit digital input block area.5.         06       8 bit digital input block area.6.         07       8 bit digital input block area.7.         08       8 bit digital input block area.8.                                                                                                    | digital in;       8 bit digital input block area. 19         digital in;       8 bit digital input block area. 20         digital in;       8 bit digital input block area. 21         digital in;       8 bit digital input block area. 22         digital in;       8 bit digital input block area. 23         digital in;       8 bit digital input block area. 24         digital in;       8 bit digital input block area. 24         digital in;       8 bit digital input block area. 25         digital in;       8 bit digital input block area. 26         digital in;       8 bit digital input block area. 26         digital in;       8 bit digital input block area. 26         digital in;       8 bit digital input block area. 26         digital in;       8 bit digital input block area. 27         digital in;       8 bit digital input block area. 32         digital in;       8 bit digital input block area. 33         8 bit digital input block area. 33       8 bit digital input block area. 33         8 bit digital input block area. 33       8 bit digital input block area. 33         en       8 bit digital input block area. 33                                                                                                    | digital input block 6000     digital input block 6000                                                                                                    | 13       14       15       16       17       18       19       18       112       113       114       115       115       116       117       118       118       111       111       111       111       111       111       111       111       111       111       111       111       111       111       111       111       111       111       111       111       111       111       111       111       111       111       111       111       111       111       111       111       111       111       111       111       111       111       111       111       111       111       111       111       111       111       111 <t< td=""></t<> |
| 1:       Byte       6000         2:       Byte       6000         3:       Byte       6000         4:       Byte       6000         5:       Byte       6000         6:       Byte       6000         6:       Byte       6000         7:       Byte       6000         8:       Byte       6000         9:       Byte       0000         0:       Byte       0000         0:       Byte       0000 | (hex)       8 bit digital input block area.1.         02       8 bit digital input block area.2.         03       8 bit digital input block area.3.         04       8 bit digital input block area.4.         05       8 bit digital input block area.6.         06       8 bit digital input block area.6.         07       8 bit digital input block area.7.         08       8 bit digital input block area.8.         rnehmen       Reset       Lösche                                                                                                    | adigital in;       8 bit digital input block area. 19         bit digital input block area. 20       8 bit digital input block area. 21         bit digital input block area. 21       8 bit digital input block area. 22         bigital in;       8 bit digital input block area. 22         bigital in;       8 bit digital input block area. 24         bit digital input block area. 25       8 bit digital input block area. 26         bit digital input block area. 26       8 bit digital input block area. 27         bit digital input block area. 27       8 bit digital input block area. 26         bit digital input block area. 27       8 bit digital input block area. 27         digital in;       8 bit digital input block area. 26         bit digital input block area. 30       8 bit digital input block area. 31         bit digital input block area. 31       8 bit digital input block area. 33         en       8 bit digital input block area. 33         bit digital input block area. 33       8 bit digital input block area. 33         bit digital input block area. 33       8 bit digital input block area. 33         bit digital input block area. 33       8 bit digital input block area. 33                                                                                                    | digital input block 6000     digital input block 6000                                                           | 13       14       15       16       17       18       19       18       19       14       19       14       19       14       19       14       19       14       19       14       19       14       19       14       19       14       19       14       19       14       10       11       11       12       13                                                                                                    |
| 1:       Byte       6000         2:       Byte       6000         3:       Byte       6000         4:       Byte       6000         5:       Byte       6000         6:       Byte       6000         6:       Byte       6000         6:       Byte       6000         6:       Byte       6000         7:       Byte       6000         8:       Byte       6000         Hinzufügen       Über    | (hex)       8 bit digital input block area.1.         02       8 bit digital input block area.2.         03       8 bit digital input block area.3.         04       8 bit digital input block area.4.         05       8 bit digital input block area.6.         06       8 bit digital input block area.7.         08       8 bit digital input block area.7.         08       8 bit digital input block area.8.         07       8 bit digital input block area.8.         08       8 bit digital input block area.8.         08       8 bit digital input block area.8. | digital in;       8 bit digital input block area. 19         digital in;       8 bit digital input block area. 20         digital in;       8 bit digital input block area. 21         digital in;       8 bit digital input block area. 22         digital in;       8 bit digital input block area. 22         digital in;       8 bit digital input block area. 24         digital in;       8 bit digital input block area. 24         digital in;       8 bit digital input block area. 25         digital in;       8 bit digital input block area. 26         digital in;       8 bit digital input block area. 26         digital in;       8 bit digital input block area. 26         digital in;       8 bit digital input block area. 27         digital in;       8 bit digital input block area. 30         digital in;       8 bit digital input block area. 31         digital in;       8 bit digital input block area. 32         8 bit digital input block area. 33       8 bit digital input block area. 33         en       8 bit digital input block area. 33         8 bit digital input block area. 33       8 bit digital input block area. 33         8 bit digital input block area. 33       8 bit digital input block area. 33         8 bit digital input block area. 33       8 bit digital input block area. 34 | digital input block 6000     digital input block 6000                                                           | 13       14       15       16       17       18       19       18       19       11       10       11       11       12       13       14       14       15       16       17       18       10       110       111       111       112       113       114       115       115       116       116       117       116       117       118       111       111       111       111       111       111       111       111       111       111       111       111       111       111       111       111       111       111       111       111       111       111       111       111       111       111       1111       1111       1                     |
| 1:       Byte       6000         2:       Byte       6000         3:       Byte       6000         4:       Byte       6000         5:       Byte       6000         6:       Byte       6000         6:       Byte       6000         6:       Byte       6000         8:       Byte       6000         8:       Byte       6000         Hinzufügen       Über                                     | (hex)       8 bit digital input block area.1.         02       8 bit digital input block area.2.         03       8 bit digital input block area.3.         04       8 bit digital input block area.4.         05       8 bit digital input block area.6.         06       8 bit digital input block area.7.         08       8 bit digital input block area.7.         08       8 bit digital input block area.8.         rnehmen       Reset                                                                                                    | digital in;       8 bit digital input block area. 19         digital in;       8 bit digital input block area. 20         digital in;       8 bit digital input block area. 21         digital in;       8 bit digital input block area. 22         digital in;       8 bit digital input block area. 22         digital in;       8 bit digital input block area. 24         digital in;       8 bit digital input block area. 25         digital in;       8 bit digital input block area. 26         digital in;       8 bit digital input block area. 27         digital in;       8 bit digital input block area. 27         digital in;       8 bit digital input block area. 27         digital in;       8 bit digital input block area. 27         digital in;       8 bit digital input block area. 28         digital in;       8 bit digital input block area. 30         8 bit digital input block area. 31       8 bit digital input block area. 33         8 bit digital input block area. 33       8 bit digital input block area. 33         8 bit digital input block area. 33       8 bit digital input block area. 33         8 bit digital input block area. 34       8 bit digital input block area. 35         8 bit digital input block area. 34       8 bit digital input block area. 34                              | digital input block 6000     digital input block 6000     digital input block 6000 | 13       14       15       15       16       17       18       19       18       11       11       12       13       14       15       15       16       17       18       10       18       11       11       12       12       12       12       12       12       12       12       13                                                                                                    |

#### **SDO-Konfiguration**

Durch "Zeige CAN-Objekte" öffnet sich ein Objekt-Browser mit den zur Verfügung stehenden CAN-Objekten. Diese wurden automatisch aus der EDS-Datei herausgefiltert.

Durch Drag'n Drop werden einzelne oder mehrere CAN-Objekte in die Konfiguration übernommen. Im Datenfeld ist der Parameterwert einzutragen.

| 🔅 SDO-Konfiguration                 |                        |                           |          |              | 2           | $\times$ |
|-------------------------------------|------------------------|---------------------------|----------|--------------|-------------|----------|
| SDOs<br>[6423/00] Analogue Input Gl |                        | Zeige CAN-Objekte         |          |              |             |          |
|                                     | Beschreibung:          | Analogue Input Global I   | nterrupt | Enable       |             |          |
|                                     | Index (hex)            | 6473                      | 1        |              |             | - 1      |
|                                     | index (nex):           | 0423                      |          |              |             |          |
|                                     | Sub index (hex):       | 00                        |          |              |             |          |
| 1                                   | Datentyp:              | Byte 🗸                    |          |              |             |          |
|                                     |                        |                           |          |              |             |          |
|                                     | Daten:                 |                           |          | 1 Dezir      | nal 🔨       |          |
|                                     | Hinny Figure           | Üherenenen                | Denet    |              | äschan      |          |
| < >                                 | Hinzulugen             | Obernanmen                | Reset    |              | loschen     |          |
| 品 CAN-Objekte                       |                        | /                         |          | ×            | Schließen   | ×        |
| Q Suche CAN-Objekt                  | /                      | ×                         | Ze       | ige Werte ir | n hexadezir | nale     |
| Beschreibung                        |                        |                           | Index    | Sub index    | Datentyp    | ^        |
| Analogue Input Global Interrup      | t Enable               |                           | 6423     | 00           | UINT8       |          |
| Analogue Input Interrupt Uppe       | r Limit Integer. 1. ar | nalogue Input upper limit | 6424     | 01           | UINT16      |          |
| Analogue Input Interrupt Uppe       | r Limit Integer. 2. ar | nalogue Input upper limit | 6424     | 02           | UINT16      |          |
| Analogue Input Interrupt Uppe       | r Limit Integer.3. ar  | nalogue Input upper limit | 6424     | 03           | UINT16      |          |
| Analogue Input Interrupt Uppe       | r Limit Integer. 4. ar | nalogue Input upper limit | 6424     | 04           | UINT16      |          |
| Analogue Input Interrupt Uppe       | r Limit Integer.5. ar  | nalogue Input upper limit | 6424     | 05           | UINT16      |          |
| Analogue Input Interrupt Uppe       | r Limit Integer.6. ar  | nalogue Input upper limit | 6424     | 06           | UINT16      |          |
| Analogue Input Interrupt Uppe       | r Limit Integer.7. ar  | nalogue Input upper limit | 6424     | 07           | UINT16      |          |
| Analogue Input Interrupt Uppe       | r Limit Integer.8. ar  | nalogue Input upper limit | 6424     | 08           | UINT16      |          |
| Analogue Input Interrupt Uppe       | r Limit Integer.9. ar  | nalogue Input upper limit | 6424     | 09           | UINT16      |          |
| Analogue Input Interrupt Uppe       | r Limit Integer. 10. a | analogue Input upper      | 6424     | 0A           | UINT16      |          |
| Analogue Input Interrupt Uppe       | r Limit Integer. 11. a | analoque Input upper      | 6424     | 0B           | UINT16      | ~        |
| <                                   |                        |                           |          |              | >           |          |

## **Dezentrale Fremdperipherie - vordefiniert**

Vordefinierte CAN-Geräte, insbesondere Antriebsregler, ermöglichen dem Anwender über S7 sofort auf diese Geräte zuzugreifen. Da die Konfigurationsdaten offen liegen, können diese jedoch auch anwendungsspezifisch angepasst oder erweitert werden.

INSEVIS stellt auf seiner Webseite kostenlos ein umfangreiches S7-Beispielprogramm mit Funktionsbausteinen für Motion Controller zur Verfügung, mit denen hochkomplexe intelligente Antriebe (z.B. Parker C3, Maxon EPOS2, etc.) quasi ohne Aufwand in ein S7-Programm implementiert werden können. Diese S7-Programme setzen auf die vordefinierten CAN-Geräte der ConfigStage auf.

Aufgrund der Struktur mit vielen kleinen Funktionsbausteinen und einer gemeinsamen Schnittstelle zur Hardware (PDO-Mapping der ConfigStage) ist dieses Beispiel leicht auf andere Antriebe portierbar.

Die komplette Beschreibung mit Demoprogramm und Bausteinen steht im Internet unter http://www.insevis.de/de/service zur Verfügung.

INSEVIS

# Konfiguration mit der Software "ConfigStage"

## Allgemeine Beispiele für CANopen Fremdgeräte

#### Beispielkonfiguration dezentrale CANopen-Peripherie nach DS401

Wird ein Gerät mit digitalen und analogen Ein- und Ausgängen nach CANopen-Profil DS401 eingesetzt, befinden sich

#### - die digitalen Eingänge in TxPDO1, z.B. 32 Bit

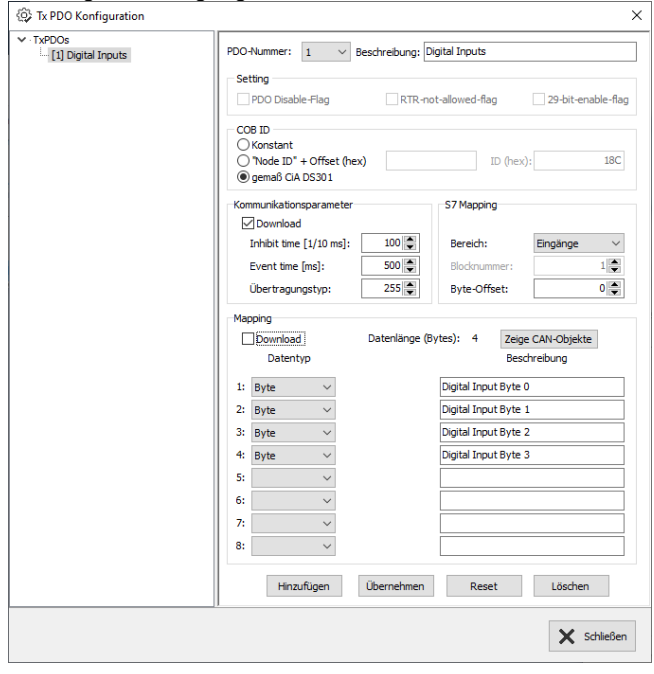

| Rx PDO Konfiguration | ×                                                                                                    |
|----------------------|----------------------------------------------------------------------------------------------------|
| [1] Digital Outputs  | PDO-Nummer: 1 V Beschreibung: Digital Outputs                                                                                                    |
|                      | Setting                                                                                                    |
|                      | PDO Disable-Flag RTR-not-allowed-flag 29-bit-enable-flag                                                                                                    |
|                      | COB ID     (Nonstant     (`````````````````````````````````                                                                                                    |
|                      | Kommunikationsparameter S7 Mapping                                                                                                    |
|                      | Inhibit time [1/10 ms]: 100 🔪 Bereich: Ausgänge 🗸                                                                                                    |
|                      | Event time [ms]: 500 🖉 Blocknummer: 1                                                                                                    |
|                      | Übertragungstyp: 255 Byte-Offset: 0                                                                                                    |
|                      | Download     Datenlänge (Bytes): 2     Zeige CAN-Objekte       Datentyp     Beschrebung       1:     Byte     Digital Output Byte 0       2:     Byte     Digital Output Byte 1       3: |
|                      | Hinzufügen Übernehmen Reset Löschen                                                                                                    |
|                      | ∑ <sup>1</sup> Schließen                                                                                                    |

#### 4 - die analogen Ausgänge in RxPDO2 bis 4

| Tx PDO Konfiguration                                |                                                                                                    | × 🚳 Rx PDO Konfiguration                                                                                                    | >                                                                                                    |
|-----------------------------------------------------|----------------------------------------------------------------------------------------------------|----------------------------------------------------------------------------------------------------|----------------------------------------------------------------------------------------------------|
| TyPDOs     [1] Digital Inputs     [2] Analog Inputs | PDO-Hummer:       2       Beschreibung:       Analog Inputs         Setting       PDO Obable-Flag       RTR-not-allowed-flag       29-bit-enable-flag         O'Node ID* + Offset (hex)       ID       (hex):       280         Ø Gemaß CAD SS01       Setting       Bereich:       Engänge         Download       Inhibit time [1/10 ms]:       100       Bereich:       Engänge         Ubertragungstyp:       255[th]       Byte-Offset:       4.         Datentinge (Bytes):       4       Zeige CAN-Objekte         Datentyp       Beschreibung       1.         1:       Word       AnalogueInput Word 0         2:       Viord       AnalogueInput Word 1         3: | r RAPDOs<br>1 Digital Outputs<br>2 Analog Outputs<br>1 2 Analog Outputs<br>1 2 Analog Outputs<br>1 3 Analog Outputs<br>1 3 Analog Outputs<br>1 4 Analog Outputs<br>1 4 Analog Outputs<br>1 4 Analog Outputs<br>1 5 Analog Outputs<br>1 5 Analog Outpu | POO-Nummer:       2       Beschreibung:       Analog Outputs         Setting       POO Disable-Flag       RTR-not-allowed-flag       29-bit-enable-flag         O Ronstant       O Node ID* + Offset (hex)       ID (hex):       30C         O genedic AD 5301       ID (hex):       30C         Kommunikationsparameter       57 Mapping         Download       Inhibit time [1/10 ms]:       500 00         Event time [ms]:       500 00         Ubertragungstype:       255 00         Datentlange (Bytes):       8         Zword       Analog Output Word 0         Analog Output Word 1       3         Word       Analog Output Word 2         4:       Word         S:       S         Word       Analog Output Word 1         S:       S         B:       S         Hinzufligen       Übernehmen         Reset       Löschen |
|                                                     |                                                                                                    |                                                                                                    | × schieben                                                                                                    |

Die Ein- und Ausgänge können damit an der konfigurierten S7-Adresse (im Bsp. ab EB0, AB0) wie gewohnt angesprochen werden.

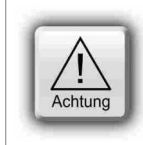

#### ACHTUNG:

Die PDO-Nummer 1 ist ausschließlich für digitale E/As reserviert,

die analogen E/As können erst ab PDO-Nummer 2 zugewiesen werden!

- die analogen Eingänge in TxPDO2 bis 4

- die digitalen Ausgänge in RxPDO1, z.B. 16 Bit

Um Parameter zu übertragen (z.B. Messbereiche für Analogmodule), müssen SDOs herstellerspezifisch konfiguriert werden.

| SDOs | Zeige CAN-Objekte                                      |         |
|------|--------------------------------------------------------|---------|
|      | Beschreibung: Module Parameter data Slot 1.Parameter B | Byte 1  |
|      | Index (hex): 3001                                      |         |
|      | Sub index (hex): 01                                    |         |
|      | Datentyp: Byte ~                                       |         |
|      | Daten: 255 Dez                                         | imal V  |
|      | Hinzufügen Übernehmen Reset                            | Löschen |
|      | Hinzufügen Übernehmen Reset                            | Löschen |

#### Beispielkonfiguration CANopen-Antriebsregler nach DS402

Wird ein CANopen-Antriebsregler nach Profil DS402 eingesetzt, muss als Minimum die reglerinterne Zustandsmaschine über

- ein 16-Bit Steuerwort (control word) und

| ···· RxPDOs | PDO-Nummer: 1                                                                               |
|-------------|---------------------------------------------------------------------------------------------|
|             | Setting                                                                                     |
|             | PDO Disable-Flag RTR-not-allowed-flag 29-bit-enable-flag                                    |
|             | COB ID         O Konstant           O Node ID* + Offset (hex)         ID (hex):         202 |
|             | Carpensiste                                                                                 |
|             | Download                                                                                    |
|             | Inhibit time [1/10 ms]: 100 🗭 Bereich: Datenblock 🗸                                         |
|             | Event time [ms]: 500 Blocknummer: 101                                                       |
|             | Übertragungstyp: 255 Byte-Offset: 0                                                         |
|             | Mapping                                                                                     |
|             | Download Datenlänge (Bytes): 6 Zeige CAN-Objekte                                            |
|             | Datentyp Index Sub index Beschreibung<br>(hex) (hex)                                        |
|             | 1: Word ~ 6040 00 Controlword                                                               |
|             | 2: Word V 6060 00 Modes of Operation                                                        |
|             | 3: Word V 607A 00 Target Position                                                           |
|             |                                                                                             |
|             | 6:                                                                                          |
|             | 7:                                                                                          |
|             | 8:                                                                                          |
|             |                                                                                             |
|             | Hinzufügen Ubernehmen Reset Löschen                                                         |

| TXPDOs | PDO-Nummer: 1                           | Beschreibung:                  |                            |            |  |
|--------|-----------------------------------------|--------------------------------|----------------------------|------------|--|
|        | Setting                                 |                                |                            |            |  |
|        | PDO Disable-Flag                        | RTR-no                         | t-allowed-flag 29-bit-e    | nable-flag |  |
|        | COB ID<br>Konstant<br>Node ID" + Offset | (hex)                          | ID (hex):                  | 182        |  |
|        | gemaß CIA DS301                         |                                |                            |            |  |
|        | Kommunikationsparamet                   | er                             | S7 Mapping                 |            |  |
|        | Inhibit time [1/10 ms                   | ]: 100 🚔                       | Bereich: Datenbloc         | < ~        |  |
|        | Event time [ms]:                        | 500 🚔                          | Blocknummer:               | 100 🌲      |  |
|        | Übertragungstyp:                        | 255 🖨                          | Byte-Offset:               | 0 🌲        |  |
|        | Mapping                                 |                                |                            |            |  |
|        | Download                                | Datenlänge (B                  | ytes): 8 Zeige CAN-Objekt  | te         |  |
|        | Datentyp                                | Index Sub index<br>(hex) (hex) | Beschreibung               |            |  |
|        | 1: Word $\checkmark$                    | 6041 00                        | Statusword                 |            |  |
|        | 2: Word $\checkmark$                    | 6061 00                        | Modes of Operation Display |            |  |
|        | 3: Word 🗸                               | 6100 01                        | DigitalInput               |            |  |
|        | 4: Word 🗸                               | 603F 00                        | Error code                 |            |  |
|        | 5: 🗸                                    |                                |                            |            |  |
|        | 6: ~                                    |                                |                            |            |  |
|        | 7: 🗸                                    |                                |                            |            |  |
|        | 8: ~                                    |                                |                            |            |  |
|        | Hinzufügen                              | Übernehmen                     | Reset Lösche               | n          |  |

Diese beiden Wörter sind über das PDO-Mapping S7-Operanden zuzuordnen und dann kann/muss der Regler aus dem S7-Programm gesteuert werden.

- ein 16-Bit Statuswort (status word) verwaltet werden.

INSEVIS

# Konfiguration mit der Software "ConfigStage"

## Allgemeine Beispiele für CANopen Fremdgeräte

#### Beispielkonfiguration dezentrale CANopen-Peripherie nach DS401

Wird ein Gerät mit digitalen und analogen Ein- und Ausgängen nach CANopen-Profil DS401 eingesetzt, befinden sich

#### - die digitalen Eingänge in TxPDO1, z.B. 32 Bit

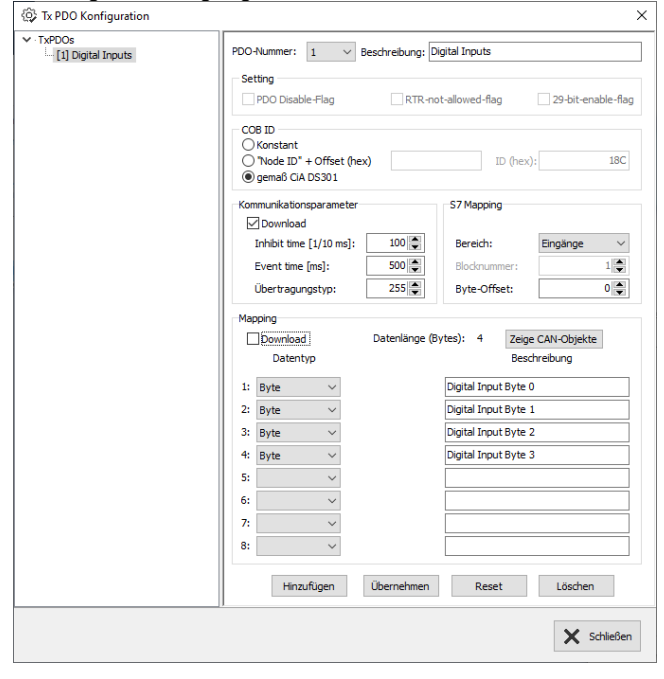

| RxPDOs<br>[1] Digital Outputs | PDO-Nummer: 1 V Beschreibung:                                                                                                    | Digital Outputs                                          |
|-------------------------------|----------------------------------------------------------------------------------------------------|----------------------------------------------------------|
|                               | Setting                                                                                                    |                                                          |
|                               | PDO Disable-Flag                                                                                                    | not-allowed-flag 29-bit-enable-flag                      |
|                               | COB ID<br>Konstant                                                                                                    |                                                          |
|                               | "Node ID" + Offset (hex)     (email: Gamma Gial DS301                                                                                                    | ID (hex): 20D                                            |
|                               | Kommunikationsparameter                                                                                                    | S7 Mapping                                               |
|                               | Inhibit time [1/10 ms]: 100 💭                                                                                                    | Bereich: Ausgänge 🗸                                      |
|                               | Event time [ms]: 500 💭                                                                                                    | Blocknummer: 1                                           |
|                               | Übertragungstyp: 255 🚔                                                                                                    | Byte-Offset: 0                                           |
|                               | Datentyp           1:         Byte           2:         Byte           3:         ~           4:         ~           5:         ~           6:         ~           7:         ~           8:         ~ | Beschreibung Digital Output Byte 0 Digital Output Byte 1 |
|                               | Hinzufügen Übernehmen                                                                                                    | Reset Löschen                                            |

#### - die analogen Ausgänge in RxPDO2 bis 4

| TXPDOs                                  | Y RYPDOS                                                 |                |
|-----------------------------------------|----------------------------------------------------------|----------------|
| [1] Digital Inputs<br>[2] Analog Inputs | PDO-Nummer: 2 V Beschreibung: Analog Inputs              | igital Outputs |
|                                         | Setting [2] A                                            | nalog Outputs  |
|                                         | PDO Disable-Flag RTR-not-allowed-flag 29-bit-enable-flag |                |
|                                         | COB ID                                                   |                |
|                                         | Kommunikationsparameter 57 Mapping                       |                |
|                                         | Inhibit time [1/10 ms]: 100 💭 Bereich: Eingänge 🗸        |                |
|                                         | Event time [ms]: 500 Slocknummer: 1                      |                |
|                                         | Übertragungstyp: 255 🖨 Byte-Offset: 4 🖨                  |                |
|                                         | Datentyp Beschreibung                                    |                |
|                                         | 1: Word ApalogueToput Word 0                             |                |
|                                         | 2: Word  AnalogueInput Word 1                            |                |
|                                         | 3:                                                       |                |
|                                         | 4: ~                                                     |                |
|                                         | 5: ~                                                     |                |
|                                         | 6: 🗸                                                     |                |
|                                         | 7: 🗸                                                     |                |
|                                         | 8:                                                       |                |
|                                         | Hinzufügen Übernehmen Reset Löschen                      |                |
|                                         | 🗙 Schließen                                              |                |

| Rx PDO Konfiguration                                                |                                                                                                    | X                                                                                                    |
|---------------------------------------------------------------------|----------------------------------------------------------------------------------------------------|----------------------------------------------------------------------------------------------------|
| <ul> <li>[1] Digital Outputs</li> <li>[2] Analog Outputs</li> </ul> | PDO-Nummer: 2 V Beschreibung: A                                                                                                    | nalog Outputs                                                                                                    |
|                                                                     | PDO Disable-Flag RTR-no                                                                                                    | t-allowed-flag 29-bit-enable-flag                                                                                                    |
|                                                                     | COB ID         Konstant           Node ID" + Offset (hex)         Image: State of the state of the state of | ID (hex): 30C                                                                                                    |
|                                                                     | Kommunikationsparameter                                                                                                    | S7 Mapping                                                                                                    |
|                                                                     | Inhibit time [1/10 ms]: 100                                                                                                    | Bereich: Ausgänge 🗸                                                                                                    |
|                                                                     | Event time [ms]: 500                                                                                                    | Blocknummer: 1                                                                                                    |
|                                                                     | Übertragungstyp: 255                                                                                                    | Byte-Offset: 2                                                                                                    |
|                                                                     | Datenlänge (8<br>Datenlänge (8<br>Datenlänge (8<br>2: Word ~<br>3: Word ~<br>4: Word ~<br>5: ~<br>7: ~<br>8: ~                                                                                                    | Vtes): 8 Zeige CAN-Objekte<br>Beschreibung<br>Analog Output Word 0<br>Analog Output Word 1<br>Analog Output Word 2<br>Analog Output Word 3 |
|                                                                     | Hinzufügen Übernehmen                                                                                                    | Reset Löschen                                                                                                    |
|                                                                     |                                                                                                    | 🗙 Schließen                                                                                                    |

Die Ein- und Ausgänge können damit an der konfigurierten S7-Adresse (im Bsp. ab EB0, AB0) wie gewohnt angesprochen werden.

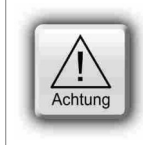

#### ACHTUNG:

Die PDO-Nummer 1 ist ausschließlich für digitale E/As reserviert,

die analogen E/As können erst ab PDO-Nummer 2 zugewiesen werden!

## - die analogen Eingänge in TxPDO2 bis 4

## - die digitalen Ausgänge in RxPDO1, z.B. 16 Bit

Um Parameter zu übertragen (z.B. Messbereiche für Analogmodule), müssen SDOs herstellerspezifisch konfiguriert werden.

| chreibung: Module Parameter data Slot 1.Parameter Byte 1 |
|----------------------------------------------------------|
|                                                          |
| ex (hex): 3001                                           |
| index (hex): 01                                          |
| entyp: Byte 🗸                                            |
| en: 255 Dezimal 🗸                                        |
| Hinzufügen Übernehmen Reset Löschen                      |
|                                                          |

#### Beispielkonfiguration CANopen-Antriebsregler nach DS402

Wird ein CANopen-Antriebsregler nach Profil DS402 eingesetzt, muss als Minimum die reglerinterne Zustandsmaschine über

- ein 16-Bit Steuerwort (control word) und

| PDOs | PDO-Nummer: 1 	V Beschreibung:                 |                                     |
|------|------------------------------------------------|-------------------------------------|
|      | Setting                                        |                                     |
|      | PDO Disable-Flag                               | not-allowed-flag 29-bit-enable-flag |
|      | COB ID<br>Konstant<br>"Node ID" + Offset (hex) | ID (hex): 202                       |
|      | gemais CIA DS301                               |                                     |
|      | Kommunikationsparameter                        | S7 Mapping                          |
|      | Inhibit time [1/10 ms]: 100                    | Bereich: Datenblock $\vee$          |
|      | Event time [ms]: 500                           | Blocknummer: 101                    |
|      | Übertragungstyp: 255                           | Byte-Offset: 0                      |
|      | Mapping                                        |                                     |
|      | Download Datenlänge                            | (Bytes): 6 Zeige CAN-Objekte        |
|      | Datentyp Index Sub ind<br>(hex) (hex)          | ex Beschreibung                     |
|      | 1: Word ~ 6040 0                               | 00 Controlword                      |
|      | 2: Word ~ 6060 0                               | 00 Modes of Operation               |
|      | 3: Word ~ 607A 0                               | 00 Target Position                  |
|      | 4:                                             |                                     |
|      | 5: 🗸                                           |                                     |
|      | 6:                                             |                                     |
|      | 7: ~                                           |                                     |
|      | 8: ~                                           |                                     |
|      | Hinzufügen Übernehmen                          | Reset Löschen                       |

| Se | etting                                                                                                    | -                                                                                                    | - besch                                                                                                    | cibang.                                                                                                    |                                                                                                    |                                                                                                    |
|----|----------------------------------------------------------------------------------------------------|----------------------------------------------------------------------------------------------------|----------------------------------------------------------------------------------------------------|----------------------------------------------------------------------------------------------------|----------------------------------------------------------------------------------------------------|----------------------------------------------------------------------------------------------------|
| Se | PDO Disabl                                                                                                |                                                                                                    |                                                                                                    |                                                                                                    |                                                                                                    |                                                                                                    |
|    | PDO Disabl                                                                                                |                                                                                                    |                                                                                                    |                                                                                                    |                                                                                                    |                                                                                                    |
|    |                                                                                                    | e-Flag                                                                                                    |                                                                                                    | RTR-no                                                                                                    | t-allowed-flag                                                                                                    | 29-bit-enable-flag                                                                                                    |
|    | DB ID                                                                                                    |                                                                                                    |                                                                                                    |                                                                                                    |                                                                                                    |                                                                                                    |
|    | ) Konstant                                                                                                |                                                                                                    |                                                                                                    |                                                                                                    |                                                                                                    | 100                                                                                                    |
|    | ) "Node ID" ·                                                                                             | + Offset                                                                                                    | (hex)                                                                                                    |                                                                                                    | ID (hex,                                                                                                    | 182                                                                                                    |
|    | genab CIA                                                                                                 | 05301                                                                                                    |                                                                                                    |                                                                                                    |                                                                                                    |                                                                                                    |
| Ko | mmunikation                                                                                               | sparamet                                                                                                    | ter                                                                                                    |                                                                                                    | S7 Mapping                                                                                                    |                                                                                                    |
| 6  | ∠] Download                                                                                               |                                                                                                    |                                                                                                    | 10000                                                                                                    |                                                                                                    |                                                                                                    |
|    | Inhibit time                                                                                              | [1/10 ms                                                                                                    | ): <u> </u>                                                                                                    | 00                                                                                                    | Bereich:                                                                                                    | Datenblock ~                                                                                                    |
|    | Event time                                                                                                | [ms]:                                                                                                    | 5                                                                                                    | 500 🚔                                                                                                    | Blocknummer:                                                                                                    | 100 🌲                                                                                                    |
|    | Übertragun                                                                                                | gstyp:                                                                                                    | 2                                                                                                    | 255 🚔                                                                                                    | Byte-Offset:                                                                                                    | 0                                                                                                    |
| Ma | noina                                                                                                    |                                                                                                    |                                                                                                    |                                                                                                    |                                                                                                    |                                                                                                    |
|    |                                                                                                    |                                                                                                    | Date                                                                                                    | nlänge (By                                                                                                    | (tes): 8 Zeine                                                                                                    | CAN-Objekte                                                                                                    |
|    | Datent                                                                                                    | 'n                                                                                                    | Index                                                                                                    | Sub index                                                                                                    | Besc                                                                                                    | breibung                                                                                                    |
|    |                                                                                                    | -                                                                                                    | (hex)                                                                                                    | (hex)                                                                                                    |                                                                                                    |                                                                                                    |
| 1: | Word                                                                                                    | $\sim$                                                                                                    | 6041                                                                                                    | 00                                                                                                    | Statusword                                                                                                    |                                                                                                    |
| 2: | Word                                                                                                    | $\sim$                                                                                                    | 6061                                                                                                    | 00                                                                                                    | Modes of Operatio                                                                                                    | n Display                                                                                                    |
| 3: | Word                                                                                                    | $\sim$                                                                                                    | 6100                                                                                                    | 01                                                                                                    | DigitalInput                                                                                                    |                                                                                                    |
| 4: | Word                                                                                                    | $\sim$                                                                                                    | 603F                                                                                                    | 00                                                                                                    | Error code                                                                                                    |                                                                                                    |
| 5: |                                                                                                    | $\sim$                                                                                                    |                                                                                                    |                                                                                                    |                                                                                                    |                                                                                                    |
| 6: |                                                                                                    | $\sim$                                                                                                    |                                                                                                    |                                                                                                    |                                                                                                    |                                                                                                    |
| 7: |                                                                                                    | ~                                                                                                    |                                                                                                    |                                                                                                    |                                                                                                    |                                                                                                    |
| 8. |                                                                                                    | ~                                                                                                    |                                                                                                    |                                                                                                    |                                                                                                    |                                                                                                    |
|    |                                                                                                    |                                                                                                    |                                                                                                    |                                                                                                    |                                                                                                    |                                                                                                    |
|    | Hinzu                                                                                                    | ıfügen                                                                                                    | Über                                                                                                    | nehmen                                                                                                    | Reset                                                                                                    | Löschen                                                                                                    |
|    | Koo<br>Koo<br>E<br>I<br>I<br>I<br>I<br>I<br>I<br>I<br>I<br>I<br>I<br>I<br>I<br>I<br>I<br>I<br>I<br>I<br>I | <ul> <li>Node ID<sup>*</sup></li> <li>● gemaß CIA</li> <li>Kommunikation</li> <li>✓ Download</li> <li>Inhibit time</li> <li>Event time</li> <li>Über tragun</li> <li>Mapping</li> <li>✓ Download</li> <li>Datent:</li> <li>1: Word</li> <li>2: Word</li> <li>2: Word</li> <li>3: Word</li> <li>4: Word</li> <li>5:</li> <li>6:</li> <li>7:</li> <li>8:</li> <li>Hinz</li> </ul> | O Thode ID* + 0 fifted         ● gemaß GLA DS301         - Kommunikationsparame         ☑ Download         Inhibit time [1/10 ms         Event time [ms]:         Übertragungstyp:         -Mapping         ☑ Download         Datentyp         1:       Word         2:       Word         3:       Word         4:       Word         5:       ~         6:       ~         7:       ~         8:       ~ | ○ Yude D' + Offset (hex)         ④ gem8 CA DS301         Kommunkatonsparameter         ☑ Download         Inhibit time [In]:       1         ☑ Download       1         Ibertragungstyp:       2         Obertragungstyp:       2         Mapping       1         ☑ Download       Datentyp         1:       Word       6041         2:       Word       6061         3:       Word       6100         4:       Word       603F         5:       ✓       61         7:       ✓       8:          Hinzufügen       Übertingen | ○ Node ID* + Offset (hex)           ● gemaß CIA DS301           Kommunktönsparameter           ☑ Download           Inhibit time [1/10 ms]:         100 ●           Übertragungstyp:         255 ●           Mapping         Download           Download         Datenlänge (h)           Øbertragungstyp:         255 ●           Mapping         Index Sub index (hex)           Øbertragungstyp:         000 ●           1:         Word         6001         00           2:         Word         6001         00           3:         Word         6003         00           5:         ✓         00         00           6:         ✓         00         00           8:         ✓         □         00 | O Node ID* + Offset (hex)       D (hex)         ● gemaß GA D5501       57 Mapping         Kommunkatoroparameter       57 Mapping         Download       100 (⊕)         Bereich:       Biodnummer:         Übertragungstyp:       255 (⊕)         Byte-Offset:       Byte-Offset:         Mapping       Index Sub index         Download       Datenlange (Bytes):       B Zong         Datentyp       Index Sub index       Bescillar, and the sub index         Mapping       Index Sub index       Bescillar, and the sub index         Vord       6041       00       Statusword         2:       Word       6032       00       Bror codel         5:          Error codel         5:             6:             8:             Hunzufügen       Übernehmen       Reset |

Diese beiden Wörter sind über das PDO-Mapping S7-Operanden zuzuordnen und dann kann/muss der Regler aus dem S7-Programm gesteuert werden.

- ein 16-Bit Statuswort (status word) verwaltet werden.

INSEVIS

# Systemfunktionen

INSEVIS bietet OBs, SFBs und SFCs an, die kompatibel zu STEP<sup>®</sup>7 von Siemens sind. Darüber hinaus stellt INSEVIS in einer kostenlosen S7-Bibliothek weitere OBs, SFBs und SFCs für die Sonderfunktionen im Internet zur Verfügung.

Im Vergleich zur Siemens-CPU S7-315-2PNDP mit Firmware 3.2.7 (6ES7 315-2EH14-0AB0) stehen bei den INSEVIS-CPUs -V / -P und -T folgende OB, SFB und SFC zur Verfügung

# **Organisationsbausteine (OB)**

### Organisationsbausteine (OB) - kompatibel zu STEP®7 von Siemens

| OB          | Funktion                                                                                                    |
|-------------|----------------------------------------------------------------------------------------------------|
| OB 1        | Zyklus-OB                                                                                                    |
| OB 10       | Uhrzeitalarm                                                                                                    |
| OB 32,33,34 | Weckalarme (nur CPU-T)                                                                                                    |
| OB 35       | Weckalarm                                                                                                    |
| OB 80       | Zeitfehler                                                                                                    |
| OB 82       | Diagnosealarm                                                                                                    |
| OB 85       | Programmablauffehler                                                                                                    |
| OB 86       | Baugruppenträgerausfall (bei INSEVIS Ausfall der externen Peripherie)<br>Lokaldaten "OB86_MDL_ADDR" (LW6) hat den festen Wert 2047 (W#16#7FF) |
| OB 100      | Neustart                                                                                                    |
| OB 121      | Programmierfehler                                                                                                    |
| OB 122      | Peripheriezugriffsfehler                                                                                                    |

#### Organisationsbausteine (OB) - in Erweiterung zu STEP®7 von Siemens

| OB     | Funktion (mehr Informationen in einzelnen OB-Kapiteln) |
|--------|--------------------------------------------------------|
| OB 106 | CAN- Empfangsereignis (siehe Kommunikation / CAN)      |
| OB 186 | CAN- Fehlerereignis                                    |

## Systemfunktionsbausteine (SFB)

#### Systemfunktionsbausteine (SFB) - kompatibel zu STEP®7 von Siemens

| SFB              | Funktion                                                                                            |
|------------------|----------------------------------------------------------------------------------------------------|
| SFB 0 CTU        | Vorwärtszähler                                                                                      |
| SFB 1 CTD        | Rückwärtszähler                                                                                     |
| SFB 2 CTUD       | Vorwärts- und Rückwärtszähler                                                                       |
| SFB 3 TP         | Impulsbildung                                                                                       |
| SFB 4 TON        | Einschaltverzögerung                                                                                |
| SFB 5 TOF        | Ausschaltverzögerung                                                                                |
| SFB 60           | Daten senden mit ASCII-Treiber (aus CPU S7-314, B-Nr, 6ES7314-1AG14-0AB0)                           |
| SFB 61           | Daten empfangen mit ASCII-Treiber (aus CPU S7-314, B-Nr,6ES7314-1AG14-0AB0)                         |
| SFB 52 / 53 / 54 | Asynchronen Datenrecord lesen / schreiben / Alarm lesen (Nur in der CPU-T (für Profinet) verfügbar) |
| SFB 81           | Dynamische Parameter lesen (Nur in der CPU-T (für Profinet) verfügbar)                              |

#### Systemfunktionsbausteine (SFB) die bei der INSEVIS-CPU noch NICHT vorhanden und nur auf Anfrage erhältlich sind

| die bei der INSEVIS-OF S Hoch Nicht vorhanden und har auf Annage erhältlich sind |                                                                                                    |  |
|----------------------------------------------------------------------------------|----------------------------------------------------------------------------------------------------|--|
| SFB                                                                              | Funktion                                                                                                    |  |
| SFB 32 DRUM                                                                      | Realisieren eines Schrittschaltwerks                                                                          |  |
| SFB 52 / 53 / 54 / 81                                                            | Diese sind auf Grund unterschiedlicher CPU-Hardware nicht verfügbar                                           |  |
| SFB 73 / 74                                                                      | ProfiBus DP $\rightarrow$ Siemensinterner Baustein, für INSEVIS unnötig                                       |  |
| SFB 75 SALRM                                                                     | Diese Funktionen liegen außerhalb der angebotenen Profibus DP-V0-Funktion der INSEVIS-<br>Profibus-Baugruppen |  |
| SFB 104 IP_CONF                                                                  | Konfiguration von IP-Adressen $\rightarrow$ verwenden Sie SFB 129 IP_CFG dafür                                |  |

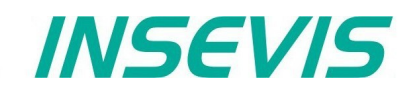

| Systemfunktionsbaus | teine (SFB) - in Erweiterung zu STEP®7 von Siemens      |
|---------------------|---------------------------------------------------------|
| SFB                 | Funktion (mehr Informationen in einzelnen SFB-Kapiteln) |
| SFB 105             | CAN-Senden                                              |
| SFB 106             | CAN-Empfangen                                           |
| SFB 107             | CAN-SDO-Transfer                                        |
| SFB 114             | CAN-Statusabfrage                                       |
| SFB 120 GET         | Daten lesen von einer Partner SPS                       |
| SFB 121 PUT         | Daten schreiben an eine Partner SPS                     |
| SFB 122 TSEND       | Daten senden über TCP                                   |
| SFB 123 TRECV       | Daten empfangen über TCP                                |
| SFB 124 TDISCON     | Beenden der TCP-Verbindung                              |
| SFB 125 TCONFIG     | Konfiguration der Partnerparameter bei TCP              |
| SFB 126 TSTATUS     | Statusabfrage bei TCP                                   |
| SFB 127 USEND       | Daten senden über UDP                                   |
| SFB 128 URECV       | Daten empfangen über UDP                                |
| SFB 129 IP_CFG      | IP-Konfiguration der SPS                                |
| SFB 130 CFG_PTP     | UART-Konfiguration ändern                               |
| SFB 131 IP_GET      | Lesen der IP-Konfiguration (nur CPU-T)                  |
| SFB 132 IP_SET      | Schreiben der IP-Konfiguration (nur CPU-T)              |

# Systemfunktionen (SFC)

| Systemfunktionen (SF | C) - kompatibel zu STEP <sup>®</sup> 7 von Siemens |
|----------------------|----------------------------------------------------|
| SFC                  | Funktion                                           |

| SFC             | Funktion                                                                                                    |
|-----------------|----------------------------------------------------------------------------------------------------|
| SFC 0 SET_CLK   | Setzen der Uhrzeit                                                                                                    |
| SFC 1 READ_CLK  | Lesen der Uhrzeit                                                                                                    |
| SFC 6 RD_SINFO  | Startinformation des aktuellen OBs auslesen                                                                                |
| SFC 11 DPSYC_FR | Gruppen von DP-Slaves synchronisieren;<br>Parameter "LADDR" muss festen Wert 2047 haben (W#16#7FF)                         |
| SFC 12 D_ACT_DP | Deaktivieren und Aktivieren von DP - Slaves                                                                                |
| SFC 13 DPNRM_DG | Lesen der Diagnosedaten (Slave-Diagnose) eines DP-Slaves                                                                   |
| SFC 14 DPRD_DAT | Konsistente Daten eines DP-Normslaves lesen                                                                                |
| SFC 15 DPWR_DAT | Daten konsistent auf einen DP-Normslave schreiben                                                                          |
| SFC 20 BLKMOV   | Variable kopieren                                                                                                    |
| SFC 21 FILL     | Feld vorbesetzen                                                                                                    |
| SFC 24 TEST_DB  | Testen eines Datenbausteines                                                                                               |
| SFC 28 SET_TINT | Uhrzeitalarm stellen                                                                                                    |
| SFC 29 CAN_TINT | Uhrzeitalarm stornieren                                                                                                    |
| SFC 30 ACT_TINT | Uhrzeitalarm aktivieren                                                                                                    |
| SFC 31 QRY_TINT | Uhrzeitalarm abfragen                                                                                                    |
| SFC 43 RE_TRIGR | Zykluszeitüberwachung nachtriggern                                                                                         |
| SFC 46 STP      | CPU in Betriebszustand STOP überführen                                                                                     |
| SFC 51 RDSYSST  | Systemstatusliste lesen (derzeit nur unterstützt: SSL_ID W#16#0092, W#16#0292, W#16#0692 für<br>ProfiBus DP Master System) |
| SFC 64 TIME_TCK | Systemzeit lesen                                                                                                    |
| SFC 101 RTM     | Hantieren mit Betriebsstundenzähler                                                                                        |

# Systemfunktionen

#### Systemfunktionen (SFC) -

| die bei der INSEVIS-CPU noch NICHT vorhanden und nur auf Anfrage erhältlich sind |                                                                                                    |  |  |  |  |  |
|----------------------------------------------------------------------------------|----------------------------------------------------------------------------------------------------|--|--|--|--|--|
| SFC                                                                              | Funktion                                                                                                    |  |  |  |  |  |
| SFC 2 / 3 / 4                                                                    | Bei INSEVIS steht mit SFC101 ein 32bit Betriebsstundenzähler zur Verfügung                                        |  |  |  |  |  |
| SFC 5 / 50 / 70 / 71                                                             | Diese Funktionen sind auf Grund unterschiedlicher Hardware nicht möglich / nötig                                  |  |  |  |  |  |
| SFC 7 / 55 / 56 / 57 / 102                                                       | Diese Funktionen liegen außerhalb der angebotenen Profibus DP-V0-Funktion der INSEVIS-<br>Profibus-Baugruppen     |  |  |  |  |  |
| SFC 17 / 18 / 19 / 107 /<br>108                                                  | INSEVIS verfügt über eine eigene Alarmverarbeitung in VisuStage                                                   |  |  |  |  |  |
| SFC 22 CREAT_DB                                                                  | Einen Datenbaustein erzeugen                                                                                      |  |  |  |  |  |
| SFC 23 DEL_DB                                                                    | Einen Datenbaustein löschen                                                                                       |  |  |  |  |  |
| SFC 32 / 33 / 34 / 47                                                            | INSEVIS unterstützt keine Verzögerungsalarme                                                                      |  |  |  |  |  |
| SFC 36                                                                           | Synchronfehlerereignisse maskieren                                                                                |  |  |  |  |  |
| SFC 37                                                                           | Synchronfehlerereignisse demaskieren                                                                              |  |  |  |  |  |
| SFC 38                                                                           | Ereignisstatusregister lesen                                                                                      |  |  |  |  |  |
| SFC 39                                                                           | nur bei CPU-T / nicht bei CPU-V/P<br>Bearbeitung neuer Alarm- und Asynchronfehlerereignisse sperren               |  |  |  |  |  |
| SFC 40                                                                           | nur bei CPU-T / nicht bei CPU-V/P<br>Bearbeitung neuer Alarm- und Asynchronfehlerereignisse freigeben             |  |  |  |  |  |
| SFC 41                                                                           | nur bei CPU-T / nicht bei CPU-V/P<br>Bearbeitung von höherprioren Alarm- und Asynchronfehlerereignissen verzögern |  |  |  |  |  |
| SFC 42                                                                           | nur bei CPU-T / nicht bei CPU-V/P<br>Bearbeitung von höherprioren Alarm- und Asynchronfehlerereignissen freigeben |  |  |  |  |  |
| SFC 44                                                                           | Ersatzwert in AKKU 1 übertragen                                                                                   |  |  |  |  |  |
| SFC 58                                                                           | Datensatz schreiben                                                                                               |  |  |  |  |  |
| SFC 59                                                                           | Datensatz lesen                                                                                                   |  |  |  |  |  |
| SFC 65-69 / 72-74                                                                | INSEVIS unterstützt keine MPI- Kommunikation                                                                      |  |  |  |  |  |
| SFC 81 UBLKMOV                                                                   | Variable ununterbrechbar kopieren                                                                                 |  |  |  |  |  |
| SFC 82 CREA_DBL                                                                  | Datenbaustein im Ladespeicher erzeugen, für INSEVIS unnötig                                                       |  |  |  |  |  |
| SFC 83 READ_DBL                                                                  | Lesen aus einem Datenbaustein im Ladespeicher, für INSEVIS unnötig                                                |  |  |  |  |  |
| SFC 84 WRIT_DBL                                                                  | Schreiben in einen Datenbaustein im Ladespeicher, für INSEVIS unnötig                                             |  |  |  |  |  |
| SFC 99 WWW                                                                       | Siemens-interner Baustein, für INSEVIS unnötig                                                                    |  |  |  |  |  |

## Systemfunktionen (SFC) - in Erweiterung zu STEP®7 von Siemens

| SFC              | Funktion (mehr Informationen in einzelnen SFC-Kapiteln)         |
|------------------|-----------------------------------------------------------------|
| SFC 75 SET_ADDR  | Setzen der Profibus DP Slave Adresse                            |
| SFC 76 SET_DPS   | Setzen der Profibus DP Slave Adresse und der Baudrate           |
| SFC 200 SCR_GET  | Abfrage der aktuellen Bildschirm-ID-Nummer                      |
| SFC 201 SCR_SET  | Bildschirmwechsel                                               |
| SFC 202 TRENDSRT | Starten der Trenderfassung                                      |
| SFC 203 TRENDSTP | Stoppen der Trenderfassung                                      |
| SFC 204 TRENDCNT | Fortsetzen der Trenderfassung                                   |
| SFC 205 TRENDSTA | Trendstatusabfrage                                              |
| SFC 206 RECIPE   | Rezepturhandling                                                |
| SFC 207 ARCHIVE  | Daten archivieren auf Micro-SD-Karte                            |
| SFC 208 BACKUP   | Backup                                                          |
| SFC 209 READFILE | Daten lesen aus Archiv-Datei                                    |
| SFC 210 COPY_DBL | einige DBs von RAM nach ROM kopieren                            |
| SFC 211 COPY_DBW | einige DBs von ROM nach RAM kopieren                            |
| SFC 213 READ_CSV | Daten lesen aus csv-formatierter Archivdatei von Micro-SD-Karte |

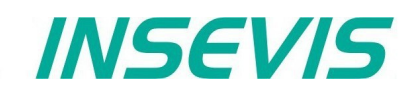

#### Fortsetzung: Systemfunktionen (SFC) - in Erweiterung zu STEP®7 von Siemens

| SFC              | Funktion (mehr Informationen in einzelnen SFC-Kapiteln)        |
|------------------|----------------------------------------------------------------|
| SFC 214 LCD_BRIG | Einstellen der Hinterleuchtungshelligkeit                      |
| SFC 215 LOGIN    | Ändern des Benutzerlevels zur Laufzeit                         |
| SFC 220 RENAME   | Umbenennen von Dateien / Ordnern auf der Micro-SD-Karte        |
| SFC 221 DELETE   | Löschen von von Dateien / Ordnern auf der Micro-SD-Karte       |
| SFC 222 COPY     | Kopieren von Dateien auf der Micro-SD-Karte                    |
| SFC 223 CREATE   | Erstellen von Ordnern auf der Micro-SD-Karte                   |
| SFC 224 INFO     | Informationen zu Dateien / Ordnern auf der Micro-SD-Karte      |
| SFC 225 FILEINFO | Informationen zu Dateinamen und -größen auf der Micro-SD-Karte |
| SFC 254 RAM2ROM  | alle DBs von RAM nach ROM kopieren                             |

## Import der INSEVIS-Zusatzbausteine in das S7-Projekt

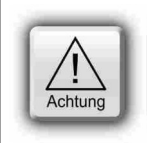

#### ACHTUNG:

Die INSEVIS- Bausteine stehen als **S7-Bibliothek** auf den INSEVIS Webseiten im Downloadbereich unter "Erste Schritte / S7-Bibliotheken" zum freien Download bereit. Es wird immer die aktuellste mit den meisten Funktionen bereitgehalten, die auch das aktuellste Betriebssystem der INSEVIS- Steuerung erfordert. (z.B. Insevis\_S7-library\_from\_2\_1\_5.zip - funktioniert ab INSEVIS-Betriebssystem 2.1.5 und höher).

## Installation der INSEVIS-S7-Bibliothek im Simatic<sup>®</sup>-Manager

- Datei → dearchivieren → Auswahl von INSEVIS S7-Bibliotheks.zip
- 2) Speichern  $\rightarrow$  (im Ordner "S7-Libs") $\rightarrow$  mit "OK" bestätigen
- Bibliotheks-Projekt öffnen

   → Reiter "Bibliotheken" wählen
   → "INSEVIS S7-Library" auswählen
   → mit "OK" bestätigen

| ffnen Projekt                                                                                                    |                                              |                                                                                                    |             |
|----------------------------------------------------------------------------------------------------|----------------------------------------------|----------------------------------------------------------------------------------------------------|-------------|
| Anwenderprojekte                                                                                                    | Bibliothek                                   | ken Beispielprojekte Multiprojekte                                                                                                    |             |
| Name                                                                                                    |                                              | Ablagepfad                                                                                                    |             |
| <ul> <li>INSEVIS S7Libra</li> <li>Redundant IO CI</li> <li>Redundant IO CI</li> <li>Redundant IO M</li> <li>SIMATIC_NET_I</li> <li>Standard Library</li> <li>stdlibs (V2)</li> </ul> | ary 1_19<br>GP V40<br>GP V52<br>GP V32<br>CP | C:\Users\Messe\Documents\Siemens\Step7\S7libs\rr<br>C:\Program Files (x86)\Siemens\Step7\S7libs\rrd_io_1<br>C:\Program Files (x86)\Siemens\Step7\S7libs\rrd_io52<br>C:\Program Files (x86)\Siemens\Step7\S7libs\rrd_io_0<br>C:\Program Files (x86)\Siemens\Step7\S7libs\simation<br>C:\Program Files (x86)\Siemens\Step7\S7libs\stdlib30<br>C:\Program Files (x86)\Siemens\Step7\S7libs\stdlibs | isevi_1     |
| Nwenderprojekte:                                                                                                    | Markiert                                     |                                                                                                    |             |
| ibliotheken:                                                                                                    |                                              |                                                                                                    |             |
| eispielprojekte:                                                                                                    |                                              |                                                                                                    |             |
| lultiprojekte:                                                                                                    |                                              |                                                                                                    | Durchsuchen |
| OK.                                                                                                    |                                              | Abbrechen                                                                                                    | Hilfe       |

4) Kopieren der ausgewählten SFB's durch Drag'n Drop in das S7-Projekt

| STLibrary 1_19 C:\Users\Messe\Documents\Siemens\Step7\S7libs\Insevi_1 |          |            |  |  |  |  |  |  |
|-----------------------------------------------------------------------|----------|------------|--|--|--|--|--|--|
| □··· ♦ INSEVIS S7Library 1_19                                         |          |            |  |  |  |  |  |  |
| AGSEND_AGRECV                                                         | 🕞 SFB105 | CAN_SEND   |  |  |  |  |  |  |
| 🛱 🖅 CAN Functions                                                     | 🗗 SFB106 | CAN_RECV   |  |  |  |  |  |  |
|                                                                       | 🗗 SFB107 | CAN_SD0    |  |  |  |  |  |  |
| Eausteine<br>⊕- 🗊 Communication Functions                             | 🕞 SFB114 | CAN_STATUS |  |  |  |  |  |  |
| 🗄 💼 Miscellaneous                                                     |          |            |  |  |  |  |  |  |
| ±                                                                     |          |            |  |  |  |  |  |  |

#### VIDEO-Tutorial verfügbar

Für diesen Vorgang ist auf den INSEVIS-Download-Seiten ein Link auf ein entsprechendes Video im YouTube<sup>®</sup>-Kanal von INSEVIS verfügbar (für Simatic<sup>®</sup> Manager).

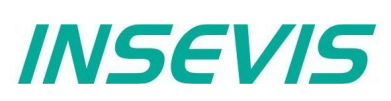

## Installation der INSEVIS-S7-Bibliothek im TIA-Portal®

| Globale Bibl                              | iothek öffnen                                                |                         |                                                                                                    |     | ×        | Bild links:                                                                                          |  |
|-------------------------------------------|--------------------------------------------------------------|-------------------------|----------------------------------------------------------------------------------------------------|-----|----------|----------------------------------------------------------------------------------------------------|--|
| Suchen in:                                | INSEVIS Libr                                                 | ary v1.19 ~             | G 🤌 📂 🛄 🗸                                                                                                    |     |          | Aktuellste Version der INSEVIS                                                                       |  |
| Schnellzugriff<br>Desktop<br>Bibliotheken | Name<br>Logs<br>System<br>XRef<br>INSEVIS Library v1.19.al15 |                         | Anderungsdatum Typ<br>29.11.2018 11:24 Dateiordner<br>29.11.2018 11:24 Dateiordner<br>29.11.2018 11:24 Dateiordner<br>22.06.2018 14:36 Siemens TIA Porta |     | . Porta  | für das TIA-Portal:<br>• downloaden,<br>• speichern,<br>• in einen beliebigen Ordner<br>extrahieren. |  |
|                                           | <                                                            |                         |                                                                                                    |     | >        |                                                                                                    |  |
| Netzwerk                                  | Dateiname:                                                   |                         |                                                                                                    | ~   | Öffnen   |                                                                                                    |  |
|                                           | Dateityp:                                                    | Globale Bibliothek      |                                                                                                    | ~ A | bbrechen |                                                                                                    |  |
|                                           |                                                              | Schreibgeschützt öffnen |                                                                                                    |     |          |                                                                                                    |  |

#### Bild rechts:

Bibliothek "*INSEVIS Library v1.19 al15*" aus jeweiligen Ordner im TIA-Portal öffnen als "Global library". → Für Details zur Benutzung von Bibliothekselementen bitte die TIA-Portal Onlinehilfe benutzen.

Ziehen der gewünschten Bibliothekselemente • per Drag n Drop in die "Programmblöcke" Ihres Projektes

> → Für Details zur Benutzung von Bibliothekselementen bitte die TIA-Portal Onlinehilfe benutzen.

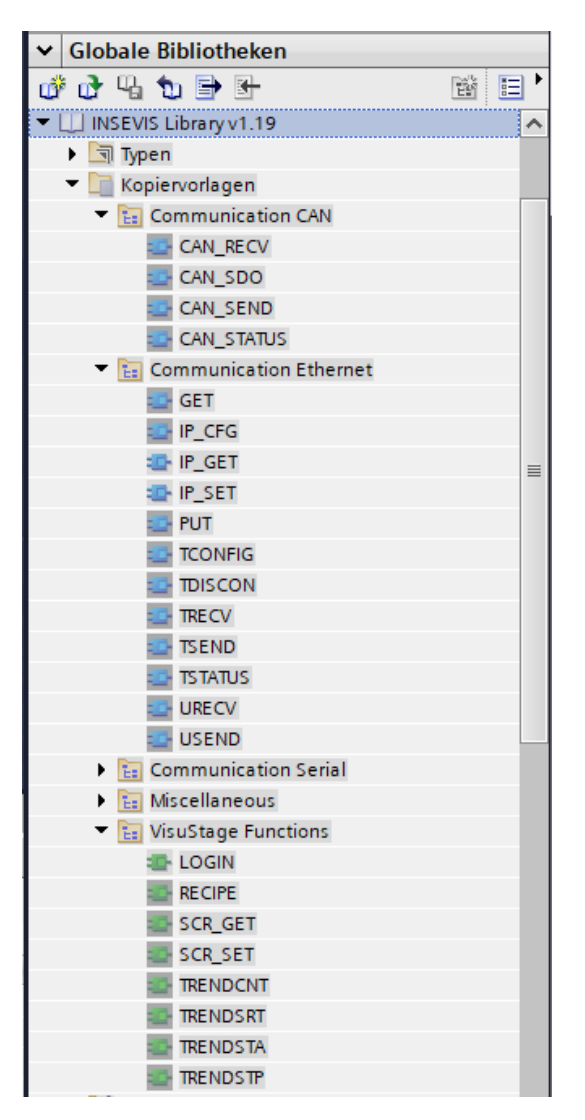

VIDEO-Tutorial verfügbar Für diesen Vorgang ist auf den INSEVIS-Download-Seiten ein Link auf ein entsprechendes Video im YouTube<sup>®</sup>-Kanal von INSEVIS verfügbar (für TIA-Portal).

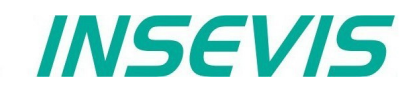

## Übersicht über SFCs zur Datensicherung und -wiederherstellung

Nachfolgend eine Auswahl verschiedener Möglichkeiten zur Datensicherung und -wiederherstellung manuell oder mit System-SFCs.

Zur Beachtung: Das S7-Programm selbst ist bei INSEVIS immer im Ladespeicher (Flash) und muss nicht extra gesichert werden.

## Datenbausteine nach ROM/ ins Flash sichern

Mit dem **SFC 254** RAM2ROM werden alle DBs vom batteriegepufferten Arbeitsspeicher (RAM) in den Ladespeicher (ROM) kopiert, so dass sie permanent behalten werden.

Der **SFC 210** COPY\_DBL kopiert nur ausgewählte DBs vom batteriegepufferten Arbeitsspeicher (RAM) in den Ladespeicher (ROM).

Der SFC 211 COPY\_DBW arbeitet entgegengesetzt und lädt ausgewählte DBs vom Ladespeicher (ROM) in den batteriegepufferten Arbeitsspeicher (RAM).

→ Anwendungsbeispiel 1: Inbetriebnahme von Seriengeräten

- Nach dem Programmaufspielen (siehe unten) werden die anlagenspezifischen Prozessdaten manuell erstellt (befinden sich im batteriegepuffertem Arbeitsspeicher / RAM)
- Vor dem Versand werden diese Daten ins Flash (Ladespeicher) kopiert und sind so vor Batteriespannungsausfall geschützt

<u>Anwendungsbeispiel 2:</u> Prozessdaten sichern bei Betrieb durch Endanwender

Werden über die Toucheingabe Werte optimiert, kann der Endkunde diese selbst z.B. über zugangsbeschränkte Taste oder Schlüsselschalter mit der Funktion RAM2ROM sichern

## Life-Backup für Geräteaustausch $\rightarrow$ vom Gerät auf Micro-SD-Karte

Mit dem **SFC 208** BACKUP werden ALLE Daten (S7-Programm, Visualisierung -incl. der von Bedienern geänderten PINs), Prozessdaten) auf die Micro-SD-Karte in eine Binärdatei (auf Wunsch verschlüsselt) geschrieben. Dazu wird die SPS so lange in STOP gesetzt, bis das Backup erfolgt ist. Damit kann selbst ein Endanwender ganz ohne PC-Programme bei baugleichen Geräten eine Kopie des Ursprungsgerätes erstellt werden, die auch bereits erfasste Prozessdaten beinhaltet. Natürlich nur mit Genehmigung des Maschinenbauers und seiner Passwortdatei.

→ Anwendungsbeispiel: Redundante Ersatzmaschine bereitstellen

- Ein Kunde will eine Alternativ- oder Ersatzmaschine haben, die bei Wartungsarbeiten an der Urmaschine immer mit denselben aktuellen Parametern der Urmaschine weiterarbeiten kann
- Dazu wird z.B. am Ende eines jeden Produktionszyklus' mit dem SFC208 ein Backup erstellt
- Wird die Urmaschine abgeschaltet / gewartet, kann die Alternativ-/Ersatzmaschine durch ein Restore mit den Prozessdaten des letzten Produktionszyklus weiterarbeiten.

## Manuelles Programm-Backup für Gerätehersteller $\rightarrow$ von ServiceStage auf PC

Manuell und ganz ohne SFC für Programmierer mit Zugang zu den Quelldaten:

- Mit der ServiceStage die Funktion "OnlineBackup" ausführen
- Auf dem PC wird durch die ServiceStage ein Verzeichnis "Backups" erstellt und dahin wird die Datei "S7-programs.wld" kopiert, die ALLE S7-Programmbausteine, Datenbausteine und Harwarekonfigurationsdaten (also die ConfigStage-Konfiguration) enthält
- In das gleiche Verzeichnis wird die Binärdatei der Visualisierung mit dem Namen "visudata.vsbin" kopiert, wenn dieser Zugriff in dem dem VisuStage-Projekt explizit freigegeben wurde. Geänderte PINs werden NICHT mit abgelegt.

## Manuelles Programm-Restore auf einer SD-Karte erstellen

Manuellle Erstellung einer Micro-SD Karte mit den gewünschten Quelldaten:

Auf der SD-Karte den Ordner "Backups" erstellen

und

Die gewünschte "S7programs.wld" Systemdaten und allen OB, DB, FB, SFB und SFC

die gewünschte Visualisierungs-Binärdatei eine "Visudata.vsbin in dem Ordner speichern

#### $\underline{\rightarrow} Anwendungsbeispiel: \textbf{Standardprogramm einspielen bei Seriengeräten}$

- Ein Programmierer übergibt seinen Kunden so eine Micro-SD-Karte mit den Programmkomponenten an
- Nach Hardware-Urlöschen lädt jede SPS seine Programmdaten von dieser Micro-SD-Karte ganz ohne PC

## S7-Programm-Restore für beide Backup-Methoden

Egal wie ein Backup erzeugt wurde, es wird von der Micro-SD-Karte immer gleich in die SPS geladen:

- Power OFF, Micro-SD-Karte mit dem Backup in SPS stecken
  - Power ON, Hardware-Reset ausführen, abwarten bis RUN- und BATT-LEDs nicht mehr gleichzeitig blinken (bei Backup über SFC 208 muss ggf. die Passwort-Datei "backup.psw" mit auf Micro-SD-Karte sein)

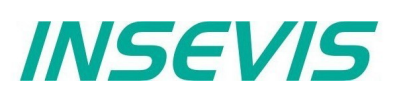

## Daten archivieren /dearchivieren (zurücklesen)

Frei definierbare beliebige Daten können mit dem SFC 207 ARCHIVE auf die Micro-SD-Karte (Binär oder im csv-Format) archiviert werden. Mit dem SFC 209 READFILE können Binärdateien wieder von der Micro-SD-Karte in die SPS zurückaelesen werden.

→ Dabei stehen die Dateien auf der Micro-SD-Karte hierarchisch unterhalb des Ordners UserData\.

Ein Auslesen in den PC per Ethernet und Abspeichern in Netzlaufwerken ist per RemoteStage möglich.

#### → Anwendungsbeispiel: Prozessdaten sichern bei S7-Update

- Ein Kunde hat mit seinem S7-Programm über lange Zeit seine Prozessdaten erarbeitet.
- Jetzt soll er ein S7-Programmupdate mit neuen Funktionen erhalten.
- Wird das neue S7-Programm überspielt, gehen damit die kundenspezifischen Daten verloren.
- Mit den SFC 207 ARCHIVE und SFC 209 READFILE können diese Daten während des S7-Programm-Updates sicher ausgelagert werden und bleiben erhalten.
- Der Kunde kann mit dem neuen S7-Programm und seinen gesammelten Prozessdaten weiterarbeiten.

## Daten zurücklesen aus am PC editierter CSV-Archivdatei

Während mit dem SFC 209 nur Binärdaten - ohne Änderungsmöglichkeit- zurückgelesen werden können, kann mit dem SFC 213 ein -eventuell vorab am PC geändertes- csv-Archiv- wieder in die SPS zurückgelesen werden.

-> Anwendungsbeispiel: Kundenspezifische Konfiguration von Seriengeräten

- Ihr S7-Programm ist immer gleich, aber die Voreinstellungen für Ihre Kunden sind unterschiedlich.
- Ein z.B. als Konfigurationsdatei mit dem SFC 207 auf eine Micro-SD-Karte gespeichertes Datenarchiv kann vom Inbetriebnehmer an seinem PC editiert werden.
- Mit dem SFC 213 READ\_CSV lesen Sie die csv-Datei von der Micro-SD-Karte wieder zurück in die SPS haben damit ganz einfach Ihre Serienprodukte bequem kundenspezifisch parametriert

## Archivieren von Daten mit dem SFC 207 "ARCHIVE"

Mit dem SFC207 "ARCHIVE" können S7-(Prozess- oder Datenbaustein-) daten im Binär- oder Text (csv)-Format auf die Micro-SD-Karte gespeichert werden.

| Parameter  | Bezeichnung | Datentyp | Beschreibung                                                                                                    |  |  |
|------------|-------------|----------|----------------------------------------------------------------------------------------------------|--|--|
| REQ        | INPUT       | BOOL     | TRUE startet den Job                                                                                                    |  |  |
| FILENAME   | INPUT       | STRING   | Dateiname (Muss dem 8.3-Format entsprechen)                                                                                                  |  |  |
| APPEND     | INPUT       | BOOL     | TRUEAn bestehende Datei anhängenFALSEBestehende Datei überschreiben                                                                          |  |  |
| CSV        | INPUT       | BOOL     | <ul><li>TRUE Konvertiere Daten zu Text und speichern als Textdatensatz im CSV-Format.</li><li>FALSE Speichere Daten im Binärformat</li></ul> |  |  |
| CSV_STRUCT | INPUT       | ANY      | CSV Datensatzstruktur<br>(Dieser Parameter wird bei CSV = FALSE nicht berücksichtigt)                                                        |  |  |
| DATA       | INPUT       | ANY      | Zeiger auf S7-Prozessdaten                                                                                                    |  |  |
| RET_VAL    | OUTPUT      | WORD     | Rückgabewert des Jobs                                                                                                    |  |  |
| BUSY       | OUTPUT      | BOOL     | TRUEJob wird bearbeitetFALSEJob ist abgeschlossen                                                                                            |  |  |
| DONE       | OUTPUT      | BOOL     | TRUE Job ist erfolgreich abgeschlossen                                                                                                    |  |  |
| ERROR      | OUTPUT      | BOOL     | TRUE Job ist fehlgeschlagen                                                                                                    |  |  |

Hinweise zu CSV-formatierter Textdatei (CSV=TRUE):

- Feldbegrenzer: ";" Semikoleon (ASCII-Code 59) Dezimalpunkt: "." Punkt (ASCII-Code 46)
- Datensatz getrennt durch Zeilenumbruch (CRLF ASCII-Code 13, 10)
- Bitte beachten SIMATIC S7-(Prozess oder Datenblock) Datenversatz (Offset) in Datenbaustein. (Daten im DB beginnen immer von einem geraden Offset außer BYTE, CHAR und BOOL)
- CSV STRUCT zeigt auf die Datensatzstruktur der Archiv-Datei im txt (csv) Format.
- Jedes Feld des Datensatzes in der csv-Datei belegt 2 Byte in CSV STRUCT. - das erste Byte bezeichnet den Datentyp
  - das zweite Byte bezeichnet, wie die Daten zu Text zu konvertieren sind

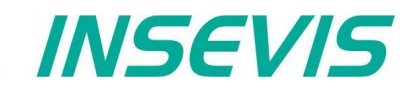

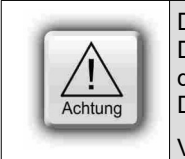

Die Struktur des Datenarchivs wird ausschließlich vom S7-Programm festgelegt. Die RemoteStage kann das Archiv zwar auslesen und abspeichern, kennt aber die Struktur nicht und kann deswegen das Archiv nicht ändern. Das FAT16/32 Filesystem auf der Micro-SD-Karte erlaubt einige Zeichen nicht in Datei- bzw. Verzeichnisnamen: \ / : \* ? " < > | Solche Zeichen werden ignoriert.

## Bedeutung von CSV\_STRUCT

| Erstes Byte<br>(Datentyp) | Zweites Byte<br>Anzeigeformat | Format                                                                   |  |  |  |  |
|---------------------------|-------------------------------|--------------------------------------------------------------------------|--|--|--|--|
| 1                         | Daten sind BOO                | Daten sind BOOL                                                          |  |  |  |  |
|                           | 0                             | Als Integer 0 oder 1                                                     |  |  |  |  |
|                           | 1                             | Als Text: FALSE oder TRUE                                                |  |  |  |  |
| 2                         | Daten sind BYTE               |                                                                          |  |  |  |  |
|                           | 0                             | Als dezimaler Integer 0 255                                              |  |  |  |  |
|                           | 1                             | Als hexadezimal B#16#0 B#16#FF                                           |  |  |  |  |
|                           | 2                             | Als hexadezimal 0x00 0xFF                                                |  |  |  |  |
| 3                         | Daten sind CHA                | R                                                                        |  |  |  |  |
|                           | 0                             | Als Zeichen, wenn Wert zwischen B#16#20 B#16#80. z.B. A                  |  |  |  |  |
|                           | 1                             | Als hexadezimal B#16#0 B#16#FF                                           |  |  |  |  |
|                           | 2                             | Als hexadezimal 0x00 0xFF                                                |  |  |  |  |
|                           | 3                             | Als dezimaler Integer -128 127                                           |  |  |  |  |
| 4                         | Daten sind WOR                | RD                                                                       |  |  |  |  |
|                           | 0                             | Als dezimaler Integer 0 65535                                            |  |  |  |  |
|                           | 1                             | Als hexadezimal W#16#0 W#16#FFFF                                         |  |  |  |  |
|                           | 2                             | Als hexadezimal 0x0000 0xFFFF                                            |  |  |  |  |
| 5                         | Daten sind INT                |                                                                          |  |  |  |  |
|                           | 0                             | Als dezimaler Integer -32768 32767                                       |  |  |  |  |
|                           | 1                             | Als hexadezimal W#16#0 W#16#FFFF                                         |  |  |  |  |
|                           | 2                             | Als hexadezimal 0x0000 0xFFFF                                            |  |  |  |  |
| 6                         | Daten sind DWC                | DRD                                                                      |  |  |  |  |
|                           | 0                             | Als dezimaler Integer 0 4294967295                                       |  |  |  |  |
|                           | 1                             | Als hexadezimal DW#16#000000000 DW#16#FFFFFFFF                           |  |  |  |  |
|                           | 2                             | Als hexadezimal 0x00000000 0xFFFFFFF                                     |  |  |  |  |
| 7                         | Daten sind DINT               |                                                                          |  |  |  |  |
|                           | 0                             | Als dezimaler Integer -2147483648 2147483647                             |  |  |  |  |
|                           | 1                             | Als hexadezimal DW#16#00000000 DW#16#FFFFFFFF                            |  |  |  |  |
|                           | 2                             | Als hexadezimal 0x00000000 0xFFFFFFF                                     |  |  |  |  |
| 8                         | Daten sind REA                |                                                                          |  |  |  |  |
|                           | 04                            | Anzahl der Nachkommastellen nach Dezimalpunkt (z.B. 12.456)              |  |  |  |  |
|                           | Otherwise                     | 2 Nachkommastellen nach Dezimalpunkt                                     |  |  |  |  |
|                           |                               | Achtung: Ausgabe NaN (Not A Number) wenn Daten nicht im REAL-Format sind |  |  |  |  |

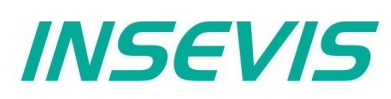

| Erstes Byte<br>(Datentyp) | Zweites Byte<br>Anzeigeformat | Format                                                                                                    |  |  |  |  |
|---------------------------|-------------------------------|----------------------------------------------------------------------------------------------------|--|--|--|--|
| 9                         | Daten sind DATE               | Daten sind DATE                                                                                                    |  |  |  |  |
|                           | 0                             | D#YYYY-MM-DD (z.B. D#2013-07-24)                                                                                                    |  |  |  |  |
|                           | 1                             | Als dezimaler Integer, 065535 = Anzahl Tage seit 01.01.1990                                                                                                    |  |  |  |  |
|                           | 2                             | Als hexadezimal W#16#0 W#16#FFFF                                                                                                    |  |  |  |  |
|                           | 3                             | Als hexadezimal 0x0000 0xFFFF                                                                                                    |  |  |  |  |
| 10                        | Daten sind TIME               | _OF_DAY (TOD)                                                                                                    |  |  |  |  |
|                           |                               |                                                                                                    |  |  |  |  |
|                           | 0                             | TOD#HH:MM:SD.MS (z.B. TOD#12:45:23.102)<br>Wenn Stundenzahlwert > 23, dann als dezimaler Integer 0 … 4294967295                                                                      |  |  |  |  |
|                           | 1                             | Als dezimaler Integer 0 4294967295                                                                                                    |  |  |  |  |
|                           | 2                             | Als hexadezimal DW#16#00000000 DW#16#FFFFFFFF                                                                                                    |  |  |  |  |
|                           | 3                             | Als hexadezimal 0x00000000 0xFFFFFFF                                                                                                    |  |  |  |  |
| 11                        | Daten sind TIME               |                                                                                                    |  |  |  |  |
|                           | 0                             | T#dhmsMS (T#24d20h31m23s647ms)<br>d=Tag<br>h=Stunde<br>m=Minute<br>s=Sekunde<br>MS=Millisekunde<br>Wenn eine Zeiteinheit = 0, dann wird sie nicht angezeigt<br>z.B. T#20d2h10s130ms  |  |  |  |  |
|                           | 1                             | Als dezimaler Integer -2147483648 2147483647                                                                                                    |  |  |  |  |
|                           | 2                             | Als hexadezimal DW#16#00000000 DW#16#FFFFFFF                                                                                                    |  |  |  |  |
|                           | 3                             | Als hexadezimal 0x00000000 0xFFFFFFF                                                                                                    |  |  |  |  |
| 12                        | Daten sind S5TIME             |                                                                                                    |  |  |  |  |
|                           | 0                             | S5T#hmsMS (S5T#2h46m30s)<br>h=Stunde<br>m=Minute<br>s=Sekunde<br>MS=Millisekunde                                                                                                    |  |  |  |  |
|                           | 1                             | Als dezimaler Integer 0 65535                                                                                                    |  |  |  |  |
|                           | 2                             | Als hexadezimal W#16#0 W#16#FFFF                                                                                                    |  |  |  |  |
|                           | 3                             | Als hexadezimal 0x0000 0xFFFF                                                                                                    |  |  |  |  |
| 13                        | Daten sind STRI               | NG                                                                                                    |  |  |  |  |
|                           | <ignored></ignored>           | Nur die tatsächliche STRING-Länge wird kopiert                                                                                                    |  |  |  |  |
| 14                        | Daten sind DT                 |                                                                                                    |  |  |  |  |
|                           | 0                             | DT#YYYY-MM-DD-HH:MI:SS:MS<br>YYYY – Jahr 1990 – 2089<br>MM – Monat<br>DD – Tag<br>HH – Stunde<br>MI – Minute<br>SS – Sekunde<br>MS – Millisekunde<br>z.B. DT#2013-07-24-13:05:12.340 |  |  |  |  |
|                           | 1                             | als 8 Byte-Stream z.B. 1307241305123404                                                                                                    |  |  |  |  |

#### Rückgabewert BUSY DONE ERROR **Beschreibung** (RETVAL) W#16#0000 0 1 0 Job ist erfolgreich abgeschlossen 0 0 W#16#7000 1 Job ist in Abarbeitung 0 0 0 W#16#7001 Verbindungsressource ist temporär gesperrt W#16#7002 0 0 0 **REQ Parameter ist FALSE** 0 0 1 W#16#7003 Job nicht akzeptiert, weil vorheriger Job noch in Arbeit ist (Immer nur einen der SFC 207-209, 213 und 220-225 benutzen) W#16#8000 0 0 1 Dateisystem ist nicht bereit (z.B. SD-Karte nicht gesteckt) 1 W#16#8001 0 0 Konnte nicht als Datei schreiben W#16#8002 1 0 0 Ungültige Datentyp-ID-Nummer in CSV\_STRUCT W#16#8003 0 0 1 CSV\_STRUCT - Größe muss eine gerade Zahl sein W#16#822A 0 0 1 Ungültiges Format in FILENAME- Parameter W#16#8xyy 0 0 1 Allgemeiner Fehlercode (S7-kompatibel)

#### Bedeutung der Rückgabewerte

## S7-Programmbeispiel für die Verwendung des SFC207

Ziel: Schreiben der Daten aus dem DB207 in eine Archivdatei auf der Micro-SD-Karte, der Dateiname befindet sich auch in DB207.

Im Beispiel ist eine Konfiguration der CSV-Archivdatei mit folgender Struktur zu sehen:

- Date&Time (1.Byte = 14 / 2. Byte=0 / aufgeklappt)
   String (1.Byte =13 / 2.Byte=0 / aufgeklappt)
   11 Byte =5 / 2 Byte=0 / nicht aufgeklappt) Date&Time (1.Byte =14 / 2. Byte=0 / aufgeklappt)
- 3. Integer (1.Byte =5 / 2.Byte=0 / nicht aufgeklappt)
- 4. Integer (1.Byte =5 / 2.Byte=0 / nicht aufgeklappt)
- 5. Bool (1.Byte =1 / 2.Byte=0 / nicht aufgeklappt)

| Pro      | jek | t2       | ۲   | PLO  | C_1 [CPU 315-2 PN/DP] → Program | mbausteine 🕨 Datenaro | chive [D | B207]                    |             | _∎∎×       | < |
|----------|-----|----------|-----|------|---------------------------------|-----------------------|----------|--------------------------|-------------|------------|---|
| <b>1</b> | 1   | <b>)</b> | •   | R/   | 崖 😤 Aktualwerte behalten 🔒      | Momentaufnahme 🏘      | h Mome   | entaufnahmen in Startwer | te kopieren | B- B- 1 📑  |   |
|          | Da  | ter      | are | chiv | /e                              |                       |          |                          |             |            |   |
|          |     | Na       | me  |      |                                 | Datentyp              | Offset   | Startwert                | Remanenz    | Sichtbar i |   |
| 1        | -   | •        | Sta | atic |                                 |                       |          |                          |             |            | ~ |
| 2        | -   |          |     | AR   | CHIVE_NAME                      | String 🔳              | 0.0      | 'datenarchiv.csv'        |             |            |   |
| 3        |     |          | •   | AR   | CHIIVE_CSV_FORMAT               | Array[15] of Struct   | 256.0    |                          |             |            |   |
| 4        | -   |          | •   | •    | ARCHIIVE_CSV_FORMAT[1]          | Struct                | 256.0    |                          |             | <b>V</b>   |   |
| 5        | -   |          |     | •    | CSV_FELD_DATENTYP               | Byte                  | 256.0    | 14                       |             |            |   |
| 6        | -   |          |     | •    | CSV_FELD_ANZEIGE_FORMAT         | Byte                  | 257.0    | 16#0                     |             | <b>S</b>   | - |
| 7        | -   |          | •   | •    | ARCHIIVE_CSV_FORMAT[2]          | Struct                | 258.0    |                          |             | <b>V</b>   |   |
| 8        | -   |          |     | •    | CSV_FELD_DATENTYP               | Byte                  | 258.0    | 13                       |             | <b>V</b>   |   |
| 9        | -   |          |     | •    | CSV_FELD_ANZEIGE_FORMAT         | Byte                  | 259.0    | 16#0                     |             | <b>V</b>   |   |
| 10       | -   |          | •   | ۲    | ARCHIIVE_CSV_FORMAT[3]          | Struct                | 260.0    |                          |             | <b>V</b>   |   |
| 11       |     |          | •   | ۲    | ARCHIIVE_CSV_FORMAT[4]          | Struct                | 262.0    |                          |             | <b>V</b>   | i |
| 12       |     |          | •   | ۲    | ARCHIIVE_CSV_FORMAT[5]          | Struct                | 264.0    |                          |             | <b>V</b>   |   |
| 13       |     | •        | •   | AR   | CHIVE_DATA                      | Array[1100] of Struct | 266.0    |                          |             |            |   |
| 14       |     |          | •   | •    | ARCHIVE_DATA[1]                 | Struct                | 266.0    |                          |             | <b>V</b>   |   |
| 15       |     |          |     | •    | Zeitstemple                     | Date_And_Time         | 266.0    | DT#1990-01-01-00:00      |             |            |   |
| 16       | -   |          |     | •    | Data1                           | String[10]            | 274.0    |                          |             | <b></b>    |   |
| 17       | -   |          |     | •    | Data2                           | Int                   | 286.0    | 0                        |             | <b></b>    |   |
| 18       | -   |          |     | •    | Data 3                          | Int                   | 288.0    | 0                        |             | <b></b>    |   |
| 19       | -   |          |     | •    | Data4                           | Bool                  | 290.0    | false                    |             | <b></b>    |   |
| 20       | -   |          | •   | ۲    | ARCHIVE_DATA[2]                 | Struct                | 292.0    |                          |             | <b>V</b>   |   |
| 21       | -   |          | •   | •    | ARCHIVE_DATA[3]                 | Struct                | 318.0    |                          |             | <b>V</b>   |   |
| 22       | -   |          | •   | •    | ARCHIVE_DATA[4]                 | Struct                | 344.0    |                          |             | <b>V</b>   |   |
| 23       |     |          | •   | ۲    | ARCHIVE_DATA[5]                 | Struct                | 370.0    |                          |             | ¥          |   |
| 24       |     |          | •   | ۲    | ARCHIVE_DATA[6]                 | Struct                | 396.0    |                          |             | ¥          |   |
| 25       |     |          |     | •    | ARCHIVE_DATA[7]                 | Struct                | 422.0    |                          |             | <b>V</b>   |   |

INSEVIS

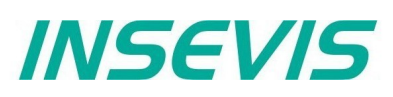

| CALL | SFC  | 207                          |    |                                          |
|------|------|------------------------------|----|------------------------------------------|
| REQ  |      | :=M1501.3                    | // | TRUE = Anforderung zur Datenarchivierung |
| FILE | NAME | :=DB207.ARCHIVE_NAME         | 11 | Archivdateiname                          |
| APPE | ND   | :=TRUE                       | 11 | Anfügen an das Dateiende                 |
| CSV  |      | :=FALSE                      | 11 | als Binärdatei                           |
| CSV  | STRU | CT:=DB207.ARCHIVE CSV FORMAT | 11 | CSV Feldformat                           |
| DATA |      | :=DB207.ARCHIVE DATA         | 11 | Daten zum Archivieren                    |
| RET  | VAL  | :=MW1000                     | 11 | Rückgabe- / Ergebniswert                 |
| BUSY |      | :=M1701.3                    | 11 | TRUE = Anfrage in Abarbeitung            |
| DONE |      | :=M1002.0                    | 11 | TRUE = Erfolgreich archiviert            |
| ERRO | R    | :=M1002.1                    | 11 | TRUE = Fehler ist aufgetreten            |
|      |      |                              |    | 0                                        |
| U    | М    | 1701.3                       | 11 | Datenarchivieren ist in Bearbeitung      |
| BEB  |      |                              |    | ů                                        |
| R    | М    | 1501.3                       | 11 | Setze Anforderungssignal zurück          |
|      |      |                              |    |                                          |
| 0    | М    | 1002.0                       | 11 | Wenn erfolgreich erledigt,               |
| ON   | М    | 1002.1                       | 11 | oder kein Fehler auftrat,                |
| BEB  |      |                              | 11 | dann Funktion beenden                    |
|      |      |                              |    |                                          |
| L    | MW   | 1000                         | 11 | Fehler aufgetreten                       |
|      |      |                              | 11 | Fehlersuche                              |
|      |      |                              | 11 |                                          |
|      |      |                              |    |                                          |
| BEA  |      |                              | 11 | Ende der Funktion                        |
|      |      |                              |    |                                          |

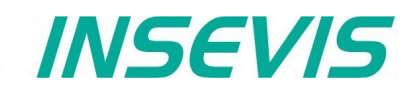

## Backup mit dem SFC 208 "BACKUP"

Mit dem SFC208 "BACKUP" können alle Daten (S7-Anwenderprogramm, Prozessdaten, Visualisierung) auf die Micro-SD-Karte gesichert werden. In einer SPS mit gleicher Hardwarekonfiguration können diese Daten von der Micro-SD-Karte wieder zurückgelesen werden.

# Während der Backups wird durch diesen SFC die SPS in den STOP-Zustand geschalten und wechselt nach Neustart wieder in RUN, wenn Bit 3 des Parameters ATTRIBUTE gesetzt (=TRUE/1) ist.

Ein unberechtigtes Restore wird durch ein Passwort verhindert welches von einem PC auf die Micro-SD-Karte in das Backup-Verzeichnis geschrieben wird. Die gesetzten Schutzstufen werden bei dem Restore beibehalten.

#### Vorgehensweise

- Backupfunktion durch SFC208 in S7-Programm integrieren und auslösen (zugangsbeschränkte Taste mit Funktion oder Schlüsselschalter)
- → Die Backup-Datei backup.bin wird auf der Micro-SD-Karte im Verzeichnis "Backups" erstellt.
- Micro-SD-Karte entnehmen und in neue SPS mit gleicher Hardwarekonfiguration stecken.
- **Optional:** Im S7-Programm definiertes Passwort als backup.psw auf Micro-SD-Karte im selben Verzeichnis wie Backupdatei speichen. (Siehe Bild nächste Seite)
- Während des Bootens der SPS hardwareseitiges Urlöschen ausführen, danach werden alle Backupdaten von der Micro-SD-Karte geladen und als Restore in die Steuerung geladen.

| Parameter | Bezeichnung | Datentyp | Beschreibung                                                                                                    |  |  |  |
|-----------|-------------|----------|----------------------------------------------------------------------------------------------------|--|--|--|
| REQ       | INPUT       | BOOL     | TRUE startet den Job                                                                                                    |  |  |  |
| LADDR     | INPUT       | WORD     | logische Adresse = 0 (für alle Panel-SPS)<br>logische Adresse = 116 (Verbindungs-ID-Nummer zum Panel-HMI)                                                                                                    |  |  |  |
| ATTRIBUTE | INPUT       | BYTE     | Attribute         Bit0: 1=       Backup MIT Aktualdaten der remanenten DBs         0=       Backup OHNE Aktualdaten der remanenten DBs         Bit1: 1=       Backup OHNE Aktualdaten der remanenten DBs         Bit1: 1=       Backup OHNE remanenten S7-Speicher         0=       Backup OHNE remanenten S7-Speicher         (remanente Merker, S7-Timer,Counter, Betriebsstunden)         Bit2: 1=       Backup MIT VisuStage Laufzeitdaten         0=       Backup OHNE VisuStage-Laufzeitdaten         (Meldungen, Trends, Anwender-PINs)         Bit3: 1=       NEUSTART der SPS nach Abschluss des Backups         0=       SPS bleibt in STOP, kein Neustart         Bit7: 1=       Codieren der Backupdatei MIT Passwort         0=       Codieren der Backupdatei OHNE Passwort |  |  |  |
| PASSWORD  | INPUT       | ANY      | Zeiger zur Passwort-Decodierung. Datentyp muss BYTE oder CHAR sein. Passwort muss min. 5 max 16 Zeichen lang sein.                                                                                                    |  |  |  |
| RETVAL    | OUTPUT      | WORD     | <ul> <li>Fehlercodes W#16#</li> <li>7000 = Backup ist in Abarbeitung</li> <li>7001 = HMI-Verbindung is in ungültigen Zustand (z.B. nicht verbunden)</li> <li>7002 = Job wird nicht akzeptiert, solange vorheriger der vorherige Job<br/>noch in Abarbeitung ist</li> <li>7003 = Verbindung belegt (kurzzeitig gesperrt)<br/>(Immer nur einen der SFC 207-209 und 221-225 benutzen)</li> <li>7004 = REQ Parameter ist FALSE (Backup wird nicht akzeptiert)</li> <li>8001 = Ungültige Verbindungs ID-Nummer</li> <li>8003 = Micro-SD-Karte nicht gesteckt</li> <li>842A = PASSWORD-Parameter ist nicht vom Typ BYTE oder CHAR</li> <li>842B = PASSWORD-Parameterlänge ist ungültig</li> <li>8xyy = Allgemeiner Fehlercode (S7-kompatibel)</li> </ul>                                        |  |  |  |
| ERROR     | OUTPUT      | BOOL     | TRUE= Job fehlgeschlagen, Fehlercode in RETVAL                                                                                                    |  |  |  |

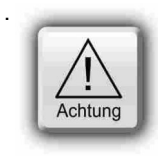

Das S7-Programm muss die Systemstabilität und Sicherheit gewährleisten, **<u>bevor</u>** der SFC208 aufgerufen wird.

Der Aufruf des SFC208 "BACKUP" stoppt die SPS und beginnt sofort mit der Sicherung der Daten auf die Micro-SD-Karte.

Während der Backups wird die SPS in den STOP-Zustand gehalten und wechselt nach Neustart wieder in RUN, wenn Bit 3 des Parameters ATTRIBUTE gesetzt (=TRUE/1) ist.

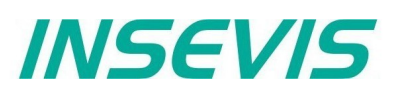

#### Hinweise:

 Das STOP-Ereignis wird im Diagnosepuffereintrag mit EVENT ID W#16#497C "STOP triggered by integrated technology" gekennzeichnet. Der Backupvorgang dauert bis zu 5 Sekunden.

Das Backupergebnis wird im Diagnosepuffereintrag wie folgt gekennzeichnet EVENT ID 16#BF00 OB 16#00

PK 16#FF DatID1/2 Result 16#0002 = Successful 16#0001 = Backup failed

Das Backupergebnis wird gekennzeichnet durch den OB100\_STRT\_INFO Der Parameter des OB100 beim nächsten NEUSTART. OB100 STRT INFO (bit 16..23)

51RT\_INFO (DIL 10..23)

16#30 = Backup successful done

- 16#31 = Backup failed
- Wenn Bit 3 des ATTRIBUTE-Parameters auf TRUE gesetzt ist, dann wechselt die SPS wieder zu NEUSTART (RUN) nachdem der Backupvorgang beendet ist, andererseits verbleibt die SPS im STOP-Zustand.

## S7-Programmbeispiel für die Verwendung des SFC208

Ziel: Erstellen eines verschlüsselten Backups für S7-Programmes und für remanente Daten auf die Micro-SD-Karte.

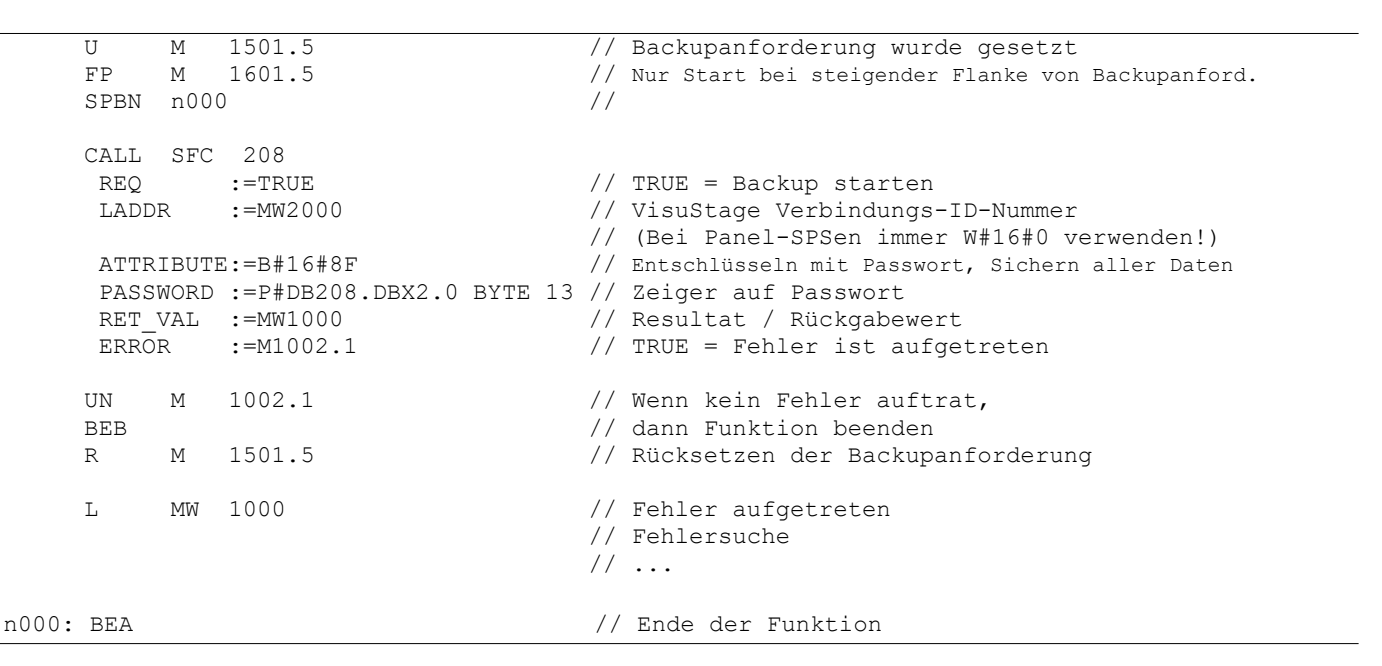

KOP/AWL/FUP - [DB208 -- Handbuch Demo v3\INSEVIS\CPU 315-2PN/DP] - • × 🗊 Datei Bearbeiten Einfügen Zielsystem Test Ansicht Extras Fenster Hilfe 8 × - 1 🖻 💼 🗠 🗠 🕅 🏄 🖂 🏪 🔐 !« »! 🔲 🛄 📢 🗅 📂 🔓 🔚 🎒 Ж Adresse Name Тур Aktualwert Anfangswert Kommentar 0.0 password STRING [ 16 ] 'InsevisBackup' 'InsevisBackup' Drücken Sie F1, um Hilfe zu erhalten. offline

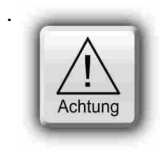

#### ACHTUNG:

Für ein erfolgreiches RESTORE muss das im S7-Programm definierte Passwort backup.psw auf Micro-SD-Karte auch im selben Verzeichnis wie die Backupdatei gespeichert werden.
INSEVIS

#### Rücklesen von Daten von Micro-SD-Karte mit SFC 209 "READFILE"

Diese Funktion wird genutzt, um auf de Micro-SD-Karte archivierte Daten in den S7-Datenbereich (z.B. in den DB) zurückzulesen.

#### Hinweise:

- Asynchrone Funktion (Ausführung zieht sich über mehrere SFC- Aufrufe hin)
- Diese Funktion darf nicht unterbrochen werden (z.B. durch Power OFF)

| Parameter | Bezeichnung | Datentyp | Beschreibung                                                                                           |
|-----------|-------------|----------|----------------------------------------------------------------------------------------------------|
| REQ       | INPUT       | BOOL     | REQ = TRUE: Anforderung, aus der Datei zu lesen                                                        |
| FILENAME  | INPUT       | STRING   | Dateiname, Länge muss kleiner als 60 Zeichen sein                                                      |
| OFFSET    | INPUT       | DWORD    | Start Offset der Daten vom Dateianfang                                                                 |
| LEN       | INPUT       | WORD     | zu lesende Datengröße in Bytes,<br>LEN = 0: Lesen der verfügbaren Daten vom Start offset bis Dateiende |
| RET_VAL   | OUTPUT      | WORD     | Statuscode                                                                                             |
| BUSY      | OUTPUT      | BOOL     | TRUE : Datei lesen in Bearbeitung                                                                      |
| DONE      | OUTPUT      | BOOL     | TRUE : Datei lesen erfolgreich beendet                                                                 |
| ERROR     | OUTPUT      | BOOL     | TRUE : Datei lesen mit Fehler beendet                                                                  |
| DSTBLK    | OUTPUT      | ANY      | Zielbaustein für das Schreiben der Daten                                                               |
| LEN_R     | OUTPUT      | WORD     | Anzahl der gerade geschriebenen Daten nach DSTBLK in Bytes                                             |

#### Bedeutung der Rückgabewerte

| Rückgabewert<br>(RETVAL) | BUSY | DONE | ERROR | Beschreibung                                                                                                    |
|--------------------------|------|------|-------|----------------------------------------------------------------------------------------------------|
| W#16#0000                | 0    | 1    | 0     | Erfolgreich gelesen                                                                                                    |
| W#16#0080                | 0    | 1    | 0     | Lesen erledigt, verfügbare Daten sind kleiner als angefordert.                                                                 |
| W#16#0081                | 0    | 1    | 0     | Zielbereich (DSTBLK) ist größer als angeforderte Daten (LEN), nur angeforderte Daten wurden kopiert                            |
| W#16#8081                | 0    | 1    | 0     | Angeforderte Daten (LEN) sind größer als Zielbereich (DSTBLK), nur Daten kopiert, welche in den Zielbereich passen.            |
| W#16#7000                | 1    | 0    | 0     | Lesen ist in Bearbeitung                                                                                                    |
| W#16#7001                | 0    | 0    | 0     | Interne Ressource temporär besetzt                                                                                             |
| W#16#7002                | 0    | 0    | 0     | REQ = FALSE, Kein Lesen gestartet                                                                                              |
| W#16#7003                | 0    | 0    | 1     | Interne Ressource temporär besetzt durch andere Anforderung(en)<br>(Immer nur einen der SFC 207-209, 213 und 220-225 benutzen) |
| W#16#8000                | 0    | 0    | 1     | Micro-SD -Karte nicht gesteckt                                                                                                 |
| W#16#8001                | 0    | 0    | 1     | Datei nicht gefunden, oder konnte Datei nicht lesen                                                                            |
| W#16#8002                | 0    | 0    | 1     | Datei ist leer                                                                                                    |
| W#16#8003                | 0    | 0    | 1     | OFFSET Parameter ist größer als Dateigröße                                                                                     |
| W#16#822A                | 0    | 0    | 1     | FILENAME Parameter ist ungültig.                                                                                               |
| W#16#8xyz                | 0    | 0    | 1     | Allgemeiner Fehlercode (S7 kompatibel)                                                                                         |

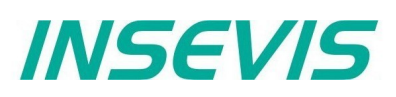

0 7 T T

0.00

200

## Systemfunktionen

#### S7-Programmbeispiel für die Verwendung des SFC209

Ziel: Einlesen der mit SFC207 archivierten Daten aus einem DB von der Mikro-SD-Karte zurück in den S7-Datenbereich

| CALL SI | EC 209                 |                                                                |
|---------|------------------------|----------------------------------------------------------------|
| REQ     | :=M1501.6              | // TRUE = Anforderung zum Datei-Einlesen                       |
| FILENA  | ME:=DB209.ARCHIVE_NAME | // Zeiger auf Dateinname                                       |
| OFFSET  | :=DW#16#0              | // Offset vom Dateianfang                                      |
| LEN     | :=W#16#0               | // Lesen aller Daten, die zu DST_BLK passen                    |
| RET_VA  | L :=MW1000             | // Resultat / Rückgabewert                                     |
| BUSY    | :=M1701.6              | // TRUE = Anforderung in Bearbeitung                           |
| DONE    | :=M1002.0              | // TRUE = Erfolgreich gelesen                                  |
| ERROR   | :=M1002.1              | // TRUE = Fehler aufgetreten                                   |
| DSTBLK  | :=DB209.ARCHIVE DATA   | // Zieldatenbereich, wohin die Daten geschrieben werden sollen |
| LEN_R   | :=MW1004               | // Anzahl von zu schreibenden Bytes nach DSTBLK                |
| U M     | 1701.6                 | // Archivierung der Daten in Bearbeitung                       |
| BEB     |                        | // dann Beenden der Funktion                                   |
| R M     | 1501.6                 | // Rücksetzen des Anforderungssignals                          |
| O M     | 1002.0                 | // Wenn erfolgreich erledigt,                                  |
| ON M    | 1002.1                 | // oder kein Fehler auftrat,                                   |
| BEB     |                        | // dann Funktion beenden                                       |
| L M     | W 1000                 | // Fehler aufgetreten                                          |
|         |                        | // Fehlersuche                                                 |
|         |                        | //                                                             |
| BEA     |                        | // Ende der Funktion                                           |
|         |                        |                                                                |

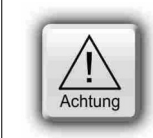

 Das FAT16/32 Filesystem auf der Micro-SD-Karte erlaubt einige Zeichen nicht in Datei- bzw.

 Verzeichnisnamen: Diese sind
 / : \* ? " < > |

#### DB kopieren vom Arbeits- in den Ladespeicher mit SFC 210 "COPY\_DBL"

Diese Funktion wird genutzt, um Datenbausteine (DBs) vom batteriegepufferten Arbeitsspeicher (RAM) in den Ladespeicher (ROM) zu kopieren.

#### Hinweise:

- Asynchrone Funktion (Ausführung zieht sich über mehrere SFC- Aufrufe hin)
- Diese Funktion darf nicht unterbrochen werden (z.B. durch Power OFF, oder PG speicherrelevante Funktionen wie "Clear all", "Block delete", etc.).
- Datenbausteine, die mit "Non-Retain" bezeichnet sind, werden ebenfalls in den Ladespeicher kopiert (Aktualdaten)
- Wenn Parameter LOW\_NR = HIGH\_NR, dann wird nur ein Datenbaustein mit LOW\_NR kopiert.

| Parameter | Bezeichnung | Datentyp | Beschreibung                                                                              |
|-----------|-------------|----------|-------------------------------------------------------------------------------------------|
| REQ       | INPUT       | BOOL     | REQ = TRUE : Anforderung, die Datenbausteine vom Arbeits- in den Ladespeicher zu kopieren |
| LOW_NR    | INPUT       | WORD     | Niedrigste Datenblocknummer. Muss > 0 sein.                                               |
| HIGH_NR   | INPUT       | WORD     | Höchste Datenblocknummer. Muss > 0 sein.                                                  |
| RET_VAL   | OUTPUT      | WORD     | Statuscode                                                                                |
| BUSY      | OUTPUT      | BOOL     | TRUE : Kopieren in Bearbeitung                                                            |

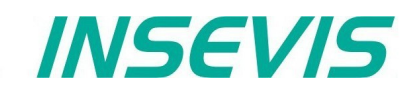

#### Bedeutung der Rückgabewerte

| Rückgabewert<br>(RETVAL) | BUSY | Beschreibung                                                                                                    |
|--------------------------|------|----------------------------------------------------------------------------------------------------|
| W#16#0000                | 0    | Erfolgreich kopiert                                                                                                    |
| W#16#7000                | 0    | Erster Aufruf mit REQ=0, Kopieren wurde nicht gestartet                                                                  |
| W#16#7001                | 1    | Erster Aufruf mit REQ=0, Kopieren wurde gestartet                                                                        |
| W#16#7002                | 1    | Zwischenaufruf (REQ irrelevant): Kopieren in Bearbeitung                                                                 |
| W#16#8001                | 0    | Andere speicherverändernde Funktion ist aktiv (z.B. PG Block download, löschen, o.ä.)<br>Kopieren wurde nicht gestartet. |
| W#16#8002                | 0    | Ungültige Datenblocknummer (HIGH_NR ist kleiner als LOW_NR)                                                              |
| W#16#822A                | 0    | LOW_NR ist ungültig.                                                                                                    |
| W#16#832A                | 0    | HIGH_NR ist ungültig.                                                                                                    |
| W#16#8xyz                | 0    | Allgemeiner Fehlercode (S7 kompatibel)                                                                                   |

#### S7-Programmbeispiel für die Verwendung des SFC210

Ziel: Kopieren des DB209 in den Ladespeicher (Aktuelle Werte im Ladespeicher werden dadurch überschrieben).

| UN M 1502.0         | // Wenn keine Anforderung gesetzt,                  |
|---------------------|-----------------------------------------------------|
| BEB                 | // dann Funktion beenden                            |
|                     |                                                     |
| CALL SFC 210        |                                                     |
| REQ :=M1502.0       | // TRUE = Anforderung zum Kopieren der DB(s) in den |
|                     | // Ladespeicher                                     |
| LOW NR :=W#16#D1    | // Nummer des Datenbaustein 209 (dez)               |
| HIGH NR:= $W#16#D1$ | // Nur ein DB                                       |
| RET VAL =MW1000     | // Resultat / Rückgabewert                          |
|                     | // TRUE - Anforderung in Bearbeitung                |
| B051M1/02.0         | // INOL - Amorderiding in Dearbeilding              |
| и м 1702 0          | // Konjeranforderung in Bearbeitung                 |
|                     | // dopp Euplifien boondop                           |
| BEB N. 1500.0       | // Gaini Fulkion beenden                            |
| R M 1502.0          | // Rucksetzen des Anlorderungssignals               |
| т мът 1000          | / / Pocultat / Pückaabowort                         |
| L MW 1000           | // Kesulai/Kuckyabeweli                             |
|                     |                                                     |
| ==1                 | // dama Euroldian basadan                           |
| BEB                 | // dann Funklion beenden                            |
| T MT-1 1000         | // Echler aufgetraten                               |
| L MW 1000           |                                                     |
|                     | // Feniersuche                                      |
|                     | //                                                  |
|                     |                                                     |
| BEA                 |                                                     |

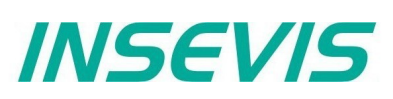

#### DB kopieren vom Lade- in den Arbeitsspeicher mit SFC 211 "COPY\_DBW"

Diese Funktion wird genutzt, um Datenbausteine (DBs) vom Ladespeicher (ROM) in den batteriegepufferten Arbeitsspeicher (RAM) zu kopieren.

Hinweise: • Asynchrone Funktion (Ausführung zieht sich über mehrere SFC- Aufrufe hin)

- Diese Funktion darf nicht unterbrochen werden (z.B. durch Power OFF, oder PG speicherrelevante Funktionen wie "Clear all", "Block delete", etc.).
- Wenn Parameter LOW\_NR = HIGH\_NR, dann wird nur ein Datenbaustein mit LOW\_NR kopiert.

| Parameter | Bezeichnung | Datentyp | Beschreibung                                                                             |
|-----------|-------------|----------|------------------------------------------------------------------------------------------|
| REQ       | INPUT       | BOOL     | REQ = TRUE: Anforderung, die Datenbausteine vom Lade- in den Arbeitsspeicher zu kopieren |
| LOW_NR    | INPUT       | WORD     | Niedrigste Datenblocknummer. Muss > 0 sein.                                              |
| HIGH_NR   | INPUT       | WORD     | Höchste Datenblocknummer. Muss > 0 sein.                                                 |
| RET_VAL   | OUTPUT      | WORD     | Statuscode                                                                               |
| BUSY      | OUTPUT      | BOOL     | TRUE : Kopieren in Bearbeitung                                                           |

#### Bedeutung der Rückgabewerte

| Rückgabewert<br>(RETVAL) | BUSY | Beschreibung                                                                                                    |
|--------------------------|------|----------------------------------------------------------------------------------------------------|
| W#16#0000                | 0    | Erfolgreich kopiert                                                                                                    |
| W#16#7000                | 0    | Erster Aufruf mit REQ=0, Kopieren wurde nicht gestartet                                                                  |
| W#16#7001                | 1    | Erster Aufruf mit REQ=0, Kopieren wurde gestartet                                                                        |
| W#16#7002                | 1    | Zwischenaufruf (REQ irrelevant): Kopieren in Bearbeitung                                                                 |
| W#16#8001                | 0    | Andere speicherverändernde Funktion ist aktiv (z.B. PG Block download, löschen, o.ä.)<br>Kopieren wurde nicht gestartet. |
| W#16#8002                | 0    | Ungültige Datenblocknummer (HIGH_NR ist kleiner als LOW_NR)                                                              |
| W#16#822A                | 0    | LOW_NR ist ungültig.                                                                                                    |
| W#16#832A                | 0    | HIGH_NR ist ungültig.                                                                                                    |
| W#16#8xyz                | 0    | Allgemeiner Fehlercode (S7-kompatibel)                                                                                   |

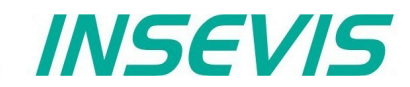

#### Programmierbeispiel für die Verwendung des SFC211

**Ziel:** Kopieren des DB209 in den Arbeitsspeicher (Aktuelle Werte im Arbeitsspeicher, die zuletzt mit SFB210 oder SFC25 gesichert oder vom PG übertragen wurden, werden dadurch überschrieben).

| UN M 1502.1<br>BEB | <ul><li>// Wenn keine Anforderung gesetzt,</li><li>// dann Funktion beenden</li></ul> |
|--------------------|---------------------------------------------------------------------------------------|
| CALL SFC 211       |                                                                                       |
| REQ :=M1502.1      | // TRUE = Anforderung zum Kopieren der DB(s) in den // Arbeitsspeicher                |
| LOW_NR :=W#16#D1   | // Nummer des Datenbaustein 209 (dez)                                                 |
| HIGH_NR:=W#16#D1   | // Nurein DB                                                                          |
| RET_VAL:=MW1000    | // Resultat / Rückgabewert                                                            |
| BUSY :=M1702.1     | // TRUE = Anforderung in Bearbeitung                                                  |
| U M 1702.1         | // Kopieranforderung in Bearbeitung                                                   |
| BEB                | // dann Funktion beenden                                                              |
| R M 1502.1         | // Rücksetzen des Anforderungssignals                                                 |
| L MW 1000          | // Resultat / Rückgabewert                                                            |
| L O                | // Wenn kein Fehler,                                                                  |
| ==I                |                                                                                       |
| BEB                | // dann Funktion beenden                                                              |
|                    |                                                                                       |
| L MW 1000          | // Fehler autgetreten                                                                 |
|                    | // Fehlersuche                                                                        |
|                    | //                                                                                    |
|                    |                                                                                       |
| DLA                |                                                                                       |

# INSEVIS

## Systemfunktionen

#### Daten lesen aus csv-formatierter Archivdatei (SD) mit SFC 213 "READ\_CSV"

Diese Funktion kopiert die Daten aus der csv-formatierten Archivdatei von der Micro-SD-Karte in den S7-Bereich (z.B. Datenbaustein). Dieser SFC ist asynchron, d.h., seine Ausführung erstreckt sich über mehrere SFC-Aufrufe hinweg. Nur ein Auftrag kann zur Abarbeitung anstehen.

| Parameter  | Bezeichnung | Datentyp | Beschreibung                                                        |
|------------|-------------|----------|---------------------------------------------------------------------|
| REQ        | INPUT       | BOOL     | REQ = TRUE: Anfrage zum Lesen aus der Datei                         |
| FILENAME   | INPUT       | STRING   | Dateiname, Länge muss kleiner als 60 Zeichen sein                   |
| CSV_STRUCT | INPUT       | ANY      | CSV-Datensatzstruktur. $\rightarrow$ siehe SFC 207 "ARCHIVE" -Doku  |
| RET_VAL    | OUTPUT      | WORD     | Statuscode                                                          |
| BUSY       | OUTPUT      | BOOL     | TRUE : Datei Lesen ist in Bearbeitung                               |
| DONE       | OUTPUT      | BOOL     | TRUE : Datei Lesen erfolgreich beendet                              |
| ERROR      | OUTPUT      | BOOL     | TRUE : Datei Lesen mit Fehler beendet                               |
| LINE       | OUTPUT      | INT      | Wenn ERROR=TRUE: Anzeigen der Zeilennummer mit Konvertierungsfehler |
| FIELD      | OUTPUT      | INT      | Wenn ERROR=TRUE: Anzeige der Feldnummer mit Konvertierungsfehler    |
| DATA       | INPUT       | ANY      | Zeiger auf S7-Prozessbereich                                        |

#### Bedeutung der Rückgabewerte

| Rückgabewert<br>(RETVAL) | BUSY | DONE | ERROR | Beschreibung                                                                                                    |
|--------------------------|------|------|-------|----------------------------------------------------------------------------------------------------|
| W#16#0000                | 0    | 1    | 0     | Erfolgreich gelesen                                                                                              |
| W#16#7000                | 1    | 0    | 0     | Lesen in Bearbeitung                                                                                             |
| W#16#7001                | 0    | 0    | 0     | Interne Ressource temporär benutzt                                                                               |
| W#16#7002                | 0    | 0    | 0     | REQ = FALSE, Kein Lesen gestartet                                                                                |
| W#16#7003                | 0    | 0    | 1     | Interne Ressource temporär benutzt andere Anfrage<br>(Immer nur einen der SFC 207-209, 213 und 220-225 benutzen) |
| W#16#8000                | 0    | 0    | 1     | Micro-SD-Karte ist nicht gesteckt                                                                                |
| W#16#8001                | 0    | 0    | 1     | Datei existiert nicht in der Micro-SD-Karte                                                                      |
| W#16#8002                | 0    | 0    | 1     | Ungültiger Datentyp in CSV_STRUCT -Parameter                                                                     |
| W#16#8003                | 0    | 0    | 1     | Ungültige Länge in CSV_STRUCT -Parameter                                                                         |
| W#16#8004                | 0    | 0    | 1     | S7-Prozessdatenbereich muss von geraden Offset starten (DATA -Param.)                                            |
| W#16#8005                | 0    | 0    | 1     | Datei ist leer                                                                                                   |
| W#16#8006                | 0    | 0    | 1     | Fehler beim Dateilesen aufgetreten                                                                               |
| W#16#8007                | 0    | 0    | 1     | Ungültige Zeile / Datensatztrenner. Es muss CRLF sein                                                            |
| W#16#8008                | 0    | 0    | 1     | Ungültiges Zeichen. Es dürfen ausschließlich ASCII-Zeichen sein.                                                 |
| W#16#8009                | 0    | 0    | 1     | Konnte die Felddaten nicht konvertieren (z.B. Syntaxfehler)                                                      |
| W#16#800A                | 0    | 0    | 1     | Zu große Datei. Nicht genug Systemressourcen, um Datei einzulesen.                                               |
| W#16#822A                | 0    | 0    | 1     | FILENAME -Parameter ist ungültig.                                                                                |
| W#16#8xyz                | 0    | 0    | 1     | Allgemeiner Fehlercode (S7-kompatibel)                                                                           |

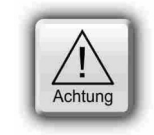

Das FAT16/32 Filesystem auf der Micro-SD-Karte erlaubt einige Zeichen nicht in Datei- bzw.

Verzeichnisnamen: Diese sind \ / : \* ? " < > |

Solche Zeichen werden ignoriert.

#### Hinweise<sup>.</sup>

- Das Feldbegrenzerzeichen MUSS ";" (Semikolon, ASCII-Zeichen 59) sein.
- Der Dezimalpunkt MUSS "." (Punkt, point, ASCII-Zeichen 46) sein. Datensatz MUSS durch "Carriage Return Line Feed -Zeichen" (CRLF, ASCII-Zeichen 13, 10) getrennt werden.
- Der Prozessdaten (DATA -Parameter) -Offset MUSS von gerader Adresse starten.
- Die einzelne Datensatzgröße in Bytes MUSS gerade sein.
- Bei Leerfeldern (;;), wird der entsprechende Prozessdatenbereich nicht beschrieben (keine Daten).
- Wenn ein Feld in einem Datensatz kleiner ist, als in CSV\_STRUCT "field count" festgelegt, wird das Konvertieren mit dem nächsten Datensatz weitergeführt (wie bei einem Zeilenumbruch) und die Daten in den Datenbereich des nächsten Datensatzes geschrieben.
- Wenn mehr Felder in einem Datensatz vorhanden sind sind, als in CSV\_STRUCT "field count" festgelegt, werden die überzähligen Datenfelder ignoriert.
- Wenn die Prozessdatengröße für den Zielbereich (DATA) kleiner sind als die konvertierte Archivdatei, werden die Datenfelder solange konvertiert, bis die Grenze erreicht ist und der Rest verworfen.
- Wenn die Prozessdatengröße für den Zielbereich (DATA) größer ist als die konvertierte Archivdatei, werden alle konvertierten Feld für Feld geschrieben und der Rest des Zielbereiches wird nicht überschrieben.

#### S7-Programmbeispiel für die Verwendung des SFC213

Ziel: Einlesen und Konvertieren Daten aus der csv-Datei in den DB213

```
CALL SFC 213
              :=M1501.7
                                          // TRUE = Anfrage für CSV Datei lesen
  REO
              :=DB207.ARCHIVE NAME CSV
                                          // CSV Archivname
   FILENAME
   CSV STRUCT := DB207.ARCHIVE CSV FORMAT // CSV Feldformat
           :=MW1000
   RET VAL
                                          // Rückgabewert
   BUSY
              :=M1701.7
                                          // TRUE = Anfrage in Bearbeitung
   DONE
              :=M1002.0
                                          // TRUE = Erfolgreich gelesen
   ERROR
              :=M1002.1
                                          // TRUE = Fehler aufgetreten
              :=MW1006
                                          // Im Fehlerfall, die Zeilen-Nr. welche
  LINE
                                          den Konvertierfehler verursacht
                                          // Im Fehlerfall, die Feldnumr., welche
   FIELD
              :=MW1008
                                              den Konvertierfehler verursacht
   DATA
              :=DB213.ARCHIVE DATA
                                          // Zieldatenbereich, welche Daten
                                              werden geschrieben
U M
              1701.7
                                          // Daten lesen in Bearbeitung
BEB
              1501.7
                                          // Setzt Anfragesignal zurück
R
  Μ
              1002.0
                                          // Wenn erfolgreich erledigt,
0
 М
              1002.1
                                          // oder kein Fehler, dann
ON M
                                          // Funktionsende
BEB
              1000
                                          // Fehler aufgetreten
  MW
L
                                          // Fehlersuche
                                           // ...
    BEA
```

INSEVIS

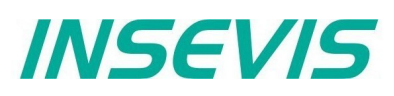

#### Übersicht über SFCs für ein DateiManagementSystem

INSEVIS stellt SFCs bereit, mit denen sich Dateien und Ordner auf der Micro-SD-Karte erzeugen, kopieren, umbenennen und löschen lassen und womit man Informationen zu Änderungen an den Dateien und Ordnern erhält.

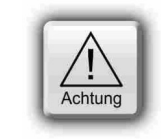

Dabei wird jeweils hierarchisch in Ebenen unterhalb des Ordners UserData\ operiert.

#### Erstellen von Ordnern und Dateien

Ordner:SFC 223 "CREATE" erzeugt einen OrdnerDatei:SFC 207 "ARCHIVE" erzeugt eine Datei

#### Auslesen von Ordnern und Dateien

| Ordner: | können nicht ausgelesen werden                                  |
|---------|-----------------------------------------------------------------|
| Datei:  | SFC 209 "READFILE" Dateiinhalt in SPS zurücklesen               |
|         | SFC 213 "READ_CSV" Dateiinhalt in csv-Format in SPS zurücklesen |

#### Kopieren von Ordnern und Dateien

Ordner:können (noch) nicht kopiert werdenDatei:SFC 222 "COPY" kopiert eine Datei

#### Umbenennen von Ordnern und Dateien

Ordner:SFC 220 "RENAME" benennt einen Ordner umDatei:SFC 220 "RENAME" benennt auch eine Datei um

#### Informationen zu Ordnern und Dateien

Ordner:SFC 224 "INFO" zeigt die Einträge in einem Ordner anDatei:SFC 224 "INFO" zeigt die Dateigröße an

#### Informationen zu Dateien

Ordner:SFC 225 ist nicht relevant für OrdnerDatei:SFC 225 "FILEINFO" zeigt die Namen und Größe der Dateien in einem Ordner an

#### Löschen von Ordnern und Dateien

| Ordner: | SFC 221 "DELETE" löscht einen Ordner    |
|---------|-----------------------------------------|
| Datei:  | SFC 221 "DELETE" löscht auch eine Datei |

#### Erstellen von Ordnern auf Micro-SD mit SFC 223 "CREATE"

Der SFC222 "CREATE" wird zum Erstellen eines Ordners auf der Micro-SD-Karte genutzt (bezogen auf den Ordner UserData\, d.h. alle (hierarchischen) Ebenen darunter). Dieser SFC ist asynchron, seine Ausführung zieht sich über mehrere SFC- Aufrufe hin.

| Parameter | Bezeichnung | Datentyp | Beschreibung                             |
|-----------|-------------|----------|------------------------------------------|
| REQ       | INPUT       | BOOL     | TRUE Parameter zuweisen und Job starten  |
| DIRNAME   | INPUT       | STRING   | Name des zu erstellenden Ordners         |
| RET_VAL   | OUTPUT      | WORD     | Status / Fehlercode                      |
| BUSY      | OUTPUT      | BOOL     | TRUE Job wird bearbeitet                 |
| DONE      | OUTPUT      | BOOL     | TRUE Job wurde erfolgreich abgeschlossen |
| ERROR     | OUTPUT      | BOOL     | TRUE Job ist fehlgeschlagen              |

#### Bedeutung der Rückgabewerte

| RET_VAL   | BUSY | DONE | ERROR | Beschreibung                          |
|-----------|------|------|-------|---------------------------------------|
| W#16#0000 | 0    | 1    | 0     | Job wurde erfolgreich abgeschlossen   |
| W#16#7000 | 1    | 0    | 0     | Job wird bearbeitet                   |
| W#16#7001 | 0    | 0    | 0     | Job-Ressource ist temporär verriegelt |

#### Bedeutung der Rückgabewerte

| | | |

| RET_VAL   | BUSY | DONE | ERROR                                  | Beschreibung                                                                                                    |
|-----------|------|------|----------------------------------------|----------------------------------------------------------------------------------------------------|
| W#16#7002 | 0    | 0    | 0                                      | REQ-Parameter ist FALSE                                                                                                    |
| W#16#7003 | 0    | 0    | 1                                      | Job wurde nicht akzeptiert, solange der vorhergehende Job noch in<br>Abarbeitung ist. (Immer nur einen der SFC 207-209, 213 und 220-225<br>benutzen) |
| W#16#8000 | 0    | 0    | 1                                      | Dateisystem ist noch nicht bereit (z.B, Micro-SD-Karte nicht gesteckt)                                                                               |
| W#16#8001 | 0    | 0    | 1                                      | Name ist ungültig (DIRNAME parameter)                                                                                                    |
| W#16#8002 | 0    | 0    | 1 Name ist zu lang (DIRNAME parameter) |                                                                                                    |
| W#16#8003 | 0    | 0    | 1                                      | Eintrag mit einem Namen existiert bereits (DIRNAME parameter)                                                                                        |
| W#16#8004 | 0    | 0    | 1                                      | Konnte keinen Ordner erstzellen                                                                                                    |
| W#16#822A | 0    | 0    | 1                                      | Ungültiges Format des DIRNAME-Parameters                                                                                                    |
| W#16#8xyy | 0    | 0    | 1                                      | Allgemeiner Fehlercode (S7-kompatibel)                                                                                                    |

#### S7-Anwenderprogramm zum Erstellen eines Ordners

|    | REQ<br>DIRNA<br>RET_Y<br>BUSY | SFC<br>:<br>AME:<br>VAL: | 223<br>=M1800.0<br>=DB223.DIRNAME<br>=MW1000<br>=M1800.1 |                            |
|----|-------------------------------|--------------------------|----------------------------------------------------------|----------------------------|
|    | DONE<br>ERROI                 | :<br>R :                 | =M1800.2<br>=M1800.3                                     |                            |
|    | 0                             | М                        | 1800.2                                                   | // Job ausgeführt          |
|    | 0                             | М                        | 1800.3                                                   | // oder fehlgeschlagen     |
|    | R                             | М                        | 1800.0                                                   | // Reset Request Signal    |
|    | UN                            | М                        | 1800.3                                                   |                            |
|    | BEB                           |                          |                                                          | // Kein Fehler aufgetreten |
|    | L                             | MW                       | 1000                                                     | // Fehler aufgetreten      |
| er | ror eva                       | alua                     | tion                                                     |                            |
| •• | BEA                           |                          |                                                          | // Ende der Funktion       |
|    |                               |                          |                                                          |                            |

#### Kopieren von Dateien auf Micro-SD mit SFC 222 "COPY"

Der SFC222 "COPY" wird zum Kopieren einer Datei auf der Micro-SD-Karte genutzt (bezogen auf den Ordner UserData\, d.h. alle (hierarchischen) Ebenen darunter). Dieser SFC ist asynchron, seine Ausführung zieht sich über mehrere SFC- Aufrufe hin.

| Parameter | Bezeichnung | Datentyp | Beschreibung                                    |
|-----------|-------------|----------|-------------------------------------------------|
| REQ       | INPUT       | BOOL     | TRUE Parameter zuweisen und Job starten         |
| OVERWR    | INPUT       | BOOL     | TRUE Kopiere Datei, auch wenn DSTNAME existiert |
| SRCNAME   | INPUT       | STRING   | Name der zu kopierenden Datei                   |
| DSTNAME   | INPUT       | STRING   | Zielname (-pfad)                                |
| RET_VAL   | OUTPUT      | WORD     | Status / Fehlercode                             |
| BUSY      | OUTPUT      | BOOL     | TRUE Job wird bearbeitet                        |
| DONE      | OUTPUT      | BOOL     | TRUE Job wurde erfolgreich abgeschlossen        |
| ERROR     | OUTPUT      | BOOL     | TRUE Job ist fehlgeschlagen                     |

#### Bedeutung der Rückgabewerte

| RET_VAL   | BUSY | DONE | ERROR | Beschreibung                                                                                                    |
|-----------|------|------|-------|----------------------------------------------------------------------------------------------------|
| W#16#0000 | 0    | 1    | 0     | Job wurde erfolgreich abgeschlossen                                                                                                    |
| W#16#7000 | 1    | 0    | 0     | Job wird bearbeitet                                                                                                    |
| W#16#7001 | 0    | 0    | 0     | Job-Ressource ist temporär verriegelt                                                                                                    |
| W#16#7002 | 0    | 0    | 0     | REQ-Parameter ist FALSE                                                                                                    |
| W#16#7003 | 0    | 0    | 1     | Job wurde nicht akzeptiert, solange der vorheriger Job noch in Arbeit ist.<br>(Immer nur einen der SFC 207-209, 213 und 220-225 benutzen) |
| W#16#8000 | 0    | 0    | 1     | Dateisystem ist noch nicht bereit (z.B, Micro-SD-Karte nicht gesteckt)                                                                    |
| W#16#8001 | 0    | 0    | 1     | Datei mit Zielname existiert bereits (DSTNAME-Parameter)                                                                                  |
| W#16#8002 | 0    | 0    | 1     | Datei mit Quellname nicht gefunden (SRCNAME-Parameter)                                                                                    |
| W#16#8003 | 0    | 0    | 1     | Name ist zu lang (SRCNAME, DSTNAME-Parameter)                                                                                             |
| W#16#8004 | 0    | 0    | 1     | Name ist ungültig (SRCNAME, DSTNAME-Parameter)                                                                                            |
| W#16#8005 | 0    | 0    | 1     | Keine Datei (SRCNAME-Parameter)                                                                                                    |
| W#16#8006 | 0    | 0    | 1     | Konnte Datei nicht kopieren                                                                                                    |
| W#16#832A | 0    | 0    | 1     | Ungültiges Format im SRCNAME-Parameter                                                                                                    |
| W#16#842A | 0    | 0    | 1     | Ungültiges Format im DSTNAME-Parameter                                                                                                    |
| W#16#8xyy | 0    | 0    | 1     | Allgemeiner Fehlercode (S7-kompatibel)                                                                                                    |

#### S7-Anwenderprogramm zum Kopieren einer Datei

|      | CALL    | SFC        | . 222          |                                        |      |
|------|---------|------------|----------------|----------------------------------------|------|
|      | REQ     | :          | =M1800.0       |                                        |      |
|      | OVE     | RWR :      | =TRUE          | // Überschreibe Datei, wenn eine exist | iert |
|      | SRC     | NAME :     | =DB222.SRCNAME |                                        |      |
|      | DST     | NAME :     | =DB222.DSTNAME |                                        |      |
|      | RET     | VAL:       | =MW1000        |                                        |      |
|      | BUS     | <u>Y</u> : | =M1800.1       |                                        |      |
|      | DON     | Е :        | =M1800.2       |                                        |      |
|      | ERR     | OR :       | =M1800.3       |                                        |      |
|      | 0       | М          | 1800.2         | // Job ausgeführt                      |      |
|      | 0       | М          | 1800.3         | // oder fehlgeschlagen                 |      |
|      | R       | Μ          | 1800.0         | // Reset Request Signal                |      |
|      | UN      | М          | 1800.3         |                                        |      |
|      | BEB     |            |                | // Kein Fehler aufgetreten             |      |
|      | L       | MW         | 1000           | // Fehler aufgetreten                  |      |
| // e | error e | valua      | tion           |                                        |      |
| // . |         |            |                |                                        |      |
|      | BEA     |            |                | // Ende der Funktion                   |      |

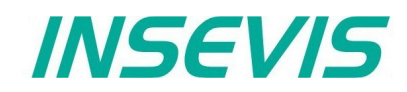

#### Umbenennen von Ordnern/Dateien auf Micro-SD mit SFC 220 "RENAME"

Der SFC220 "RENAME" wird zum Umbenennen von Dateien / Ordner auf der Micro-SD-Karte genutzt (bezogen auf den Ordner UserData\, d.h. alle (hierarchischen) Ebenen darunter). Dieser SFC ist asynchron, seine Ausführung zieht sich über mehrere SFC- Aufrufe hin.

| Parameter | Bezeichnung | Datentyp | Beschreibung                                                 |
|-----------|-------------|----------|--------------------------------------------------------------|
| REQ       | INPUT       | BOOL     | TRUE Parameter zuweisen und Job starten                      |
| OLDNAME   | INPUT       | STRING   | Name der umzubenennenden Datei / des umzubenennenden Ordners |
| NEWNAME   | INPUT       | STRING   | Ein neuer Name                                               |
| RET_VAL   | OUTPUT      | WORD     | Status / Fehlercode                                          |
| BUSY      | OUTPUT      | BOOL     | TRUE Job wird bearbeitet                                     |
| DONE      | OUTPUT      | BOOL     | TRUE Job wurde erfolgreich abgeschlossen                     |
| ERROR     | OUTPUT      | BOOL     | TRUE Job ist fehlgeschlagen                                  |

#### Bedeutung der Rückgabewerte

| RET_VAL   | BUSY | DONE | ERROR | Beschreibung                                                                                                    |
|-----------|------|------|-------|----------------------------------------------------------------------------------------------------|
| W#16#0000 | 0    | 1    | 0     | Job wurde erfolgreich abgeschlossen                                                                                                    |
| W#16#7000 | 1    | 0    | 0     | Job wird bearbeitet                                                                                                    |
| W#16#7001 | 0    | 0    | 0     | Job-Ressource ist temporär verriegelt                                                                                                    |
| W#16#7002 | 0    | 0    | 0     | REQ-Parameter ist FALSE                                                                                                    |
| W#16#7003 | 0    | 0    | 1     | Job wurde nicht akzeptiert, solange der vorhergehende Job noch in<br>Abarbeitung ist. (Immer nur einen der SFC 207-209, 213 und 220-225<br>benutzen) |
| W#16#8000 | 0    | 0    | 1     | Dateisystem ist noch nicht bereit (z.B, Micro-SD-Karte nicht gesteckt)                                                                               |
| W#16#8001 | 0    | 0    | 1     | Datei/Ordner mit neuem Namen nicht gefunden (NEWNAME-Parameter)                                                                                      |
| W#16#8002 | 0    | 0    | 1     | Datei/Ordner mit altem Namen nicht gefunden (OLDNAME-Parameter)                                                                                      |
| W#16#8003 | 0    | 0    | 1     | Name ist zu lang (OLDNAME, NEWNAME-Parameter)                                                                                                    |
| W#16#8004 | 0    | 0    | 1     | Name ist ungültig (OLDNAME, NEWNAME-Parameter)                                                                                                    |
| W#16#8005 | 0    | 0    | 1     | Konnte Datei / Ordner nicht umbenennen                                                                                                    |
| W#16#822A | 0    | 0    | 1     | Ungültiges Format im OLDNAME-Parameter                                                                                                    |
| W#16#832A | 0    | 0    | 1     | Ungültiges Format im NEWNAME-Parameter                                                                                                    |
| W#16#8xyy | 0    | 0    | 1     | Allgemeiner Fehlercode (S7-kompatibel)                                                                                                    |

#### S7-Anwenderprogramm zum Umbenennen einer Datei

CALL SFC 220 REQ :=M1800.0 OLDNAME:=DB220.OLDNAME NEWNAME:=DB220.NEWNAME RET VAL:=MW1000 // Statuscode :=M1800.1 BUSY DONE :=M1800.2 ERROR :=M1800.3 // Job ausgeführt 0 1800.2 М 0 М 1800.3 // oder fehlgeschlagen R М 1800.0 // Reset Request Signal UN 1800.3 М // Kein Fehler aufgetreten BEB MW 1000 // Fehler aufgetreten L // error evaluation // ... BEA // Ende der Funktion

# INSEVIS

## Systemfunktionen

#### Informationen zu Ordnern/ Dateien auf Micro-SD mit SFC 224 "INFO"

Der SFC224 "INFO" wird zur Abfrage der Dateigröße oder Anzahl der Einträge in einen Ordner auf der MicroSD-Karte genutzt (bezogen auf den Ordner UserData\, d.h. alle (hierarchischen) Ebenen darunter). Dieser SFC ist asynchron, seine Ausführung zieht sich über mehrere SFC- Aufrufe hin.

| Parameter | Bezeichnung | Datentyp | Beschreib   | ung                                    |
|-----------|-------------|----------|-------------|----------------------------------------|
| REQ       | INPUT       | BOOL     | TRUE        | Parameter zuweisen und Job starten     |
| DIRECTORY | INPUT       | BOOL     | TRUE        | Anzahl der Einträge im Ordner abfragen |
| ENTRYNAME | INPUT       | STRING   | Name der I  | Datei / des Ordners                    |
| RET_VAL   | OUTPUT      | WORD     | Status / Fe | hlercode                               |
| BUSY      | OUTPUT      | BOOL     | TRUE        | Job wird bearbeitet                    |
| DONE      | OUTPUT      | BOOL     | TRUE        | Job wurde erfolgreich abgeschlossen    |
| ERROR     | OUTPUT      | BOOL     | TRUE        | Job ist fehlgeschlagen                 |
| SIZE      | OUTPUT      | DWORD    | Dateigröße  | e / Anzahl von Einträgen in dem Ordner |

#### Bedeutung der Rückgabewerte

| Rückgabewert<br>(RETVAL) | BUSY | DONE | ERROR                                                                                                    | Beschreibung                                                                               |
|--------------------------|------|------|----------------------------------------------------------------------------------------------------|--------------------------------------------------------------------------------------------|
| W#16#0000                | 0    | 1    | 0                                                                                                    | Job wurde erfolgreich abgeschlossen                                                        |
| W#16#7000                | 1    | 0    | 0                                                                                                    | Job wird bearbeitet                                                                        |
| W#16#7001                | 0    | 0    | 0                                                                                                    | Job-Ressource ist temporär verriegelt                                                      |
| W#16#7002                | 0    | 0    | 0                                                                                                    | REQ-Parameter ist FALSE                                                                    |
| W#16#7003                | 0    | 0    | 1 Job wurde nicht akzeptiert, solange der vorhergehende Job noch in<br>Abarbeitung ist. (Immer nur einen der SFC 207-209, 213 und 220-225<br>benutzen) |                                                                                            |
| W#16#8000                | 0    | 0    | 1                                                                                                    | Dateisystem ist noch nicht bereit (z.B, Micro-SD-Karte nicht gesteckt)                     |
| W#16#8001                | 0    | 0    | 1                                                                                                    | Name ist ungültig (ENTRYNAME-Parameter)                                                    |
| W#16#8002                | 0    | 0    | 1                                                                                                    | Name ist zu lang (ENTRYNAME-Parameter)                                                     |
| W#16#8003                | 0    | 0    | 1                                                                                                    | Datei / Ordner nicht gefunden                                                              |
| W#16#8004                | 0    | 0    | 1                                                                                                    | Konnte Informationen zum Eintrag nicht lesen (z.B. Datei- statt Ordnername erwartet, o.ä.) |
| W#16#832A                | 0    | 0    | 1                                                                                                    | Ungültiges Format des ENTRYNAME-Parameters                                                 |
| W#16#8xyy                | 0    | 0    | 1                                                                                                    | Allgemeiner Fehlercode (S7-kompatibel)                                                     |

#### S7-Anwenderprogramm zur Abfrage der Dateigröße

|    | CALL    | SFC   | 224               |    |                         |
|----|---------|-------|-------------------|----|-------------------------|
|    | REQ     |       | :=M1800.0         |    |                         |
|    | DIRE    | CTORY | Y:=FALSE          | 11 | Erhalte Dateigröße      |
|    | ENTR    | YNAMI | E:=DB224.FILENAME |    | -                       |
|    | RET Y   | VAL   | :=MW1000          |    |                         |
|    | BUSY    |       | :=M1800.1         |    |                         |
|    | DONE    |       | :=M1800.2         |    |                         |
|    | ERROI   | R     | :=M1800.3         |    |                         |
|    | SIZE    |       | :=MD1004          | // | Dateigröße in Bytes     |
|    | 0       | М     | 1800.2            | 11 | Job ausgeführt          |
|    | 0       | М     | 1800.3            | 11 | oder fehlgeschlagen     |
|    | R       | М     | 1800.0            | 11 | reset request signal    |
|    | UN      | М     | 1800.3            |    |                         |
|    | BEB     |       |                   | // | Kein Fehler aufgetreten |
|    | L       | MW    | 1000              | // | Fehler aufgetreten      |
| er | ror eva | aluat | tion              |    |                         |
|    | •       |       |                   |    |                         |
|    | BEA     |       |                   | 11 | Ende der Funktion       |

| | | |

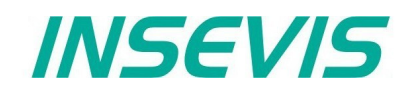

#### Abfrage von Dateigröße und -name auf Micro-SD mit SFC 225 "FILEINFO"

Der SFC225 "FILEINFO" wird benutzt, um den Dateiname und die Dateigröße nullbasiert aus dem Ordner UserData\. der Micro-SD-Karte abzufragen. Dieser SFC ist asynchron, seine Ausführung zieht sich über mehrere SFC- Aufrufe hin.

| Parameter | Bezeichnung | Datentyp | Beschreibung                                       |
|-----------|-------------|----------|----------------------------------------------------|
| REQ       | INPUT       | BOOL     | TRUE Parameter zuweisen und Job starten            |
| DIRECTORY | INPUT       | STRING   | (Unter-) Verzeichnisname für die zu suchende Datei |
| INDEX     | INPUT       | WORD     | Nullbasierter Datei-Index im DIRECTORY             |
| RET_VAL   | OUTPUT      | WORD     | Status / Fehlercode                                |
| BUSY      | OUTPUT      | BOOL     | TRUE Job wird bearbeitet                           |
| DONE      | OUTPUT      | BOOL     | TRUE Job wurde erfolgreich abgeschlossen           |
| ERROR     | OUTPUT      | BOOL     | TRUE Job ist fehlgeschlagen                        |
| FILE_NAME | OUTPUT      | STRING   | Dateiname                                          |
| FILE_SIZE | OUTPUT      | DWORD    | Dateigröße (in Byte)                               |

#### Bedeutung der Rückgabewerte

| RET_VAL   | BUSY | DONE | ERROR | Beschreibung                                                                                                    |
|-----------|------|------|-------|----------------------------------------------------------------------------------------------------|
| W#16#0000 | 0    | 1    | 0     | Job wurde erfolgreich abgeschlossen                                                                                                    |
| W#16#7000 | 1    | 0    | 0     | Job wird bearbeitet                                                                                                    |
| W#16#7001 | 0    | 0    | 0     | Job-Ressource ist temporär verriegelt                                                                                                    |
| W#16#7002 | 0    | 0    | 0     | REQ-Parameter ist FALSE                                                                                                    |
| W#16#7003 | 0    | 0    | 1     | Job wurde nicht akzeptiert, solange der vorherige Job noch in Arbeit ist.<br>(Immer nur einen der SFC 207-209, 213 und 220-225 benutzen) |
| W#16#8000 | 0    | 0    | 1     | Dateisystem ist noch nicht bereit (z.B, Micro-SD-Karte nicht gesteckt)                                                                   |
| W#16#8001 | 0    | 0    | 1     | Konnte das Verzeichnis nicht öffnen (evtl. existiert es nicht)                                                                           |
| W#16#8002 | 0    | 0    | 1     | INDEX-Parameter ist größer oder gleich wie die Anzahl verfügbarer Dateien                                                                |
| W#16#8003 | 0    | 0    | 1     | Konnte Verzeichnis nicht lesen                                                                                                    |
| W#16#812A | 0    | 0    | 1     | Ungültiges Format im DIRECTORY-Parameter                                                                                                 |
| W#16#882A | 0    | 0    | 1     | Ungültiges Format im FILE_NAME-Parameter                                                                                                 |
| W#16#8xyy | 0    | 0    | 1     | Allgemeiner Fehlercode (S7-kompatibel)                                                                                                   |

#### S7-Anwenderprogramm zum Erhalten einer Dateiinformation

UN 1900.0 М BEB // Job is not requested CALL SFC 225 REQ :=M1900.0 DIRECTORY:=DB225.DIRECTORY // Directory to be searched in INDEX :=MW1902 // File index in directory (zero based) RET VAL :=MW1000 :=M1900.1 BUSY DONE :=M1900.2 :=M1900.3 ERROR FILE NAME:=DB225.FILENAME // file name FILE SIZE:=MD1904 // file size in bytes 1900.2 0 М // Job done Μ // or failed 1900.3 0 R М 1900.0 // reset request signal UN М 1900.3 // No error occurred BEB MW 1000 // error occurred L // error evaluation // ... BEA // end of function

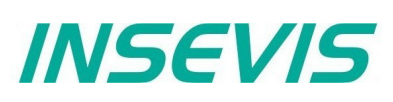

#### Löschen von Ordnern/Dateien auf Micro-SD mit SFC 221 "DELETE"

Der SFC221 "DELETE" wird zum Löschen von Dateien / Ordner auf der Micro-SD-Karte genutzt (bezogen auf den Ordner UserData\, d.h. alle (hierarchischen) Ebenen darunter). Dieser SFC ist asynchron, seine Ausführung zieht sich über mehrere SFC-Aufrufe hin.

| Parameter | Bezeichnung | Datentyp | Beschreibung                                             |
|-----------|-------------|----------|----------------------------------------------------------|
| REQ       | INPUT       | BOOL     | TRUE Parameter zuweisen und Job starten                  |
| FILENAME  | INPUT       | STRING   | Name der zu löschenden Datei / des zu löschenden Ordners |
| RET_VAL   | OUTPUT      | WORD     | Status / Fehlercode                                      |
| BUSY      | OUTPUT      | BOOL     | TRUE Job wird bearbeitet                                 |
| DONE      | OUTPUT      | BOOL     | TRUE Job wurde erfolgreich abgeschlossen                 |
| ERROR     | OUTPUT      | BOOL     | TRUE Job ist fehlgeschlagen                              |

#### Bedeutung der Rückgabewerte

| RET_VAL   | BUSY | DONE | ERROR | Beschreibung                                                                                                    |
|-----------|------|------|-------|----------------------------------------------------------------------------------------------------|
| W#16#0000 | 0    | 1    | 0     | Job wurde erfolgreich abgeschlossen                                                                                                    |
| W#16#7000 | 1    | 0    | 0     | Job wird bearbeitet                                                                                                    |
| W#16#7001 | 0    | 0    | 0     | Job-Ressource ist temporär verriegelt                                                                                                    |
| W#16#7002 | 0    | 0    | 0     | REQ-Parameter ist FALSE                                                                                                    |
| W#16#7003 | 0    | 0    | 1     | Job wurde nicht akzeptiert, solange der vorhergehende Job noch in<br>Abarbeitung ist. (Immer nur einen der SFC 207-209, 213 und 220-225<br>benutzen) |
| W#16#8000 | 0    | 0    | 1     | Dateisystem ist noch nicht bereit (z.B, Micro-SD-Karte nicht gesteckt)                                                                               |
| W#16#8001 | 0    | 0    | 1     | Datei / Order wird gerade benutzt                                                                                                    |
| W#16#8002 | 0    | 0    | 1     | Datei / Order wurden nicht gefunden (FILENAME-Parameter)                                                                                             |
| W#16#8003 | 0    | 0    | 1     | Name ist zu lang (FILENAME-Parameter)                                                                                                    |
| W#16#8004 | 0    | 0    | 1     | Ordner ist nicht leer                                                                                                    |
| W#16#8005 | 0    | 0    | 1     | Konnte Datei / Ordner nicht löschen                                                                                                    |
| W#16#822A | 0    | 0    | 1     | Ungültiges Format im FILENAME-Parameter                                                                                                    |
| W#16#8xyy | 0    | 0    | 1     | Allgemeiner Fehlercode (S7-kompatibel)                                                                                                    |

#### S7-Anwenderprogramm zum Löschen einer Datei

```
CALL SFC 221
      REQ
              :=M1800.0
      FILENAME:=DB221.FILENAME
      RET_VAL :=MW1000
      BUSY
            :=M1800.1
      DONE
              :=M1800.2
      ERROR
             :=M1800.3
     0
           М
              1800.2
                                      // Job ausgeführt
              1800.3
     0
                                      // oder fehlgeschlagen
           М
     R
           М
              1800.0
                                      // Reset Request Signal
     UN
               1800.3
           М
                                      // Kein Fehler aufgetreten
     BEB
     L
           MW 1000
                                      // Fehler aufgetreten
// error evaluation
// ...
                                      // Ende der Funktion
     BEA
```

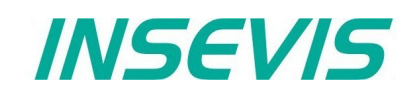

## LCD-Hinterleuchtungseinstellung mit dem SFC 214 "LCD\_BRIG"

Diese Funktion wird für die Änderung der Hinterleuchtung (Helligkeit) einer Panel-SPS genutzt.

Dieser SFC ist asynchron, d.h., seine Ausführung erstreckt sich über mehrere SFC-Aufrufe hinweg.

Nur ein Auftrag kann zur Abarbeitung anstehen.

| Parameter      | Bezeichnung | Datentyp | Beschreibung                                                                                                    |
|----------------|-------------|----------|----------------------------------------------------------------------------------------------------|
| REQ            | INPUT       | BOOL     | REQ = TRUE: Anfrage zum Einstellen/ Einlesen der LCD Helligkeit                                                             |
| SET            | INPUT       | BOOL     | TRUE= Stelle Helligkeit, FALSE= Lese Helligkeit                                                                             |
| LADDR          | INPUT       | WORD     | logische Adresse = 0 (für alle Panel-SPS)<br>logische Adresse = 116 (Verbindungs-ID-Nummer zum Panel-HMI)                   |
| BRIGHTNESS     | INPUT       | INT      | LCD Helligkeitswert in Prozent 0100%                                                                                        |
| RET_VAL        | OUTPUT      | WORD     | Statuscode                                                                                                    |
| DONE           | OUTPUT      | BOOL     | TRUE= Auftrag ist erledigt                                                                                                  |
| BUSY           | OUTPUT      | BOOL     | TRUE= Auftrag ist in Bearbeitung                                                                                            |
| ERROR          | OUTPUT      | BOOL     | TRUE=Auftrag fehlgeschlagen, Fehlercode in RETVAL                                                                           |
| BACKLIGHT      | OUTPUT      | BOOL     | TRUE= LCD Hinterleuchtung ist AN,<br>FALSE= LCD Hinterleuchtung ist AUS<br>(durch Tastendruck mit VisuStage-Systemfunktion) |
| BRIGHTNESS_CUR | OUTPUT      | INT      | Aktueller LCD-Helligkeitwert                                                                                                |

#### Bedeutung der Rückgabewerte

| Rückgabewert<br>(RETVAL) | BUSY | DONE | ERROR | Beschreibung                                                             |
|--------------------------|------|------|-------|--------------------------------------------------------------------------|
| W#16#0000                | 0    | 1    | 0     | Erfolgreich gelesen                                                      |
| W#16#7000                | 1    | 0    | 0     | Auftrag ist in Bearbeitung                                               |
| W#16#7001                | 0    | 0    | 1     | Verbindung in ungültigen Zustand (z.B. nicht verbunden)                  |
| W#16#7002                | 0    | 0    | 1     | Auftrag nicht akzeptiert, solange vorhergehender Auftrag bearbeitet wird |
| W#16#7003                | 0    | 0    | 1     | Verbindungsressource besetzt (temporär blockiert)                        |
| W#16#7004                | 0    | 0    | 0     | REQ Parameter ist FALSE, Auftrag ist nicht gestartet                     |
| W#16#8001                | 0    | 0    | 1     | Ungültige Verbindungs-ID-Nummer im LADDR-Parameter                       |
| W#16#8002                | 0    | 0    | 1     | Visualisierung läuft nicht (auf Panel-HMI)                               |
| W#16#8004                | 0    | 0    | 1     | Ungültiger LCD-Helligkeitswert im BRIGHTNESS-Parameter.                  |
| W#16#8xyz                | 0    | 0    | 1     | Allgemeiner Fehlercode (S7-kompatibel)                                   |

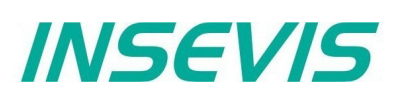

### S7-Programmbeispiel für die Verwendung des SFC214

Ziel: Änderung des Hintergrundbeleuchtungswertes durch das MW2024

| CALL | SFC   | 214    |           |                                                  |
|------|-------|--------|-----------|--------------------------------------------------|
| REQ  |       |        | :=M1502.3 |                                                  |
| SET  |       |        | :=TRUE    | // TRUE= Change the LCD brightness               |
| LADI | DR    |        | :=MW2000  | / / VisuStage Verbindungs-ID-Nummer              |
|      |       |        |           | // (Bei Panel-SPSen immer W#16#0 verwenden!)     |
| BRIC | GHTNE | SS     | :=MW2024  | // LCD Helligkeitswert zum Ändern (aktuell 0100) |
| RET  | VAL   |        | :=MW1000  | // Resultat / Rückgabewert                       |
| DONE |       |        | :=M1002.0 | // TRUE = erfolgreich erstellt                   |
| BUSY | Z     |        | :=M1002.1 | // TRUE = Anforderung in Abarbeitung             |
| ERRO | DR    |        | :=M1002.2 | // TRUE = Fehler aufgetreten                     |
| BACI | KLIGH | Т      | :=M2026.0 | // LCD Hinterleuchtungsstatus                    |
| BRIC | GHTNE | SS CUR | :=MW2028  | // Aktueller LCD-Helligkeitswert                 |
|      |       |        |           | , , , , , , , , , , , , , , , , , , ,            |
| 0    | М     | 1002.0 | 0         | / / Erfolgreich ausgeführt                       |
| 0    | М     | 1002.2 | 2         | // oder fehlgeschlagen                           |
| R    | М     | 1502.3 | 3         | // Rücksetzen des Anforderungssignals            |
|      |       |        |           | 5 5 5                                            |
| UN   | М     | 1002.2 | 2         | // wenn nicht fehlgeschlagen, dann               |
| -    | BEB   |        |           | // dann Funktion beenden                         |
|      | 222   |        |           |                                                  |
|      | L     | MW 1   | 000       | // Fehler aufgetreten                            |
|      |       |        |           | // Fehlersuche                                   |
|      |       |        |           | //                                               |
|      |       |        |           |                                                  |
|      | BEA   |        |           | // Ende der Funktion                             |
|      |       |        |           |                                                  |

#### Von RAM nach ROM kopieren mit dem SFC 254 "RAM2ROM"

Die INSEVIS-SPSen verfügen über einen SFC 254 "RAM2ROM", um Datenbausteine vom (batteriegepufferten) Arbeits- in den Ladespeicher (Flash) zu kopieren.

- Hinweise: Asynchrone Funktion (Ausführung zieht sich über mehrere SFC- Aufrufe hin)
  - Diese Funktion darf nicht unterbrochen werden (z.B. durch Power OFF, oder PG speicherrelevante Funktionen wie "Clear all", "Block delete", etc.).
  - Datenbausteine, die mit "Non-Retain" bezeichnet sind, werden ebenfalls in den Ladespeicher kopiert (Aktualdaten).
- **Beispiel:** Einlagern der Steuerung mit aktuellen Prozessdaten. Vor Einlagern SFC254 ausführen, wenn Akku leer und RAM-Inhalt verloren, wird bei nächstem Power-On der Inhalt des Flashes wieder ins RAM geladen. Lediglich die Uhrzeit ist dabei neu einzustellen.

| Parameter | Bezeichnung | Datentyp | Beschreibung                                                                                                    |
|-----------|-------------|----------|----------------------------------------------------------------------------------------------------|
| REQ       | INPUT       | BOOL     | TRUE = Start des Prozesses                                                                                                    |
| RET_VAL   | OUTPUT      | WORD     | Statuscode<br>W#16#0000 Kopieren ist in Abarbeitung, wenn BUSY=TRUE<br>Kopieren ist abgeschlossen, wenn BUSY=FALSE<br>W#16#7000 Kein Kopiervorgang läuft, wenn REQ = FALSE<br>W#16#8001 Kopie ist nicht erlaubt, andere speicherveränderungen Operationen<br>sind aktiv |
| BUSY      | OUTPUT      | BOOL     | TRUE = Kopieren ist in Bearbeitung                                                                                                    |

#### Programmierbeispiel für die Verwendung des SFC254

Ziel: Kopieren aller DBs in den Ladespeicher (Aktuelle Werte im Ladespeicher werden dadurch überschrieben).

| <br>UN | M    | 1502.2   | 11  | Wenn keine Anforderung gesetzt                   |
|--------|------|----------|-----|--------------------------------------------------|
| BEB    |      | 100212   | //  | dann Funktion beenden                            |
| CALL   | SFC  | 254      |     |                                                  |
| REQ    | :    | =M1502.2 | //  | TRUE = Anforderung zum Kopieren aller DBs in den |
|        |      |          | //  | Ladespeicher                                     |
| RET_   | VAL: | =MW1000  | //  | Resultat / Rückgabewert                          |
| BUSY   | :    | =M1702.2 | //  | TRUE = Anforderung in Bearbeitung                |
| IJ     | М    | 1702.2   | 11  | Kopieranforderung in Bearbeitung                 |
| BEB    |      |          | 11  | dann Funktion beenden                            |
| R      | М    | 1502.2   | //  | Rücksetzen des Anforderungssignals               |
| L      | MW   | 1000     | 11  | Resultat / Rückgabewert                          |
| L      | 0    |          | 11  | Wenn kein Fehler,                                |
| ==I    |      |          |     |                                                  |
| BEB    |      |          | //  | dann Funktion beenden                            |
| L      | MW   | 1000     | 11  | Fehler aufgetreten                               |
|        |      |          | 11  | Fehlersuche                                      |
|        |      |          | //  |                                                  |
| BEA    |      |          | //  | Ende der Funktion                                |
|        |      |          | . , |                                                  |

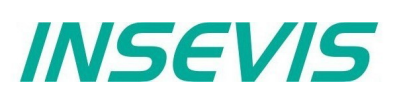

### Betriebssystem in der SPS updaten

Es ist möglich auf verschiedenen Wegen möglich, das Betriebssystem zu aktualisieren, **ohne dass das Anwenderprogramm beeinflusst wird**. Die Firmware erhalten Sie kostenlos von INSEVIS auf Anfrage als ZIP-Datei, diese ist zu entpacken und mit der Binärdatei weiterzuarbeiten.

#### 1.) Via Micro-SD-Karte - Bei allen Geräten möglich:

Dazu benötigt man lediglich eine Micro-SD-Card **mit Betriebssystemdatei im Rootverzeichnis** (z.B. PC35Px.bin, PC57Vx.bin, etc), die INSEVIS-SPS (AG) und das 24V-Netzteil dafür.

| Vorgehensweise                                                                                                    |                                                                                              | Anzeige im Display            |
|----------------------------------------------------------------------------------------------------|----------------------------------------------------------------------------------------------|-------------------------------|
| <b>Vorbereitung</b><br>- Run / Stop-Schalter in STOP<br>- Gerät Power off<br>- Einstecken der Micro-SD-Card<br>- AG Power on                                                                          | 1) Stop Run<br>Power off<br>SD-Card in<br>Power on                                           |                               |
| Anzeige <b>"interner Check"</b><br>( <i>hängt von bestehenden</i><br><i>Softwarestand ab</i> )<br>LEDs Batt. (gelb) blinkt,<br>solange CPU-Status geprüft                                             | 2) Stop Run<br>Pwr. Batt. Err. Run<br>abwechselnd<br>alternatively                           | Checking .w                   |
| Anzeige <b>"Ladevorgang läuft"</b><br>( <i>Achtung: keine Spannungs</i><br><i>unterbrechung erlaubt!</i> )<br>Power-LED leuchtet permanent<br>LEDs Batt. (gelb) und Run (grün)<br>blinken abwechselnd | 3)<br>Stop Run<br>Pwr. Batt. Err. Run<br>Pwr. Batt. Err. Run<br>Abwechselnd<br>alternatively | a)<br>Updating b)<br>Checking |
| Anzeige <b>"Ladevorgang beendet"</b><br>Power-LED leuchtet permanent<br>LEDs Batt. (gelb) und Run (grün)<br>blinken gleichzeitig                                                                      | 4) Stop Run<br>Pwr. Batt. Err. Run<br>gleichzeitig<br>synchronously                          | Update done                   |
| <b>geladenes Betriebssystem</b><br><b>initialisieren</b><br>- Gerät Power off<br>- SD-Karte entfernen<br>- Gerät Power on                                                                             | 5) Stop Run<br>Pwr. Batt. Err. Run<br>Power on<br>Run                                        |                               |

2.) Via ServiceStage - Bei allen Geräten mit CPU-T möglich (selbsterklärend → siehe Kapitel ServiceStage)

#### Hardwareseitiges Urlöschen

Prinzipiell gibt es 2 verschiedene Arten urzulöschen:

- per Software: mit dem PG oder per ServiceStage (wird nicht weiter erläutert)
- per Hardware ohne PG/ServiceStage direkt an der SPS (nachfolgend erläutert)

Nach dem hardwareseitigen Urlöschen werden nur noch die IP-Adresse und die Uhrzeit im batteriegepufferten Speicher gehalten (wie bei Siemens auch)

#### Vorgehensweise hardwareseitiges Urlöschen:

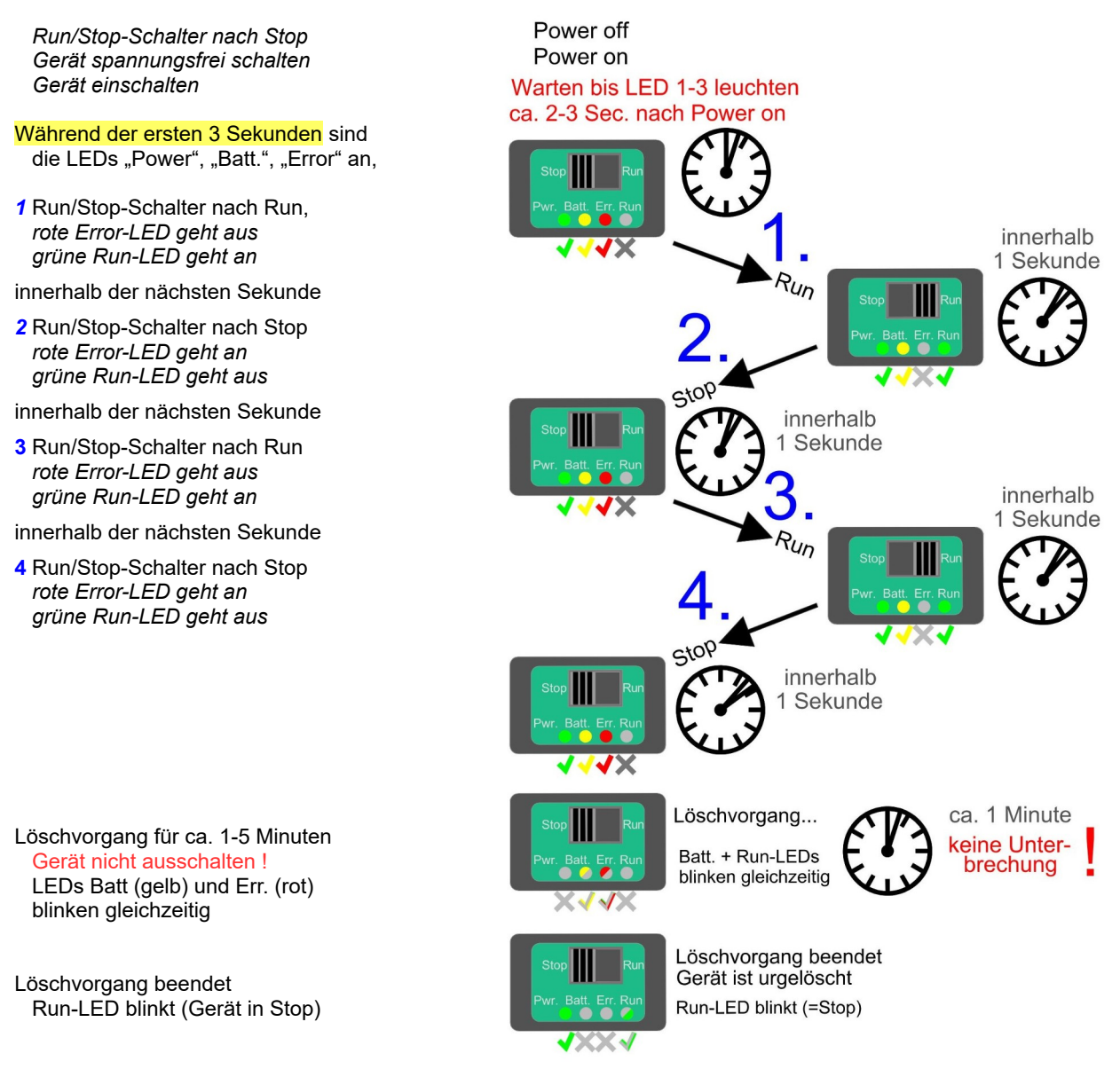

#### Hinweis zum RESTORE nach Hardware-Reset

Nach dem Hardware-Reset versucht die SPS, die Daten von der Micro-SD-Karte zu laden. Dabei blinken die BATT- und die RUN-LEDs gleichzeitig.

(Dazu muss auf der Micro-SD Karte ein Unterordner "Backups" mit den Dateien "S7programs.wld" und "Visudata.vsbin" vorhanden sein.)

Ist der Ladevorgang beendet, oder steckt keine Micro-SD-Karte verbleibt die Steuerung im Stop-Zustand (RUN-LED blinkt).

\* Während der ersten 3 Sekunden ist ein Wert für die CPUs -V und-P. Die größere CPU-T benötigt länger für den Bootprozess (etwa 6-8 Sekunden). Falls ein Display dabei ist, ist das der Zeitpunkt nach Ablauf des Fortschrittsbalkens. INSEVIS

# INSEVIS

## Remotezugang mit der Software "RemoteStage"

### Allgemeines

Die RemoteStage ist eine multiinstanzfähige Kommandozeilen-Software, die nicht installiert wird, sondern als **remotestage.exe** zusammen mit der Datei für die deutsche Bedienung **remotestage.deu** in ein Verzeichnis auf dem Remote-PC oder auf einen mobilen Datenträger abgelegt wird. Als Kommandozeilentool ist es möglich, diverse Funktionen in einer Batchdatei zu einem bestimmten Zeitpunkt programmgesteuert aufzurufen. Die "RemoteStage" Software ist auf den aktuell gängigen Windows Versionen lauffähig.

Die RemoteStage benutzt die Binärfiles (\*.vsbin) von vorab mit der "VisuStage" erstellten Visualisierungen. Die Binärdaten sind nicht rückkonvertierbar, welches effektiven Know-how-Schutz bietet und z.B. die Weitergabe an Endkunden erlaubt. Es ist möglich, die Visualisierungs-Binärdaten via Ethernet direkt von der Panel-SPS/ dem Panel-HMI herunterzuladen, welches den Verwaltungsaufwand reduziert. In der VisuStage kann dieser Upload erlaubt und PIN-Code-geschützt werden.

Die RemoteStage arbeitet **wie ein zusätzliches Panel-HMI** auf dem Remote-PC, welches die Aktual- (Prozess-) daten über S7-Put/Get von der verbundenen SPS bezieht. Systemdaten wie z.B. Uhrzeit und Buzzer beziehen sich dann auch nur auf diesen PC. Das ermöglicht eine Remote-Visualisierung und Zugriff auch auf Fremd-S7-CPUs über S7-Ethernet (Put/Get).

In einer zweiten Instanz (Archivmodus) liest die RemoteStage Archivdaten (direkt von der Speicherkarte oder über Ethernet) von der Micro-SD-Karte ein, zeigt sie an und konvertiert diese in ein csv-Format.

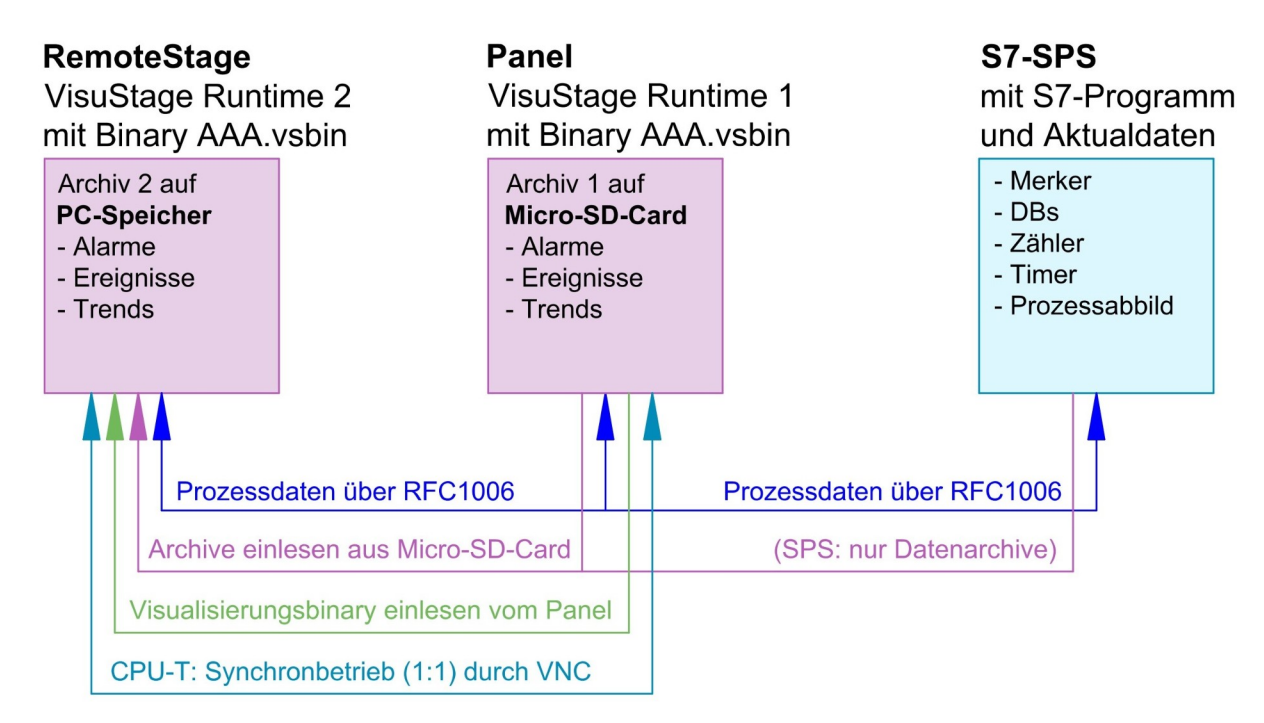

Wenn die RemoteStage für den Kunden als **Batchaufruf** bei dem Endkunden installiert werden soll, reicht folgende Eingabeaufforderung aus:

[RemoteStage-Pfad]\remotestage.exe

/r=[IP-Adresse der Remote-SPS im selben Subnetz] /v=[Visualisierungsbinary-Pfad]\vollständiger Dateiname] /start

#### Auswahl der Remote-Steuerung

Beim Öffnen der Binärdatei der Visualisierung ("visualisierung".vsbin) wird einmalig die IP-Adresse der Remote-Steuerung angefordert (Abb.) Dabei wird mit der INSEVIS-Sytemfunktion im Netz nach erreichbaren Teilnehmern gesucht

Danach ist diese IP-Adresse bis zu einer manuellen Änderung mit dieser Datei verknüpft und muss nicht wieder eingegeben werden.

| 🖬 Ren    | note-Adresse  | 1           |           |              |                                     | ×  |
|----------|---------------|-------------|-----------|--------------|-------------------------------------|----|
| Bitte Re | emote-SPS-Adr | esse einge  | ben       |              |                                     |    |
| I        |               |             |           |              |                                     | Q  |
| Remo     | te TCP-Port   |             |           |              |                                     |    |
| <b>v</b> | erwenden Sie  | eine ander  | e TCP-Poi | tnummer a    | ls <mark>d</mark> ie voreingestellt | e. |
|          | TCP-Portnum   | ner: 102    |           |              |                                     |    |
|          | Achtung: Vor  | jeschrieber | ner TCP-P | ort ist 102. |                                     |    |
|          |               |             |           |              |                                     |    |
|          |               |             | 1         | <u>0</u> K   | X Abbrech                           | en |
|          |               |             |           |              |                                     |    |

#### Eingabe des Passwortes

Wurde in der VisuStage der Upload des kompilierten VisuStage-Projektes (Binärdatei vsbin) erlaubt, kann er mit einem Passwort versehen werden. Dann erscheint ein entsprechendes PIN-Code-Eingabefenster (rechts).

Dieses Passwort muss bei jedem erneuten Upload eingegeben werden (z.B. auch bei Backups über die ServiceStage). Bei INSEVIS-Demoprojekten ist dieses Passwort 123.

Nach erfolgreicher Upload des Binaries in den Remote-PC ist ein schwarzes Fenster zu sehen, welches nach Klick auf die Connect-Taste den in der VisuStage geplanten Startbildschirm anzeigt (nicht 1:1 -das wäre VNC-, sondern ggf. abweichende Seiten).

#### Benutzen und Einstellen des Remote-Bildschirmes

Die PopUp-Menüs sind selbsterklärend. Der Starth man die Taste "Verbinden" drückt, danach erscheit

| bildschirm ist erst einmal schwarz, bis | Datei Ansicht SPS Extras Hilfe |
|-----------------------------------------|--------------------------------|
| nt die Visualisierung.                  | 😩 🗁 🗙 🔡 많 Q 192.168.80.71 👘    |
|                                         |                                |

Hinweis: Bei Systemeinstellungen zum Buzzer, Erstellen von Archiven, Uhrzeit lesen werden immer die PC-Systemdaten angesprochen, nicht die des Remote-Systems.

|      | Folgende Eigenschaften/Funktionen/Einstellungen werden von der RemoteStage nicht unterstützt:                      |
|------|----------------------------------------------------------------------------------------------------|
| f I  | <ul> <li>"Displayhinterleuchtung" und "Bildschirm- und Sprachsteuerung" - aus menü "Einstellung"</li> </ul>        |
|      | "Synchronisieren der Panelzeit mit der Partnerzeit" - aus Menü "SPS-Gerät Einstellung"                             |
| INFO | <ul> <li>"Aktivieren der Änderung der Partnerzeit zur Laufzeit" - aus Menü "SPS-Gerät Einstellung"</li> </ul>      |
|      | "System Uhrzeit ändern" über Screen-Objekt "Datum-/Uhrzeitfeld"                                                    |
|      | <ul> <li>Tasten-Funktionen: Helligkeit erhöhen/verringen" Hinterleuchtung aus" Aktiviere Putzbildschirm</li> </ul> |

**VNC Server** 

6 Einstellunger

Einstellungen

Allgemein Projekt

۲

Archivierungsverzeichnis

O Archiviere in Projektdatenverzeichni

#### Abspeichern der remote (auf dem PC) archivierten Daten

(noch im Visualisierungsmodus festzulegen!) Die während der Remote- Sitzung am Remote-PC angefallenen Archivdaten werden nur am Arbeitsplatz des PCs abgelegt (unabhängig vom Archiv in der Micro-SD-Karte bei de Panel-SPS/HMI, es gibt also jeweils 2 Archive). Ein Trend muss z.B. in der Remote-Visualisierung extra gestartet werden.

Unter dem Menüpunkt "Einstellungen" wird ausgewählt, ob die Archivdaten

- unter dem Projektverzeichnis
- (wo auch die Visualisierungsbinärdatei steht) - oder einem anderen Pfad

abgespeichert werden.

INFO

Hinweis: Wenn Sie die Visualisierung von dem Remote-Gerät in Ihren Remote-PCs hoch laden (diese Funktion wird im VisuStage-Projekt aktiviert), wird diese im lokalen TEMP-Verzeichnis Ihres PCs zwischengespeichert. Dort werden während der Remote-Sitzung auch die temporären Archive im Binärformat gespeichert. Zum Einlesen, Speichern und Konvertieren in das CSV-Format bitte im Archivmodus bei "Datei Öffnen" das lokale TEMP-Verzeichnis angeben.

Diese meisten der Archivdaten liegen auf der Speicherkarte als Binärdaten vor und können ausschließlich von der RemoteStage in csv-Dateien konvertiert werden.

Dazu öffnen Sie innerhalb der RemoteStage eine neue Programm-Instanz mit den Archivkonvertierungsmodus unter Ansicht (rechts)

Ansicht Zoom Werkzeugleisten Vollbild Strg+F5 분물 Archivmodus

×

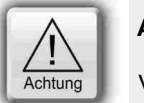

#### ACHTUNG:

Verwenden Sie nur die Visualisierungs-Binärdatei der zu dem Archiv passenden Visualisierung!

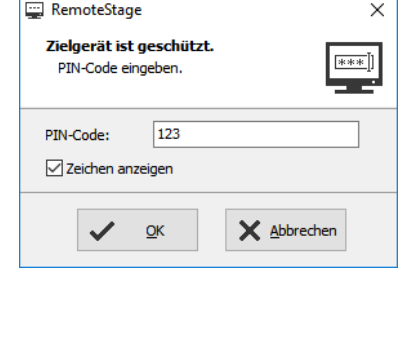

INSEVIS

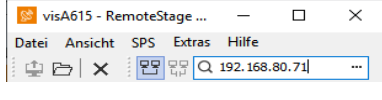

Ordner suchen

*{*6}

X Abbrecher

OK

Bitte das Verzeichnis auswähler

3D-Objekte

Desktop

Bilder

Neuen Ordner erstellen

Datei

Bildschirmfotos

Eigene Aufnahmen Gespeicherte Bilder

OK

Abbrechen

🛄 Dieser PC

Bilder

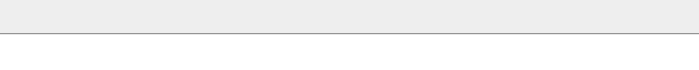

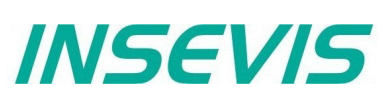

#### Einlesen, Konvertieren und Abspeichern der Archivdaten

Folgende Daten können von folgenden Produkten auf der Micro-SD-Karte archiviert werden:

| <b>Meldungen</b><br>(Alarme, Ereignisse)                 | von allen Panel-SPSen und Panel-HMIs $ ightarrow$ durch Setzen des Häkchens "archivieren" im VisuStage-Projekt |
|----------------------------------------------------------|----------------------------------------------------------------------------------------------------|
| <b>Trends</b><br>(mit allen Kanälen)                     | von allen Panel-SPSen und Panel-HMIs $ ightarrow$ durch Setzen des Häkchens "archivieren" im VisuStage-Projekt |
| <b>Rezepturen</b><br>(mit allen Datensätzen / Elementen) | von allen Panel-SPSen und Panel-HMIs $ ightarrow$ werden immer archiviert, weil auf Micro-SD-Karte gespeichert |
| Archiv-Datenbausteine<br>(als bin bzw. csv)              | von allen Panel-SPSen und Kompakt-SPSen<br>→ werden durch SFC 207 im S7-Programm konfiguriert                  |

Im neuen PC-Fenster erscheinen verschiedene Gruppen von Icons mit verschiedenen Funktionen:

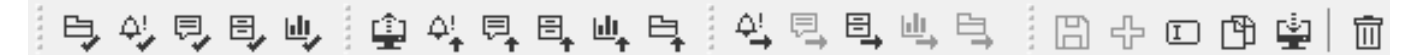

Anzeige durch das Ein-Einlesen des Archivs per Ethernet Speichern der Archivdaten Ändern und Downloaden über IP-Adresse direkt in den PC auf PC/ in Netzwerk stecken der Micro-SDgeänderter Archive Karte in PC-Kartenslot vlnr: vlnr: v.l.n.r.: vlnr: - Alle Archive zusammen - Alarmarchiv - Archiv speichern - Daten-(DB-) archiv\* - Alarmarchiv - Ereignisarchiv - Neues Archiv hinzufügen - Rezepturarchiv - Alarmarchiv\* - Ereignisarchiv - Archiv umbenennen - Ereignisarchiv\* - Rezepturarchiv - Trendarchiv - Archiv kopieren\* - Trendarchiv\* - Trendarchiv - Daten-(DB-)archiv - Rezepturen downloaden - Daten-(DB-)archiv

\* Um die Dateien zu öffnen ist es nötig, irgendeine halbwegs gültige IP-Adresse einzugeben und die Binärdatei der jeweiligen Visualisierung zu öffnen, um die Archivdateien in das csv-Format konvertieren zu können.

#### Ereignis- oder Alarmarchivdarstellung und -export

Die Archivdaten werden von der Micro-SD-Karte eingelesen, können angezeigt und z.B. manuell als csv-Datei abgelegt werden.

#### unten: Anzeige des Alarmarchivs

| 🔯 vis2152 - RemoteStage v1.0.4.41 — 🗆 🗙       |                     |                  |            |                       |      |   |
|-----------------------------------------------|---------------------|------------------|------------|-----------------------|------|---|
| <u>D</u> atei <u>A</u> rchive <u>S</u> PS Ext | tras <u>H</u> ilfe  |                  |            |                       |      |   |
| ±₽ ► ×                                        |                     |                  |            |                       |      |   |
| Q 192.168.80.55                               |                     | Deutsch          | (Deutschla | ar > 诊 i 睅            |      |   |
| 日外日日中日                                        | ┋ᡧᢩᡛᢩᡛᢩ             | .   A <u>i</u> I | 2, 8, U    |                       | B 🛓  | 1 |
| Adresse: 192.168.80.55                        |                     |                  |            |                       |      | × |
| Alarmarchiv                                   | Datum               | ID-Nr            | Status     | Text                  | Data | ^ |
| 🗐 Ereignisarchiv                              | 04.01.2019 09:20:57 | 1                | к          | Alarm 1 hat ausgelöst |      |   |
| Rezepturen     Rezeptur Rot                   | 04.01.2019 09:20:58 | 2                | К          | Alarm 2 hat ausgelöst |      |   |
| Rezeptur_Kot                                  | 04.01.2019 09:20:59 | 1                | G          | Alarm 1 hat ausgelöst |      |   |
| Rezeptur Blau                                 | 04.01.2019 09:20:59 | 2                | G          | Alarm 2 hat ausgelöst |      |   |
| ▶ Trends                                      | 04.01.2019 09:21:00 | 1                | К          | Alarm 1 hat ausgelöst |      |   |
| Datenarchive                                  | 04.01.2019 09:21:00 | 2                | К          | Alarm 2 hat ausgelöst |      |   |
|                                               | 04.01.2019 09:21:19 | 2                | G          | Alarm 2 hat ausgelöst |      |   |
|                                               | 04.01.2019 09:21:20 | 1                | G          | Alarm 1 hat ausgelöst |      |   |
|                                               | 04.01.2019 09:21:33 | 2                | Q          | Alarm 2 hat ausgelöst |      | _ |
|                                               | 04.01.2019 09:21:33 | 1                | Q          | Alarm 1 hat ausgelöst |      | ~ |

(Anzeige aller archivierten Alarmeinträge von der Panel-SPS mit der IP-Adresse 192.168.80.55)

#### unten: Export des Alarmarchivs als csv-Datei

| → RemoteStage                                                                                                    | ×                            |
|----------------------------------------------------------------------------------------------------|------------------------------|
| Exportmeldungen<br>Auswahl der Sprachen<br>Auswahl der Feldbegrenzer und Tex                                                        | ttrenner ↓                   |
| Sprachen:                                                                                                    |                              |
| Deutsch (Deutschland)     Englisch (Großbritannien)     Russisch (Russische Föderation)                                             | in)                          |
| alle auswählen                                                                                                    |                              |
| Feldbegrenzer                                                                                                    | Texttrenner                  |
| Semikolon O Tab                                                                                                    |                              |
| ○ Komma ○ Leerzeichen                                                                                                    | ○{'}                         |
| Vorschau:                                                                                                    |                              |
| "Id"; "Status"; "Time stamp"; "Value"; "1(<br>"1"; "K"; "14.11.2018 11:13:57"; "; "Ala<br>"2": "K": "14.11.2018 11:13:59": "": "Ala | 031 Deutsch (Deutschland)"   |
| "1"; K"; "04.01.2019 09:20:57"; ""; "Ala                                                                                            | rm 1 hat ausgelöst"  V       |
|                                                                                                    | <u>O</u> K <u>A</u> bbrechen |

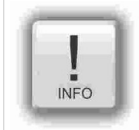

#### Hinweis:

Nicht verwechseln mit den während der Remote-Verbindung am Remote-PC archivierten Alarmeinträgen! Auf die kundenspezifisch individuelle Formatierung des csv-Formates ist selbst zu achten.

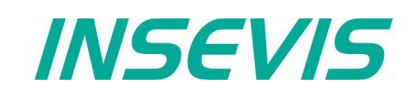

#### Trenddarstellung und -export

Die Archivdaten werden von der Micro-SD-Karte eingelesen, können angezeigt und als csv-Datei abgelegt werden.

rechts: Anzeige des Trendarchivs "Druck" mit Hinweis zur Navigation in der Anzeige

(Anzeige aller archivierten Trendaufzeichnungen des Trends "Druck" von der Panel-SPS mit der IP-Adresse 192.168.80.55).

Anzeige der Zeit mit dem am PC eingestellten Format (normal: DE = deutsches Zeitformat)

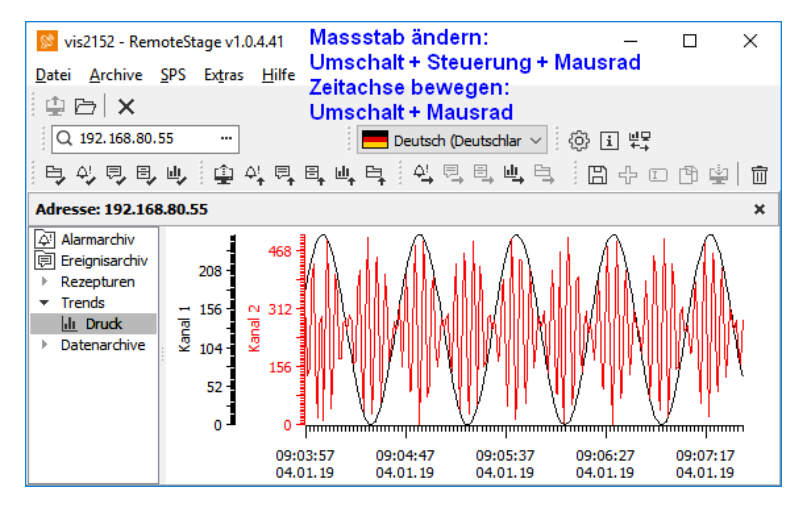

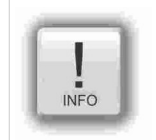

**Hinweis:** Nicht verwechseln mit den während der Remote-Verbindung am Remote-PC archivierten Trends! Der csv-Export verhält sich wie bei den Ereignis- oder Alarmarchiven. Auf die kundenspezifisch individuelle Formatierung des csv-Formates ist selbst zu achten.

# INSEVIS

## Remotezugang mit der Software "RemoteStage"

#### Rezepturhandling

Die Rezepturdaten werden auf der Micro-SD-Karte abgelegt und können mit der RemoteStage von dort aus

- eingelesen werden (immer das ganze Root-Verzeichnis der Micro-SD-Karte auswählen!)
- · angezeigt (und geändert) werden (selbsterklärend) und

#### zum BEARBEITEN auf dem PC im CSV-Format abgespeichert werden:

- als csv-Datei im PC gespeichert, dort geändert und zurück in Remotegerät gespielt werden (selbsterklärend),
- zum KOPIEREN in ein anderes Gerät in Binärformat auf dem PC zwischengespeichert werden als Binärdatei gespeichert, neu geöffnet und zurück in ein anderes Remote-Gerät übertragen werden (Immer das ganze "recipe"-Verzeichnis mit seinen Rezeptur-Unterordnern auf dem PC auswählen!)

unten links: Liste der Rezepturen mit den Datensätzen

| 这 vis2152 - RemoteSta                     | ge v1.0.4.41                 |                                                | - 🗆            | ×            |
|-------------------------------------------|------------------------------|------------------------------------------------|----------------|--------------|
| <u>D</u> atei <u>A</u> rchive <u>S</u> PS | Ex <u>t</u> ras <u>H</u> ilf | e                                              |                |              |
| 🖞 🗁 🗙 🔍 191                               | 2.168.80.55                  | =                                              | Deutsch (Deuts | chlar $\sim$ |
| 白外白白山                                     | 을 수 토                        | ↓ ⊟ <sub>+</sub> ⊎ <sub>+</sub> ⊟ <sub>+</sub> | ()<br>()<br>() |              |
| 익퇴퇴백탁                                     | 840                          |                                                | Ī              |              |
| Adresse: 192.168.80.55                    | 5                            |                                                |                | ×            |
| Alarmarchiv                               | Datens                       | Erstellt am                                    | Geändert am    | Größe        |
| Ereignisarchiv                            | TEST3                        | 04.01.2019                                     | 04.01.2019     | 25           |
| Rezeptur Rot                              | TEST2                        | 04.01.2019                                     | 04.01.2019     | 25           |
| TEST3                                     | TEST1                        | 04.01.2019                                     | 04.01.2019     | 25           |
| TEST2                                     |                              |                                                |                |              |
| TEST1                                     |                              |                                                |                | _            |
| Rezeptur_Gruen                            |                              |                                                |                |              |
| Rezeptur_Blau                             |                              |                                                |                |              |
| Irends                                    | <                            |                                                |                | >            |

unten rechts: Liste der Datensätze mit den Elementen

| 🔯 vis2152 - RemoteStage v1                            | .0.4.       | 41 —           |                                     |
|-------------------------------------------------------|-------------|----------------|-------------------------------------|
| Datei Archive SPS Extras                              | : <u>F</u>  | lilfe          |                                     |
| 单 🗁 🗙 🔍 Q 192.168.                                    | 80.5        | 55 ··· Deut    | tsch (Deutschlar $ \smallsetminus $ |
| 白外白白巾 🖶                                               | ¢ <u></u> + | ₽,₽,ਘ,₽, ∅     | i ⊎⊒                                |
| [식토릭나티][[]                                            | ÷           | • 🗅 🗳 👘        |                                     |
| Adresse: 192.168.80.55                                |             |                | ×                                   |
| Alarmarchiv                                           |             | Elementname    | Elementwert                         |
| l⊟ Ereignisarchiv<br>▼ Rezepturen                     | 1           | Wasser (I)     | 0.4                                 |
| <ul> <li>Rezeptur_Rot</li> </ul>                      | 2           | Pulver weiss   | 80                                  |
| I TEST3                                               | 3           | Pulver gelb    | 1                                   |
|                                                       | 4           | Pulver rot     | 15                                  |
| Rezeptur_Gruen                                        | 5           | Pulver schwarz | 2                                   |
| <ul> <li>▶ Rezeptur_Blau</li> <li>▶ Trends</li> </ul> |             |                |                                     |

Der Datensatz "TEST3" wurde in der RemoteStage geändert und deswegen mit einem "!" gekennzeichnet. Nach dem Übertragen (Download) in das Remote-Gerät entfällt diese Kennzeichnung wieder.

Das Speichern aller Rezepturen (als Binärdateien in einem eigenen Ordner im Netzlaufwerk zum Editieren mit der RemoteStage) erfolgt, wenn in der Baumübersicht (links) "Rezepturen" markiert wurden.

Wenn Rezepturen auf einem PC-Laufwerk geöffnet werden, ist in der Adresszeile deren Pfad zu sehen, wenn Rezepturen von dem Remote-Gerät eingelesen werden, sieht man dessen IP-Adresse.

Das Neuanlegen eines Datensatzes erfolgt, wenn in der Baumübersicht (links) eine einzelne Rezeptur markiert wurde.

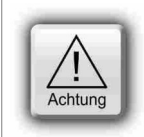

#### ACHTUNG:

Die Struktur der Rezepturen MUSS erhalten bleiben. Datensätze können innerhalb der jeweiligen Rezepturen hinzugefügt oder gelöscht werden.

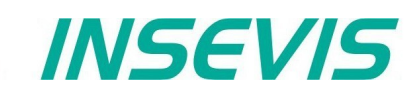

#### Datenarchivhandling

Frei definierbare beliebige Daten können mit dem **SFC 207** ARCHIVE auf die Micro-SD-Karte (Binär oder im csv-Format) archiviert und mit dem **SFC 209** READFILE wieder von der Micro-SD-Karte (immer im Unterordner UserData) in die SPS zurückgelesen werden (siehe Systemfunktionen).

In der RemoteStage-Oberfläche können keine Datenarchive manuell zurück auf die Micro-SD-Karte der Steuerung geschrieben werden. Das kann per Kommandozeilenbefehlen erfolgen (Beispiele auf den folgenden Seiten).

#### Datenarchivdarstellung und -abspeicherung

Die vom S7-Programm archivierten Daten werden per RemoteStage von der Micro-SD-Karte eingelesen, können in der RemoteStage angezeigt und (mit ihrem im S7-Programm im SFC207 festgelegten Format) im PC gespeichert werden.

Diese Datei ist mit der RemoteStage nicht änderbar. Das Ändern kann nur mit Kundentools erfolgen, weil der RemoteStage die Struktur unbekannt ist.

unten: Anzeige der verfügbaren Datenarchive auf der Micro-SD-Karte

| 这 visC35 - RemoteStage v1.0.4.41                                        |                 |                     | - 0                 | ×     |
|-------------------------------------------------------------------------|-----------------|---------------------|---------------------|-------|
| <u>D</u> atei <u>A</u> rchive <u>S</u> PS Ex <u>t</u> ras <u>H</u> ilfe |                 |                     |                     |       |
| 单 🗁 🗙 🔍 192.168.80.55                                                   | ··· Deutsch (   | (Deutschlar 🗸 🔅 [   | i ⊭₽                |       |
| (단성입입) (한성입]                                                            | 비, 타, 이 수, 탄,   | ĘųĘ Bł              | • 🗆 🛱 🖆 🗇           |       |
| Adresse: 192.168.80.55                                                  |                 |                     |                     | ×     |
| Alarmarchiv                                                             | Datenarchivname | Erstellt am         | Geändert am         | Größe |
| 문 Ereignisarchiv                                                        | dataarchive.bin | 07.01.2019 12:10:10 | 07.01.2019 12:06:54 | 230   |
| Trends                                                                  | dataarchive.csv | 07.01.2019 12:10:10 | 07.01.2019 12:06:54 | 770   |
| Datenarchive                                                            |                 |                     |                     |       |
|                                                                         |                 |                     |                     |       |

unten: Anzeige des auf der Micro-SD-Karte im Textformat zur Verfügung stehenden Datenarchives

| 这 visC35 - RemoteStage v1.0.4.41                                                                                                    | -                                                                                                    |                                                                                                    | ×                                                                         |
|----------------------------------------------------------------------------------------------------|----------------------------------------------------------------------------------------------------|----------------------------------------------------------------------------------------------------|---------------------------------------------------------------------------|
| <u>D</u> atei <u>A</u> rchive <u>S</u> PS Ex <u>t</u> ras <u>H</u> ilfe                                                                                                    |                                                                                                    |                                                                                                    |                                                                           |
| 😩 🗁 🗙 🔍 192.168.80.55                                                                                                    | ···· Deutsch (Deutschlar ∨ 🔅 i 🖏                                                                                                    |                                                                                                    |                                                                           |
| 티아이티미 후성티티                                                                                                    | ᄤᄚᆡᇛᄮᅂᄜᄚᆡᄪᆝᄮᆋᄘᆘᄩ                                                                                                    | 1                                                                                                    |                                                                           |
| Adresse: 192.168.80.55                                                                                                    |                                                                                                    |                                                                                                    | ×                                                                         |
| <ul> <li>➢ Alarmarchiv</li> <li> Ereignisarchiv</li> <li>Rezepturen</li> <li>Trends</li> <li>▼ Datenarchive</li> <li>i dataarchive.bin</li> <li>i dataarchive.csv</li> </ul> | TRUE;B#16#A8;W#16#4567;A;8901.234;D#2014-03-07;TOD#1<br>TRUE;B#16#A8;W#16#4567;A;8901.234;D#2014-03-07;TOD#1<br>TRUE;B#16#A8;W#16#4567;A;8901.234;D#2014-03-07;TOD#1<br>TRUE;B#16#A8;W#16#4567;A;8901.234;D#2014-03-07;TOD#1<br>TRUE;B#16#A8;W#16#4567;A;8901.234;D#2014-03-07;TOD#1<br>TRUE;B#16#A8;W#16#4567;A;8901.234;D#2014-03-07;TOD#1<br>TRUE;B#16#A8;W#16#4567;A;8901.234;D#2014-03-07;TOD#1<br>TRUE;B#16#A8;W#16#4567;A;8901.234;D#2014-03-07;TOD#1 | 5:26:34.000<br>5:26:34.000<br>5:26:34.000<br>5:26:34.000<br>5:26:34.000<br>5:26:34.000<br>5:26:34.000 | 0;23 ch<br>0;23 ch<br>0;23 ch<br>0;23 ch<br>0;23 ch<br>0;23 ch<br>0;23 ch |
|                                                                                                    | <                                                                                                    |                                                                                                    | >:                                                                        |

unten: Anzeige des auf der Micro-SD-Karte im Binärformat zur Verfügung stehenden Datenarchives

| 这 visC35 - RemoteStage v1.0.4.41                                        |          |               |          |                 |           |          |               | _    |     | ]  | Х          |              |
|-------------------------------------------------------------------------|----------|---------------|----------|-----------------|-----------|----------|---------------|------|-----|----|------------|--------------|
| <u>D</u> atei <u>A</u> rchive <u>S</u> PS Ex <u>t</u> ras <u>H</u> ilfe |          |               |          |                 |           |          |               |      |     |    |            |              |
| 😩 🗁 🗙 🔍 192.168.80.55                                                   | De       | eutsch (Deuts | schlar ~ | Ę               | ĝ i       | ⊎⊒<br>≁→ |               |      |     |    |            |              |
| 명상입입 <u>에</u> 출석립립                                                      |          | 1 + D         | 1        | <b></b>         | ₽ <u></u> | Ę, 6     | <u>∎, u</u> , | ₽    |     |    |            |              |
| Adresse: 192.168.80.55                                                  |          |               |          |                 |           |          |               |      |     |    | 3          | ×            |
| Alarmarchiv                                                             | 00000000 | 01 A8         | 45 67    | 41 0            | 0 46      | 0B       | 14 F(         | 22   | 7 F | 03 | 50         | ^            |
| 🗊 Ereignisarchiv                                                        | 00000016 | 17 17 3       | 32 33    | 20 E            | 3 68      | 61       | 72 63         | L 63 | 74  | 65 | 72         |              |
| Rezepturen                                                              | 00000032 | 37 20         | 73 74    | 72 E            | 9 6E      | 67       | 2E 0(         | 0 42 | E9  | E6 | 69         |              |
| Trends                                                                  | 00000048 | 45 67         | 41 00    | 46 0            | B 14      | FO       | 22 71         | 03   | 50  | 4C | 10         |              |
| ▼ Datenarchive                                                          | 00000064 | 32 33 3       | 20 63    | 68 <del>6</del> | 1 72      | 61       | 63 74         | 1 65 | 72  | 20 | 53         |              |
| dataarchive.bin                                                         | 00000080 | 73 74         | 72 69    | 6E 6            | 7 2E      | 00       | 42 E          | 9 E6 | 69  | 01 | <b>A</b> 8 |              |
| dataarchive.csv                                                         | 00000096 | 41 00         | 46 OB    | 14 F            | 0 22      | 7F       | 03 50         | 0 4C | 10  | 17 | 17         | $\checkmark$ |
|                                                                         | <        |               |          |                 |           |          |               |      |     |    | >          |              |

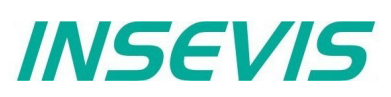

#### Kommandozeilenbefehle für RemoteStage - Visualisierungsmodus

Die RemoteStage kann auch über ein Batchfile in den Startvorgang des Remote-PCs (Windows®-Funktion "geplante Tasks" bzw. "anstehende Aufgaben") mit eingebunden werden. Verknüpfungen von mehreren Aufrufparametern sind möglich.

In einer Batchdatei sind folgende Befehle möglich:

#### Automatisches Verbinden zum Remote-Gerät nach Start

Hier wird eine vorab erstellte Binärdatei der Visualisierung aufgerufen und mit einer IP-Adresse des Remote-Panels verbunden (solang dieses erreichbar ist).

#### Kommandozeile

#### <Pfad>\remotestage.exe /start /r=<remote> /v=<project binary>

#### Hinweis:

Wenn der Name der Binärdatei Leerzeichen enthält, muss der komplette komplette Pfad UND der Dateiname in Hochkommas gesetzt werden. (z.B. "C:\Doku\Test 1 2 3.vsbin")

Der Aufrufparameter "start" ermöglicht ein automatisches Verbinden und Anzeigen bei der Panel-Ansicht (-Instanz) der RemoteStage.

#### Automatisches Wiederverbinden zum Remote-Gerät nach Verbindungsabbruch

Hier wird nach einer einstellbaren Wartezeit die Verbindung zum Partnergerät wieder aufgebaut.

#### Kommandozeile

#### <Pfad>\remotestage.exe /restart=[seconds] /r=<remote> /v=<project binary>

#### Hinweis:

Wenn der Name der Binärdatei Leerzeichen enthält, muss der komplette komplette Pfad UND der Dateiname in Hochkommas gesetzt werden. (z.B. "C:\Doku\Test 1 2 3.vsbin")

Wenn der Aufrufparameter "restart=0 (default) ist, wird die Verbindung nur einmalig aufgebaut, sonst entspricht der Wert der Wartezeit in Sekunden vom Verbindungsabbruch bis zum geplanten Start des Verbindungsneuaufbaus.

#### Einstellen der TCP-Portnummer für die S7-Kommunikation

Wenn z.B. mehrere Steuerungen über einen internetfähigen Router/ Gateway mit Portforwarding-Service erreicht werden sollen.

In diesem Fall beginnt die RemoteStage eine Kommunikation mit einem Remote-Gerät mit der IP-Adresse 192.168.80.50 über den TCP-Port mit der Nr. 4500.

#### Kommandozeile

#### <Pfad>\remotestage.exe /v=d:\visu\process.vsbin /r=192.168.80.50 /p=4500

#### Hinweis:

Die vorgeschriebene Portnummer für TCP ist Port 102 bei den Steuerungen.

#### **Vollbildschirm nach Start**

Hier wird eine vorab erstellte Binärdatei der Visualisierung mit einer IP-Adresse verbunden (solang diese erreichbar ist) und die RemoteStage geht in Vollbildformat. (Der Bildschirm bleibt dunkel, weil keine Verbindung eingetragen wurde...)

#### Kommandozeile

#### <Pfad>\remotestage.exe /start /full /r=<remote> /v=<project binary>

#### Hinweis:

Umschalten Voll-/Teilbildschirm bei der RemoteStage mit STRG+F5 Der Aufrufparameter "start" ermöglicht ein automatisches Verbinden und Anzeigen bei der Panel-Ansicht (-Instanz) der RemoteStage.

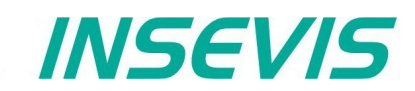

#### Kommandozeilenbefehle für RemoteStage - Archivierungsmodus

Die RemoteStage kann auch in einem Batchprozess mit diesen Kommandozeilenparametern benutzt werden, um automatisch Archive irgendwo unter einem selbst zu definierenden Namen abzulegen.

Im PC-Betriebssystem Windows® kann man im Taskmanager **zeitgesteuert** ein Batchfile aufrufen: Startmenü →Alle Programme →Zubehör →Systemprogramme →Geplante Tasks →Geplanten Task hinzufügen Im Wizard - Dialog kann man Programme, Uhrzeit, etc. für den Job einstellen.

#### Lesen (Upload) der Meldungs- (Alarme und Ereignisse) und Trendarchive

Hier werden die Binärdaten der in der VisuStage vordefinierten und zur Laufzeit erzeugten Meldungen und Trends ausgelesen, konvertiert und in den gewünschten Zielpfad außerhalb der Panel-SPS/des Panel-HMIs gespeichert

#### Kommandozeile (ohne Zeilenumbruch bitte!)

<Pfad>\remotestage.exe /mode=<mode> /r=<remote> /o=<output file> /v=<project binary> /t=<trend number>

#### Parameter

| mode           | Einlesen der Archivdatei<br>alarm_archive = Einlesen des Alarmarchivs vom Remote-Gerät (alarm.bin)<br>event_archive = Einlesen der Ereignisarchivs vom Remote-Gerät (event.bin)<br>trend_archive = Einlesen des Trendarchivs vom Remote-Gerät (trend_ <trend number="">.bin)<br/>(wobei die Trend-ID-Nummer fest von der VisuStage vergeben wird – siehe Ressource Trend)</trend>                                                                                                    |
|----------------|----------------------------------------------------------------------------------------------------|
| remote         | Remote-Gerät IP-Adresse                                                                                                    |
| output file    | Dateiname des Archivs bei der Abspeicherung im PC<br>Das ist ein optionaler Parameter. Wenn der nicht angegeben ist, wird der vorgegebene Archivname benutzt.<br>(z.B. alarm.bin) und im selben Verzeichnis gespeichert, wo sich die remotestage.exe befindet.<br>Wenn der Dateiname Leerzeichen enthält, sollten diese mit " (Anführungszeichen) begrenzt werden.<br>Die Archive werden in das csv- Format konvertiert, wenn der Dateiname die Endung <b>.csv</b> oder <b>.txt</b> besitzt,<br>anderenfalls wird im Binärformat abgespeichert. |
| project binary | Visualisierungsprojekt-Binärdateiname<br>Hinweis: Wenn der Name der Binärdatei Leerzeichen enthält, muss der komplette Pfad UND<br>der Dateiname in Hochkommas gesetzt werden. (z.B. "C:\Doku\Test 1 2 3.vsbin")                                                                                                    |
| trend number   | Trend-ID, welche von der VisuStage vergeben wird (nur bei Trendarchiv-Modus)                                                                                                    |

#### Beispiel

Angenommen, die RemoteStage liegt unter C:\ Um beispielsweise ein Alarmarchiv von der INSEVIS Panel-SPS mit der IP-Adresse 192.168.80.50 einzulesen und als csv-Datei nach "D:\archive\alarm.csv" zu schreiben, wird folgende Kommandozeile benötigt:

#### Kommandozeile(ohne Zeilenumbruch bitte!)

#### C:\remotestage.exe /mode=alarm\_archive /r=192.168.80.50 /o=D:\archive\alarm.csv /v=D:\visu\myvisu.vsbin

Angenommen, die RemoteStage liegt unter C:\ Um beispielsweise das Trendarchiv mit der ID6163 (aus Demo-Visualisierung für ein PC1560T) von der INSEVIS Panel-SPS mit der IP-Adresse 192.168.80.50 einzulesen und als csv-Datei nach "D:\archive\ trend6163.csv" zu schreiben, wird folgende Kommandozeile benötigt:

#### Kommandozeile(ohne Zeilenumbruch bitte!)

#### C:\remotestage.exe /mode=trend\_archive /r=192.168.80.50 /o=D:\archive\trend6163.csv /t=6163 /v=D:\PC156xT\_2017\_03.vsbin

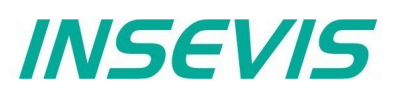

#### Lesen (Upload) der Rezepturarchive vom Remote-Gerät

Hier werden die Binärdaten der in der VisuStage vordefinierten Rezepturen und die zur Laufzeit vom Operator abgespeicherten oder mit SFC206 vom S7-Programm erstellten Datensätze ausgelesen, konvertiert und in den gewünschten Zielpfad außerhalb der Panel-SPS/des Panel-HMIs gespeichert

#### Kommandozeile(ohne Zeilenumbruch bitte!)

## <Pfad>\remotestage.exe /mode=recipe /r=<remote> /v=<project binary> /recipe=<recipe name> /record=<record name> /o=<output file> /format=csv

#### Parameter

| mode           | recipe = Einlesen der Rezepturdaten vom Remote-Gerät                                                                                                    |
|----------------|----------------------------------------------------------------------------------------------------|
| remote         | Remote-Gerät IP-Adresse                                                                                                    |
| project binary | Visualisierungsprojekt-Binärdateiname                                                                                                    |
| recipe name    | in Visualisierungsprojekt projektierter Rezepturname (NICHT: Anzeigename)                                                                                                    |
| record name    | Datensatzname zum Abspeichern BESTIMMTER (einzelner) Datensätze<br>Wenn dieser Parameter nicht vergeben wird, liest die RemoteStage ALLE Datensätze ein, die zu der Rezeptur<br>< <i>recipe name&gt;</i> gehören und speichert diese in dem durch den Parameter "/o=" definierten Ordner.<br>→ Um dann das Format der Ausgabedateien als csv zu bestimmen, muss der Parameter "/format=csv"<br>gesetzt werden, andernfalls werden alle Daten als Binärdaten abgespeichert.<br>Bei Format csv sind als Feldbegrenzer ; (Semikoleon) und als Texttrenner " (Anführungszeichen) gesetzt.<br>Wenn dieser Parameter vergeben ist, MUSS mit der Erweiterung des Datensatznamens das Format der<br>Ausgabedatei vorgegeben werden;<br>→ Wenn der Dateiname die Endung .csv oder txt besitzt, dann wird das Format csv, anderenfalls das<br>Binärformat abgespeichert |
| output file:   | Pfad und Dateiname des Rezepturdatensatzes bei der Abspeicherung im PC (optionaler Parameter)<br>Wenn unter Parameter "/o=" keine Angabe erfolgt, wird im Projektverzeichnis (wo die Visualisierungs-<br>Binärdatei liegt) ein Ordner "Recipes\ <recipe name="">" automatisch erstellt und der Rezepturdatensatz als<br/><record name="">.rec gespeichert.<br/>Wenn der Dateiname Leerzeichen enthält, sollten diese mit " (Anführungszeichen) begrenzt werden.</record></recipe>                                                                                                    |

#### **Beispiele**

Angenommen, die RemoteStage liegt unter C:\ Um beispielsweise einen einzigen Rezepturdatensatz "Orange" aus der Rezeptur "Rezeptur\_Rot" von der INSEVIS Panel-SPS mit der IP-Adresse 192.168.80.50 einzulesen und als csv-Datei nach "D:\archive\" zu schreiben, wird folgende Kommandozeile benötigt:

#### Kommandozeile (ohne Zeilenumbruch bitte!)

C:\remotestage.exe /mode=recipe /r=192.168.80.50 /v=d:\visu\myvisu.vsbin /recipe=Rezeptur\_Rot /record=Orange /o=D:\archive\Orange.csv

Angenommen, die RemoteStage liegt unter C:\ Um beispielsweise einen ALLE Rezepturdatensatz aus der Rezeptur "Rezeptur\_Rot" von der INSEVIS Panel-SPS mit der IP-Adresse 192.168.80.50 einzulesen und als csv-Dateien nach "D:\ archive\" zu schreiben, wird folgende Kommandozeile benötigt:

#### Kommandozeile (ohne Zeilenumbruch bitte!)

#### C:\remotestage.exe /mode=recipe /r=192.168.80.50 /v=d:\visu\myvisu.vsbin /recipe=Rezeptur\_Rot /o=D:\archive /format=csv

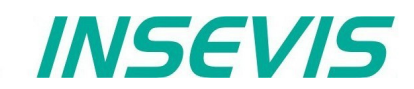

#### Zurückschreiben (Download) der Rezepturarchive in das Remote-Gerät

Hier werden die aus dem Remote-Gerät gelesenen (und danach am PC evtl. editierten) Rezepturen wieder in das Remote-Gerät (Panel-SPS oder Panel-HMI) zurückgeschrieben. (Ab Rev. 1.0.4.17 und SPS-Firmware 2.3.9 (alle CPUs) oder HMI-Firmware 1.2.7 CPU-V/-P und 1.2.6 CPU-T)

Achtung: Die Struktur der Rezepturen im Remote-Gerät darf zwischen Lesen und Zurückschreiben nicht verändert werden. (Kein Element hinzufügen, löschen oder Reihenfolge ändern)

Kommandozeile (ohne Zeilenumbruch bitte!)

<Pfad>\remotestage.exe /mode=recipe\_download /v=<project binary> /recipe=<recipe name> /record=<record file(s)>

#### Parameter

 project binary
 Binärdatei des Visualisierungsprojektes

 recipe name
 In VisuStage projektierter Rezepturname, (ACHTUNG: nicht Anzeigename!)

record file(s) Rezepturdaten zum Zurückschreiben in das Remote-Gerät

#### **Beispiele**

Angenommen, die RemoteStage liegt unter C:\ Nachstehende Befehlszeile überträgt den EINEN Rezepturdatensatz "Rot\_123.rec" der Rezeptur "Recipe\_Rot" aus dem Ordner D:\recipes in das Remote-Gerät mit der IP-Adresse 192.168.80.50

Kommandozeile (ohne Zeilenumbruch bitte!)

C:\remotestage.exe /mode=recipe\_download /v=d:\visu\process.vsbin /recipe=Recipe\_Rot /record=d:\recipes\Rot\_123.rec /r=192.168.80.50

Angenommen, die RemoteStage liegt unter C:\ Nachstehende Befehlszeile überträgt ALLE Rezepturdatensätze der Rezeptur "Recipe\_Rot" aus dem Ordner D:\recipes in das Remote-Gerät mit der IP-Adresse 192.168.80.50

#### Kommandozeile (ohne Zeilenumbruch bitte!)

C:\remotestage.exe /mode=recipe\_download /v=d:\visu\process.vsbin /recipe=Recipe\_Rot /record=d:\recipes\\*.rec /r=192.168.80.50

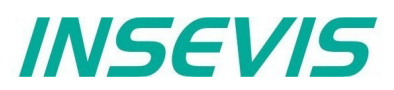

#### Lesen (Upload) der Daten (DB-) Archive vom Remote-Gerät

Diese Funktion kopiert die im S7-Programm mit SFC207 erstellten Datenarchiv-Dateien in den gewünschten Zielpfad außerhalb der SPS. Es kann hier kein Einfluss auf die Dateistruktur genommen werden.

#### Kommandozeile

<Pfad>\remotestage.exe /mode=data\_archive /r=<remote> /archive=<archive file> /o=<output file>

**Parameter** 

| mode          | data_archive = Einlesen des Datenarchivs vom Remote-Gerät                                                                                                    |
|---------------|----------------------------------------------------------------------------------------------------|
| remote        | Remote-Gerät IP-Adresse                                                                                                    |
| archive file: | Dateiname des Datenarchivs<br>Wenn diesem Parameter kein Dateiarchiv zugewiesen wird, speichert die RemoteStage alle Datenarchive in<br>dem durch den Parameter "/o=" definierten Ordner.                                                                                                    |
| output file:  | Pfad und Dateiname des Datenarchivs bei der Abspeicherung im PC (optionaler Parameter)<br>Wenn unter Parameter "/o=" keine Angabe erfolgt, wird im Programmverzeichnis (wo die RemoteStage.exe<br>liegt) ein Ordner "UserData" erzeugt.<br>Wenn der Dateiname Leerzeichen enthält, sollten diese mit " (Anführungszeichen) begrenzt werden. |

#### **Beispiel**

Angenommen, die RemoteStage liegt unter C:\ Um beispielsweise ein Datenarchiv "Test-DB" von der INSEVIS SPS mit der IP-Adresse 192.168.80.50 einzulesen und als csv-Datei nach "D:\archive\Testdaten.csv" zu schreiben, wird folgende Kommandozeile benötigt:

#### Kommandozeile

C:\remotestage.exe /mode=data\_archive /r=192.168.80.50 /archive=Test-DB /o=D:\archive\Testdaten.csv

#### Zurückschreiben (Download) der Daten (DB-) Archive in das Remote-Gerät

Hier werden die aus dem Remote-Gerät gelesenen (und danach am PC evtl. editierten) Daten-(DB-) Archive wieder in das Remote-Gerät zurückgeschrieben (Ab Rev. 1.0.4.17 und SPS-Firmware 2.3.9 (alle CPUs)).

Achtung: Für die Struktur der Daten (DB-) Archive ist der S7-Programmierer verantwortlich. Wenn diese geändert wird, müssen alle damit verbundenen Auswertungen mit geändert werden!

#### Kommandozeile

#### <Pfad>\remotestage.exe /mode=data\_download /archive:=<archive file(s)>

#### Parameter

archive file(s) S7-Nutzerdaten / Daten (DB-) Archiv(e) zum Zurückschreiben in das Remote-Gerät

#### Beispiele

Angenommen, die RemoteStage liegt unter C:\ Nachstehende Befehlszeile überträgt den EINE Archivdatei "default\_cfg.csv" aus dem Ordner D:\configs in das Remote-Gerät mit der IP-Adresse 192.168.80.50

#### C:\remotestage.exe /mode=data\_download /archive=d:\configs\default\_cfg.csv /r=192.168.80.50

Angenommen, die RemoteStage liegt unter <u>C:\</u> Nachstehende Befehlszeile überträgt den ALLE Archivdateien aus dem Ordner D:\configs in das Remote-Gerät mit der IP-Adresse 192.168.80.50

#### C:\remotestage.exe /mode=data\_download /archive=d:\configs\\*.\* /r=192.168.80.50

## INSEVIS

## Remotezugang mit der Software "RemoteStage"

#### Rückgabewerte

| Rückgabewerte o | der remotestage.exe zeigen das Ergebnis der Operation               |
|-----------------|---------------------------------------------------------------------|
| Rückgabewert    | Bedeutung                                                           |
| 0               | Erfolgreich ausgelesen und gespeichert                              |
| 1               | Ungültiger Parameter oder wichtige Parameter fehlen                 |
| 2               | Projekt-Binärdatei ist ungültig oder wurde nicht gefunden           |
| 3               | Remote-IP-Adresse ist ungültig                                      |
| 4               | Konnte keine Verbindung aufbauen zum Remote-Gerät                   |
| 5               | SD-Karte nicht gesteckt beim Remote-Gerät                           |
| 6               | Archivdatei nicht gefunden beim Remote-Gerät                        |
| 7               | Remote-Gerät unterstützt Archivdatei-Einleseservice nicht           |
| 8               | Ungültige Archivdaten                                               |
| 9               | Nicht genügend Systemressourcen                                     |
| 11              | Nicht genügend Systemressourcen im Remote-Gerät                     |
| 14              | Konnte nicht schreiben in vorgegebene <ausgabedatei></ausgabedatei> |
| 15              | Verbindung wurde unterbrochen                                       |

#### Beispiel einer Nutzung der RemoteStage in einem Batchprozess

@remotestage /mode=alarm\_archive /r=192.168.80.50 /o=d:\archive\alarm.csv /v=d:\visu\myvisu.vsbin @echo. @goto res%ERRORLEVEL%

:res4 @echo Could not connect to remote device @goto :EOF

:res0 @echo Successful read out and saved @goto :EOF

## INSEVIS

## Arbeiten mit der Software "ServiceStage"

Mit der kostenlosen Software "ServiceStage" ist es via Ethernet möglich, die INSEVIS-CPUs online zu erkennen, deren Zustand und oder Programmdaten zu ändern, ein Backup/Restore durchzuführen sowie Know-how-Schutzstufen zu setzen. Die "ServiceStage" Software ist auf den aktuell gängigen Windows Versionen lauffähig.

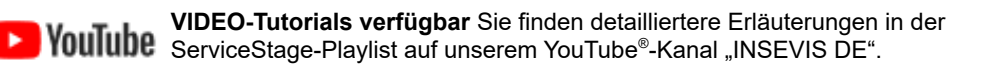

Durch die "ServiceStage" müssen für Updates dem Service oder anderen Ausführenden keine Quelldaten mehr zur Verfügung gestellt werden. Damit kann ein Service-Mitarbeiter ohne teure Lizenzen die wesentlichen Funktionen für Diagnose und Update direkt von seinem PC/LapTop aus durchführen.

Dazu wählt man den Netzwerkadapter des PCs aus, über den auf das Netzwerk und damit auf die CPUs zugegriffen. Man wählt eine der im linken Fenster angezeigten CPUs aus wird und drückt **"Aktualisierung"**. Mit einem **"LED Blinktest"** kann man die ausgewählte CPU identifizieren

|                |                                                  |                                                                                                    | -                                                                                                    | - 🗆                                                                                                    | $\times$                                                                                                    |
|----------------|--------------------------------------------------|----------------------------------------------------------------------------------------------------|----------------------------------------------------------------------------------------------------|----------------------------------------------------------------------------------------------------|----------------------------------------------------------------------------------------------------|
|                |                                                  |                                                                                                    |                                                                                                    |                                                                                                    |                                                                                                    |
|                |                                                  |                                                                                                    |                                                                                                    |                                                                                                    |                                                                                                    |
| Erreichbare G  | eräte                                            |                                                                                                    |                                                                                                    |                                                                                                    |                                                                                                    |
| Name           | IP-Adresse                                       | Netzmaske                                                                                                    | Routeradresse                                                                                                    | MAC                                                                                                    |                                                                                                    |
| INSEVIS PC430T | 192.168.80.55                                    | 255.255.255.0                                                                                                    |                                                                                                    | 0C-B2-B7-B                                                                                                    | 0-A8-20                                                                                                    |
|                |                                                  |                                                                                                    |                                                                                                    |                                                                                                    |                                                                                                    |
| Aktu           | alisierung                                       | Zuweisen der<br>IP-Adresse                                                                                         | LED Blinkt                                                                                                    | est (3sec)                                                                                                    |                                                                                                    |
|                | Erreichbare Ge<br>Name<br>INSEVIS PC430T<br>Aktu | Erreichbare Geräte         Name       IP-Adresse         INSEVIS PC430T       192.168.80.55         Aktualisierung | Erreichbare Geräte         Name       IP-Adresse       Netzmaske         INSEVIS PC430T       192.168.80.55       255.255.255.0         Aktualisierung       Zuweisen der<br>IP-Adresse | Erreichbare Geräte         Name       IP-Adresse       Netzmaske       Routeradresse         INSEVIS PC430T       192.168.80.55       255.255.255.0         Aktualisierung       Zuweisen der<br>IP-Adresse       LED Blinkt | Erreichbare Geräte         Name       IP-Adresse         INSEVIS PC430T       192.168.80.55         Zuweisen der       ULED Blinktest (3sec) |

In diese Maske kann die IP-Adresse des verbundenen Gerätes geändert werden (Zuweisen der IP-Adresse)

### Funktionsübersicht

#### Allgemeine Informationen

Ansicht der nicht änderbaren Systemdaten wie Seriennummer, Firmwareversion, MAC-Adresse sowie der änderbaren Daten wie

- IP-Adresse,
- Netzmaske und
- Router-IP-Adresse
- sowie eine Blinktest-Möglichkeit der ausgewählten CPU.

#### Nur bei Geräten mit CPU-T:

Firmwareupdate per Ethernet möglich (Firmware vorab bei INSEVIS anfordern)

#### **Betriebszustand**

Hier können die CPU-Zustände RUN/STOP geändert werden (nicht bei Panels-HMI). Diese Änderung verlangt eine extra Bestätigung.

#### **Datum und Uhrzeit**

Zur manuellen Einstellung von Systemdatum und Uhrzeit.

Durch Anhaken der Funktion **"Übernehmen vom PC"** werden aktuelles Datum und Uhrzeit vom PC übernommen, wenn **"Anwenden"** gedrückt wird.

| 5 | Alla | em | eine | e In | forn | nat | ion |
|---|------|----|------|------|------|-----|-----|

| Gerätename:         | PC430T            |                         |
|---------------------|-------------------|-------------------------|
| Stationsname:       | PC430T            |                         |
| Anlagenkennzeichen: |                   |                         |
| Ortkennzeichen:     |                   |                         |
| Seriennummer:       | 201162            |                         |
| Firmwareversion:    | V2.6.1            |                         |
| PN/DP-Version:      |                   | Firmware aktualisieren  |
| IP-Adresse:         | 192.168.80.55     | 7uweisen der ID-Adresse |
| Netzmaske:          | 255.255.255.0     |                         |
| MAC-Adresse:        | 0C-B2-B7-B0-A8-2D | LED Blinktest (3sec)    |
| ℽ Betriebszustand   |                   |                         |
| Aktueller Zustand:  | RUN               | STOP                    |
| Schalterstellung:   | RUN               | RUN                     |
| ℽ Datum und Uhrze   | it                |                         |
| 03.01.2019 🗸        | 17:12:26          |                         |
| 🗹 Übernehmen vom P  | с                 | Anwenden                |

## Arbeiten mit der Software "ServiceStage"

#### Speicher

Anzeige der Auslastung von Lade- und Arbeitsspeicher (nicht bei Panels-HMI).

Die manuell ausführbare Funktion **"Speicher komprimieren**" sollte bei oftmaligem Laden von S7-Programmen verwendet werden, um den damit belegten Speicher wieder freizugeben.

Die ebenfalls manuell ausführbare Funktion "**RAM nach ROM kopieren**" kopiert den Ladespeicherinhalt (z.B. Prozessdaten) vom batteriegepufferten Speicher in das

Onboard-Flash, um Datenverluste zu verhindern.

| ent berr ane     | le rinn). |           |                          |
|------------------|-----------|-----------|--------------------------|
| Speicher         |           |           |                          |
| Ladespeicher:    |           |           |                          |
|                  | Benutzt:  | 6.768     | Aktualisierung           |
|                  | Gesamt:   | 8.388.608 | Speicher komprimieren    |
| Arbeitsspeicher: |           |           | RAM nach ROM konieren    |
|                  | Benutzt:  | 4.268     | in a machine in a pieren |
|                  | Gesamt:   | 1.048.576 | Urlöschen                |
|                  |           |           |                          |

INSEVIS

Die Funktion "Urlöschen" löscht sämtliche Anwenderdaten im Lade- und Arbeitsspeicher. Das Betriebssystem bleibt erhalten.

#### Diagnosepuffer

Block Update

\*.vsbin und

Diese Funktion ermöglicht es.

die Konfigurationsdaten als
 \*.csbin (nicht bei Panel-HMI).

- das S7-Programm als MemoryCard-file
 \*.wld \* (nicht bei Panel-HMI).
 - die Visualisierung als Binärfile

über das Netzwerk einzeln in die CPU zu laden.

Falls in dem Hardwarekonfigurationsbaustein des Zielgerätes eine andere IP-Adresse eingetragen sein sollte, als in den Konfigurationsbausteinen der übertragenen Böcke, kann es dazu führen, dass nach dem Übertragen die Verbindung abbricht. Um das zu vermeiden, wird ab Rev. 1.0.1.9 gefragt, ob die "Vor Ort"-Adresse im Zielgerät überschieben werden soll.

Hier werden die jeweils letzten 100 Einträge in den Diagnosepuffer nach Datum und Uhrzeit angezeigt (nicht bei Panels-HMI).

Auf Wunsch erfolgt das durch Anhaken der Funktion **"Ereignisinformation hexadezimal ausgeben"** auch in einem hexadezimalen System.

Durch **"Aktualisieren"** werden inzwischen angefallene Ereignisse neu eingetragen, mit **"Speichern unter"** werden die Ereignisse in eine Textdatei (\*.txt) abgelegt.

| ¥ Di              | agnosepuffer                              |                             |                                                        |        |
|-------------------|-------------------------------------------|-----------------------------|--------------------------------------------------------|--------|
| Nr.               | Uhrzeit                                   | Datum                       | Ereignis                                               | ^      |
| 1                 | 16:59:22.229                              | 03.01.2019                  | Betriebszustandsübergang von ANLAUF nach RUN           |        |
| 2                 | 16:59:22.169                              | 03.01.2019                  | Automatische Warmstart-Anforderung                     |        |
| 3                 | 16:59:22.166                              | 03.01.2019                  | Betriebszustandsübergang von STOP nach ANLAUF          |        |
| 4                 | 16:59:22.062                              | 03.01.2019                  | NETZ-EIN                                               |        |
| 5                 | 14:01:46.031                              | 03.01.2019                  | Netzausfall                                            |        |
| 6                 | 13:03:01.228                              | 03.01.2019                  | Betriebszustandsübergang von ANLAUF nach RUN           |        |
| 7                 | 13:03:01.168                              | 03.01.2019                  | Automatische Warmstart-Anforderung                     |        |
| 8                 | 13:03:01.165                              | 03.01.2019                  | Betriebszustandsübergang von STOP nach ANLAUF          | ۷.     |
| Ereigni<br>Betrie | is-ID: 16# <b>4302</b><br>bszustandsüberg | 1 of 10<br>ang von ANLAI    | JF nach RUN                                            | ~      |
| Bisher<br>Angef   | iger Betriebszust<br>orderter Betriebs    | and: ANLAUF<br>zustand: RUN |                                                        |        |
| Hexad             | lezimal: 43 02 FF                         | 68 C7 00 00 0               | 0 08 10 77 10 19 01 03 16 59 22 22 95                  |        |
|                   |                                           |                             |                                                        | $\vee$ |
| <                 |                                           |                             | >                                                      |        |
| Ē                 | reignisinformatior                        | n hexadezimal a             | ausgeben Aktualisieren Speichern unter                 |        |
| ≽ Bl              | ock Update                                |                             |                                                        |        |
| Übe               | ertrage Blöcke:                           |                             |                                                        |        |
| N                 | 1emory-Card-Dat<br>(*.wld)                | ei Vis                      | ualisierungs-Binärdatei<br>(*.vsbin) (*.csbin)         |        |
|                   |                                           |                             |                                                        |        |
| Servic            | eStage v1.0.1.9                           |                             | >                                                      | <      |
| ?                 | Möchten                                   | Sie die aktuel              | le TCPIP-Konfiguration des Remote-Gerätes beibehalten? |        |
|                   |                                           | Г                           | <u>J</u> a <u>N</u> ein                                |        |

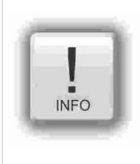

#### Hinweis: \* Was ist eine WLD-Datei?

Die WLD-Datei ist eine Datei mit S7-Systemdaten (SDBs) und S7-Programmblöcken (FCs, FB, OBs, DBs, ...). Nach dem Anlegen einer WLD-Datei im SimaticManager/TIA-Portal (unter dem Menue: "Datei  $\rightarrow$  Memory Card Datei  $\rightarrow$  Neu") werden BELIEBIGE S7-Daten und Systemdaten in das Fenster der S7-Memory-Card-Datei mit Drag n Drop gezogen (kopiert).

 $\rightarrow$  Man kann also mit der WLD-Datei GANZE S7-Projekte **ODER** EINZELNE DBs mit / ohne ihren Systemdaten übertragen.

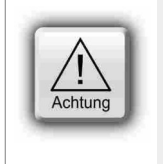

ACHTUNG: Wenn man im SimaticManager/ TIA-Portal Systemdaten mit in die wld-Datei einfügt,
 sollten die aus einem Gerät mit bereits enthaltener ConfigStage-Konfiguration zurückgelesen worden sein (Menue: "Zielsystem → Station Laden in PG"), denn dann sind die ConfigStage-Konfiguration mit darin enthalten)

 die SDBs des SimaticManagers/ TIA-Portals überschreiben die ConfigStage-Systemkonfiguration. In diesem Fall muss die \*.csbin-Datei des Projektes nach der wld-Datei erneut aufgespielt werden.

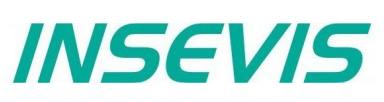

## Arbeiten mit der Software "ServiceStage"

#### Backupdateien erstellen (Online Backup)

Diese Funktion erstellt auf dem ServiceStage-Rechner einen Ordner "Backups" mit

- einer wld\*-Datei "S7programs.wld" Systemdaten und allen OB, DB, FB, SFB und SFC und
- einer Visualisierungs-Binärdatei eine "Visudata.vsbin" (wenn das vorab in der VisuStage vorab der Upload erlaubt wurde, sieh eunten)

D.h. mit diesen Daten kann einfach ein Backup des bestehenden Systems erstellt und mit dem Block Update wieder in das verbundene Gerät zurückgespielt werden (Online mit der ServiceStage oder per Micro-SD-Karte), mehr unter "Systemfunktionen", Kapitel "Datensicherung und wiederherstellung"

|                              | Ordner suchen                                     | ×  |
|------------------------------|---------------------------------------------------|----|
|                              | Auswahl des Stammverzeichnisses für Backupdateien |    |
|                              | V Dieser PC                                       | ^  |
| Block Update                 | > E Bilder                                        |    |
| Übertrage Blöcke:            | > 🔜 Desktop                                       |    |
| Memory-Card-Datei<br>(*.wld) | > Dokumente                                       | ~  |
| Online-Backup:               | Ordner: Dokumente                                 |    |
| Erstellt Backupdateien       | Neuen Ordner erstellen OK Abbrech                 | en |

Achtur

#### ACHTUNG

Bei Verwendung für Backup / Restore

- Ab der Firmware 2.3.6 kann ein Restore nur noch mit WLD- und VSBIN-Dateien erfolgen, die CSBIN-Datei wird beim Einlesen verworfen. D.h., die WLD-Datei muss zwingend auch die Systemdaten enthalten, die vorher mit der CSBIN separat nachgeladen werden konnten.
- Sind die Systemdaten nicht erhalten, bleibt das mit diesem restore geladene Programm wegen fehlender Daten stehen und die SPS geht in Stop.

\$

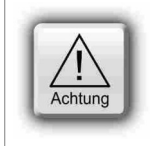

#### ACHTUNG

Um das Visualisierungs-Backup zu erstellen, muss in der VisuStage (unter Projekt) die Upload-Funktion erlaubt werden, ggf. wird eine PIN-Eingabe gefordert. Zusätzlich kann ggf. auch ein für die Kommunikation vergebenes Passwort (SimaticManager/ TIA/ ConfigStage) abgefragt werden. Wenn die Schutzstufe "Leseschutz" gesetzt wurde, ist kein Online Backup möglich.

#### Know-how-Schutz

Hier können verschiedene Stufen zum Schutz des S7-Programmes gegen Auslesen oder Überschreiben gesetzt werden. Dazu wird die SPS in STOP geschalten.

| Schutzstufe         | Lesezugriff | Schreibzugriff |
|---------------------|-------------|----------------|
| kein Schutz         | ~           | ~              |
| ☑ Leseschutz        | ×           | ×              |
| Schreibschutz       | V           | ×              |
| Schreib-/Leseschutz | ×           | ×              |
|                     |             |                |
|                     | Schutzst    | tufe setzen    |

Kein Schutz: Die Programmbausteine können von jedem gelesen und geändert werden. Die Schutzstufe kann erhöht werden, in dem in der "ServiceStage" eine andere Stufe zugewiesen wird. Eine Authentifizierung per Passwort wird dann verlangt, wenn das im Simatic-Manager oder TIA-Portal so konfiguriert wurde. Damit kann nur berechtigtes Personal diesen Schutz aktivieren.

.....

- Leseschutz: Die S7-Programmbausteine können von jedem geändert aber nicht mehr gelesen werden. Die Panel-HMIs können die Prozessdaten (DBs) weiterhin auslesen. Diese Schutzstufe kann mit der PG-Funktion "Clear All"/ Urlöschen (auch mit ServiceStage) zurückgesetzt werden (danach ist die SPS gelöscht) und man spielt das ungeschützte Original-S7-Programm wieder in die SPS.
- Schreibschutz: Die S7-Programmbausteine können von jedem gelesen aber nicht mehr geändert werden. Diese Schutzstufe kann nur noch mit Hardware-Urlöschen direkt am Gerät zurückgesetzt werden, danach ist das ungeschützte Original-S7-Programm neu in die SPS zu übertragen.
- Schreib-/Leseschutz: Die S7-Programmbausteine können weder geändert noch gelesen werden. Die Panel-HMIs können die Prozessdaten weiterhin auslesen. Diese Schutzstufe kann nur noch mit Hardware-Urlöschen direkt am Gerät zurückgesetzt werden, danach ist das ungeschützte Original-S7-Programm neu in die SPS zu übertragen.

## Arbeiten mit der Software "ServiceStage"

#### Beobachtungstabelle

Zum schnellen Beobachten von Variablen steht ab der ServiceStage V 1.0.3.3 die Funktion **Beobachtungstabelle** zur Verfügung.

Mit dieser können einzelne Werte beobachtet werden. Ebenso können diese Werte auch gesteuert werden. Es können auch Variablentabellen (\***.vartab Dateien**) importiert werden, so können auch größere Mengen an Daten schnell beobachtet werden, oder für schnelle Funktionstests genutzt werden.

Alle Funktionen der Beobachtungstabelle werden bei verweilen des Mauszeigers über der Schaltfläche mit einem Tooltip beschrieben.

| ≽ |         |                |                  |                      |           |  |  |
|---|---------|----------------|------------------|----------------------|-----------|--|--|
| b |         | <u>▼ ↑ ↓ ↓</u> | ► X              |                      |           |  |  |
|   | Adresse | Anzeigeformat  | Beobachtungswert | Steuern deaktivieren | Steuerwer |  |  |
| 1 | M128.0  | BOOL           | true             |                      | false     |  |  |
| 2 | M1.0    | BOOL           | true             |                      | true      |  |  |
| 3 | MW12    | DEZ (+/-)      | 55               |                      | 10        |  |  |
| 4 | MW7     | DEZ (+/-)      | 111              |                      | 11        |  |  |
|   |         |                |                  |                      |           |  |  |

INSEVIS

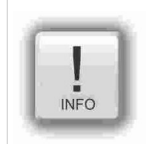

#### Hinweis: Die ServiceStage als schnelles Beobachtungstool

Parallel zu anderen Programmen kann man mit der Servicestage ausgewählte Variablen beobachten. Dies funktioniert sehr performant und als kleines Fenster. Eine vereinfachung wenn man Daten aus mehreren Programmen gleichzeitig im Auge behalten muss.

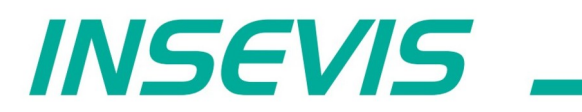

**INSEVIS Vertriebs GmbH** 

Am Weichselgarten 7 D - 91058 Erlangen

Fon: +49(0)9131-691-440 Fax: +49(0)9131-691-444 Web: www.insevis.de E-Mail:

Zertifiziert nach DIN EN ISO 9001:2008